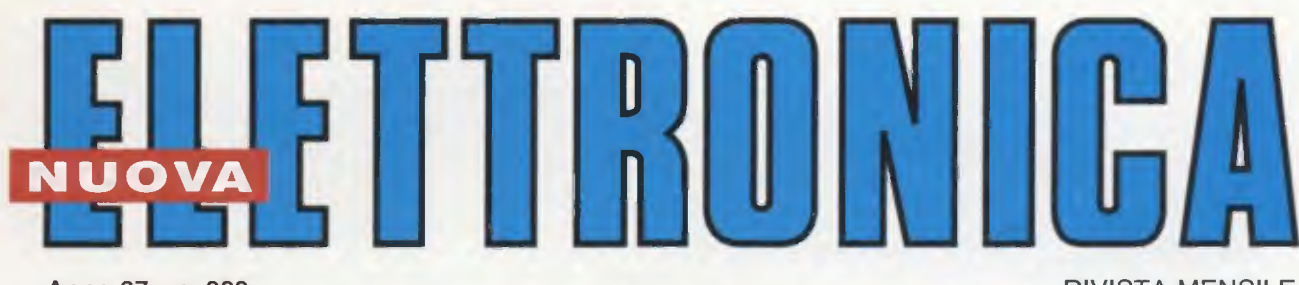

Anno 37 - n. 222 ISSN 1124-5174 RIVISTA MENSILE Tariffa R.O.C.: "Poste Italiane s.p.a. Sped. in a.p. - D.L.353/2003 (conv. in L.27/02/2004 n° 46) art. 1 comma 1, DCB (Bologna)" FEBBRAIO 2005

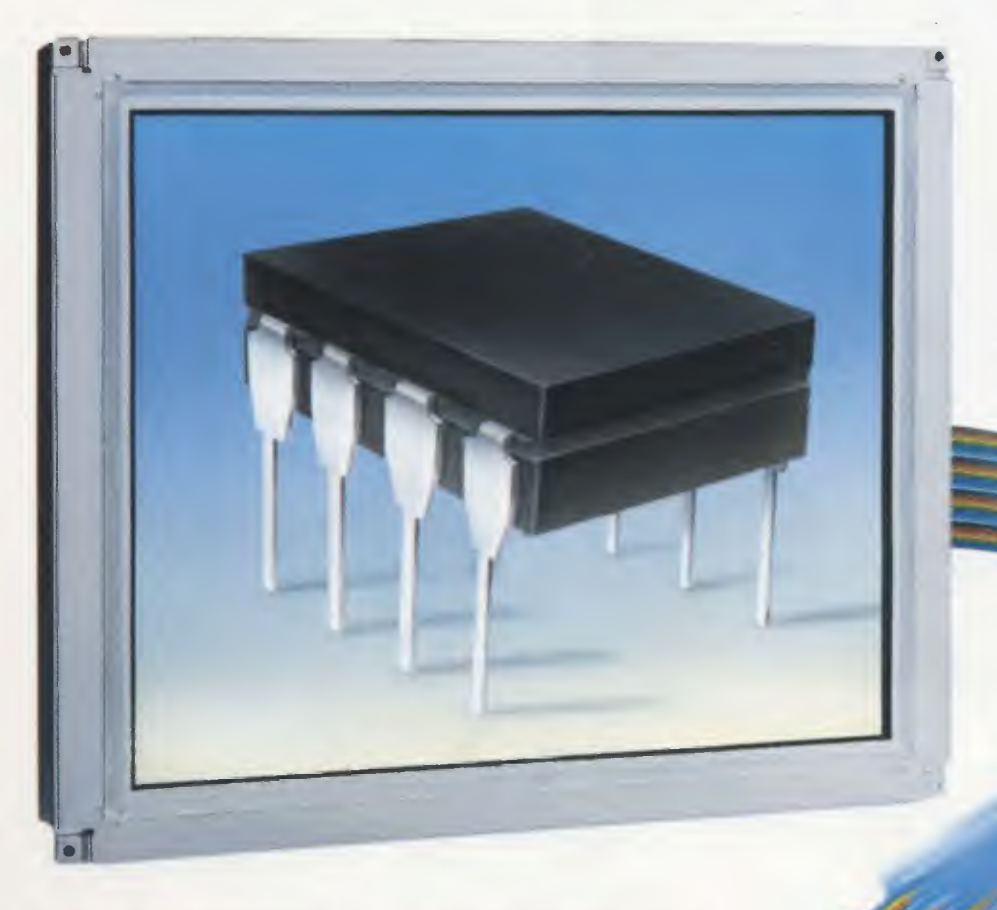

PUT un unigiunzione PROGRAMMABILE

DATA LOGGER 4 CANALI 16 bit

€ 4,10

IBRIDO STEREO Hi-Fi da 55+55 WATT RMS

**MAGNETOTERAPIA** con micro ST7

II METEOSAT sotto WINDOWS

SOFTWARE per la WEATHER STATION

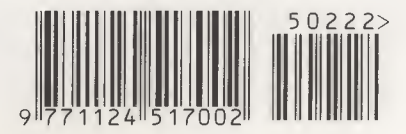

L'OSCILLOSCOPIO come IMPEDENZIMETRO

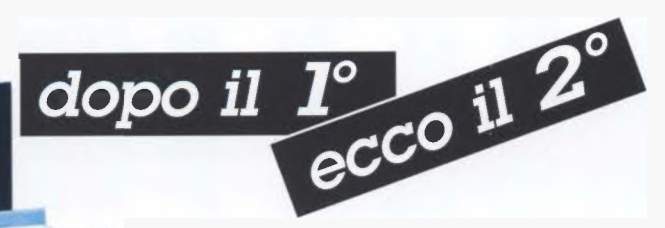

Se nel 1° Volume avete trovato una completa trattazione sull'Hi-Fi e molti schemi di stadi preamplificatori, in questo 2° Volume troverete un'infinità di stadi FINALI di potenza, tutti testati e collaudati, che utilizzano Transistor - Valvole termoioniche - Mospower e IGBT. Inoltre troverete i disegni per realizzare delle Casse Acustiche e in più vi verrà spiegato come tararle per ottenere il massimo rendimento.

Costo del 1° VOLUME Euro 20,66

Costo del 2° VOLUME Euro 20,66

Per richiedere questi volumi potete inviare un vaglia, un assegno o il CCP allegato a fine rivista a:

NUOVA ELETTRONICA via Cracovia, 19 40139 BOLOGNA richiedendoli in contrassegno dovrete pagare un supplemento di Euro 4,60.

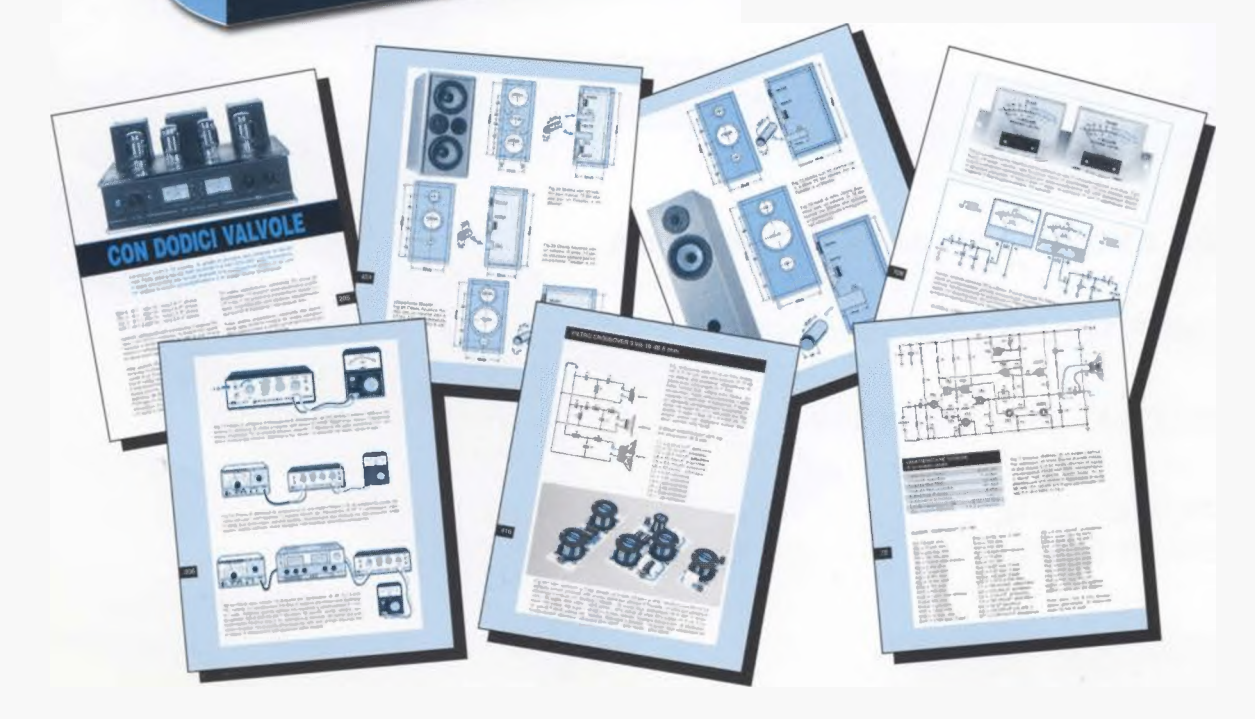

handbook

2°

2° volume

Direzione Editoriale NUOVA ELETTRONICA Via Cracovia, 19 - 40139 BOLOGNA Telefono (051) 46.11.09 Telefax (051) 45.03.87

Sito Internet: http://www.nuovaelettronica.it

Fotocomposizione LITOINCISA Via del Perugino, 1 - BOLOGNA

Stabilimento Stampa BETAGRAF s.r.l. Via Marzabotto, 25/33 Funo (BO)

Distributore Esclusivo per l'Italia PARRINI e C. S.p.A. 00189 Roma - Via Vitorchiano, 81 Tel. 06/334551 - Fax 06/33455488 20134 Milano - Via Forlanini, 23 Tel. 02/754171 - Fax 02/76119011

Direzione Commerciale Centro Ricerche Elettroniche Via Cracovia, 19 - 40139 Bologna Tel. 051/464320

Direttore Generale Montuschi Giuseppe

Direttore Responsabile Righini Leonardo

Autorizzazione Trib. Civile di Bologna n. 5056 del 21/2/83

RIVISTA MENSILE N. 222 / 2005 ANNO XXXVII FEBBRAIO 2005

#### MARCHI e BREVETTI

"La rivista Nuova Elettronica si propone unicamente di fornire informazioni, indicazioni e spunti agli operatori del settore, sulla base di quanto elaborato dagli esperti che operano all'interno del proprio Centro Ricerche. Ovviamente non viene formita alcuna garanzia circa la novità e/o l'originalità delle soluzioni proposte, che potrebbero anche essere oggetto, in talia o all'estero, di diritti di privativa di terzi. La rivista declina ogni responsabilità con riferimento ad eventuali danni e/o pregiudizi, di qualsiasi natura, che dovessero comunque derivare dall'applicazione delle soluzioni proposte, anche in relazione ad eventuali diritti di esclusiva di terzi".

#### COLLABORAZIONE

Alla rivista Nuova Elettronica possono collaborare tutti i lettori.

Gli articoli tecnici riguardanti progetti realizzati dovranno essere accompagnati possibilmente con foto in bianco e nero (formato cartolina) e da un disegno (anche a matita) dello schema elettrico.

#### DIRITTI D'AUTORE

Tutti i diritti di riproduzione totale o parziale degli articoli - disegni - foto riportati sulla Rivista sono riservati. Tutti gli schemi pubblicati possono essere utilizzati da tutti i nostri lettori solo per uso personale e non per scopi commerciali o industriali. La Direzione della rivista Nuova Elettronica può concedere delle Autorizzazioni scritte dietro pagamento dei diritti d'Autore. ELETTRONIGA

#### ABBONAMENTI

| Italia 12 numeri    | € 41,00                            |
|---------------------|------------------------------------|
| Estero 12 numeri    | € 56,00                            |
| Nota: L'abbonamento | dà diritto a ricevere n 12 riviste |

Numero singolo€ 4,10Arretrati€ 4,10

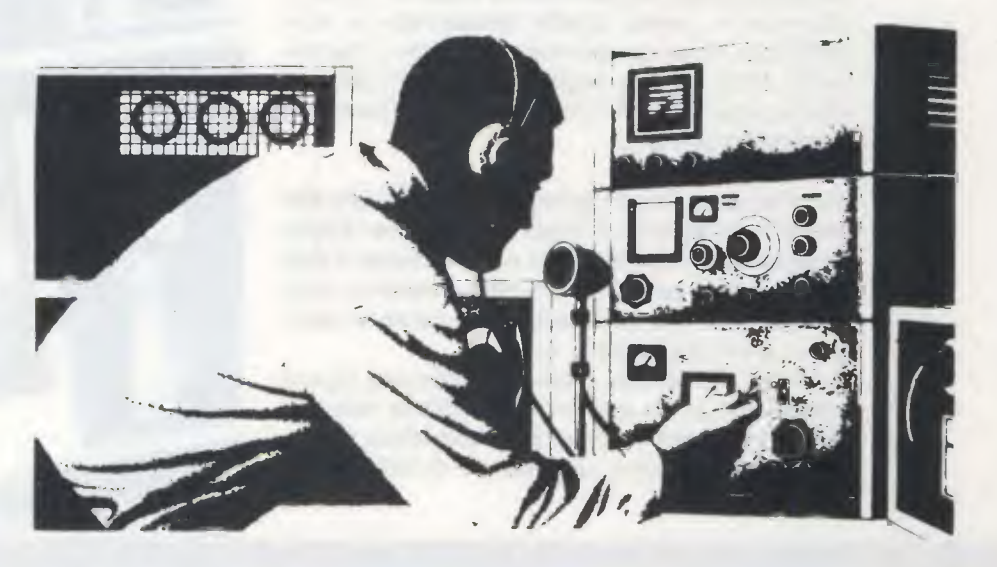

### SOMMARIO

| MAGNETOTERAPIA con micro ST7 LX.1610-LX.1610/B   | 2   |
|--------------------------------------------------|-----|
| SOFTWARE per la WEATHER STATION CDR100           | 20  |
| L'OSCILLOSCOPIO come IMPEDENZIMETRO 6° Lezione   | 34  |
| Temporizzatore per GENERARE le ONDE LX.1602      | 44  |
| IBRIDO STEREO Hi-Fi da 55+55 WATT RMS LX.1615    | 52  |
| PUT un unigiunzione PROGRAMMABILE LX.1607-8-9    | 70  |
| DATA LOGGER a 4 CANALI 16 bit LX.1611            | 84  |
| II METEOSAT sotto WINDOWS CDR01.6                | 102 |
| TUTTI gli SCHEMI in CINQUE CD-Rom CDR10.10       | 114 |
| COME PROGRAMMARE i micro ST7 LITE 09 10° Lezione | 120 |

Associato all'USPI (Unione stampa periodica italiana) Le prime osservazioni scientifiche sui benefici effetti esercitati dagli **impulsi RF** in alcuni processi fisiologici degli **organismi viventi** risalgono ormai a circa un secolo fa, ma fu soltanto negli anni **Settanta** che vennero eseguite le prime applicazioni di questa nuova terapia impulsiva, per la quale venne coniato il nome di **Magnetic Therapy** con cui è universalmente nota ancora oggi.

Da allora gli approfondimenti e le acquisizioni di conoscenze in questo ambito **terapeutico** si sono moltiplicati, tanto da decretare il definitivo dissolvimento delle barriere dogmatiche e delle perplessità che impedivano il riconoscimento da parte della medicina ufficiale.

Si è infatti accertato che gli **impulsi** generati dalla **Magnetic Therapy** sono in grado di **rigenerare** i **tessuti epidermici**, di accelerare la **calcificazione** di **fratture ossee**, di curare gli stati **infiammatori** e di eliminare i dolori alle **articolazioni**, compresa la **cervicale**, i dolori alla **schiena**, ecc.

Non solo, ma è stato anche appurato che questa terapia è in grado di rinforzare le difese immunitarie dell'organismo, di produrre endorfine, che attenuano le sensazioni di dolore, e di migliorare la

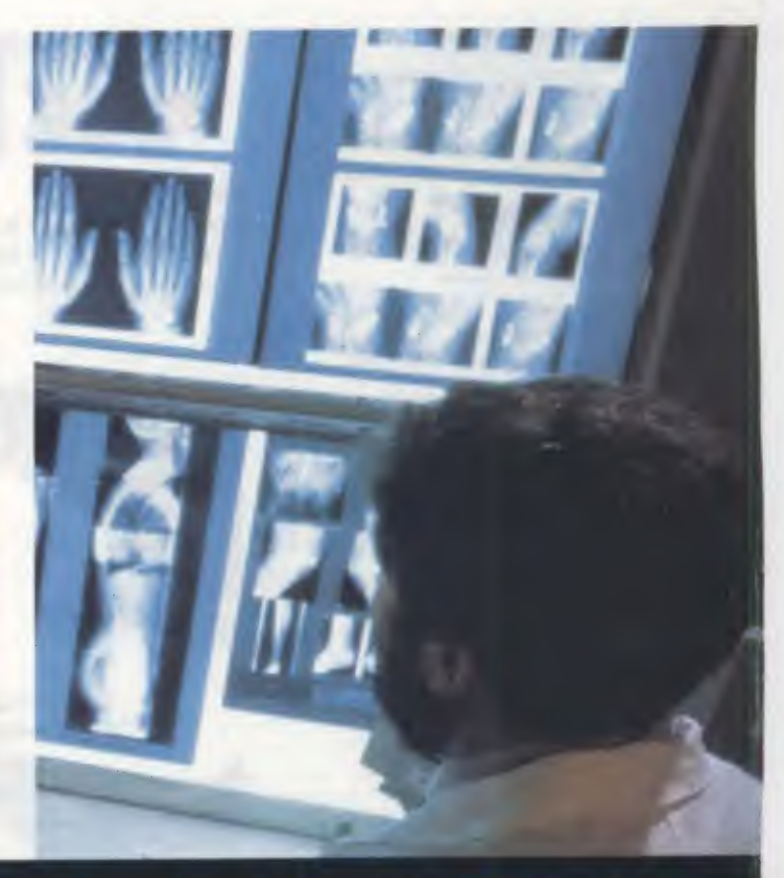

# MAGNETOTERAPIA

Molti Medici e Fisioterapisti che da anni usano le nostre Magnetoterapie, ci hanno segnalato che, variando in modo continuo le frequenze degli impulsi, si accelera la guarigione eliminando più velocemente il dolore. Constatato che quanto ci è stato riferito corrisponde a verità, abbiamo progettato questa nuova Magnetoterapia gestita da un micro ST7.

circolazione sanguigna, prevenendo così la formazione di placche nelle arterie, principale causa dell'insorgenza di infarti e ictus.

Le statistiche mediche, frutto di anni di osservazioni su centinaia di pazienti sottoposti a questa **terapia**, hanno decretato che il **90%** di essi aveva ottenuto una **completa guarigione** e il restante **10%** un netto **miglioramento**.

Da quando **Nuova Elettronica** è venuta a conoscenza dell'efficacia di questa **terapia** e dei tempi sorprendentemente rapidi con i quali essa agisce con il vantaggio di **non intossicare** l'organismo con dei prodotti farmacologici o di essere vittima di uno dei tanti effetti **collaterali** ad essi associati, ha pubblicato diverse versioni di **Magnetoterapia** che risultano tutt'oggi **ancora valide**.

Molte di queste nostre apparecchiature vengono infatti utilizzate da Fisioterapisti, Dermatologi e Medici generici per curare distorsioni o fratture ossee, dolori reumatici, sciatalgie, torcicollo, artrosi cervicale, ecc.

Per tutti questi motivi ci sentiamo di affermare che una **Magnetoterapia** dovrebbe essere presente in ogni casa come un **comune elettrodomestico**, perchè ogniqualvolta un componente della famiglia accusa un dolore o viene colpito da una delle pa-

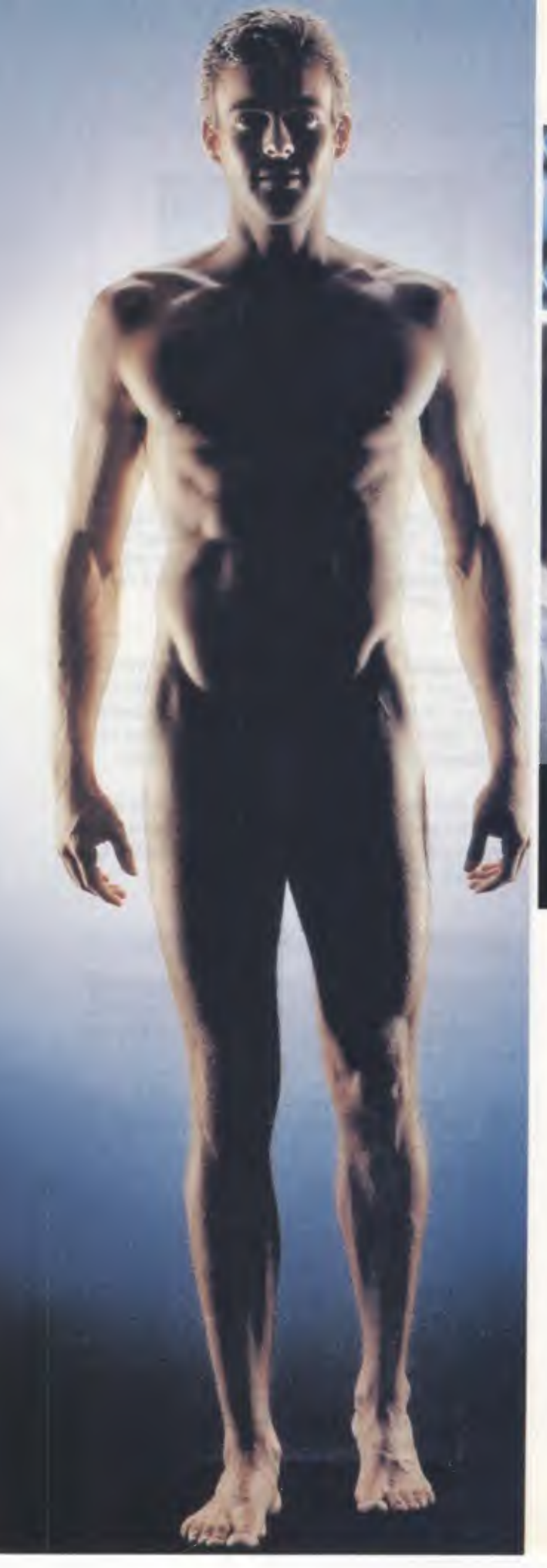

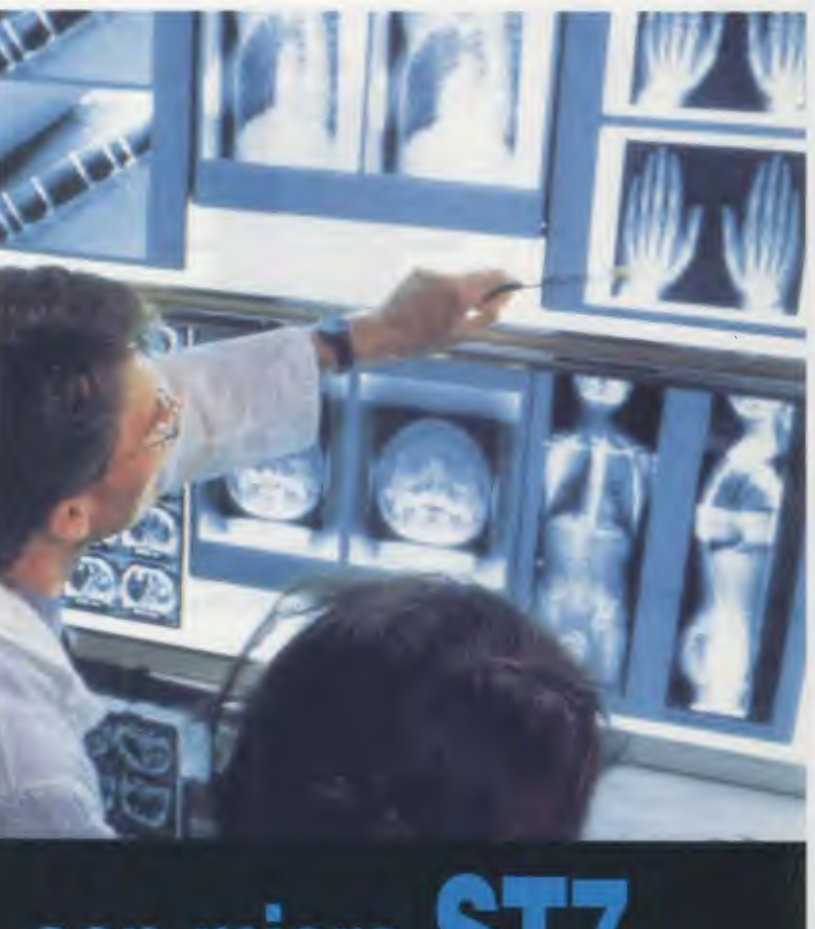

## con micro ST7

tologie menzionate, potrà sottoporsi immediatamente a questa **terapia**, scegliendo l'orario più congeniale e standosene comodamente seduto in poltrona a guardare alla **TV** un **film** o una **partita** di **calcio**.

Quanti invece, **non** disponendo della nostra apparecchiatura, devono sottoporsi ciclicamente a questa **terapia** perchè afflitti da dolori **cronici**, sono costretti a rivolgersi alle **Aziende USL**, e ben sappiamo, per esperienza diretta, quanti giorni e spesso quanti mesi occorre attendere il proprio **turno**.

Nel caso poi si sia vittima di un evento traumatico come una distorsione o una frattura ossea, o i dolori causati dall'artrosi siano tanto insostenibili da richiedere una urgenza, occorre necessariamente rivolgersi alle Cliniche Private dove i tempi di attesa sono ridotti ma è poi elevato l'importo richiesto.

Ultimamente, da parte di diversi Medici, Fisiotera-

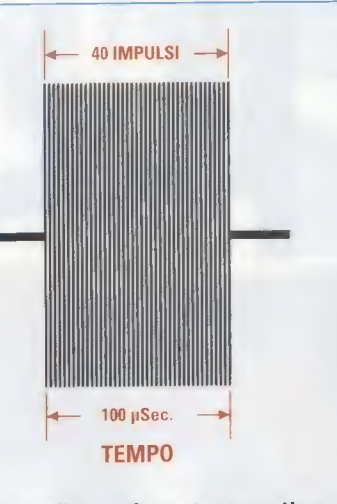

Fig.1 La benefica azione terapeutica della Magnetoterapia si ottiene utilizzando un pacchetto composto da 40 impulsi, che riescano a coprire una larghezza complessiva di 100 microsecondi.

pisti, Dermatologi, ci è giunta unanime la segnalazione in base alla quale, variando in modo continuo la frequenza degli impulsi della nostra Magnetoterapia, questi stimolano più profondamente i tessuti ammalati, eliminano più velocemente le tossine e gli stati infiammatori e richiamano nelle zone interessate una maggiore quantità di sangue ossigenato.

Questo ci ha indotto a progettare una **nuova Magne**toterapia gestita da un **microprocessore ST7**, che provvede a modificare in modo **automatico** e a ciclo **sequenziale** le **frequenze** qui sottoriportate:

#### 156-312-625-1.250-2.500 impulsi al secondo

Grazie a questo semplice accorgimento la terapia risulta ora molto più efficace nell'attenuare i processi infiammatori che sono le principale causa di dolori muscolari e ossei, reumatismi, sciatalgie, lombalgie, ecc.

Sarebbe lungo elencare le dimostrazioni di riconoscenza che ci pervengono da parte delle **migliaia** di lettori che hanno tratto o traggono giovamento dalle nostre **Magnetoterapie** e anche da coloro che, inizialmente **scettici**, grazie ai benefici ottenuti già dopo soltanto **2 applicazioni**, si sono ricreduti tanto da consigliare ai propri amici questa **terapia**.

Ciò su cui desideriamo richiamare la vostra attenzione è invece un altro aspetto.

Poichè questi riscontri positivi sono ormai di pubblico dominio, molti "ciarlatani" ne hanno approfittato, pubblicizzando in alcune **TV private** apparecchiature che apparentemente sembrano uscite

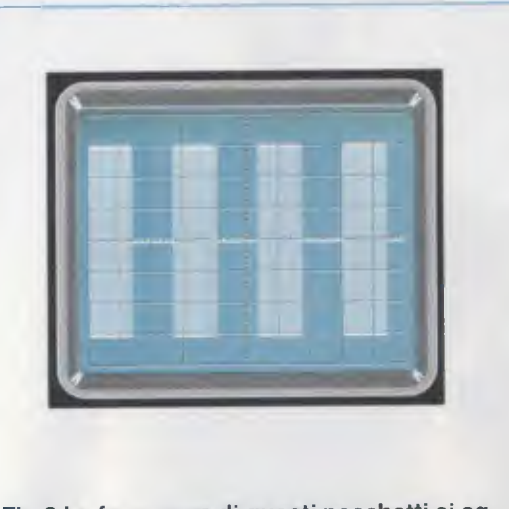

Fig.2 La frequenza di questi pacchetti si aggira sui 156-312-625-1.250-2.500 impulsi al secondo. Ognuna di queste frequenze viene generata per 2 minuti circa e il ciclo è ripetuto per 6 volte consecutive.

dai **laboratori** della **Nasa**, ma che al loro interno contengono solo un minuscolo integrato **NE.555** del costo di **0,80 Euro** (dal quale è stata **cancellata** la sigla), che genera delle **onde quadre** che **non hanno nessunissimo** effetto terapeutico.

Se ciò non bastasse, queste apparecchiature vengono vendute a **3.000 Euro** circa, **IVA** esclusa, che corrispondono all'incirca a **6 milioni** di **vecchie Lire**, quindi: attenti a non farvi "truffare".

#### **GLI IMPULSI della MAGNETOTERAPIA**

Gli **impulsi terapeutici** utilizzati nella **Magnetoterapia** sono dei pacchetti composti da **40** strettissimi **impulsi** della durata complessiva di **100 microsecondi** (vedi fig.1).

Questi **impulsi**, che raggiungono un'ampiezza di circa **70-80 volt picco/picco**, vengono irradiati da un **panno irradiante** e poichè penetrano nel corpo in profondità, svolgono velocemente la loro **benefica** azione terapeutica.

Facciamo presente che questi impulsi sono del tutto innocui e non producono alcun tipo di sensazione sulla nostra pelle, per cui qualcuno potrebbe chiedersi come sia possibile accertarsi che il **panno irradiante** applicato in uno dei **bocchettoni d'uscita** stia funzionando regolarmente.

Per controllare l'efficienza del panno irradiante abbiamo inserito nel pannello frontale del mobile,

sopra a ciascun **bocchettone d'uscita**, due **spie** rappresentate da dei **diodi led**.

I diodi led posti in alto a sinistra sopra i due bocchettoni d'uscita, lampeggiano in continuità seguendo il ciclo della frequenza che viene applicato all'interno del panno irradiante.

Se questi diodi led rimangono **spenti** significa che l'avvolgimento all'interno del **panno irradiante** è in **cortocircuito**.

I diodi led posti in alto a **destra** sopra i due **bocchettoni** d'uscita, si **accendono** solo quando nel bocchettone viene innestato il **panno irradiante**. Se, una volta **innestato** nel bocchettone il **panno irradiante**, questi diodi led **rimangono spenti** significa che l'avvolgimento presente all'interno del **panno** si è **interrotto**.

Come abbiamo già accennato, gli **impulsi terapeutici** da utilizzare nella **Magnetoterapia** sono dei **pacchetti** composti da **40** strettissimi **impulsi** della durata totale di **100 microsecondi** (vedi fig.1), e la sequenza corretta per ottenere i **migliori risultati** dal punto di vista **terapeutico** è la seguente:

| impulsi | al                                                  | secondo                                                            |
|---------|-----------------------------------------------------|--------------------------------------------------------------------|
| impulsi | al                                                  | secondo                                                            |
| impulsi | al                                                  | secondo                                                            |
| impulsi | al                                                  | secondo                                                            |
| impulsi | al                                                  | secondo                                                            |
|         | impulsi<br>impulsi<br>impulsi<br>impulsi<br>impulsi | impulsi al<br>impulsi al<br>impulsi al<br>impulsi al<br>impulsi al |

L'osservazione unanime dei medici e dei fisioterapisti che per **anni** hanno utilizzato questa terapia nella loro normale pratica ambulatoriale è che, per renderla più **efficace** ed ottenere la guarigione più **rapida** bisogna sottoporre la **parte** da curare a:

| 156   | impulsi | per un | totale | di | 2 | minuti |
|-------|---------|--------|--------|----|---|--------|
| 312   | impulsi | per un | totale | di | 2 | minuti |
| 625   | impulsi | per un | totale | di | 2 | minuti |
| 1.250 | impulsi | per un | totale | di | 2 | minuti |
| 2.500 | impulsi | per un | totale | di | 2 | minuti |

Questo ciclo viene ripetuto per 6 volte consecutive in modo da raggiungere complessivi 60 minuti e, raggiunto questo tempo, il microprocessore ST7 lo interrompe, segnalando tale interruzione con una nota acustica emessa dalla cicalina CP1.

Facciamo presente che la durata **minima** di questa **terapia** può essere anche di **30 minuti**, quindi chi volesse **interrompere** il funzionamento della **Magnetoterapia** dopo questo intervallo di tempo, dovrà premere il pulsante **Select** (**P1**) collegato al piedino **5** del microprocessore **IC2**.

Se, raggiunti i **30 minuti**, si volesse riavviare la **terapia** in modo da raggiungere i **60 minuti**, basterà ripremere il pulsante **P1**.

In corrispondenza dei 6 diodi led presenti sul pannello frontale sono indicati questi tempi:

#### 10 - 20 - 30 - 40 - 50 - 60 minuti

Quando si accende il **primo** diodo led corrispondente ai **10 minuti**, automaticamente iniziano a **lampeggiare** i due diodi led di sinistra sulle uscite

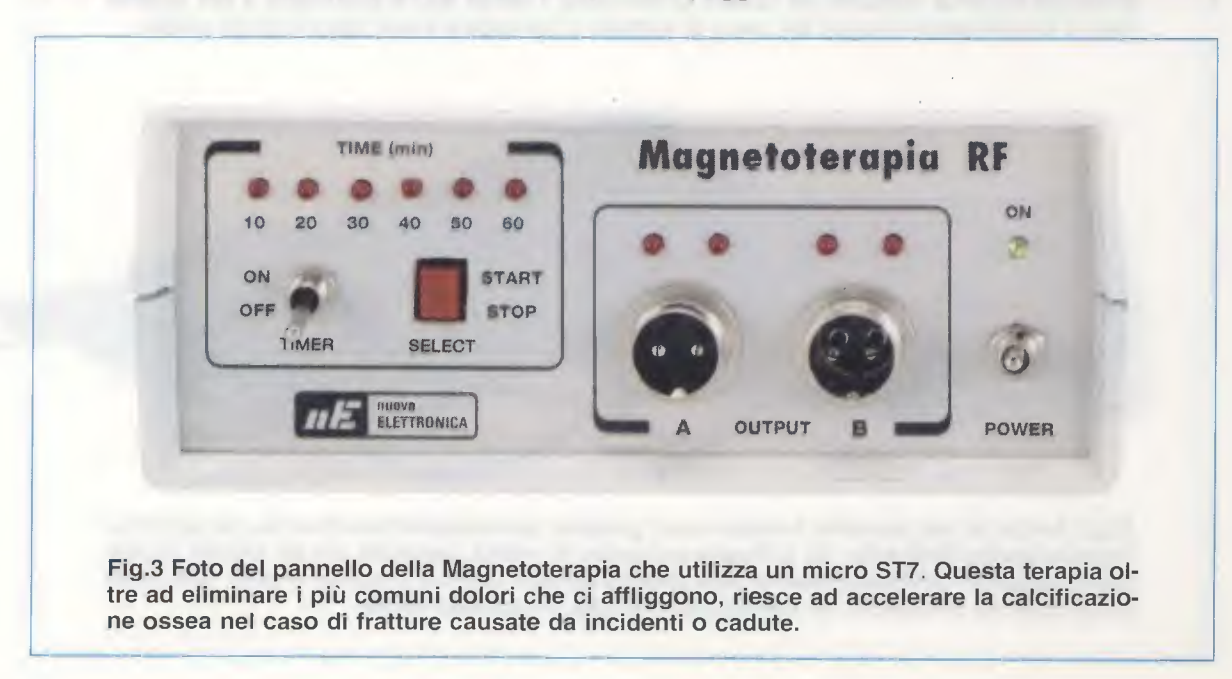

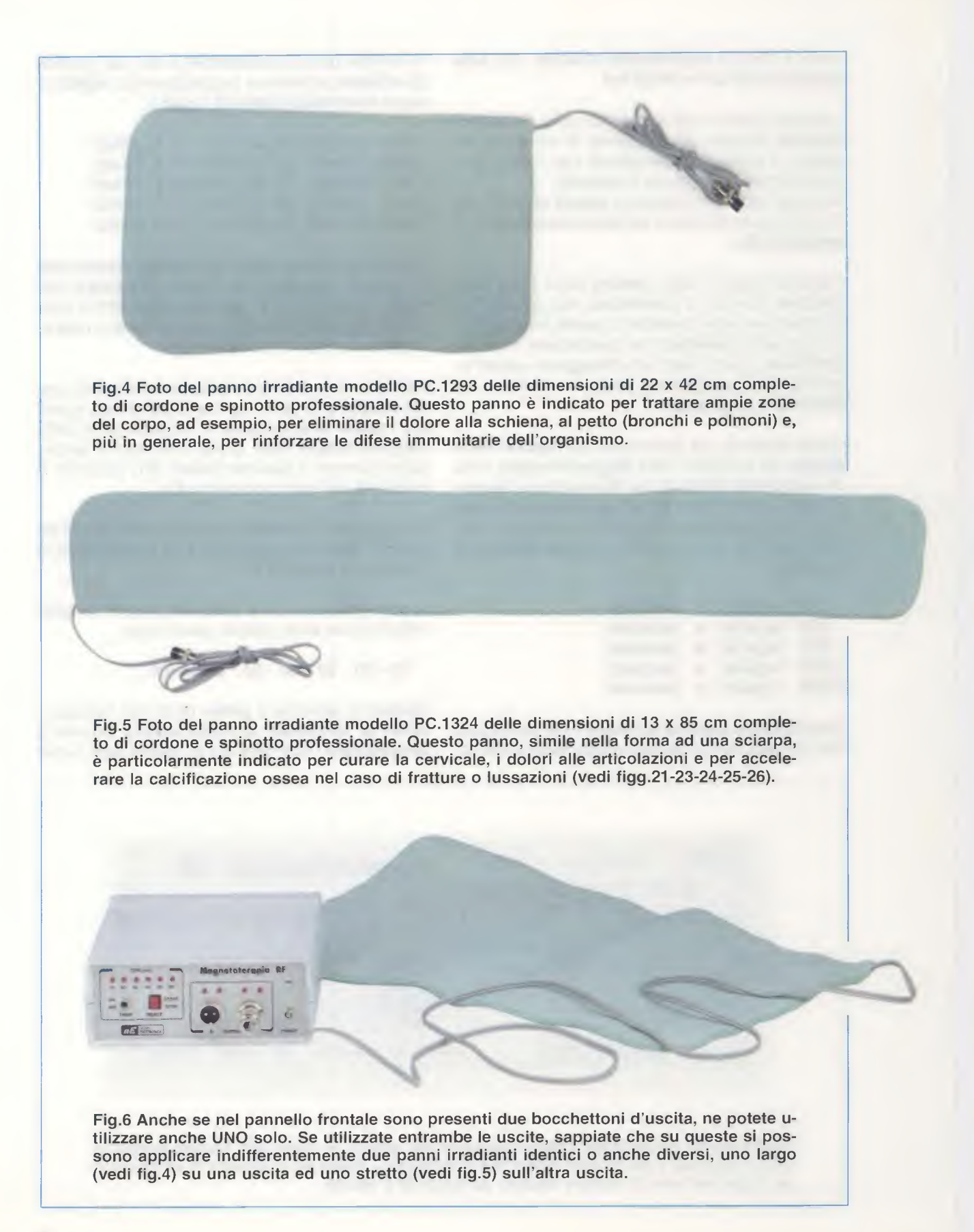

Output A e Output B e questo lampeggio, che avviene ad un ritmo molto lento (frequenza dei 156 impulsi al secondo), si protrae per il tempo complessivo di 2 minuti.

Trascorsi 2 minuti, il microprocessore IC2 passerà sulla frequenza dei 312 impulsi al secondo, quindi vedremo lampeggiare, un po' più velocemente, i diodi led posti sulla sinistra delle uscite Output A e Output B.

Dopo **4 minuti** il microprocessore **IC2** passerà sulla frequenza dei **625 impulsi** al **secondo**, quindi vedremo **aumentare** la **velocità** del **lampeggio** dei diodi led posti sulla sinistra delle uscite **Output A** e **Output B**.

Al 6° minuto il microprocessore IC2 passerà sulla frequenza dei 1.250 impulsi al secondo, quindi vedremo lampeggiare ancora più velocemente i diodi led posti sulla sinistra delle uscite Output A e Output B.

Infine all'8° minuto il microprocessore IC2 passerà sull'ultima frequenza dei 2.500 impulsi al secondo, quindi vedremo lampeggiare alla loro massima velocità i due diodi led posti sulla sinistra delle uscite Output A e Output B.

Completato il **primo ciclo**, della durata **totale** di **10 minuti**, si accenderà il **secondo** diodo led in corrispondenza della scritta **20 minuti** e automaticamente si ripeterà l'intera **sequenza** dei **156-312-625-1.250-2.500 impulsi** al **secondo** sempre per un tempo di **2 minuti** per ciascuna frequenza.

Trascorsi 20 minuti, si accenderà il terzo diodo led in corrispondenza della scritta 30 minuti e automaticamente si ripeterà l'intera sequenza dei 156-312-625-1.250-2.500 impulsi al secondo, sempre per un tempo di 2 minuti per ciascuna frequenza.

Dopo **30 minuti**, si accenderà il **quarto** diodo led in corrispondenza della scritta **40 minuti** e automaticamente si ripeterà l'intera **sequenza** dei **156-312-625-1.250-2.500 impulsi** al **secondo** sempre per un tempo di **2 minuti** per ciascuna frequenza.

Completato questo **quarto ciclo** della durata **totale** di **40 minuti**, si accenderà il **quinto** diodo led in corrispondenza dela scritta **50 minuti** e automaticamente si ripeterà l'intera **sequenza** dei **156-312-625-1.250-2.500 impulsi** al **secondo**, sempre per un tempo di **2 minuti** per ciascuna frequenza.

Completato questo quinto ciclo si accenderà il sesto diodo led posto sopra la scritta 60 minuti e, come intuirete, si ripeterà l'intera sequenza dei 156-312-625-1.250-2.500 impulsi al secondo, sempre per un tempo di 2 minuti per ciascuna frequenza. Raggiunto così il tempo **totale** di **60 minuti**, il microprocessore interromperà la **terapia**, segnalando questa interruzione con una **nota acustica** emessa dalla **cicalina CP1**.

#### SCHEMA ELETTRICO

Lo schema elettrico completo di questa Magnetoterapia è visibile in fig.7

Come potete notare, i **12 volt alternati** erogati dal **secondario** del trasformatore di alimentazione **T1**, dopo essere stati raddrizzati dal ponte **RS1**, seguono due diverse direzioni.

La prima va alla resistenza **R1** che risulta collegata all'Emettitore del transistor **pnp TR1**, che utilizziamo per ottenere sul suo **C**ollettore gli **impulsi** da **100 microsecondi**, che vanno ad alimentare i due **oscillatori RF** composti dai transistor **TR3-TR4** e **TR5-TR6**.

La seconda va verso il terminale E dell'integrato stabilizzatore IC1 che, essendo un L.7805, provvede a fornire sul suo terminale d'uscita U una tensione stabilizzata di 5 volt, che viene utilizzata per alimentare il microprocessore IC2, più gli inverter digitali contenuti nell'integrato IC3 e tutti i componenti che nello schema elettrico abbiamo indicato con il simbolo +5V.

Vogliamo far presente che il "cervello" che gestisce questa nuova Magnetoterapia è il microprocessore ST7 siglato IC2 (vedi fig.7).

Dal piedino 10 del microprocessore IC2 escono ogni 2,5 microsecondi degli impulsi, che il piedino 14 interromperà ogni 40 impulsi, tramite il diodo DS2, in modo da ottenere un tempo totale di:

#### 2,5 x 40 = 100 microsecondi (vedi fig.1)

Questi impulsi, passando attraverso gli inverter che abbiamo siglato IC3/A, IC3/B e IC3/C, vengono resi più ripidi e poi utilizzati per pilotare la Base del transistor npn siglato TR2, il cui Collettore andrà a pilotare la Base del secondo transistor pnp siglato TR1, che li invierà ai due stadi finali di potenza siglati TR3-TR4 e TR5-TR6 (vedi fig.7).

Quando forniremo tensione al circuito agendo sull'interruttore di rete S1, vedremo accendersi i 6 diodi led posti sul pannello frontale collegati ai piedini 12-13-15 del microprocessore IC2 (vedi da DL2 a DL7), più i diodi led siglati DL8-DL9 collegati ai piedini 7-11 per segnalarci che tutti gli stadi della Magnetoterapia risultano perfettamente funzionanti.

Dopo **pochi secondi** questi diodi led si **spegneran**no e se nei **bocchettoni d'uscita** risultano già inseriti i **panni irradianti**, vedremo **accendersi** i due soli diodi led posti sulla destra dei bocchettoni d'**Uscita A** e **B**, vale a dire **DL10** e **DL11**.

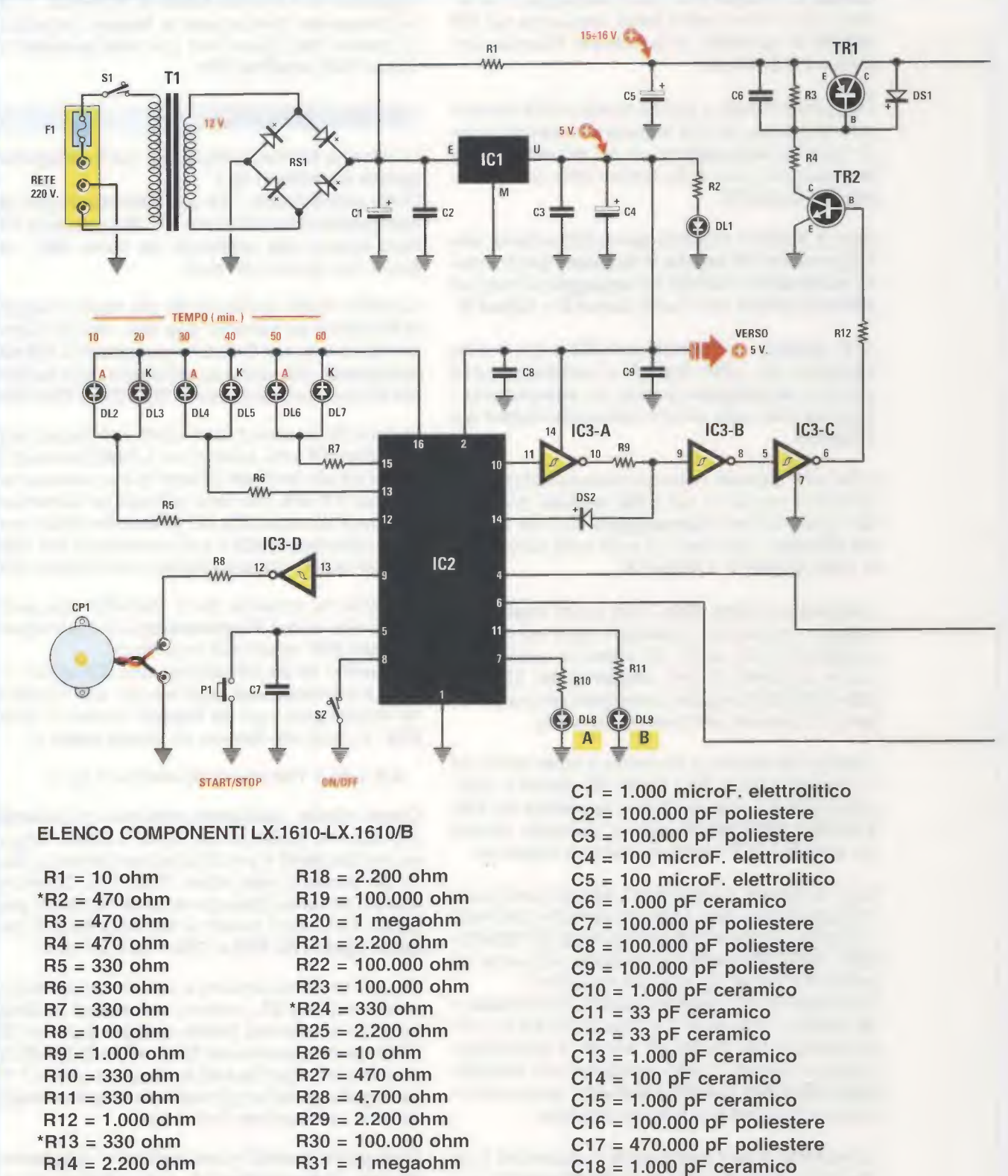

 R14 = 2.200 ohm
 R31 = 1 megaohm

 R15 = 10 ohm
 R32 = 2.200 ohm

 R16 = 470 ohm
 R33 = 100.000 ohm

R34 = 100.000 ohm

R17 = 4.700 ohm

C21 = 33 pF ceramico

C19 = 1.000 pF ceramico

C20 = 33 pF ceramico

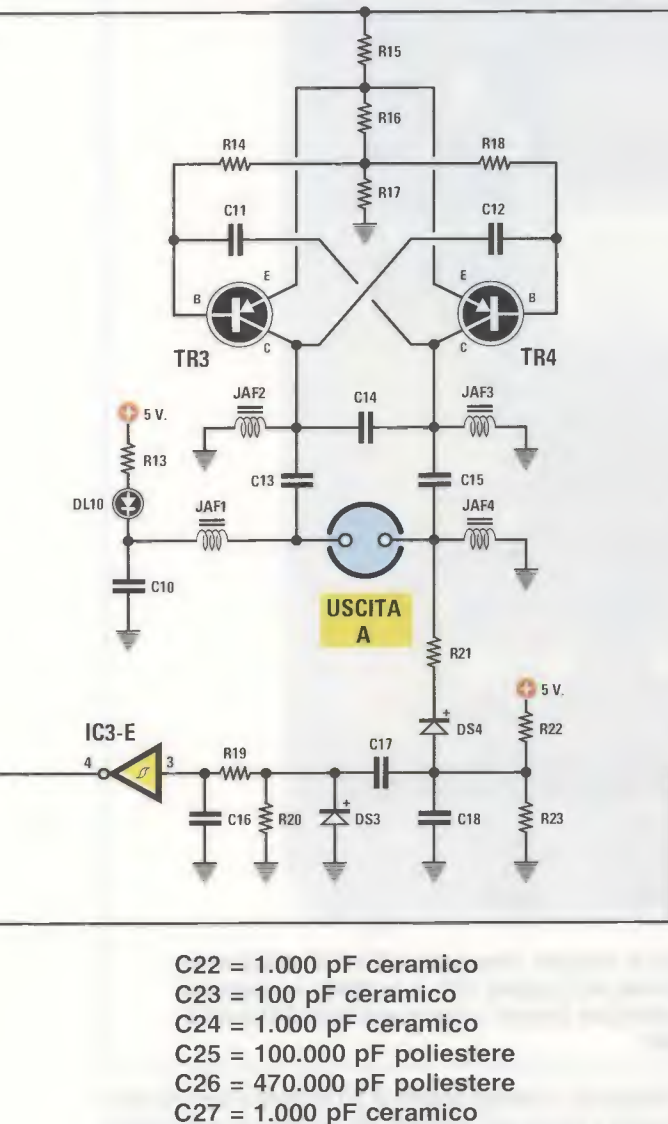

Fig.7 Schema elettrico della Magnetoterapia. Il micro ST7 è siglato EP.1610 (vedi IC2).

₹ R26

₹ R27

R28 Š

C23

USCITA

В

C26

Z DS5

R29

ww

C21

JAF7

C24

×

R32

DS6

C27

JAF8

TR6

🗘 5 V.

**₹** R33

w R34

R25

ww

C20

JAF6

000

C22

TR5

JAF5

m

R30

5 V.

₹ R24

C19

DL11

IC3-F

R31 C25 DS6 = diodo silicio 1N.4148 \*DL1 = diodo led (verde) \*DL2 a DL11 = diodi led (rossi) **TR1 = PNP tipo 2N.2906** TR2 = NPN tipo 2N.3227 TR3 = PNP tipo 2N.4033 JAF1 = impedenza 4,7 microhenry **TR4** = PNP tipo 2N.4033 JAF2 = impedenza 1 microhenry **TR5** = **PNP** tipo 2N.4033 JAF3 = impedenza 1 microhenry **TR6 = PNP tipo 2N.4033** JAF4 = impedenza 4,7 microhenry JAF5 = impedenza 4,7 microhenry IC1 = integrato L.7805 IC2 = CPU tipo EP.1610 JAF6 = impedenza 1 microhenry IC3 = TTL tipo 74HC14 JAF7 = impedenza 1 microhenry F1 = fusibile 1 A JAF8 = impedenza 4,7 microhenry T1 = trasform. 6 watt (T006.01) RS1 = ponte raddrizz. 100 V 1 A DS1 = diodo silicio 1N.4148 con secondario 12 V 0,5 A DS2 = diodo silicio 1N.4148 \*P1 = pulsante quadro DS3 = diodo silicio 1N.4148 \*S1 = deviatore a levetta \*S2 = deviatore a levetta DS4 = diodo silicio 1N.4148 CP1 = cicalina piezo DS5 = diodo silicio 1N.4148

Nota: i componenti contrassegnati dall'asterisco vanno montati sullo stampato LX.1610/B.

9

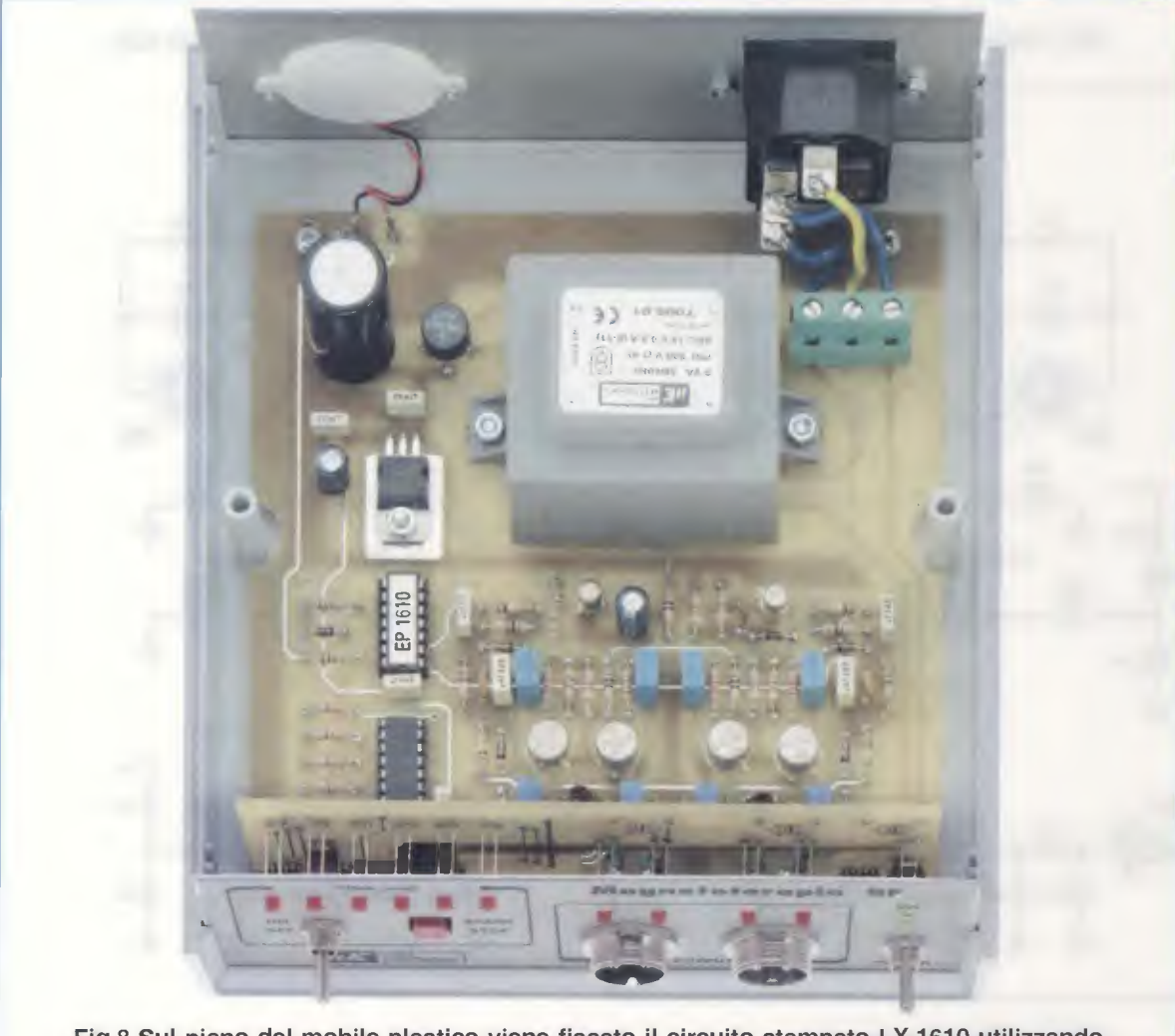

Fig.8 Sul piano del mobile plastico viene fissato il circuito stampato LX.1610 utilizzando 4 viti autofilettanti. Sul pannello posteriore montate la Cicalina CP1 e la Presa a vaschetta dei 230 volt (vedi fig.9), mentre sul pannello frontale fissate i due bocchettoni Uscita A e Uscita B ai quali collegherete i Panni Irradianti.

Non appena premeremo il **pulsante P1** collegato al piedino 5 del microprocessore IC2, vedremo accendersi sul pannello frontale, nel riquadro Time (min), il primo diodo led di **sinistra** posto sopra la scritta 10 minuti che segnala che è iniziato il ciclo della Magnetoterapia e infatti vedremo subito lampeggiare, molto lentamente, i diodi led posti sulla sinistra dei due bocchettoni indicati Output A e Output B.

Trascorsi 2 minuti vedremo questi diodi led lampeggiare un po' più velocemente e questa velocità continuerà ad incrementarsi progressivamente fino a raggiungere il tempo totale di 10 minuti; a questo punto vedremo spegnersi il diodo led dei 10 minuti ed accendersi quello dei 20 minuti e lampeggiare, prima lentamente e via via sempre più velocemente i diodi led DL8-DL9 posti sulle uscite Output A e Output B. Raggiunto il **tempo totale** di **10 minuti** vedremo spegnersi il diodo led indicato **20 minuti** ed accendersi quello indicato **30 minuti** e **lampeggiare**, prima **lentamente** e via via sempre più velocemente i due diodi posti sulle uscite **Output A** e **Output B**.

Trascorsi 10 minuti, vedremo spegnersi il diodo led indicato 30 minuti e accendersi quello dei 40 minuti, e così via, il ciclo continuerà e quindi vedremo accendersi il diodo led dei 50 minuti ed infine quello dei 60 minuti.

A questo punto, se la levetta del deviatore **Timer** è posta su **Off**, il ciclo di **60 minuti** della magnetoterapia risulta terminato e, istantaneamente, il circuito **cessa** di funzionare, condizione che ci verrà segnalata dalla **nota acustica** emessa della cicalina **CP1**.

Se, invece, la levetta del deviatore **Timer** è posta su **On**, il funzionamento continuerà all'**infinito** e cesserà solo quando agiremo sul deviatore **Power**.

Se ora passiamo alla pagina di **destra** dello schema elettrico di fig.7, noteremo la presenza di due **stadi finali** di **potenza** costituiti dai transistor siglati **TR3-TR4** per l'**uscita A** e dai transistor siglati **TR5-TR6** per l'**uscita B**.

Gli **impulsi** disponibili sulle **Uscita A** e **Uscita B** verranno applicati nell'avvolgimento presente nei **panni irradianti**, che provvederanno a "spararli" verso l'esterno in modo da colpire con la loro benefica **azione terapeutica** la zona del corpo che si desidera curare.

#### **CIRCUITI di CONTROLLO**

In questa **Magnetoterapia** il microprocessore **ST7** controlla in continuità se tutti gli **stadi** risultano efficienti e anche se tutto funziona correttamente.

Il diodo led **DL10** posto sull'**Uscita A** si accende soltanto se il **panno irradiante** che viene collegato a questa uscita **non** presenta nessun difetto.

Se il suo avvolgimento interno risulta interrotto, oppure se si rompe il cavetto bifilare che collega la presa al panno irradiante, questo diodo led rimane spento.

Anche il diodo led **DL11** posto sull'**Uscita B** si accende soltanto se il **panno irradiante** collegato a questa uscita **non** presenta nessun difetto.

Se il diodo led **DL8 non lampeggia** significa che lo stadio oscillatore composto da **TR3-TR4** presenta qualche anomalia.

Se a non lampeggiare è il diodo led DL9 significa che il problema risiede nello stadio oscillatore composto da TR5-TR6.

Se la velocità di lampeggio dei due diodi led DL8-DL9 non risulta identica, bisognerà accertarsi di non aver invertito la polarità dei diodi al silicio DS3-DS4-DS5-DS6.

Vogliamo far presente che l'accensione dei due diodi led **DL8-DL9** viene gestita dal microprocessore **IC2**, che provvede a farli **lampeggiare** molto lentamente in modo da renderli **visibili** all'occhio umano.

Alla minima frequenza il lampeggio è di circa 30 impulsi al minuto, poi gradualmente s'incrementa fino a raggiungere 33-36-43-50 impulsi al minuto.

#### **REALIZZAZIONE PRATICA**

La realizzazione pratica di questa **Magnetoterapia** e così **semplice** che tutti riusciranno a portarla a termine senza incontrare alcuna difficoltà.

Iniziamo dicendovi che questo progetto è composto da due circuiti stampati entrambi a doppia faccia.

Il primo, siglato **LX.1610**, di forma quadrata, viene utilizzato per ricevere tutti i componenti del circuito **base** come risulta visibile in fig.9.

Il secondo, siglato **LX.1610/B**, di forma rettangolare (vedi fig.10), viene utilizzato per fissare i due **deviatori S1-S2**, il pulsante **P1** e i **diodi led**.

Consigliamo di iniziare il montaggio dal circuito siglato **LX.1610** perchè è quello sul quale dovrete montare la maggior parte dei componenti come potete vedere in fig.9.

Una volta in possesso del circuito stampato, montate inizialmente i due zoccoli per gli integrati IC2-IC3 e poi i due connettori femmina da 15 e 3 fori (vedi in basso Conn.1-Conn.2), che serviranno per innestare i connettori maschio presenti nel circuito stampato LX.1610/B dei diodi Ied.

Dopo aver saldato tutti i piedini degli **zoccoli** e dei **connettori** sulle piste del circuito stampato, provvedete ad inserire le **resistenze**, decifrando di volta in volta le **fasce** presenti sul loro corpo che ne individuano il **valore ohmico**.

Dopo le resistenze, potete montare i **diodi** al **silicio** e a questo proposito vi raccomandiamo di individuare la **fascia nera** presente sul loro corpo che va orientata come indicato nel disegno di fig.9.

Completata questa operazione, potete inserire tutti i condensatori ceramici e se avete difficoltà a decifrare le sigle stampigliate sul corpo che ne indicano la capacità, consultate il nostro 1° volume Imparare L'ELETTRONICA partendo da zero a pag.45 e lo stesso dicasi per i condensatori poliestere che andrete a montare subito dopo.

Proseguendo nel montaggio inserite le **impeden**ze di alta frequenza siglate JAF, caratterizzate dal corpo di colore blu con sopra stampigliato il relativo valore 1 oppure 4,7 microhenry.

Ora potete prendere i **3 condensatori elettrolitici** per montarli nelle posizioni ad essi riservate, inserendo il terminale + nel foro con il segno +.

Vicino al condensatore elettrolitico C1 inserite il pon-

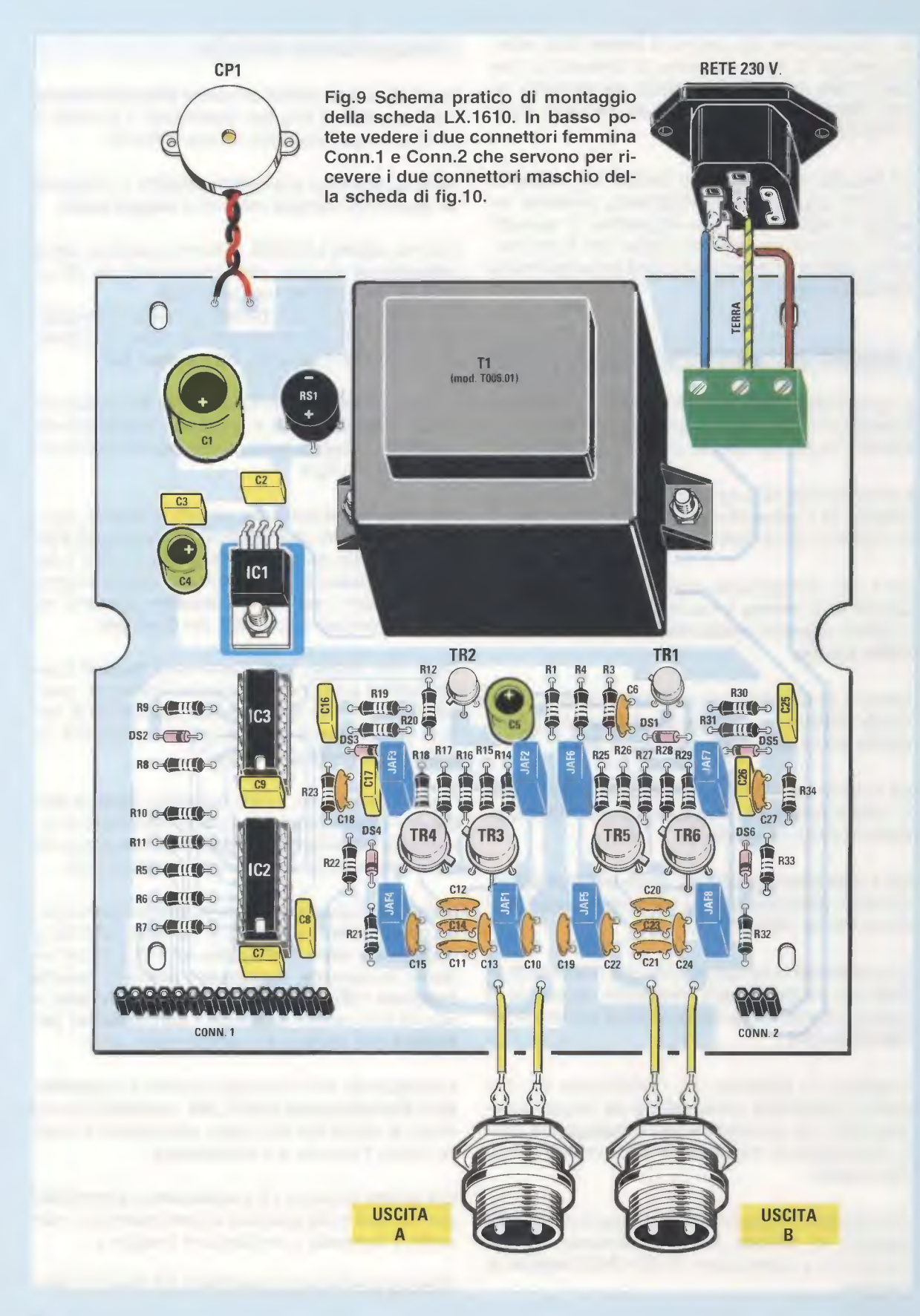

te raddrizzatore RS1 rivolgendo verso il basso il segno + stampigliato sul suo corpo.

Il corpo di questo ponte non va premuto a fondo sul circuito stampato, ma deve essere tenuto distanziato da esso di circa **4-5 mm**.

Per completare questo montaggio mancano solo i transistor metallici, l'integrato IC1, il trasformatore di alimentazione T1 e la cicalina CP1.

Ora prendete il piccolo transistor metallico contrassegnato dalla sigla 2N2906, che è un pnp, ed inseritelo nello spazio contrassegnato TR1, rivolgendo verso il trasformatore d'alimentazione T1 la piccola tacca metallica che sporge dal suo corpo. Di seguito prendete il secondo piccolo transistor metallico contrassegnato dalla sigla 2N3227, che è un npn, ed inseritelo nello spazio indicato dalla sigla TR2, rivolgendo la piccola tacca metallica che sporge dal suo corpo verso la resistenza R12.

Fate attenzione a non confondere le due **sigle** perchè uno è un transistor **pnp** e l'altro un **npn** e ricordate, quando li inserirete nel circuito stampato, di tenerli sollevati di circa **4-5 mm** (vedi foto del montaggio).

Ora potete prendere i **4 transistor finali** di **poten**za siglati **2N4033** per inserirli nei punti del circuito stampato contrassegnati dalle sigle **TR3-TR4** e **TR5-TR6**, orientando la minuscola **tacca metalli**ca che sporge dal loro corpo nella direzione evidenziata nel disegno dello schema pratico di fig.9.

Anche nel caso di questi 4 transistor il loro corpo non va premuto a fondo sul circuito stampato, ma tenuto ad un'altezza di circa 4-5 mm. Proseguendo nel montaggio, prendete l'integrato stabilizzatore IC1 e inserite i suoi 3 terminali, dopo averli ripiegati ad L, vicino al condensatore poliestere C2, fissando poi il suo corpo sul circuito stampato con una vite in ferro completa di dado.

Per completare il montaggio dovete solo inserire il trasformatore di alimentazione T1 e la morsettiera a 3 poli; quest'ultima vi servirà per fissare i tre fili sui terminali della presa rete dei 230 Volt.

Nel foro centrale di questa morsettiera, è collegato il filo di terra, che preleverete dal terminale in alto della presa **RETE** dei 230 Volt (vedi fig.9).

Nei due zoccoli IC3-IC2 dovrete inserire i rispettivi integrati rivolgendo la tacca di riferimento a forma di U, stampigliata sul loro corpo, verso i condensatori poliestere C9-C7.

Completato il montaggio di questo circuito **base**, potete passare al secondo siglato **LX.1610/B** (vedi fig.10), sul quale andranno fissati i due **deviatori** a levetta **S2-S1**, il pulsante **P1** e tutti i **diodi led**.

Per iniziare inserite in basso a **sinistra** il connettore **maschio** provvisto di **15 terminali** ripiegati a L (vedi Conn.1) e in basso a **destra** quello con **3 terminali** sempre ripiegati a L (vedi Conn.2).

Completata questa operazione, applicate sul circuito stampato le tre resistenze **R13-R24-R2** e i due **deviatori** a levetta **S2-S1**, avendo l'accortezza di far aderire il loro corpo perfettamente alla base del circuito stampato.

Dopo aver inserito il pulsante **P1**, potete dedicarvi ai **diodi led**.

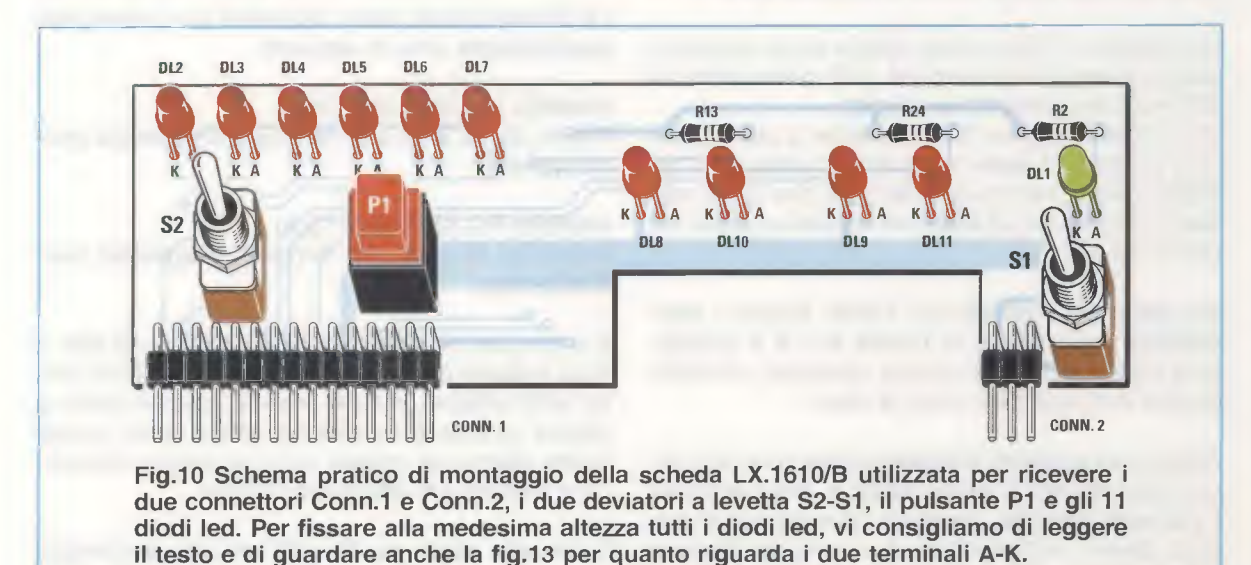

13

Come potete vedere in fig.13, il terminale **Anodo** di questi diodi risulta **più lungo** dell'opposto terminale **Katodo**, particolare che dovete tenere presente perchè quando inserirete questi **diodi led** nel circuito stampato troverete un foro, contrassegnato dalla lettera **A**, nel quale dovrete inserire il terminale **più lungo**.

Nel disegno del circuito stampato (vedi fig.10), noterete che tutti i fori "**A**" si trovano a **destra**.

Dopo aver inserito i terminali dei diodi led nei fori del circuito stampato, non dovrete saldarli, perchè per poterli collocare tutti alla medesima altezza conviene prima fissare il corpo dei due deviatori S1-S2 sul pannello frontale del mobile e, eseguita questa operazione, capovolgere il pannello cercando di far uscire, dai rispettivi fori, la testa di tutti i diodi led.

Ottenuta questa condizione, potrete **saldare** sulle piste del circuito stampato tutti i **terminali** dei diodi led, **tranciandone** poi la lunghezza eccedente con un paio di tronchesine.

Vi ricordiamo che tutti i diodi led sono di colore rosso ad eccezione del diodo led DL1 posto sopra il deviatore S1, che è di colore verde.

#### FISSAGGIO all'interno del MOBILE

Sul piano inferiore del mobile plastico fissate il circuito stampato base LX.1610 con 4 viti autofilettanti, mentre sul pannello posteriore fissate con due viti più dado la presa a vaschetta della tensione dei 230 volt e anche la cicalina CP1.

Nel disegno di fig.9 potete vedere come dovranno essere collegati i tre terminali della **presa rete** dei **230 volt** alla morsettiera a **3 poli**.

Vi ricordiamo che sul lato **anteriore** di questa presa è presente il **vano** nel quale va collocato il **fusibile**; quindi, non dovrete far altro che aprire tale **vano** (vedi fig.14) ed **inserirvi** il fusibile incluso nel blister del kit.

Sul **pannello frontale** del mobile fissate i **bocchettoni** maschio per le **Uscite A** e **B** e collegatene i due terminali al circuito stampato, utilizzando due corti spezzoni di filo di rame.

Sempre sul **pannello frontale** andranno montati anche i due deviatori a levetta **S1-S2** e, prima di fissare il **pannello frontale**, innestate i due connettori maschio **Conn.1** e **Conn.2** nei due connettori femmina presenti nel circuito stampato **base**. Completata questa operazione, prima di chiudere il coperchio del mobile consigliamo di eseguire questo semplice ma utile **test**.

Senza nessun panno irradiante collegato alle due Uscite A e B, spostate la leva dell'interruttore di rete Power (S1) da OFF su ON e vedrete accendersi per pochi secondi tutti i diodi led da DL2 a DL7 più i diodi DL8-DL9 a conferma che il circuito è OK.

Se ora premete il pulsante **Select**, anche senza aver collegato alcun **panno irradiante**, vedrete accendersi il primo diodo led del **Time**(min) e poi **lampeggiare** molto lentamente i diodi led posti sulla sinistra delle due uscite **Ouptut A** e **Output B** a conferma che è iniziato il **ciclo** degli **impulsi terapeutici**.

Anche senza nessun **panno irradiante** si accenderanno in sequenza per **10 minuti** cadauno i diodi led **DL2-DL3-DL4-DL5-DL6-DL7**, che sul pannello frontale troviamo associati ai tempi indicati **10-20-30-40-80-60 minuti**.

Raggiunto il tempo totale di 60 minuti la cicalina CP1 emetterà una nota acustica per avvisare che il ciclo terapeutico è stato completato, quindi dalle Uscita Output A e B non usciranno più impulsi.

**Nota:** se la leva del deviatore denominato **Timer** (S2) è posta su On il ciclo continuerà all'infinito, quindi per **fermarlo** dovrete togliere la tensione al circuito agendo sull'interruttore di rete **Power**.

#### I PANNI IRRADIANTI

Le dimensioni dei panni disponibili per questa Magnetoterapia sono le seguenti:

modello PC.1293 (vedi fig.4)

Panno da 22 x 42 cm, completo di spinotto professionale

#### modello PC.1324 (vedi fig.5)

Panno da 13 x 85 cm, completo di spinotto professionale

Il primo panno, delle dimensioni di **22 x 42 cm**, è il più indicato per curare i dolori localizzati nel petto, nella schiena, o nelle scapole, perchè riesce a coprire un'area più ampia del nostro corpo, quindi risulta adatto per trattare dolori di origine reumatica e rinforzare le difese immunitarie.

Il secondo panno da 13 x 85 cm, che assomiglia a una sciarpa, risulta più indicato per curare aree

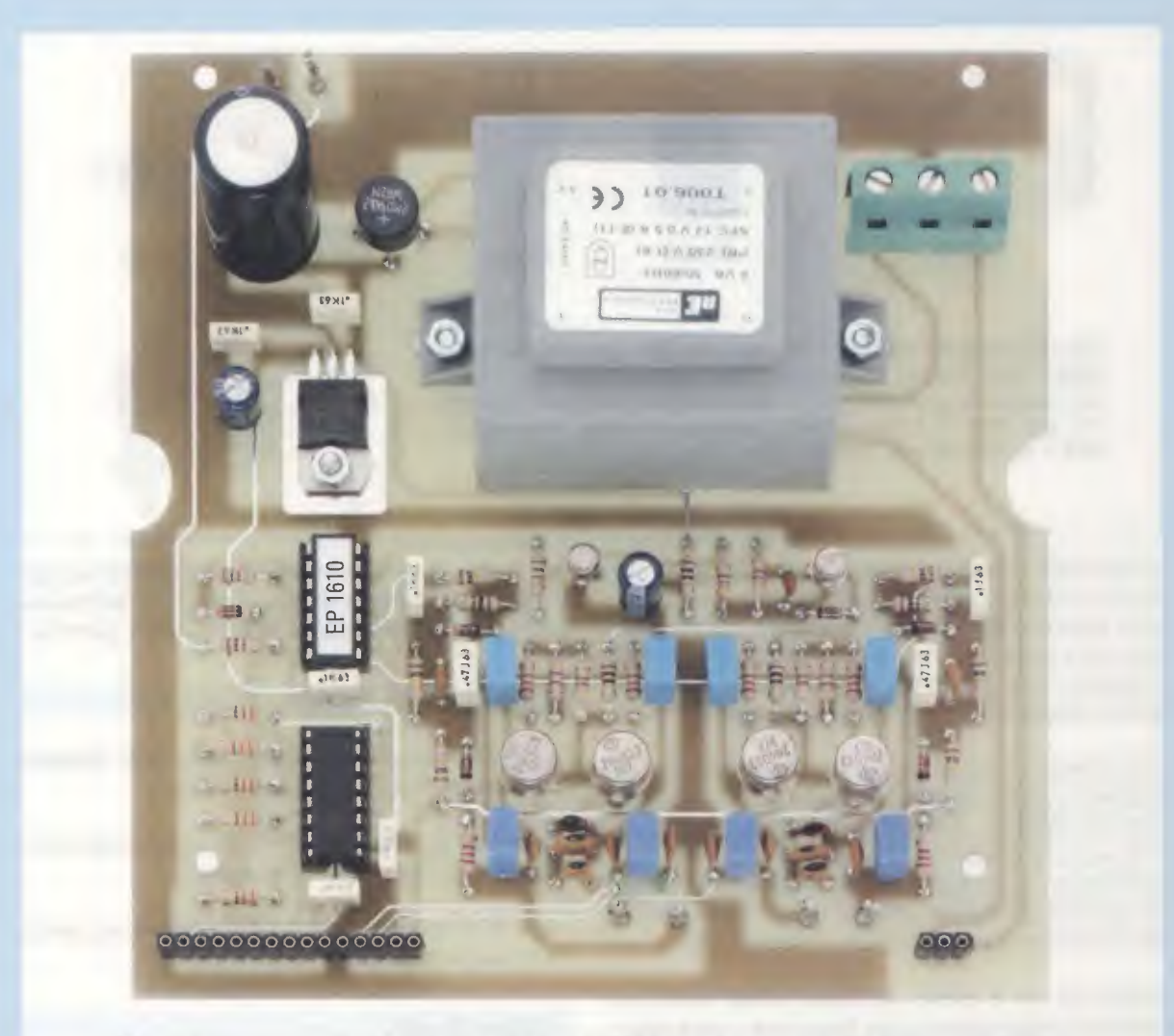

Fig.11 Ecco come si presenta la scheda LX.1610 dopo aver inserito tutti i componenti richiesti. Si consiglia di orientare le piccola "tacca metallica" che esce dal corpo dei transistor di bassa potenza TR1-TR2 e da quelli di potenza TR3-TR4-TR5-TR6 come evidenziato in fig.9 e nel disegno serigrafico presente sullo stampato.

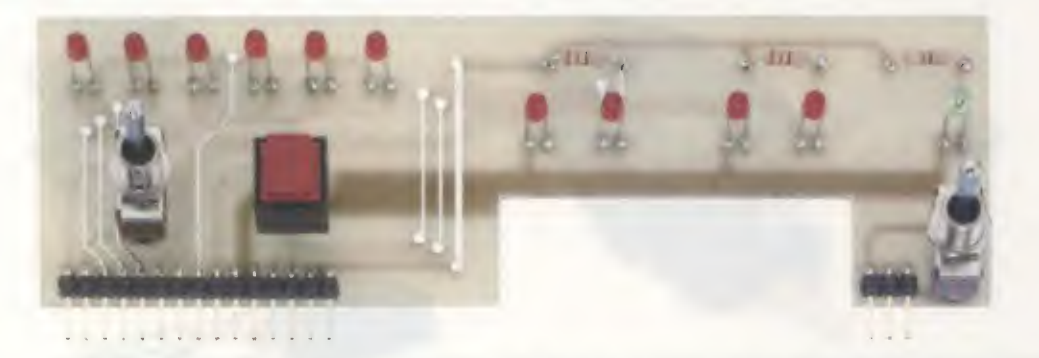

Fig.12 Foto della scheda LX.1610/B con sopra già inseriti tutti i diodi led. Facciamo presente che il diodo DL1 posto sopra il deviatore a levetta di destra è l'unico di colore "verde". Questa scheda viene tenuta bloccata sul pannello frontale del mobile tramite i due dadi presenti nei due deviatori S1-S2.

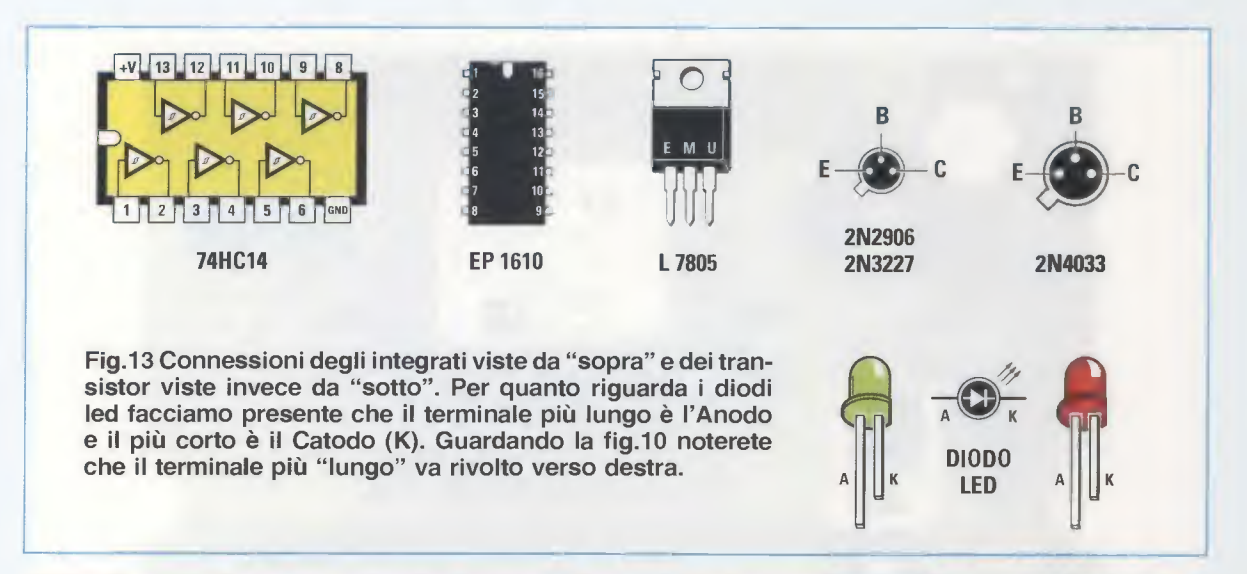

circoscritte, quindi si può avvolgere attorno al collo per curare la cervicale, oppure attorno un arto o una articolazione (ginocchio, polso, braccio, gamba, ecc.) per eliminare i dolori di origine artrosica ed anche per accelerare il processo di calcificazione ossea in caso di fratture e lussazioni.

Per praticare questa terapia **non** è necessario applicare il **panno irradiante** direttamente a contatto con l'epidermide, ma basta tenerlo appoggiato anche sopra il maglione, una giacca, o pantalone e addirittura anche sopra una **ingessatura** di un **arto**, perchè gli **impulsi** irradiati dal **panno** riescono ad attraverso **spessori** anche di **20-25 cm**.

Anche se chi è affetto da **dolori acuti** noterà un notevole miglioramento già dopo **una** o **due** applicazioni, consigliamo di **non** interrompere bruscamente la **terapia**, ma di proseguirla sempre per una **decina** di applicazioni per evitare ricadute. Per curare malattie croniche o rinsaldare velocemente delle fratture ossee si possono effettuare anche 2 o 3 applicazioni nell'arco della giornata.

#### CONTROINDICAZIONI

Le controindicazioni all'utilizzo di questa Magnetoterapia si limitano a due soli casi:

- non deve essere praticata dalle persone alle quali è stato applicato un **Pacemaker**;

- non deve essere praticata dalle donne nel periodo della gravidanza.

#### **COME SI USA**

Utilizzare questa Magnetoterapia è molto semplice, perchè basta innestare nella presa d'Uscita A

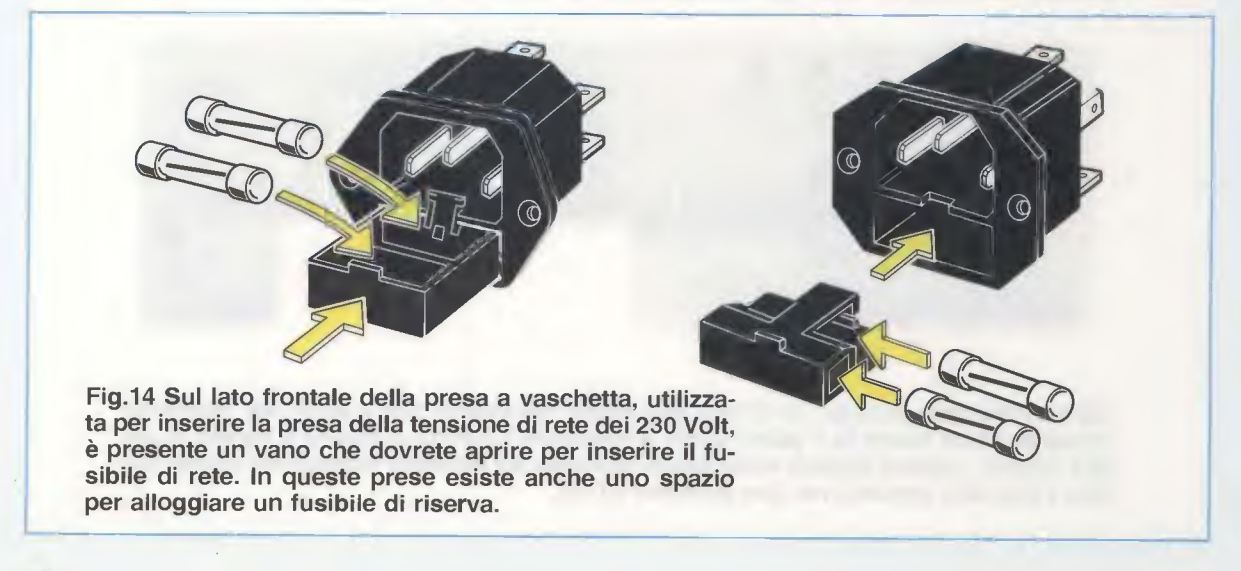

#### PATOLOGIE CURABILI

Le patologie curabili con questa **Magnetoterapia** sono tantissime. Qui elenchiamo le **più comuni**, che gentilmente ci hanno suggerito i medici specialisti che praticano questa terapia da diversi anni con ottimi risultati:

- Artrosi
- Artrite
- Sciatica
- Lombalgia
- Tendiniti
- Talalgie
- Traumi causati da contusioni
- Strappi e dolori muscolari
- Atrofia muscolare
- Lussazioni
- Distorsioni
- Fratture ossee
- Torcicollo
- Dolori di schiena
- Dolori Iombosacrali
- Dolori intercostali
- Osteoporosi
- Stati infiammatori
- Algie dentarie
- Miositi
- Cefalea
- Emicrania
- Vertigini
- Dolori post-operatori
- Dolori alle articolazioni
- Dolori alla prostata
- Dolori mestruali
- Ferite che non rimarginano

#### COSTO di REALIZZAZIONE

o nella presa d'Uscita B lo spinotto professionale presente nel panno irradiante e poi avvitarlo.

Poichè le uscite sono separate si può utilizzare un solo panno oppure anche due panni per trattare contemporaneamente due arti oppure un panno stretto per una gamba o un braccio e un panno largo per il petto o la schiena.

Acceso l'apparecchio tramite l'interruttore di rete **Power**, vedrete subito illuminarsi per **pochi secondi** tutti i **diodi led** a conferma che il circuito è efficiente e pronto per funzionare.

Dopo che questi diodi led si saranno **spenti**, potrete **iniziare** la **terapia** premendo il pulsante **Select** e subito vedrete accendersi il **primo** diodo led dei **10 minuti** e **lampeggiare** quelli posti sulla sinistra delle **uscite A-B**.

Se nel corso di una seduta terapeutica dovete alzarvi momentaneamente per andare a rispondere al telefono o ad aprire la porta di casa, basterà che premiate il pulsante **Select** e il **ciclo** si **interromperà**. Ripremendo nuovamente il pulsante **Select** il ciclo riprenderà dal punto in cui l'avevate interrotto.

Nelle due pagine seguenti abbiamo illustrato alcune **applicazioni pratiche** dei panni irradianti.

Nota: se nel corso delle prime applicazioni accusate una leggera accentuazione del dolore in corrispondenza della zona trattata non dovete preoccuparvi, perchè questa è la conferma che la Magnetoterapia sta esplicando la sua azione terapeutica sulle cellule ammalate.

**Disturbi TV:** se vi sottoponete alla **terapia** alla distanza di **1 metro** circa dalla **TV** accesa sulla gamma **VHF**, non stupitevi se sullo schermo compariranno dei **puntini** di **disturbo** perchè questi sono generati dal **panno irradiante**. Se passate dalla gamma **VHF** alla gamma **UHF** tali disturbi spariranno.

Nel Kit della Magnetoterapia sono inseriti tutti i componenti necessari per la realizzazione della scheda base LX.1610 (vedi figg.9-11) e quelli della scheda dei diodi led siglata LX.1610/B visibile nelle figg.10-12.

Nel prezzo sono compresi anche il costo del cordone di rete dei 230 volt e quello del mobile plastico completo di pannello anteriore già forato e serigrafato (vedi fig.3) Euro 59,00

I due panni irradianti visibili nelle figg.4-5 vanno acquistati a parte:

| Costo del panno | iraddiante PC.1293 | delle   | dimensioni di | 22 | x 42 | cm (v | vedi fig.4) | Euro |
|-----------------|--------------------|---------|---------------|----|------|-------|-------------|------|
| Costo del panno | iraddiante PC.1324 | delle d | dimensioni di | 13 | x 85 | cm (v | edi fig.5)  | Euro |

Costo del solo circuito stampato LX.1610 Costo del solo circuito stampato LX.1610/B Euro 13,00 Euro 3,70

I prezzi sono comprensivi di IVA ma non delle spese postali di spedizione in contrassegno.

23,24 23,24

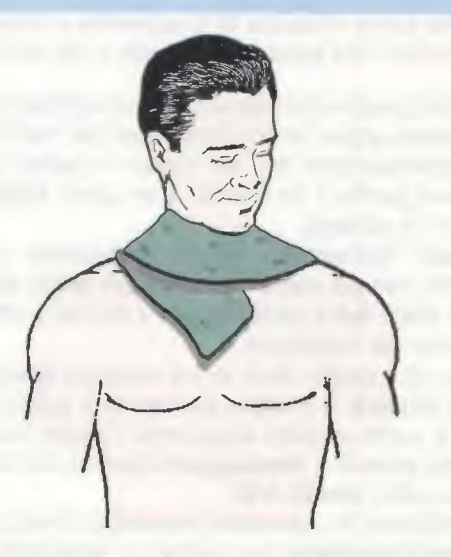

Fig.15 Per curare il torcicollo ed anche il dolore alla cervicale basta avvolgere il panno irradiante di fig.5 attorno al collo come se fosse una comune sciarpa.

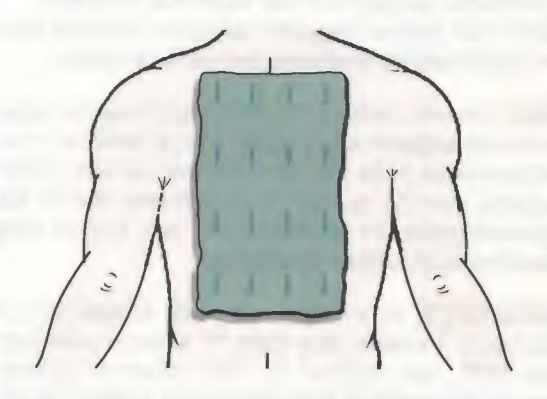

Fig.17 Per i dolori alla schiena localizzati lungo la colonna vertebrale conviene utilizzare il panno visibile in fig.4, inserendolo magari sotto la camicia o la maglia.

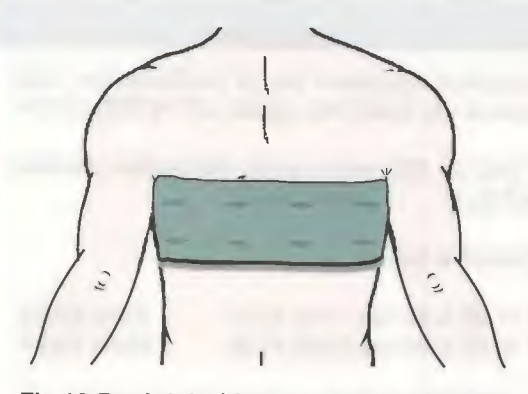

Fig.19 Per i dolori intercostali potete utilizzare il panno di fig.5 avvolgendolo intorno al tronco e tenendolo in posizione inserendolo sotto la camicia o la maglia.

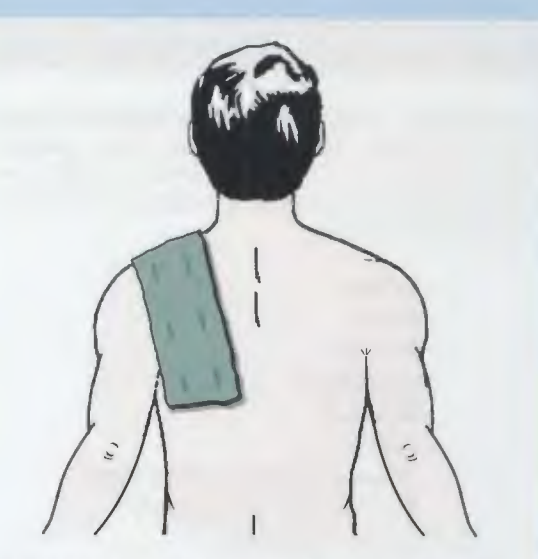

Fig.16 Per curare i dolori all'articolazione della spalla, potete sempre utilizzare il panno a sciarpa di fig.5 posizionandolo sulla zona dolorante a destra o sinistra.

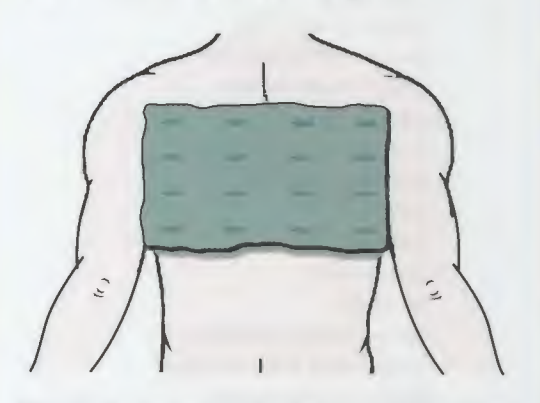

Fig.18 Il panno può essere posto sulla schiena anche in senso orizzontale. Se invece volete curare delle leggere forme di bronchite posizionatelo sul petto.

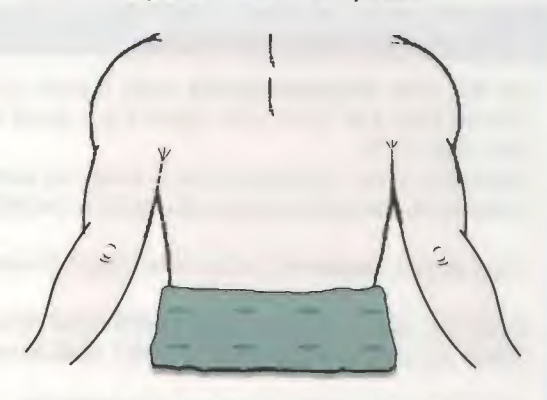

Fig.20 Nel caso dei dolori lombosacrali e della nevralgia del nervo sciatico potete utilizzare a scelta il panno più largo o quello più stretto a seconda della zona interessata.

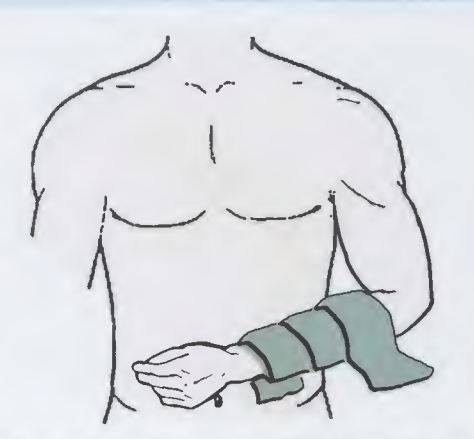

Fig.21 Per accelerare la calcificazione ossea in caso di frattura all'avambraccio, dovete avvolgere il panno tutt'intorno alla zona interessata, anche se ingessata.

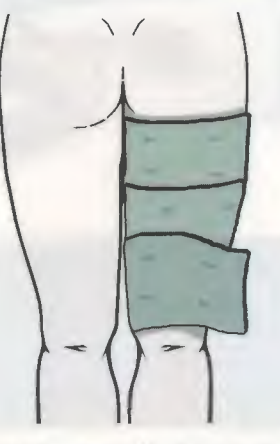

Fig.23 Per attenuare il dolore lancinante provocato dalla sciatica o da strappi muscolari a carico degli arti inferiori, avvolgete il panno attorno alla zona interessata.

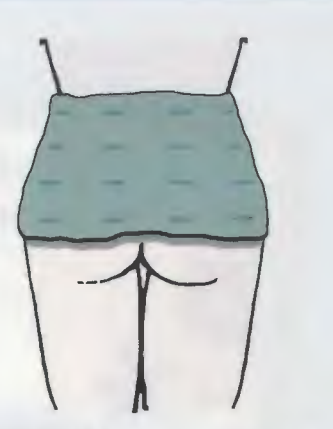

Fig.22 Potete utilizzare il panno di fig.4 per lenire i dolori localizzati nella regione lombare come nel caso di quelli provocati dall'ernia al disco.

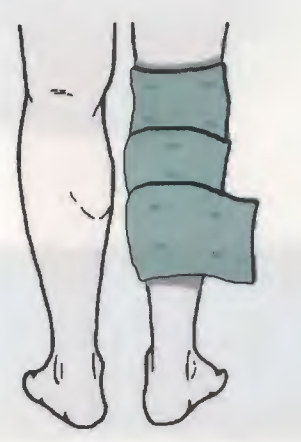

Fig.24 La magnetoterapia è efficace anche nel lenire il dolore all'articolazione del ginocchio o quello provocato dagli strappi muscolari, frequenti tra gli sportivi.

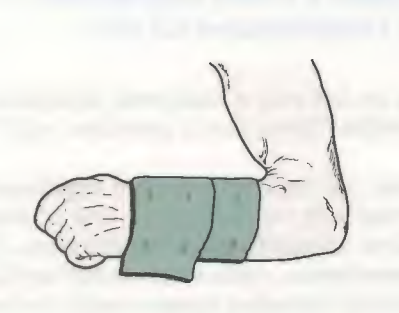

Fig.25 Nel caso il dolore provocato da cause diverse, artrosi, frattura, lussazione, sia circoscritto al polso o all'avambraccio avvolgete il panno come indicato nel disegno.

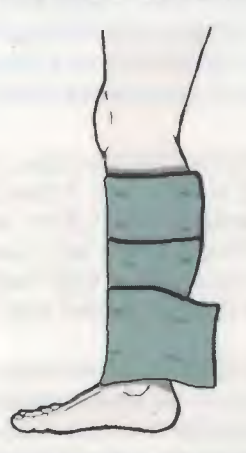

Fig.26 La magnetoterapia si rivelerà efficace nell'accelerare il processo di guarigione anche nel caso di frattura o lussazione di tibia, perone o malleolo.

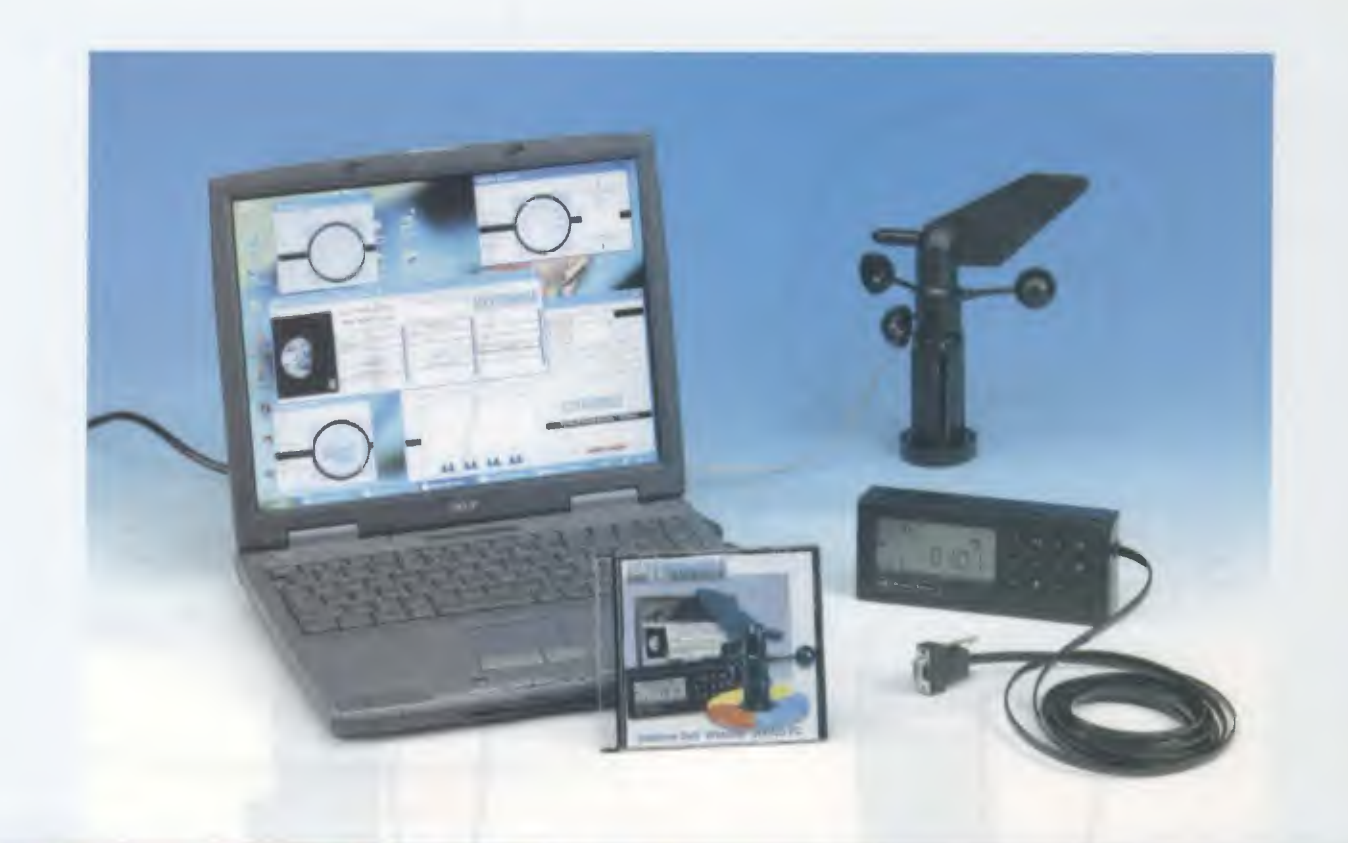

## SOFTWARE per la

Un tempo, quando tutto il sapere era condensato in proverbi, bastava una massima come "rosso di sera bel tempo si spera" per scandire i ritmi della vita. Oggi, pur non rinnegando nulla di quella saggezza popolare, per sapere che tempo farà è preferibile affidarsi a quanto di meglio in ambito hobbistico lo sviluppo tecnologico ha messo a nostra disposizione in fatto di strumentazione per l'osservazione e l'elaborazione dei dati.

Lo studio dell'atmosfera terrestre, dei fenomeni ad essa collegati e della loro influenza sul clima fa sempre più **proseliti**, soprattutto fra i più giovani, che, per sapere che tempo farà, non possono nemmeno contare sui "calli" e sugli "acciacchi" (privilegi questi, che si acquisiscono solo con l'età).

Ne è prova il fatto che, ad esempio, il **termometro** faccia ormai parte dell'**equipaggiamento** standard di ogni **automobile** di nuova fabbricazione, comprese le utilitarie; ed è significativo che al bar, oltre alle immancabili discussioni sulla domenica di campionato, ci si confronti sulle previsioni meteorologiche delle testate giornalistiche (a volte discordanti), chiedendosi se il fine settimana si potrà godere un bel sole o bisognerà rintanarsi in casa per il freddo: "tanto non ci prendono mai!".

Per dare una risposta a questa **legittima** smania di informazione meteorologica, che ci consente di prepararci adeguatamente ad affrontare le avversità atmosferiche, nella rivista **N.220** abbiamo presentato una centralina meteorologica domestica: la **Weather Station KM.100**.

Con la Weather Station vi abbiamo messo a disposizione un piccolo, ma professionale centro per la rilevazione dei fenomeni atmosferici: è possibile misurare con precisione la direzione e la velocità del vento, la temperatura, rilevare le preci**pitazioni** e, sulla base delle registrazioni effettuate, azzardare delle previsioni a breve scadenza.

La centralina è, infatti, di per sé dotata di **tre** distinte **memorie** che conservano i **valori minimi** e **massimi** registrati nella giornata corrente, in quella precedente e nei giorni trascorsi dall'ultimo reset della memoria.

Tuttavia, questo non ci basta ancora.

Sottoposti come siamo ai repentini e frequenti sbalzi del tempo, sempre più mutevole e bizzoso, conoscere l'evoluzione delle perturbazioni è diventata una necessità.

Per questo motivo abbiamo sviluppato un **softwa**re che elabora i dati provenienti dal costante monitoraggio della nostra **KM.100**, al fine di ottenerne delle statistiche.

I dati vengono infatti, raccolti dalla centralina in tempo reale e riorganizzati dal programma che vi mette così a disposizione un vero e proprio **bollettino** del **vento**, delle **temperature** e, per chi ha il pluviometro, delle **precipitazioni**. L'interpretazione dei valori spetta comunque a voi, ma da oggi avrete a disposizione **dati oggettivi** sulle reali condizioni meteorologiche e soprattutto sull'evoluzione delle perturbazioni atmosferiche.

#### **COMPATIBILITA' del SISTEMA**

Il software per la **gestione** dei dati provenienti dalla **stazione meteorologica KM.100**, può essere installato e adoperato da coloro che hanno uno dei seguenti sistemi operativi:

#### Windows 98 - Windows 98SE - Windows XP

Poiché la Weather Station trasferisce i dati nel computer attraverso una linea seriale tipo RS232, è necessario avere a disposizione una porta COM libera alla quale collegarla; se il vostro mouse è collegato al computer tramite la porta seriale, vi serve una seconda porta COM, perché la gestione delle funzioni del programma avviene tramite questa periferica.

Lo spazio libero sull'hard-disk deve essere di 20 **MegaByte**, mentre la memoria **RAM** deve essere di almeno 64 **MegaByte**.

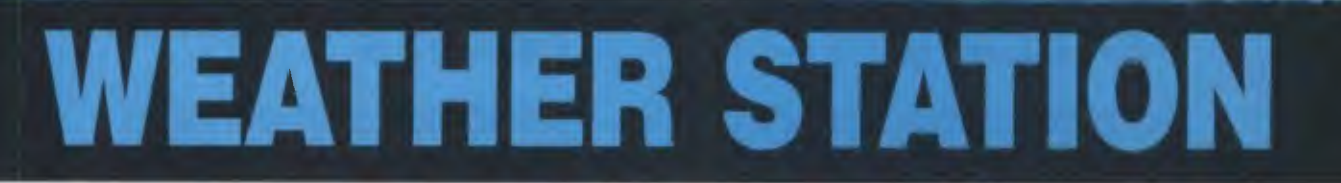

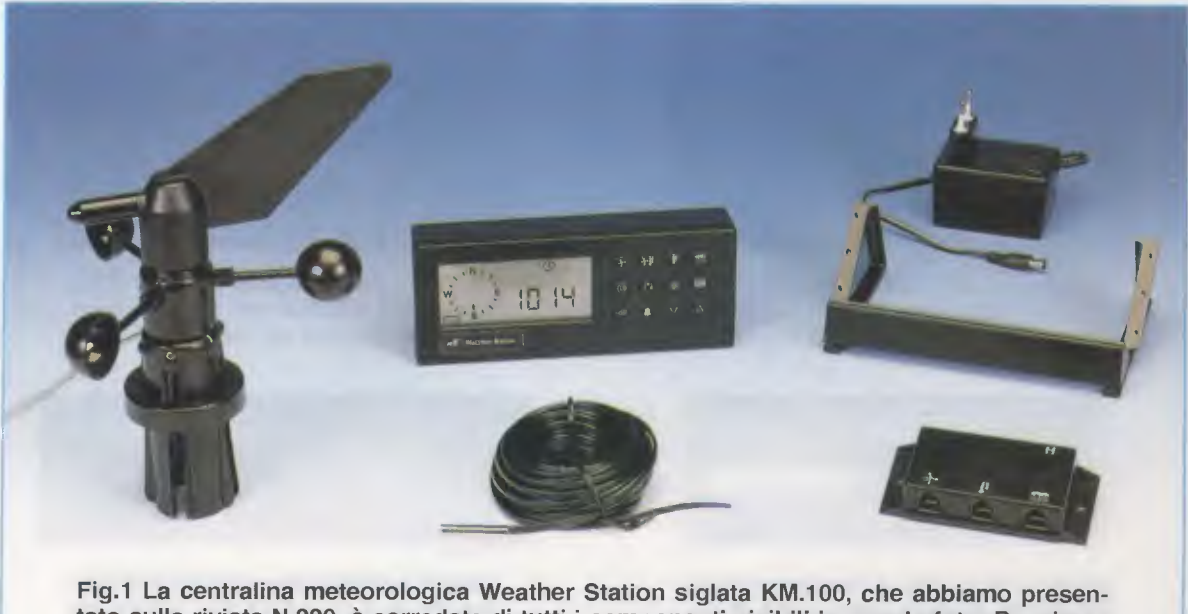

tato sulla rivista N.220, è corredata di tutti i componenti visibili in questa foto. Possiamo inoltre fornire su richiesta un pluviometro per misurare l'entità delle precipitazioni.

### **INSTALLAZIONE del PROGRAMMA**

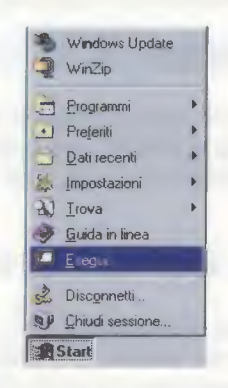

Fig.2 Per installare il programma Gestione Meteo PC per l'acquisizione dei dati dalla Weather Station, cliccate sul tasto Start e poi sulla scritta Esegui.

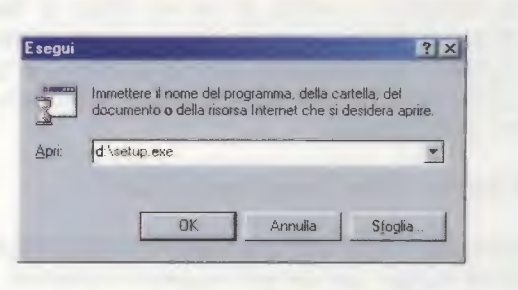

Fig.3 Nella casella bianca dovete digitare D:\setup.exe, quindi confermate cliccando su OK.

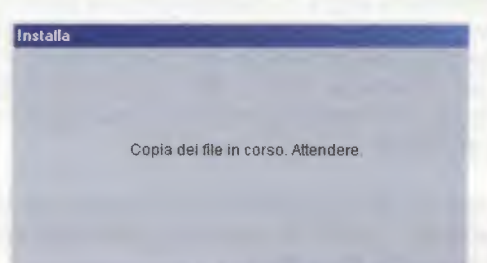

Fig.4 Questa è la prima finestra del programma di installazione. Attendete che compaia la fig.5.

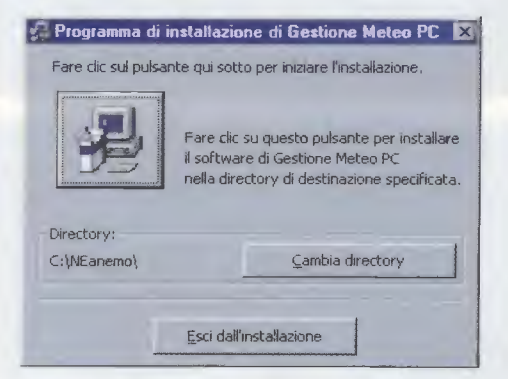

Fig.6 La directory predefinita è C:\NEanemo\. Per proseguire cliccate sul pulsante con il computer.

| File di destinazion | anstallazione di crescione preciso PL | ~ |
|---------------------|---------------------------------------|---|
| C:\NEanemo\SLDC     | 001 HTM                               |   |
|                     | 715                                   | _ |
|                     | Annula                                |   |

Fig.8 La barra blu di avanzamento vi mostra lo stato di carica del software nel vostro hard-disk.

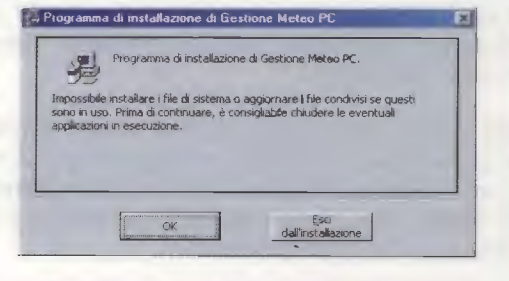

Fig.5 Per iniziare l'installazione del programma Gestione Meteo PC cliccate sul tasto OK.

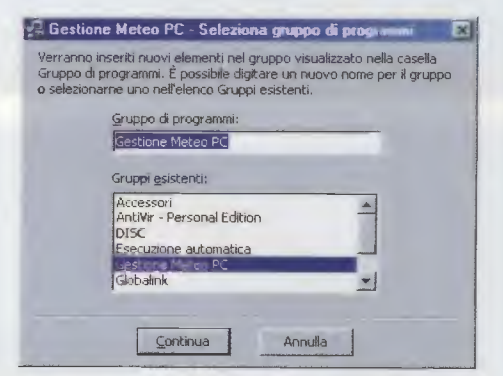

Fig.7 II software per la Weather Station viene inserito nel gruppo Programmi. Cliccate su Continua.

| Programma     | di installazione di Gestione Meteo PC |  |
|---------------|---------------------------------------|--|
| Installazione | di Gestione Meteo PC completata       |  |
|               | OK                                    |  |

Fig.9 L'installazione di Gestione Meteo PC si è conclusa. Per uscire da questa finestra cliccate su OK. Il supporto utilizzato per la distribuzione del software è il **CD-Rom**, pertanto il vostro sistema deve avere un lettore per **CD-Rom** con una velocità minima di **8**x. Va altrettanto bene un lettore **DVD** con una velocità minima di **2**x.

Per finire, le immagini che accompagnano la descrizione del programma sono state riprese da un computer la cui scheda grafica era stata settata con una risoluzione di **800x600 pixel**.

Nota: il software di **Gestione Dati** è stato testato con ottimi risultati anche sui computer portatili sprovvisti di porte seriali utilizzando un **convertitore seriale-USB**. Per le nostre prove abbiamo utilizzato un convertitore della **GBL**.

#### **INSTALLAZIONE del PROGRAMMA**

Il programma di installazione del software per la **gestione** dei dati tra **Weather Station** e **PC** contiene l'opzione **autorun** e pertanto se tra le impostazioni del lettore da voi utilizzato questa funzione è settata, inserendo il CD-Rom l'installazione verrà avviata in maniera **automatica**.

Nota: per maggiori informazioni sull'opzione autorun, vi consigliamo di leggere l'articolo "Come installare un CD-Rom" pubblicato sulla rivista N.218.

Per procedere correttamente dovete confrontare le immagini che appaiono sul vostro monitor con quelle delle figure dalla 4 alla 9, limitandovi a eseguire ciò che viene descritto in didascalia. Nel caso in cui l'opzione **autorun** sia disabilitata, per lanciare manualmente l'installazione del programma dovete seguire le indicazioni descritte a corredo delle figg.2-3.

#### IMPOSTAZIONI INTERNAZIONALI

Noi siamo abituati a separare il numero intero dai suoi decimali con la **virgola**: ad esempio, 38 euro e 12 centesimi si scrive **38,12**.

Non in tutti i paesi è così. Negli Usa, ad esempio, il simbolo separatore è il **punto** e i nostri 38 e 12 centesimi si scrivono **38.12**.

Per quanto concerne l'impostazione numerica dei valori acquisiti dalla centralina, il programma di gestione prevede l'uso del punto come simbolo di separazione decimale.

Per questo motivo è necessario che anche il sistema operativo utilizzi la stessa simbologia, altrimenti il programma non riuscirà a organizzare i dati raccolti in statistiche.

Per controllare ed eventualmente modificare i simboli **separatori** che usate nel vostro sistema, aprite il **Pannello di Controllo** come visibile in fig.10 e poi seguite le chiare indicazioni descritte nelle didascalie delle figg.11-13.

#### COLLEGARE la WEATHER STATION al PC

Oltre al CD-Rom possiamo fornirvi un cavetto seriale che ad un'estremità ha un connettore maschio

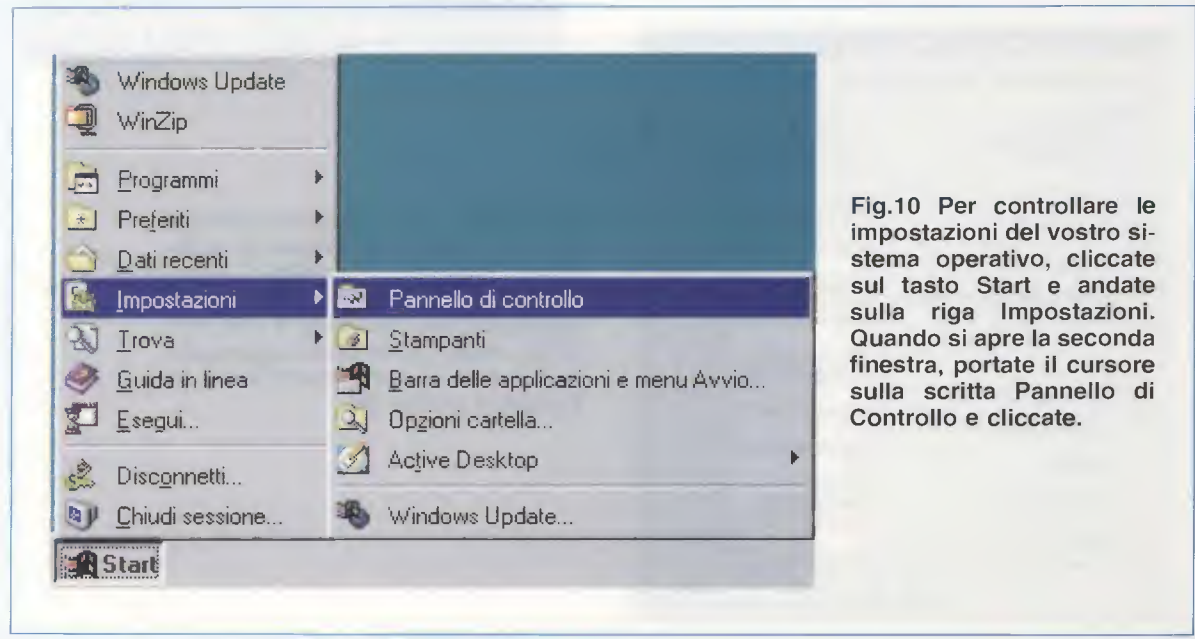

| ello T<br>eriore T<br>c.c.esso<br>acilitato | y aglia Copie<br>(152)<br>Data e ora | a incola                                                                          | Annuila<br>Installazione<br>applicazioni                                                                                              |
|---------------------------------------------|--------------------------------------|-----------------------------------------------------------------------------------|----------------------------------------------------------------------------------------------------|
| lo<br>Locesso<br>acilitato<br>Modem         | Data e ora                           | 52                                                                                | Installazione<br>applicazioni                                                                                                    |
| Locesso<br>acilitato                        | Data e ora                           | 52                                                                                | Installazione<br>applicazioni                                                                                                    |
| acilitato<br>Odem                           | S                                    | 52                                                                                | applicazioni                                                                                                    |
| lodem                                       | Mouse                                | -                                                                                 | ~ >                                                                                                    |
|                                             |                                      | Multinedia                                                                        | Nuovo<br>hardware                                                                                                    |
| DDBC                                        | Opzioni<br>Internet                  | Origini dati<br>ODBC (32 bit)                                                     | Password                                                                                                    |
| PI.                                         | 里香                                   | 12                                                                                |                                                                                                    |
| iferiche di<br>gieco                        | Rete                                 | Aisparmio<br>erie gia                                                             | Schermo                                                                                                    |
| 3                                           |                                      | 3                                                                                 | in the second                                                                                                    |
|                                             | DDBC                                 | DDBC Dipionel<br>Dipionel<br>Internet<br>feriche di<br>Rete<br>gioco<br>Stampanti | DOBC Options Origin det<br>Internet ODBC (32 bit)<br>Heriche di<br>Rete Rete Rispartino<br>Stamparti Stamparti<br>Stamparti Stamparti |

Fig.12 La finestra delle Proprietà delle Impostazioni Internazionali è composta da cinque cartelle: Impostazioni Internazionali, Numeri, Valuta, Ora e Data. Per verificare il simbolo del separatore decimale utilizzato dal vostro sistema operativo cliccate sulla cartella Numeri.

| mpostazioni internazionali Numeri Vali                         | uta Dra Data     |   |
|----------------------------------------------------------------|------------------|---|
| Esempi<br>Valori positivi:                                     | Valori negativi: |   |
| <u>S</u> eparatore decimale:<br>Difre decimali:                | 2                | • |
| Simbolo raggruppamento cifre.<br>Numero di cifre in un gruppo. | 3                | - |
| Simbolo <u>n</u> umeri negativi:                               | · .              | • |
| Formato nymeti negativi.<br>Zeri iniziali:                     | 0,7              | - |
| Sistema di misura:<br>Separatore di elenco:                    | Metrico decimale | • |
| S <u>e</u> paratore di elenco:                                 |                  | • |

Fig.11 Quando si apre la finestra del Pannello di Controllo, cercate l'icona raffigurante il Mondo e, con il tasto sinistro del mouse, cliccate due volte velocemente sulla scritta Impostazioni Internazionali. In questo modo aprirete immediatamente la finestra riprodotta in fig.12.

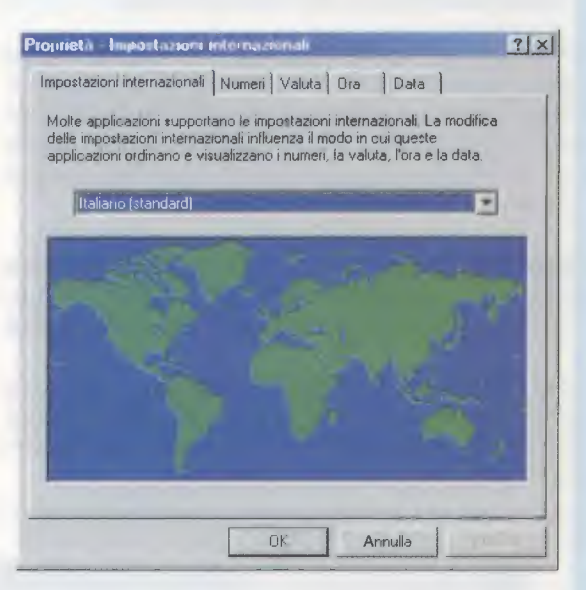

Fig.13 Se il vostro sistema operativo usa la virgola come segno di separatore decimale, impostate i nuovi simboli digitando un PUNTO nella riga Separatore decimale e una VIR-GOLA nella riga Simbolo raggruppamento cifre, quindi cliccate prima su Applica e poi su OK.

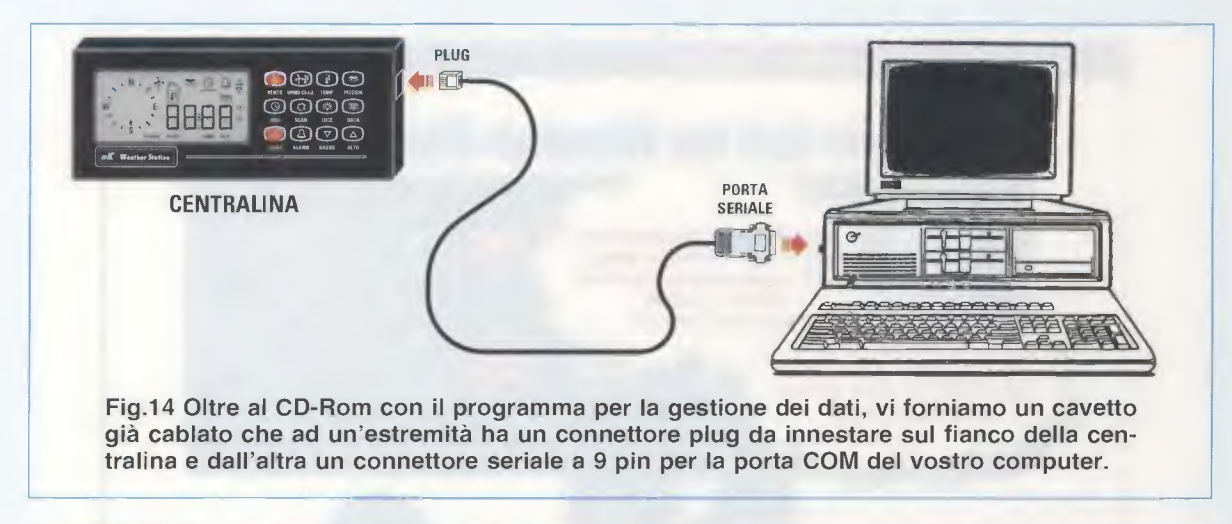

tipo plug **RJ45** da innestare nella centralina, mentre all'altra estremità ha un **connettore seriale** a **9 pin** per il collegamento con la porta di comunicazione COM del vostro computer.

Poiché la centralina presenta più di un connettore **femmina RJ45**, per sapere dove innestare il plug **maschio** guardate la fig.14.

Se intendete collegare la centralina ad un computer portatile sprovvisto di porta seriale, dovete procurarvi un **convertitore seriale-USB**.

Come abbiamo già segnalato, noi abbiamo provato il modello della **GBL** con risultati positivi.

#### **APRIRE II PROGRAMMA dI GESTIONE**

Una volta completata l'installazione, tutto il programma di gestione si trova sull'hard-disk e quindi potete estrarre il CD dal lettore.

Per aprire il programma, cliccate con il tasto sinistro del mouse su **Start** e seguite il percorso indicato in fig.15.

La prima volta che lanciate il programma, dovete inserire la **password** composta da **12 caratteri alfanumerici** abbinata al CD-Rom (vedi fig.16).

Nel digitarla rispettate la combinazione di numeri e di lettere maiuscole e minuscole, altrimenti comparirà la finestra **password errata**. In questo caso ripetete le operazioni descritte in fig.15.

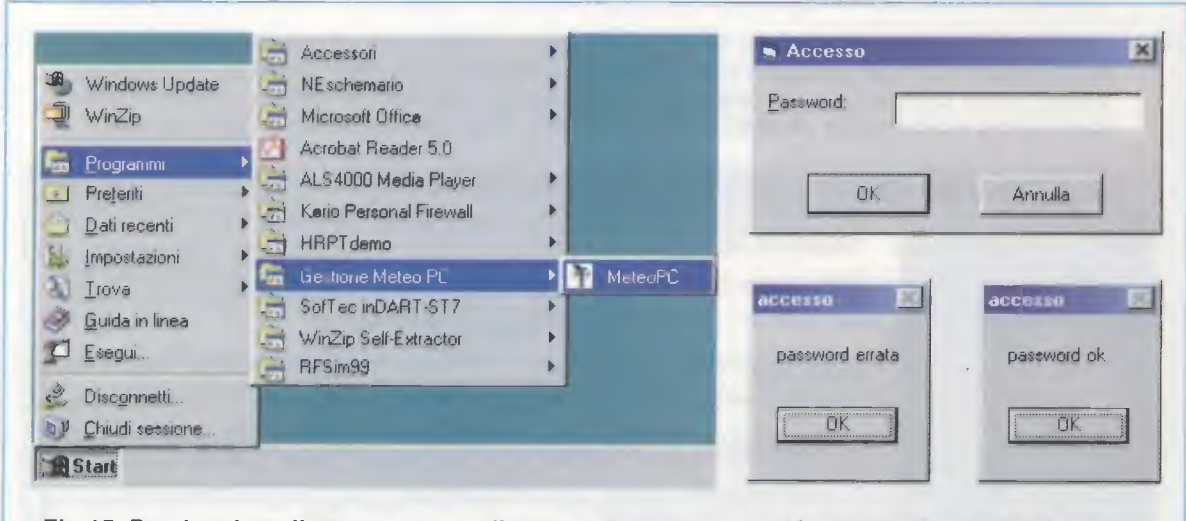

Fig.15 Per lanciare il programma, cliccate sul tasto Start e portate il cursore sulla scritta Programmi. Quando appare il menu dei programmi, cercate la scritta Gestione Meteo PC. Portate il cursore su questa scritta e quando si apre la finestra visibile a destra cliccate con il tasto sinistro del mouse sulla scritta MeteoPC. Fig.16 La prima volta che lanciate il programma, dovete inserire la password composta da 12 caratteri alfanumerici. Se compare "password errata", ripetete le operazioni.

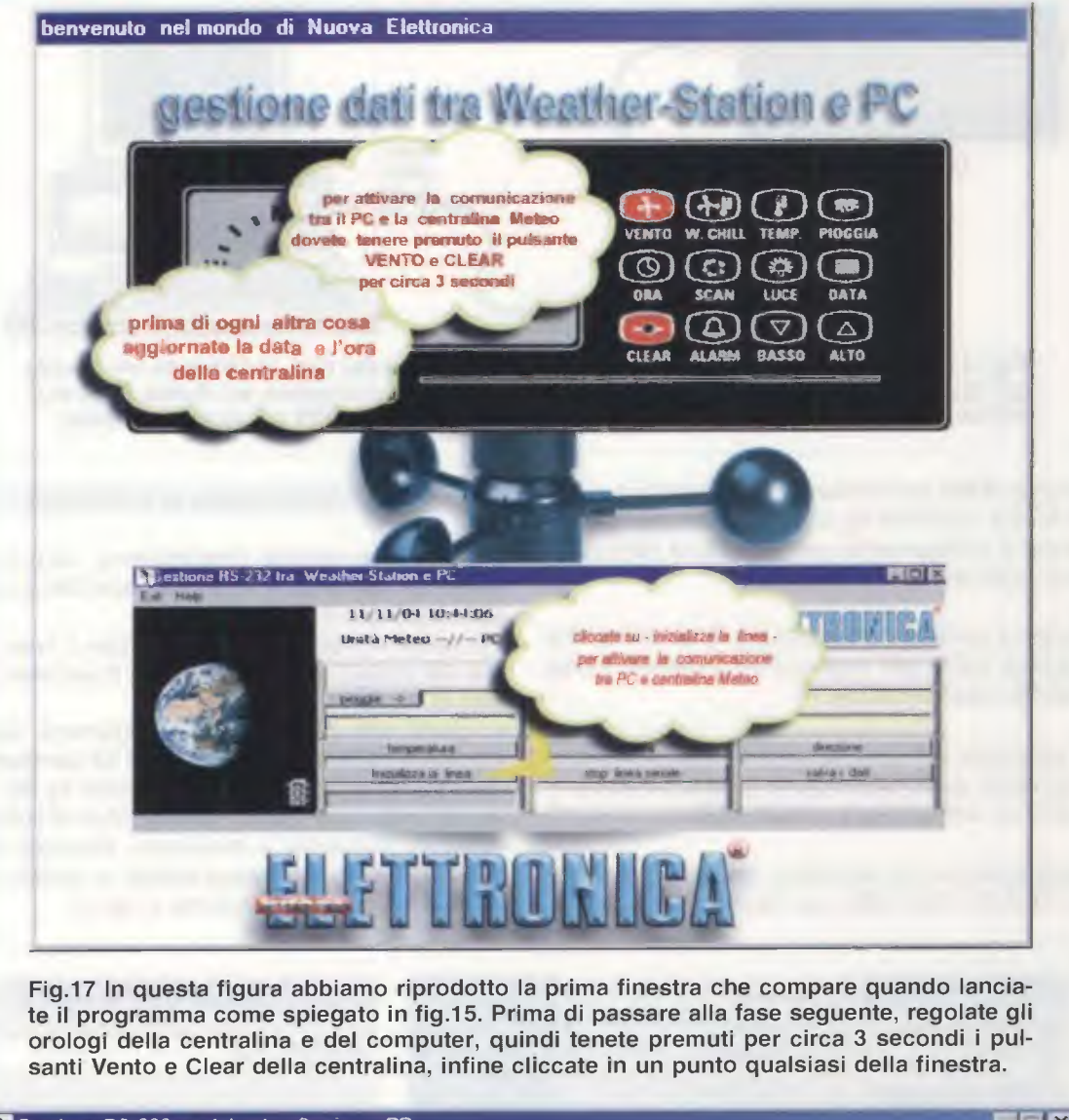

|   | 16/08/04 10:18:46<br>Unità Meteo// PC | 6                  | <b>SLETTRONIC</b> A |
|---|---------------------------------------|--------------------|---------------------|
|   | pioggia>                              | F F Wind Chill C C |                     |
|   | temperatura                           | velocità           | ditezione           |
| - | inizializza la linea                  | stop linea seriale | salva i dati        |

Fig.18 La finestra di gestione dati si presenta sempre così quando aprite il programma. Per attivare la comunicazione dovete inizializzare la linea scegliendo la porta seriale alla quale avete collegato la centralina. Cliccate quindi sul pulsante Inizializza la linea.

#### **CONFIGURAZIONE del PROGRAMMA**

La prima finestra che appare sul vostro monitor quando lanciate il **software** per la **gestione** dei **dati** provenienti dalla **Weather Station**, è quella visibile in fig.17.

In questa finestra vengono indicate le tre operazioni che dovete effettuare **tutte** le volte che lanciate il programma e cioè:

- aggiornamento della data e dell'ora della centralina, così da sincronizzarla con il vostro computer,

- attivazione della comunicazione tra computer e Weather Station,

- inizializzazione della linea seriale.

Per la messa a punto della data e dell'ora e per tutte le informazioni sull'uso dei pulsanti della centralina KM.100, rimandiamo a quanto già scritto sull'argomento nella rivista N.220.

**Nota:** vi consigliamo di inserire nell'apposito vano della centralina una pila da **9 volt**, in caso contrario dovrete riprogrammare la centralina tutte le volte che la staccate dalla tensione di rete. Per stabilire la connessione tra la centralina e il computer premete contemporaneamente i pulsanti **vento** e **clear** indicati sia in fig.14 sia in fig.17.

Ora, cliccando in un punto qualsiasi della finestra di fig.17, si apre la finestra visibile in fig.18. Per scegliere la porta COM e attivare la comunicazione, dovete cliccare sul pulsante **inizializza la linea**.

Infatti, appare a video la finestra riprodotta in fig.19 e, come descritto, cliccate direttamente su **OK** se avete collegato la centralina alla porta **COM1**, oppure digitate 2 e poi cliccate su **OK** se avete collegato la centralina alla **COM2**.

**Nota:** se nel vostro computer sono presenti anche altre porte COM e vi siete connessi con la centralina ad una di queste, digitate il numero corrispondente alla porta seriale scelta.

Tenete inoltre presente che, se state utilizzando un computer portatile con due porte **USB**, dovete settare come porte seriali la **COM3** o la **COM4**.

A questo punto la connessione è attivata, come dimostra l'incessante scorrimento della barra blu sotto il pulsante inizializza la linea (vedi fig.20). Se non appare questa barra e vedete solo accendersi a **rotazione** i segnali colorati del piccolo **se**-

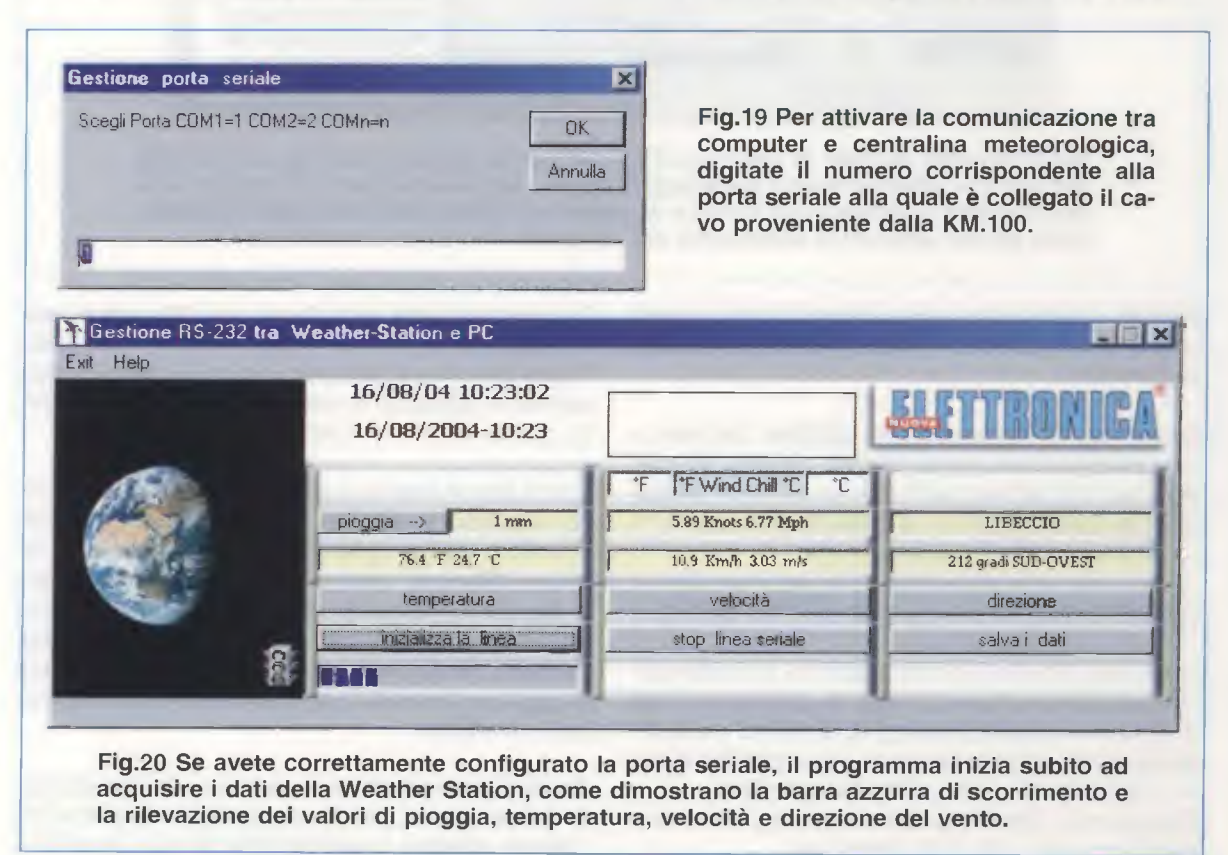

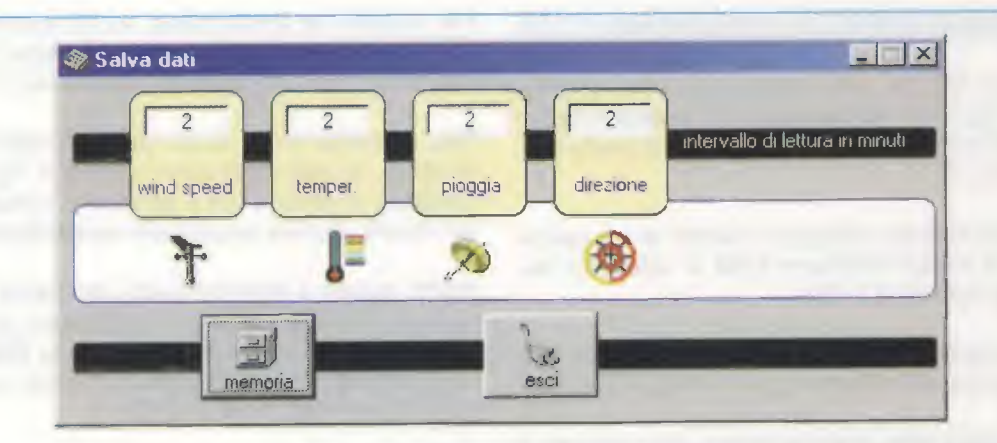

Fig.21 Cliccando sul pulsante salva i dati visibile in fig.20, si apre questa finestra. Dopo aver digitato l'intervallo di acquisizione in minuti nelle caselle relative alle quattro variabili, cliccate sul pulsante memoria. Solo in questo modo infatti, i dati che la centralina manda al computer vengono mantenuti in memoria.

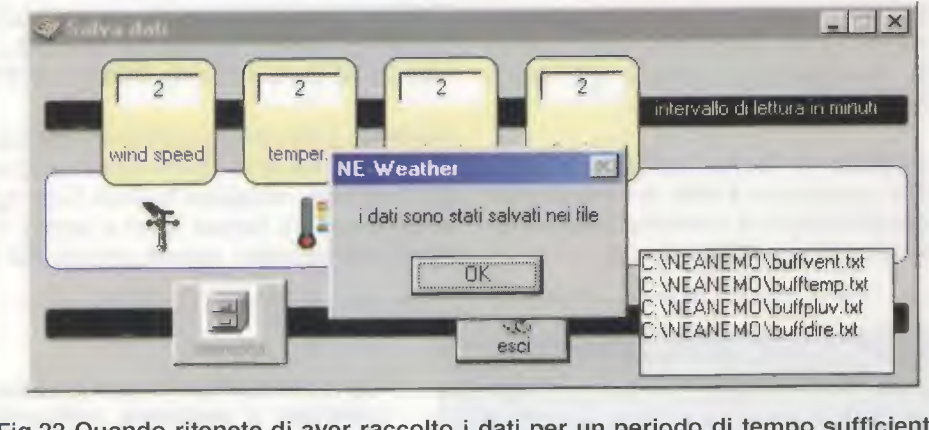

Fig.22 Quando ritenete di aver raccolto i dati per un periodo di tempo sufficiente, per rendere effettivo il loro salvataggio cliccate sul pulsante esci. Si aprono così due finestre: la prima è una finestra di conferma, mentre nell'altra potete leggere i nomi dei file generati in automatico dal computer. Per uscire cliccate su OK.

maforo, significa che vi siete dimenticati di premere contemporaneamente i pulsanti Vento e Clear della centralina.

Se invece non succede nulla, significa che non avete configurato la **porta seriale** corretta. In questo caso cliccate nuovamente sul pulsante **inizializza la linea** e ripetete le operazioni descritte, fino a trovare la porta seriale esatta.

#### MEMORIZZARE e SALVARE i DATI nel PC

Dopo aver attivato la comunicazione, le caselle prima bianche della finestra di fig.18, presentano i **dati** relativi alla **temperatura**, alla **velocità** e alla **direzione** del vento e, se avete il pluviometro e piove, anche quelli relativi alle **precipitazioni**. Questa è un'ulteriore prova che il computer riceve

effettivamente i dati dalla centralina.

Per **memorizzarli** cliccate sul pulsante **salva i dati** e quando appare la finestra di fig.21, scegliete l'intervallo di acquisizione cliccando nelle diverse caselle e digitando il valore in **minuti** che preferite, quindi cliccate sul pulsante **memoria**.

Come potete notare guardando la finestra in fig.21, noi abbiamo scelto l'intervallo di 2 minuti per tutti i valori, ma il programma offre l'opportunità di digitare differenti intervalli di lettura: ad esempio, 5 minuti per la velocità del vento (casella wind speed), 15 minuti per la temperatura (casella temper.), 60 minuti per le precipitazioni (casella pioggia) e 10 minuti per la direzione del vento (casella direzione).

Quando intendete fermare la lettura dei dati da parte del computer, cliccate sul pulsante esci così da rendere effettivo il salvataggio dei dati raccolti fino a quel momento. Come potete vedere in fig.22, si apre una finestra che vi avvisa che i dati sono stati salvati nella directory **NEANEMO** del disco rigido **C:\**, e che i file di testo sono i seguenti:

| buffvent.txt | con i dati sulla velocità del vento  |
|--------------|--------------------------------------|
| bufftemp.txt | con i dati sulla temperatura         |
| buffpluv.txt | con i dati sulle precipitazioni      |
| buffdire.txt | con i dati sulla direzione del vento |

Questi file vengono automaticamente generati la prima volta che effettuate un salvataggio dei dati.

l successivi dati verranno salvati negli stessi file in coda ai valori già raccolti.

Questa funzione è molto importante, perché salvando i dati in coda, il programma può elaborare **statistiche** relative a **lunghi periodi** di osservazione dei fenomeni meteorologici monitorati in momenti successivi: ad esempio due ore tutti i giorni per una settimana o un mese.

#### I FILE con estensione .TXT

Come abbiamo appena avuto modo di spiegarvi, il **programma genera** in maniera del tutto **automa-tica** i file che gli serviranno in seguito per organizzare in statistiche i dati raccolti.

La caratteristica principale di questi file è che sono **file** di solo **testo .TXT**, privi dunque di formattazione, che possono essere gestiti da un qualunque semplice programma di videoscrittura come il Notepad o il Wordpad, che fanno parte delle applicazioni standard dei sistemi Windows.

Come tutti i file, anche questi possono essere rinominati o cancellati.

La funzione **rinomina** è utile quando si desidera **conservare** i dati di un ben preciso periodo di tempo, ad esempio una settimana o un mese, al fine di metterli a **confronto** con i dati raccolti in un analogo periodo di tempo.

Se invece ritenete che i dati contenuti siano superati e quindi di nessuna utilità, potete eliminarli definitivamente dal vostro hard-disk **cancellandoli**.

In entrambi i casi, ripetendo la procedura per **memorizzare** e **salvare** i dati, descritta nel paragrafo precedente, il programma **genera** i **nuovi** file .txt.

#### LE MISURE

Nella finestra principale, riprodotta in fig.20, sono stati disposti quattro pulsanti relativi alle misure raccolte dalla centralina **KM.100**.

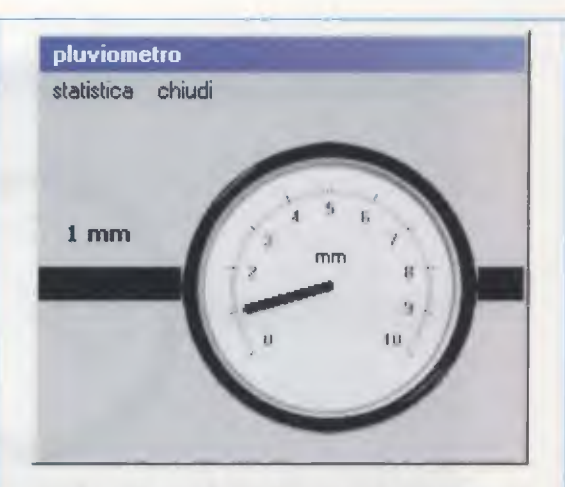

Fig.23 Cliccando sul pulsante pioggia di fig.20, compare a video il valore in millimetri della quantità delle precipitazioni.

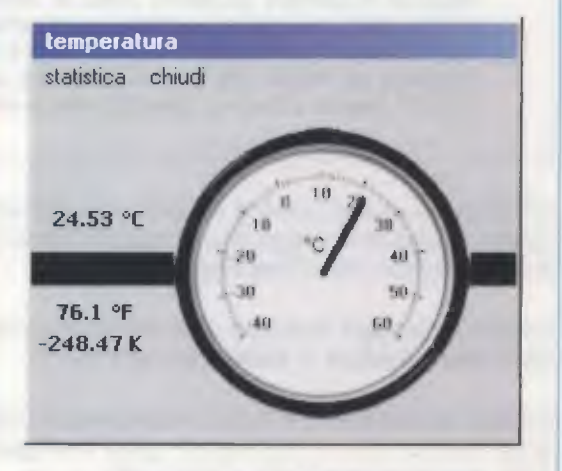

Fig.24 Cliccando sul pulsante temperatura di fig.20, compare a video il valore della temperatura nelle tre unità di misura.

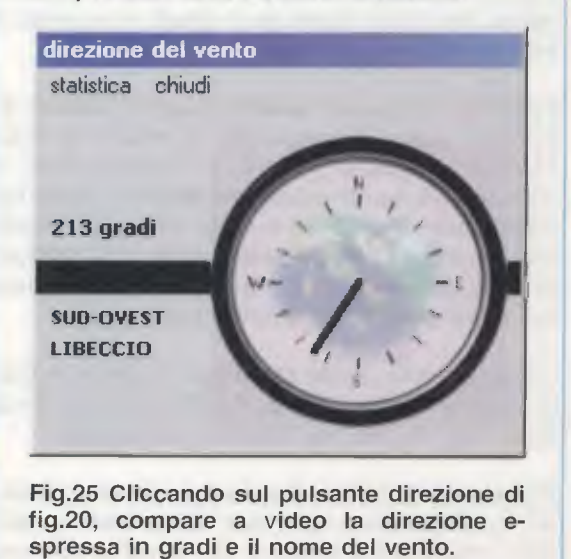

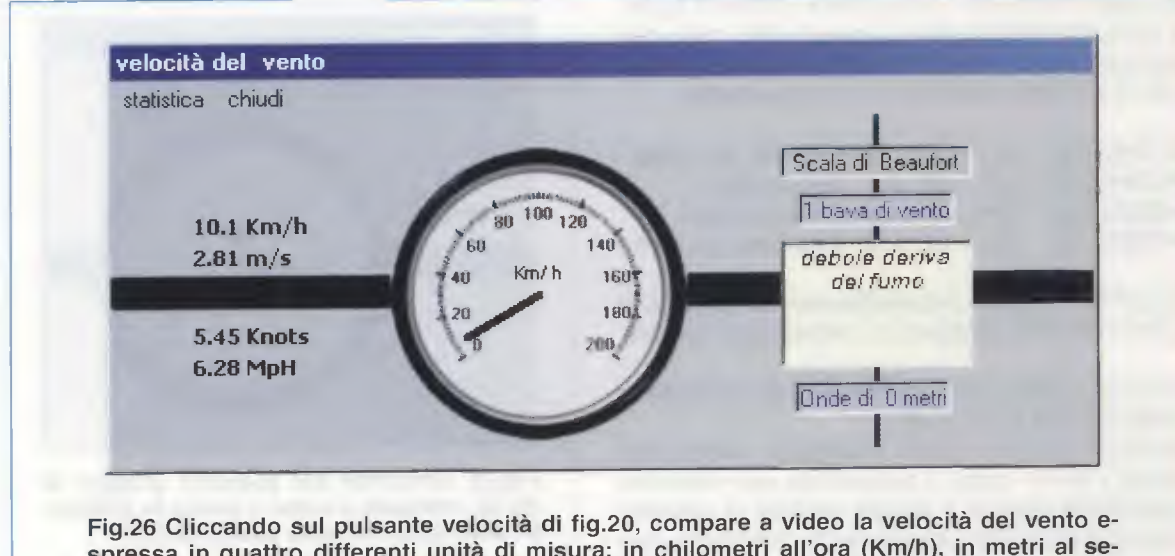

spressa in quattro differenti unità di misura: in chilometri all'ora (Km/h), in metri al secondo (m/s), in miglia nautiche orarie (Knots) e in miglia terrestri orarie (MpH). Il tachimetro invece, fornisce la velocità solo in Km/h. La velocità del vento è inoltre espressa secondo gli effetti che provoca in base alla classificazione di Beaufort. Infine, nella casella in basso a destra, viene fornita la stima dell'altezza delle onde previste.

Cliccando su questi pulsanti vengono visualizzati i quattro strumenti analogici che segnalano il dato rilevato in tempo reale (vedi figg.23-26).

Il pulsante **pioggia** consente di visualizzare l'entità delle **precipitazioni** in **millimetri** (vedi fig.23).

Il pulsante **temperatura** mostra la temperatura nelle tre unità di misura (vedi fig.24): gradi Centigradi (°C), gradi Fahrenheit (°F) e Kelvin (K).

Il pulsante **direzione** indica la direzione di provenienza del vento espressa in **gradi** e secondo la tradizionale **rosa** dei **venti** (vedi fig.25).

Per finire, il pulsante **velocità** indica la velocità del vento in quattro diverse unità di misura: in chilometri all'ora (**km/h**), in metri al secondo (**m/s**), in nodi o miglia nautiche orarie (**Knots**) e in miglia terrestri orarie (**MpH**); non manca, inoltre, la classificazione convenzionale della **scala** di **Beaufort**, che misura la forza e la velocità del vento in base agli effetti provocati sulle cose (vedi fig.26).

Cliccando sulla scritta **statistica**, presente in tutte le finestre visibili nelle figg.23-26, il computer elabora i dati raccolti fino all'ultimo salvataggio.

Prima però di parlare di questa importante funzione, ci soffermiamo sull'indice **Wind Chill**, un'ulteriore misura che il software da noi scritto è in grado di calcolare.

#### IL FATTORE WIND CHILL

Alcune considerazioni a parte merita la descrizione di questo fattore, noto in italiano con l'espressione **indice di raffreddamento**.

Questo indice viene utilizzato per determinare la temperatura effettivamente percepita da un organismo umano o animale in relazione alla temperatura dell'aria e alla velocità del vento.

Il vento infatti, contribuendo ad aumentare l'evaporazione dell'acqua, che determina a sua volta una **perdita** di **calore** da parte del corpo, influisce sulla sensazione del freddo, soprattutto in presenza di basse temperature.

Ecco perché questo indice, a cui corrispondono determinati effetti sull'organismo, viene calcolato solamente in particolari condizioni meteorologiche: quando la **temperatura** dell'**aria** è inferiore ai **40 gradi Fahrenheit**, pari a **4**,44 °C, e la **velocità** del **vento** è compresa tra gli **8** e i **100 Km/h**.

Quando si verifica la concomitanza di queste condizioni, il nostro software segnala sia in gradi Fahrenheit sia in gradi Centigradi la temperatura realmente percepita dal corpo, che potete leggere accanto alla casella evidenziata in azzurro visibile in fig.20. Inoltre, sopra la scritta Wind Chill viene espresso in minuti il tempo di congelamento dell'organismo, secondo le tabelle messe a disposizione dall'ufficio NORA, che è l'ente americano preposto al servizio meteorologico.

#### LA FINESTRA delle STATISTICHE

Come abbiamo anticipato, cliccando sul comando **statistica** delle figg.23-26, il programma riorganizza in statistiche i dati salvati nei diversi file **.txt**.

Ovviamente non è possibile aprire nessuna delle finestre **statistiche** finché il programma è impegnato ad acquisire i dati in arrivo dalla centralina, quindi prima di cliccare su questo comando, è necessario aver chiuso la finestra **salva i dati** (vedi fig.22).

La finestra della statistica è strutturalmente sempre la stessa e per spiegarvi come sono organizzati i dati che trovate al suo interno, abbiamo preso ad esempio la finestra **statistica** della **temperatura**, che abbiamo riprodotto in fig.27.

Attenzione: poiché la forma, cioè l'aspetto esteriore della finestra statistica è lo stesso per tutte le misure, non è possibile aprirne più di una per volta.

In alto, nella barra dei **menu**, ci sono **quattro comandi**: i primi tre vi consentono di avere vari tipi di stampa, mentre l'ultimo va utilizzato solo per chiudere la finestra. Nel paragrafo successivo vi spiegheremo quali sono le differenze tra le diverse stampe, ma per il momento vediamo i dati che il programma vi mette a disposizione e come sono organizzati.

Nelle due caselle in alto i dati rilevati sono organizzati in funzione della **data**, dal più vecchio al più recente, e del **valore**, dal maggiore al minore.

Nella casella **N. Valori di Temperatura** avete il numero di letture effettuate, che, in fig.27, risultano essere **191**. Nella casella a fianco viene indicato quanti valori, delle 191 letture effettuate, sono **positivi**, quanti **negativi** e quanti **zero**.

Subito sotto ci sono altre due caselle: in una viene segnalato il valore **minimo** rilevato, mentre nell'altra il valore **massimo**. Nella casella **Intervallo** è indicata la differenza aritmetica tra il valore massimo e il valore minimo. Infatti:

#### 24,92 - 22,92 = 2 °C

Nella casella Somma dei valori viene messo a disposizione il risultato che si ottiene sommando tut-

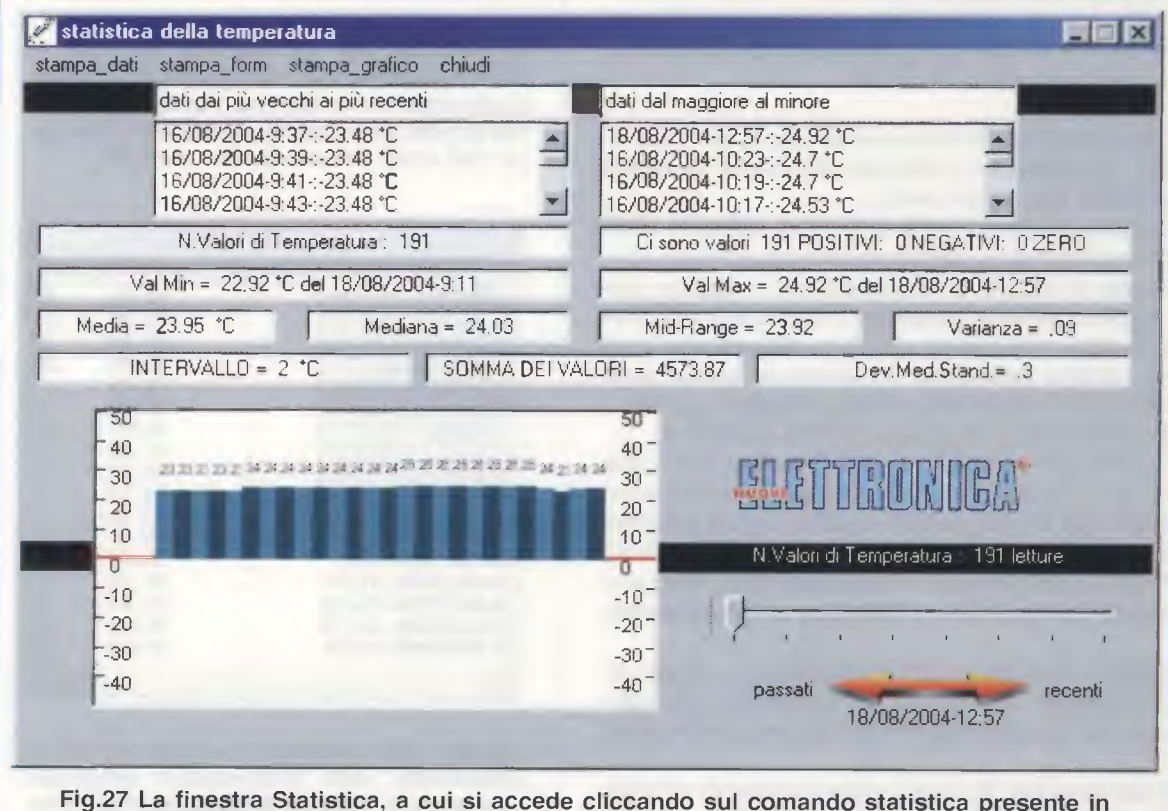

ognuna delle finestre riprodotte nelle figure dalla 23 alla 26, è formalmente la stessa per tutte le misure acquisite dal computer. Per questo motivo potete aprirne una sola per volta. Per le informazioni sui dati presenti in questa finestra vi invitiamo a leggere l'articolo. ti i valori. Se provate a dividere tale risultato, che nel nostro caso è **4573,87**, per il numero di letture effettuate, cioè **191**, ottenete la media aritmetica:

#### 4573,87 : 191 = 23,946 °C

Nella casella **Media** è riportato il dato **23,95** perché il programma arrotonda al centesimo.

Accanto alla casella **Media** si legge il valore della **Mediana** e di seguito il valore del **Mid-Range**. Ma qual è la differenza tra questi valori?

Come abbiamo visto, con **Media** si intende la **media aritmetica**, il rapporto cioè tra la somma di tutti i valori rilevati e il numero di letture effettuate.

La Mediana invece, indica qual è il valore che occupa il posto centrale nella successione dei dati rilevati. Nel nostro caso, mettendo in fila i dati, il posto centrale è occupato dal valore 24,03 °C, che dunque bipartisce la distribuzione delle temperature raccolte.

Il Mid-Range infine, indica il campo di variazione medio tra i valori minimo e massimo di una variabile. Nell'esempio riportato in fig.27, poiché i valori minimo e massimo di temperatura sono 22,92 °C e 24,92 °C, la variazione media tra di loro risulta essere a 23,92 °C.

Per concludere, accenniamo anche ad altri due indici, la **Varianza** e la **Deviazione Media Standard** (o scarto del valore medio).

Senza addentrarci nelle definizioni utilizzate dalla scienza statistica, possiamo dire che entrambi i parametri si utilizzano per sapere con maggiore precisione, rispetto ai parametri di cui abbiamo già parlato, di quanto i valori rilevati si **discostano** dalla loro **media aritmetica**. In sostanza, questi parametri ci dicono in che modo un insieme di dati si distribuisce intorno alla sua media aritmetica.

Quanto **più variano** i **valori** di una variabile, che nel caso preso in esame è una temperatura, tanto **più** è **alto** l'indice della deviazione media standard e quindi la loro **dispersione** e tanto **più** è **piccolo** l'indice della deviazione media standard, tanto più i dati tendono ad essere **prossimi** al **valore medio**.

Nota: la deviazione media standard è, rispetto alla varianza, una misura più significativa per valutare l'errore dato dalla semplice media aritmetica.

I dati acquisiti, in questo caso arrotondati all'unità, sono inoltre, elaborati nel grafico visibile in basso a sinistra. Spostando il cursore che si trova alla destra del grafico, potete visualizzare i valori relativi a 26 letture per volta.

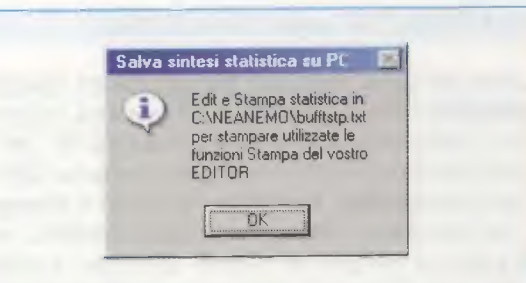

Fig.28 La richiesta della stampa dei dati con il comando stampa\_dati visibile in fig.27, genera in automatico un file di testo che contiene i risultati dell'elaborazione statistica della misura scelta.

| Аргі                                                                                           |                                                          | ? ×     |
|------------------------------------------------------------------------------------------------|----------------------------------------------------------|---------|
| Cerca in:                                                                                      | NEanemo 💌 🖭 🖄                                            |         |
| <ul> <li>Beaufort.ts</li> <li>buffdire.ts</li> <li>buffpluv.ts</li> <li>bufftemp.ts</li> </ul> | et 置 bufftstp.txt<br>置 buffvent.txt<br>et 置 windMatr.txt |         |
| <u>N</u> ome file:                                                                             | bufftemp.txt                                             | Apri    |
| <u>T</u> ipo file:                                                                             | File di testo(* txt)                                     | Annulla |

Fig.29 Cliccando sul tasto OK di fig.28, si apre la finestra con l'elenco dei file di testo disponibili per la stampa. Per stampare un file dovete prima aprirlo selezionandolo con un clic e poi dovete cliccare su Apri.

| 🖉 bufftemp.txt - Blocco note |   |       |      |
|------------------------------|---|-------|------|
| <u>File Modifica Cerca 2</u> |   |       |      |
| Nuovo                        | 7 | 23.48 | -    |
| Ари                          |   | 23.48 |      |
| Salva                        | , | 23.48 |      |
| Calua con nome               | , | 23.48 |      |
| Salva connome                | , | 23.48 |      |
| Imposta pagina               |   | 24.03 |      |
| Stampa                       | , | 24.03 |      |
| orditipo                     | , | 24.03 |      |
| Esci                         | , | 24.03 |      |
| 16/08/2004-9:55              | , | 24.03 |      |
| 16/08/2004-9:57              | , | 24.03 |      |
| 16/08/2004-9:59              | , | 24.03 |      |
| 16/08/2004-10:1              | , | 24.03 |      |
| 16/08/2004-10:11             |   | 24.36 |      |
| 16/08/2004-10:13             |   | 24.53 |      |
| 16/08/2004-10:15             |   | 24.53 |      |
| 16/08/2004-10:17             |   | 24.53 | -1   |
| <u>*</u>                     |   |       | 7 12 |

Fig.30 I dati memorizzati nei file di testo si presentano nella successione temporale con la quale sono stati acquisiti. Per stamparli cliccate sul menu File e poi scegliete il comando Stampa.

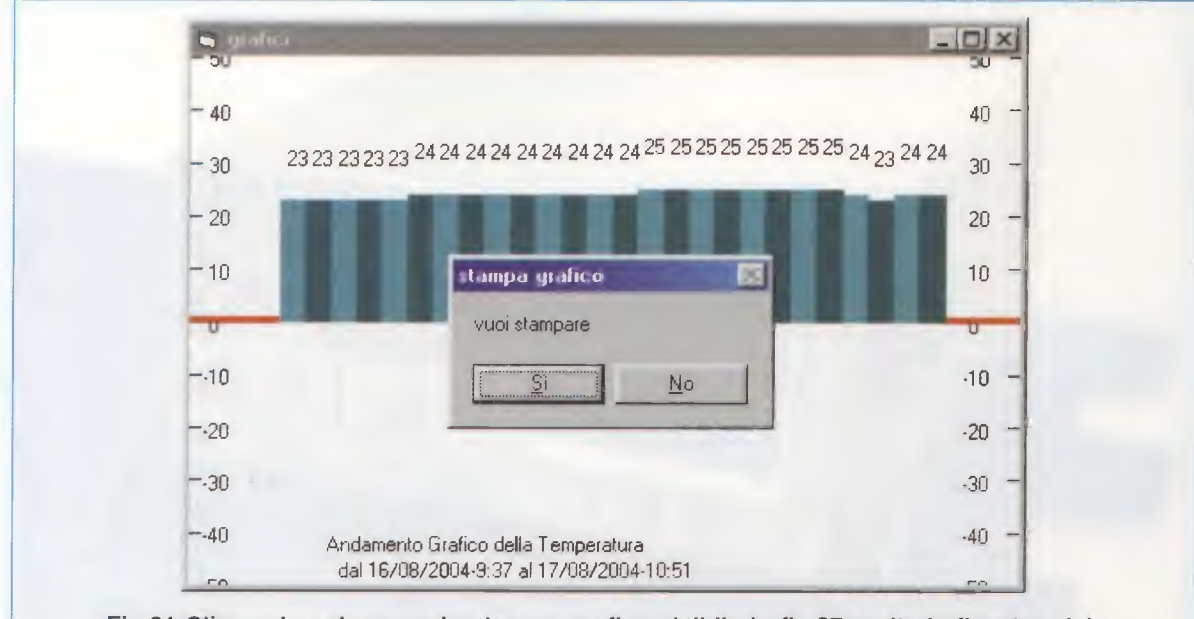

Fig.31 Cliccando sul comando stampa\_grafico visibile in fig.27 aprite la finestra visibile in figura, che riproduce in un diagramma l'andamento della temperatura relativo a 26 letture consecutive. Spostando il cursore che si trova a destra del grafico di fig.27, potete selezionare quale gruppo di 26 letture stampare.

#### I DIVERSI TIPI di STAMPA

Con il comando **stampa\_dati** accedete ai comandi utili per aprire i file **.txt** nei quali sono salvati i valori rilevati, e quindi potete lanciare la stampa non solo dei dati relativi alla temperatura, ma anche di qualsiasi altra misura.

La sequenza di finestre che si aprono cliccando sul comando **stampa\_dati** è visibile nelle figg.28-30. I dati salvati in questi file vengono stampati nell'**ordine temporale** in cui sono stati acquisiti.

La prima volta che cliccate sul comando **stampa\_dati** relativo ad una misura, si **genera** in automatico il file .**txt** contenente il promemoria dell'elaborazione statistica di guella misura.

I nomi dei file con i risultati delle statistiche che vengono **generati** sono:

| buffdstp.txt | statistica della direzione del vento |
|--------------|--------------------------------------|
| buffpstp.txt | statistica delle precipitazioni      |
| bufftstp.txt | statistica della temperatura         |
| buffvstp.txt | statistica della velocità del vento  |

Essendo file .**txt** potete stamparli, rinominarli, modificarli e cancellarli, come spiegato nel paragrafo "I file con estensione .TXT".

Con il comando **stampa\_form** ottenete la stampa dei dati statistici che appaiono sul video, con la sola esclusione del grafico. Con il comando **stampa\_grafico** lanciate la stampa del solo **grafico** visibile sul monitor. Spostando il cursore in fig.27, potete scegliere quale gruppo di 26 letture stampare (vedi fig.31).

#### **USCIRE dal PROGRAMMA**

Per chiudere correttamente il programma di **Gestione Dati**, interrompete innanzitutto la comunicazione tra centralina KM100 e computer cliccando sul pulsante **stop linea seriale**, quindi cliccate sulla scritta **Exit**, visibile in alto a sinistra in fig.20.

**Nota:** vi consigliamo di **non utilizzare** per la chiusura del programma il pulsante con la X, tipico delle finestre di Windows, perché, in relazione ai programmi installati nel vostro computer o a quelli che state utilizzando in concomitanza, l'applicazione, seppur non visibile, potrebbe in realtà rimanere aperta.

#### COSTO del PROGRAMMA

Costo del CD-Rom CDR100 con il software per la gestione dati tra la centralina Weather Station (vedi fig.1) ed il computer Euro 10,30

Costo del cavo siglato CA2.100 lungo 4 metri, cablato con un plug tipo RJ45 ed un connettore seriale a 9 piedini (vedi fig.14) Euro 4,90

Tutti i prezzi sono già comprensivi di **IVA**, ma non delle **spese postali** di spedizione a domicilio.

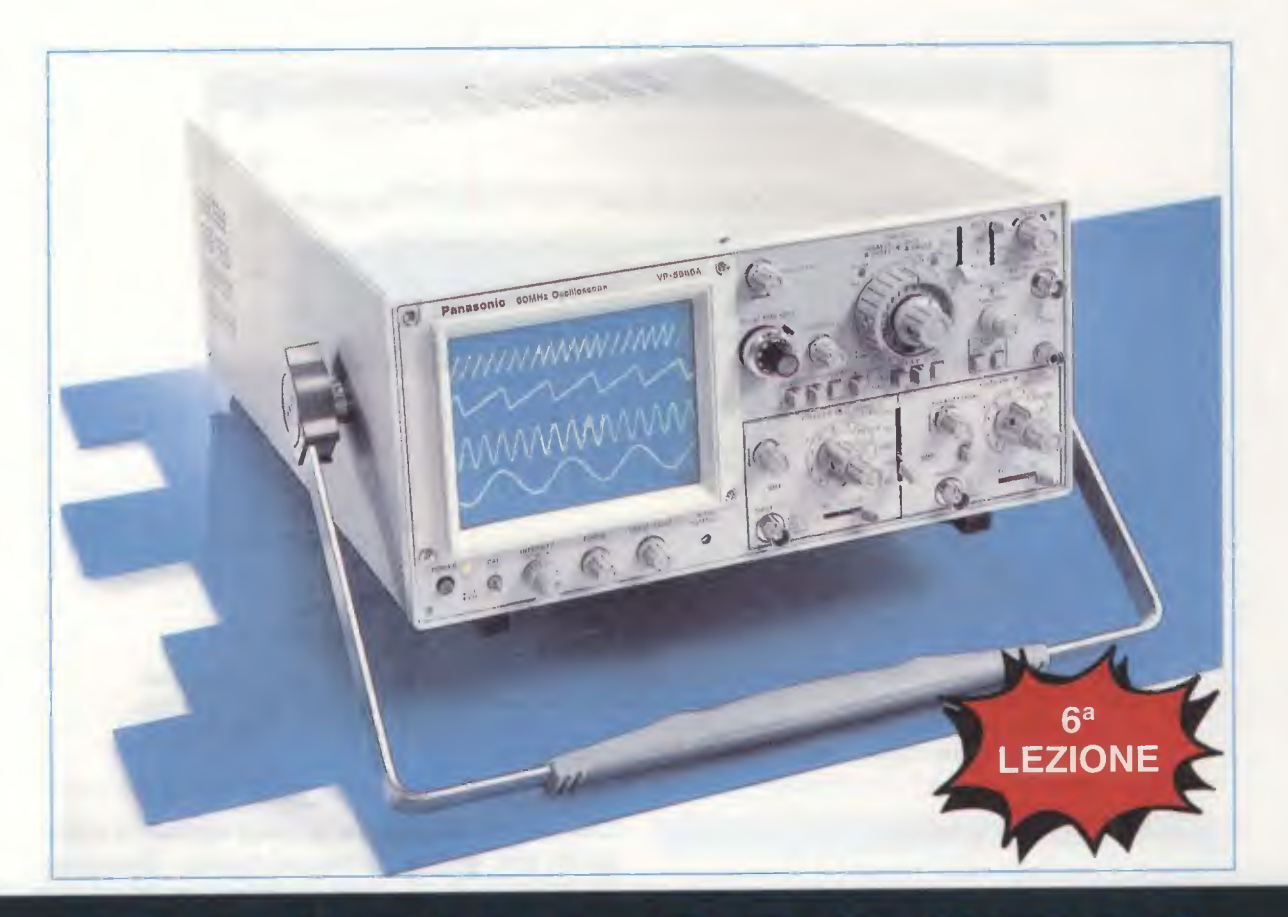

### L'OSCILLOSCOPIO

Per conoscere il valore in microhenry o millihenry di una bobina o di una impedenza potreste pensare che sia indispensabile ricorrere ad un impedenzimetro. Pochi infatti sanno che per eseguire queste misure si può utilizzare anche l'Oscilloscopio ed oggi vi insegniamo come fare.

Probabilmente pochi penseranno che tramite l'oscilloscopio sia possibile rilevare anche il valore in microhenry o in millihenry di una bobina o di una impedenza, dato che comunemente si ritiene che la finalità di questo strumento sia esclusivamente quella di visualizzare la forma e l'ampiezza di un segnale elettrico e, volendo, anche la sua frequenza.

Quello che desideriamo spiegarvi oggi è come, abbinando ad un **Oscilloscopio** un **Generatore RF** in grado di fornire in uscita una **frequenza** compresa tra un minimo di **50 KHz** ed un massimo di **20-30 MHz**, sia possibile ricavare con estrema facilità e con una buona precisione il valore, espresso in **microhenry** o **millihenry**, di una **bobina** o impedenza oppure la frequenza di accordo di una Media Frequenza o di un Filtro Ceramico da 455 KHz o 10,7 MHz.

#### LE PRIME OPERAZIONI da ESEGUIRE

La prima operazione da compiere per eseguire queste misure è quella di predisporre i comandi dell'**oscilloscopio** (vedi fig.2-3-4) come segue:

- ruotare il selettore **Volts/div**. del canale **CH1** sulla portata **50 millivolt/div**. (vedi fig.2) e porre la levetta del selettore **AC-GND-DC** del canale **CH1** sulla posizione **AC** (vedi freccia **B**);

- poichè per questa misura si utilizza normalmente
l'ingresso CH1, premere nel Vertical Mode il pulsante indicato dalla freccia gialla D (vedi fig.3);

- ruotare il selettore **Time/div**. (vedi fig.4) sul tempo di **1 millisecondo** in modo da vedere sullo schermo un'ampia **fascia** di **segnale** (vedi fig.9), quando sull'ingresso dell'Oscilloscopio viene applicato il segnale prelevato dal **Generatore RF**;

- portare il selettore del **Trigger Source** sulla posizione **Norm** (Normal), come indicato dalla freccia gialla **G** visibile nel disegno di fig.3;

- premere il pulsante Auto del selettore Trigger Mode (vedi freccia gialla H in fig.3), che in alcuni oscilloscopi è sostituito da un selettore rotativo oppure a levetta;

- portare il **deviatore** presente sul **puntale** della **sonda** sulla posizione **x1** (vedi fig.6).

### **PROSEGUENDO** nelle OPERAZIONI

Dopo aver predisposto l'oscilloscopio come abbiamo indicato, l'operazione successiva consisterà nel collegare direttamente il cavetto d'uscita del Generatore RF al puntale della sonda del nostro oscilloscopio e nel ruotare la manopola RF Output (segnale d'uscita) del Generatore RF fino a far apparire sullo schermo una fascia di segnale che copra circa 6-7 quadretti in verticale come visibile in fig.9.

Abbiamo scelto per la manopola Volts/div. del canale CH1 (vedi fig.2) una sensibilità di 50 millivolt perchè, anche se si dispone del più economico Generatore RF, dalla sua uscita si preleverà sempre un segnale di circa 400-500 millivolt.

Regolata l'ampiezza sui 6-7 quadretti in verticale

A = a sinistra il BNC d'ingresso del canale CH1 e a destra quello del canale CH2 B = selettori per accoppiare gli ingressi CH1 e CH2 in AC-GND-DC (GND = Massa) C = selettori per variare la Sensibilità dei Volts/div. degli ingressi CH1-CH2 D = pulsante VERTICAL MODE (vedi fig.3) per selezionare l'ingresso CH1 o CH2 E = selettore della Base dei Tempi chiamato anche Time/div. (vedi fig.4) F = leva del TRIGGER COUPLING che normalmente si posiziona su AC o DC G = leva del TRIGGER SOURCE (vedi fig.3) che va posizionata su Normal

H = pulsanti del TRIGGER MODE. Premere il pulsante Auto come visibile in fig.3

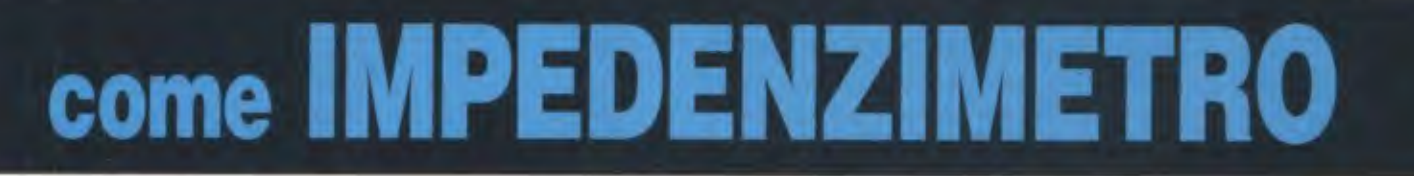

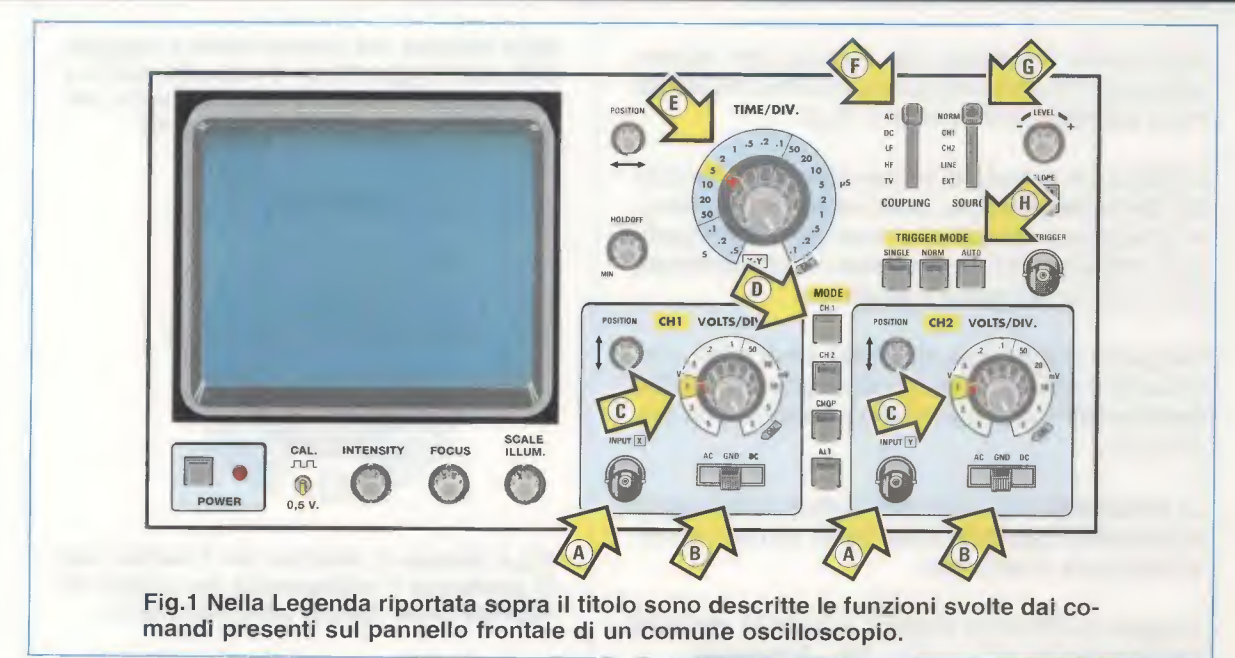

(vedi fig.9), consigliamo di non toccare più la manopola RF Output del Generatore RF.

### **MISURARE INDUTTANZE o IMPEDENZE**

Per misurare il valore di una induttanza o di una impedenza occorre collegare l'uscita del Generatore RF al puntale dell'Oscilloscopio tramite due resistenze da 1.000 ohm da 1/4 di watt poste in serie (vedi fig.5).

Tra la giunzione delle due resistenze e la massa è necessario collegare la induttanza oppure la impedenza di valore sconosciuto (vedi fig.7), non dimenticando di applicare in parallelo ai suoi capi un condensatore poliestere da 1.000 picofarad.

In sostituzione del condensatore **poliestere** da **1.000 picofarad** si potrebbe utilizzare anche un **condensatore ceramico** del medesimo valore, ma a questo proposito dobbiamo farvi presente che quasi sempre i condensatori **ceramici** risentono molto delle **variazioni termiche**, quindi la loro capacità potrebbe variare di molti **pF** al variare della **temperatura**.

Dopo aver collegato l'**impedenza** di valore sconosciuto tra il **Generatore RF** e l'**Oscilloscopio** come visibile in fig.7, iniziate a **ruotare** lentamente la **manopola** di sintonia del **Generatore RF** partendo dalla frequenza **più bassa**, cioè **100 KHz** circa, per poi salire fino alla sua frequenza **massima** di **20-30 MHz**, osservando la traccia del **segnale** che appare sullo **schermo** dell'oscilloscopio.

Inizialmente l'ampiezza del segnale che appare sullo schermo dell'oscilloscopio risulterà una **fascia** molto **ristretta** come visibile in fig.8.

Continuando a ruotare la manopola della sintonia del **Generatore RF** per poter **salire** di frequenza, vi accorgerete che più ci si avvicina alla **frequen**za di accordo della **impedenza** o dell'**induttanza** più il segnale **aumenta** d'**ampiezza**.

Raggiunta la massima ampiezza (vedi fig.9), continuando a ruotare la manopola di sintonia del Generatore RF il segnale tornerà ad abbassarsi (vedi fig.10).

La **frequenza** che ci ha permesso di raggiungere la **massima ampiezza** (vedi fig.9), corrisponde alla frequenza di **accordo**.

A questo punto basta leggere sulla scala graduata del **Generatore RF** il valore della **frequenza**.

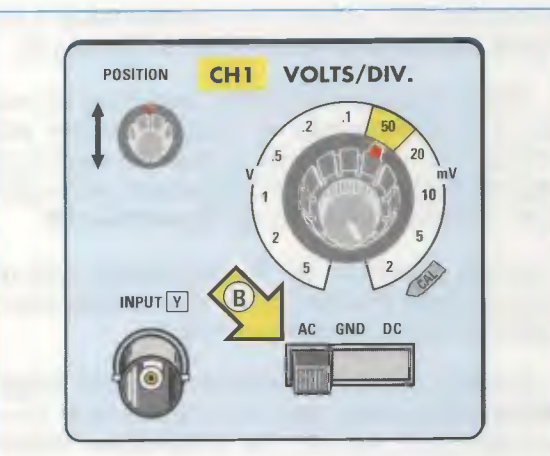

Fig.2 Ruotate il selettore dei Volts/div. sulla portata 50 millivolt e poi spostate la leva indicata dalla freccia gialla B su AC.

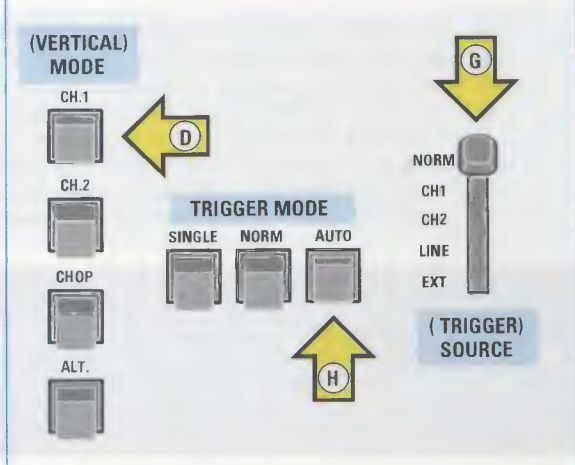

Fig.3 Premete nel Vertical Mode il pulsante CH1, nel Trigger Mode il pulsante AUTO e posizionate la leva del Trigger Source sulla posizione Normal (vedi freccia G).

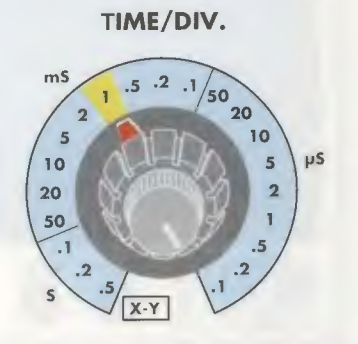

Fig.4 Ruotate il selettore del Time/div. sulla posizione 1 millisecondo per vedere un segnale come visibile nelle figg.8-9-10.

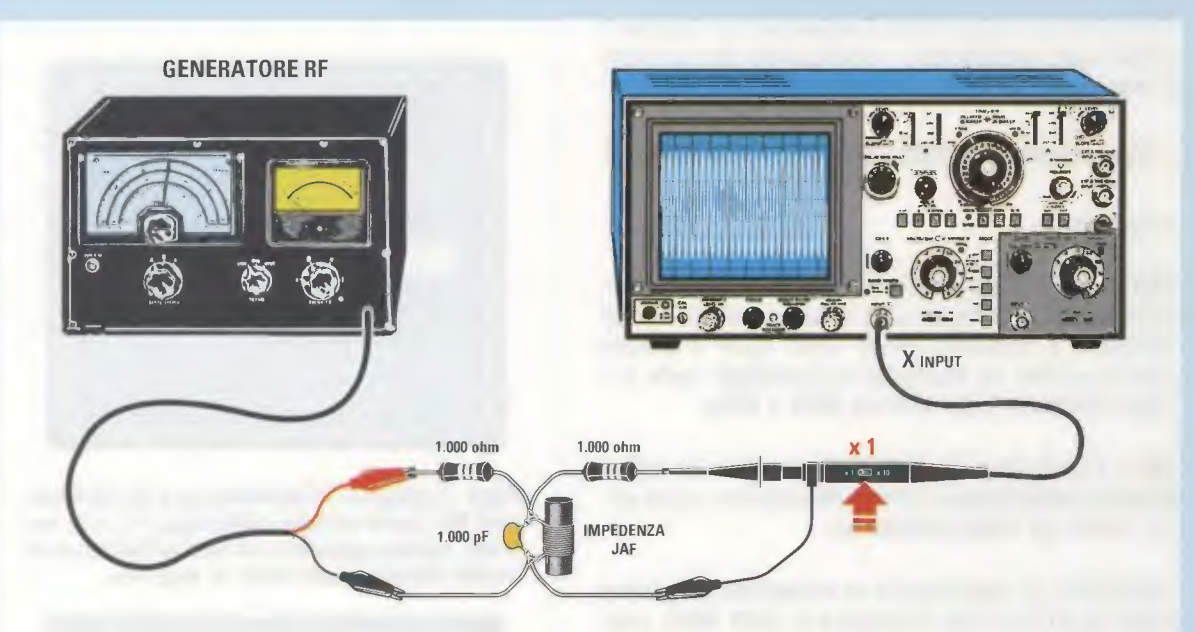

Fig.5 Per misurare il valore in microhenry o millihenry di una induttanza o di una impedenza, occorre collegare tra l'uscita del Generatore RF e il puntale dell'Oscilloscopio due resistenze da 1.000 ohm 1/4 watt poste in serie. Ruotate quindi la manopola "RF Output" (ampiezza segnale d'uscita) del Generatore RF in modo da ottenere un segnale che riesca a coprire sullo schermo un'ampiezza di circa 6-7 quadretti (vedi fig.9).

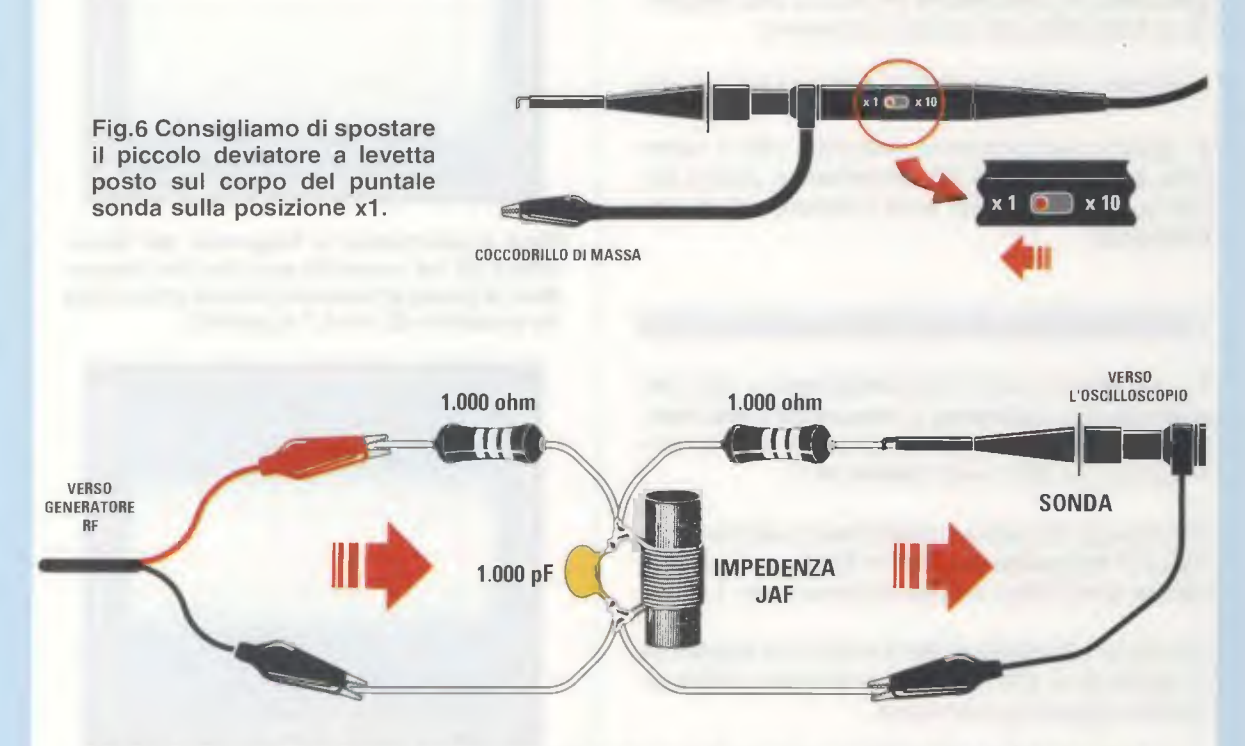

Fig.7 L'induttanza, o l'impedenza, di valore sconosciuto della quale desiderate ricavare il valore in microhenry o millihenry, andrà collegata tra la giunzione delle due resistenze da 1.000 ohm e la Massa, non dimenticando di applicare in parallelo un condensatore da 1.000 picofarad, possibilmente poliestere. Nella lavagna riprodotta in fig.16 abbiamo inserito tutte le formule che possono servirvi per eseguire i vari calcoli.

37

Conoscendo il valore della **frequenza** per ricavare il valore della **induttanza** o dell'**impedenza** espressa in **microhenry** si utilizzerà la formula:

microHenry = 25.300 : [(MHz x MHz) x pF]

### Legenda:

MHz = è il valore della frequenza di accordo espresso in Megahertz, che ci ha permesso di raggiungere il massimo livello (vedi fig.9) e poichè questo valore va espresso al quadrato nella formula compare l'espressione MHz x MHz.

**pF** = è il valore del **condensatore** posto in **parallelo** alla **impedenza** o all'**induttanza** che, come noto, risulta da **1.000 picofarad**.

Ammesso di raggiungere la **massima ampiezza** (vedi fig.9) con una frequenza di **2,32 MHz**, possiamo affermare che l'**impedenza** ha un valore di:

25.300 : [(2,32 x 2,32) x 1.000] = 4,7 microH

Ammesso che la lancetta di sintonia della scala graduata del Generatore RF indichi una frequenza di 2,33 MHz, dal calcolo ricaveremo:

25.300 : [(2,33 x 2,33) x 1.000] = 4,66 microH

In questo caso possiamo affermare che il valore della impedenza è di **4,7 microhenry**, poichè anche questi componenti sono caratterizzati da una **tolleranza**.

### la FREQUENZA di ACCORDO scende sui KHz

Più aumenta il valore della induttanza o della impedenza più si abbassa la frequenza di accordo, tanto da passare da valori espressi in MHz a valori espressi in KHz (vedi Tabella N.1).

Per ricavare dei valori in **microhenry** utilizzando un valore di **frequenza** espresso in **KHz**, conviene **convertire** quest'ultimo in **MHz** dividendolo per **1.000**.

Quindi se il **Generatore RF** ci indica una **frequenza** di **accordo** di **175 KHz**, convertendola in **MHz** otterremo questo nuovo valore:

175 : 1.000 = 0,175 MHz

che potremo inserire nella nostra formula:

### microHenry = 25.300 : [(MHz x MHz) x pF]

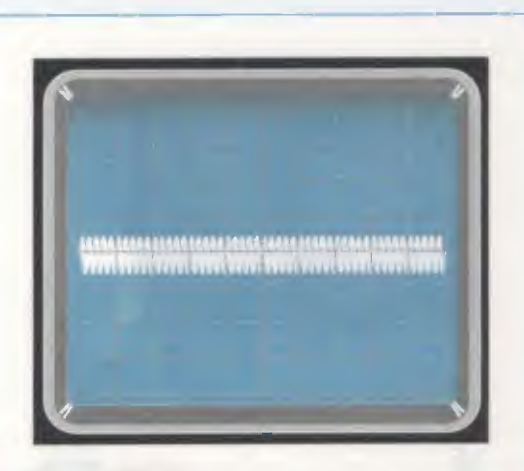

Fig.8 Collegato l'Oscilloscopio al Generatore RF come visibile nelle figg.7-11-12, vedrete subito apparire sul suo schermo una sottile fascia orizzontale di segnale.

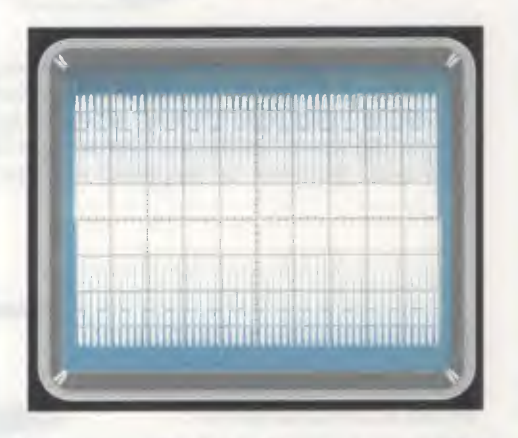

Fig.9 Aumentando la frequenza del Generatore RF ne troverete una che farà espandere la fascia orizzontale fino ad arrivare ad un massimo di circa 7 quadretti.

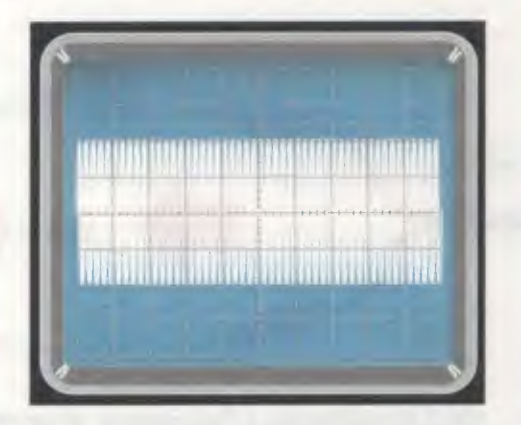

Fig.10 La massima ampiezza corrisponde alla frequenza di accordo del circuito L/C, infatti se aumenterete il valore della frequenza subito l'ampiezza si restringerà. ottenendo in questo caso un valore di:

### 25.300 : [(0,175 x 0,175) x 1.000] = 826 microH

Se teniamo conto delle **tolleranze** dei componenti L/C e anche delle **capacità parassite** possiamo tranquillamente affermare che l'impedenza misurata ha un valore standard di 820 microhenry.

Nella **Tabella N.1** abbiamo indicato su quale **frequenza** dovrete sintonizzare il **Generatore RF** in funzione del valore dell'**impedenza**.

Quando si misurano dei valori in **millihenry**, laddove si debbano utilizzare **frequenze** inferiori a **100 KHz**, sarà necessario sostituire il nostro **Generatore RF** con un comune **Generatore BF**.

### **TABELLA N.1**

| valore<br>impedenza | frequenza<br>sintonia | manopola<br>dei Volts/Div. |
|---------------------|-----------------------|----------------------------|
| 1,0 microH          | 5,03 MHz              | 5 millivolt                |
| 2,2 microH          | 3,39 MHz              | 5 millivolt                |
| 3,3 microH          | 2,76 MHz              | 5 millivolt                |
| 4,7 microH          | 2,32 MHz              | 5 millivolt                |
| 8,2 microH          | 1,75 MHz              | 5 millivolt                |
| 10 microH           | 1,59 MHz              | 5 millivolt                |
| 15 microH           | 1,30 MHz              | 5 millivolt                |
| 18 microH           | 1,18 MHz              | 5 millivolt                |
| 22 microH           | 1,07 MHz              | 5 millivolt                |
| 33 microH           | 875 KHz               | 5 millivolt                |
| 47 microH           | 735 KHz               | 5 millivolt                |
| 56 microH           | 673 KHz               | 5 millivolt                |
| 82 microH           | 555 KHz               | 5 millivolt                |
| 100 microH          | 500 KHz               | 50 millivolt               |
| 150 microH          | 410 KHz               | 50 millivolt               |
| 180 microH          | 375 KHz               | 50 millivolt               |
| 220 microH          | 340 KHz               | 50 millivolt               |
| 270 microH          | 300 KHz               | 50 millivolt               |
| 330 microH          | 275 KHz               | 50 millivolt               |
| 470 microH          | 230 KHz               | 50 millivolt               |
| 560 microH          | 210 KHz               | 50 millivolt               |
| 820 microH          | 175 KHz               | 50 millivolt               |
| 1,0 milliH          | 159 KHz               | 50 millivolt               |
| 2,2 milliH          | 107 KHz               | 50 millivolt               |
| 10 milliH           | 50 KHz                | 50 millivolt               |

Nota: le frequenze riportate in questa Tabella sono soltanto approssimative perchè dipendono dalla precisione del Generatore RF, quindi chi volesse ottenere dei valori precisi dovrà leggere la frequenza con un frequenzimetro digitale.

### la FASCIA del SEGNALE risulta BASSA

Misurando delle **impedenze** o delle **induttanze** che hanno dei valori nell'ordine dei **microhenry** (vedi **Tabella N.1**), vi renderete subito conto che con una sensibilità di **50 mV x quadretto** non riuscirete ad ottenere sullo schermo un segnale la cui **fascia**, alla **frequenza** di **accordo**, raggiunga in verticale un'**ampiezza** di **6-7 quadretti**.

In questi casi, per leggere la **frequenza** di accordo occorre solo ruotare la manopola dei Volts/div. portandola dagli attuali **50 mV**, su valori di **10-5 millivolt x quadretto**, oppure ruotare la manopola **RF Output** (segnale d'uscita) del **Generatore RF** fino a coprire sullo schermo un totale di **6-7 quadretti** in **verticale** come visibile in fig.9.

### L'INDUTTANZA su un NUCLEO TOROIDALE

Per misurare il valore in **microhenry** o **millihenry** di una **induttanza** vi abbiamo consigliato di collegarla tra la **giunzione** delle due **resistenze** da **1.000 ohm** e la **massa** (vedi fig.7).

Per conoscere la **frequenza** di **accordo** di un avvolgimento posto su un **nucleo toroidale** si può adottare la soluzione illustrata in fig.11, cioè applicare ai capi dell'**avvolgimento** da misurare un **condensatore** da **1.000 pF** e poi prelevare il segnale tramite il **puntale** dell'oscilloscopio che risulta collegato all'ingresso **CH1**.

Sullo stesso **nucleo** dovrete avvolgere provvisoriamente **1-2 spire**, utilizzando un filo di rame **isolato** in **plastica**, collegando poi ai suoi capi il segnale del **Generatore RF**.

Ruotando lentamente la sintonia del **Generatore RF**, partendo sempre dalla frequenza **minima** per salire sulle frequenze più **elevate**, bisognerà cercare di individuare il valore che farà salire verso il suo **massimo** l'ampiezza del segnale (vedi fig.9).

Come già sapete, la **massima ampiezza** corrisponde alla **frequenza** di **accordo**, quindi conoscendola potrete ricavare il valore della sua **induttanza** in **microhenry** utilizzando la formula:

### microHenry = 25.300 : [(MHz x MHz) x pF]

Lo stesso sistema di **1-2 spire** collegate al **Gene**ratore RF si può utilizzare anche per ricavare il valore d'induttanza, sempre espresso in **microhenry**, di un avvolgimento posto sopra ad un **nucleo fer**roxcube (vedi fig.12).

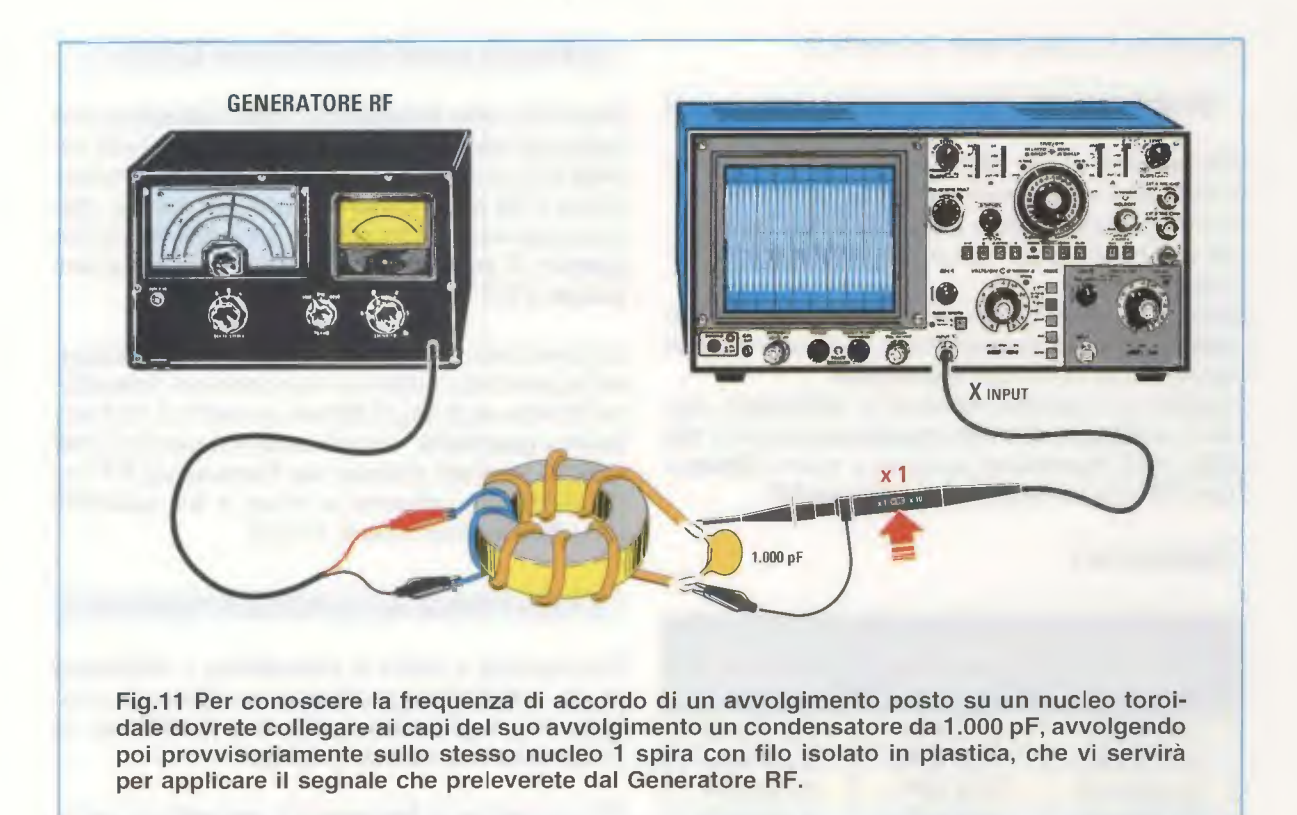

### La CAPACITA' di SINTONIA

Capita spesso di conoscere l'esatto valore in microhenry o millihenry di una induttanza o di una bobina e di voler sapere quale capacità applicare in parallelo per sintonizzare questo circuito L/C sul valore di frequenza desiderato.

La formula per ricavare la capacità del **condensa**tore da utilizzare è la seguente:

### picofarad = 25.300 : [(MHz x MHz) x microH]

Quindi, ammesso di avere una **impedenza** del valore di **22 microhenry** e di volerla sintonizzare sulla **frequenza** di **3,2 MHz**, in **parallelo** ai suoi capi dovrete applicare un condensatore da:

### 25.300 : [(3,2 x 3,2) x 22] = 112 picofarad

Poichè questo valore **non** è **standard**, potete utilizzare il valore standard da **100 picofarad**, con in **parallelo** un secondo condensatore da **10 pF**.

Prima di applicare questo secondo condensatore da **10 pF**, controllate sempre su quale frequenza si **accorda** il circuito con **100 pF**, perchè **potrebbe** benissimo verificarsi che l'induttanza si accordi esattamente sui **3,2 MHz**, a causa delle **capacità parassite** presenti nel circuito stampato.

### LA FREQUENZA di ACCORDO di una MF

Può capitare di ritrovarsi in un cassetto delle **Medie Frequenze**, delle quali non si conosce il valore, se siano cioè da **455 KHz**, da **5,5 MHz** oppure da **10,7 MHz**, perchè sul loro involucro non è riportato alcun dato.

Osservando una MF sul suo **zoccolo** troverete sempre, da un lato, **2 terminali** e, dal lato opposto, **3 terminali** come visibile in fig.14.

l 2 terminali corrispondono all'avvolgimento secondario che è composto sempre da poche spire, mentre i 3 terminali sono quelli dell'avvolgimento primario, composto da molte più spire e con una presa intermedia.

Per conoscere su quale **frequenza** si accorda una **Media Frequenza** è sufficiente collegare il segnale che esce dal **Generatore RF** ai **2 terminali** del **secondario** ed il **puntale** dell'oscilloscopio all'avvolgimento **primario**, che è composto da **3 terminali** (vedi fig.14).

Ruotando lentamente la sintonia del **Generatore RF**, partendo dalla frequenza minima di 450 KHz si salirà verso i 5,5 MHz, poi verso i 10,7 MHz fino a trovare il valore di frequenza in corrispondenza

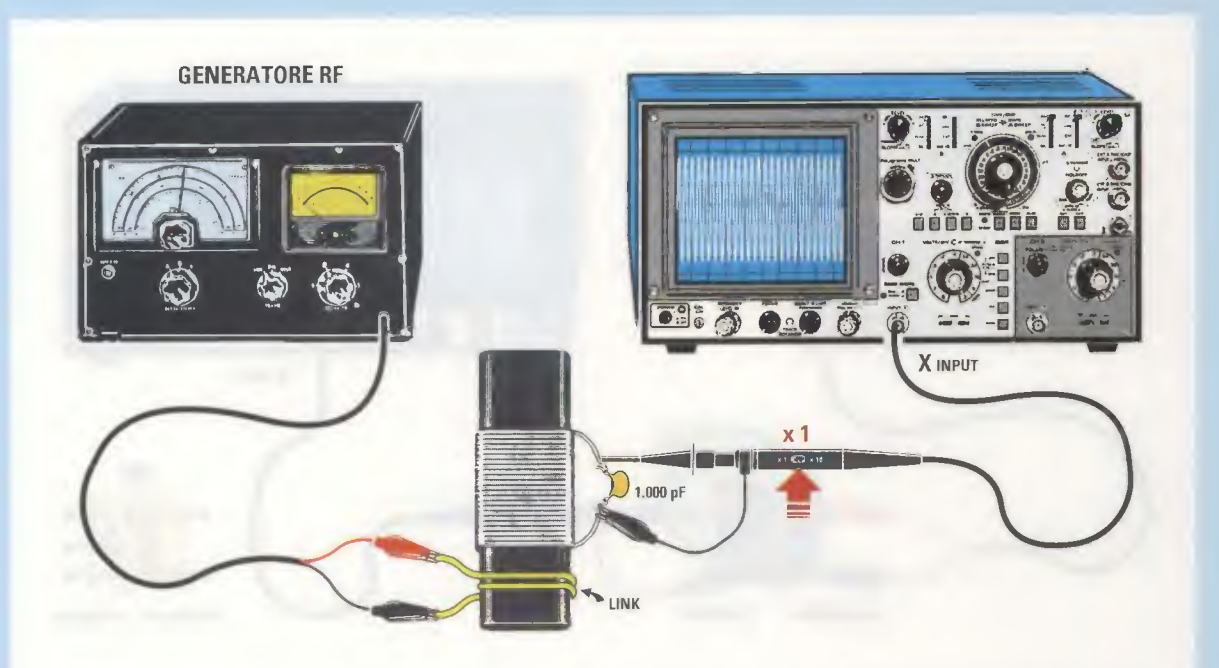

Fig.12 Anche per conoscere la frequenza di accordo di un avvolgimento presente sopra un nucleo ferroxcube dovrete sempre collegare ai suoi capi un condensatore da 1.000 pF e poi applicare il segnale prelevato dal Generatore RF su 1 spira, avvolgendola provvisoriamente sullo stesso nucleo. La frequenza di accordo può essere ricavata anche utilizzando il sistema delle due resistenze da 1.000 ohm riportato nelle figg.7-13.

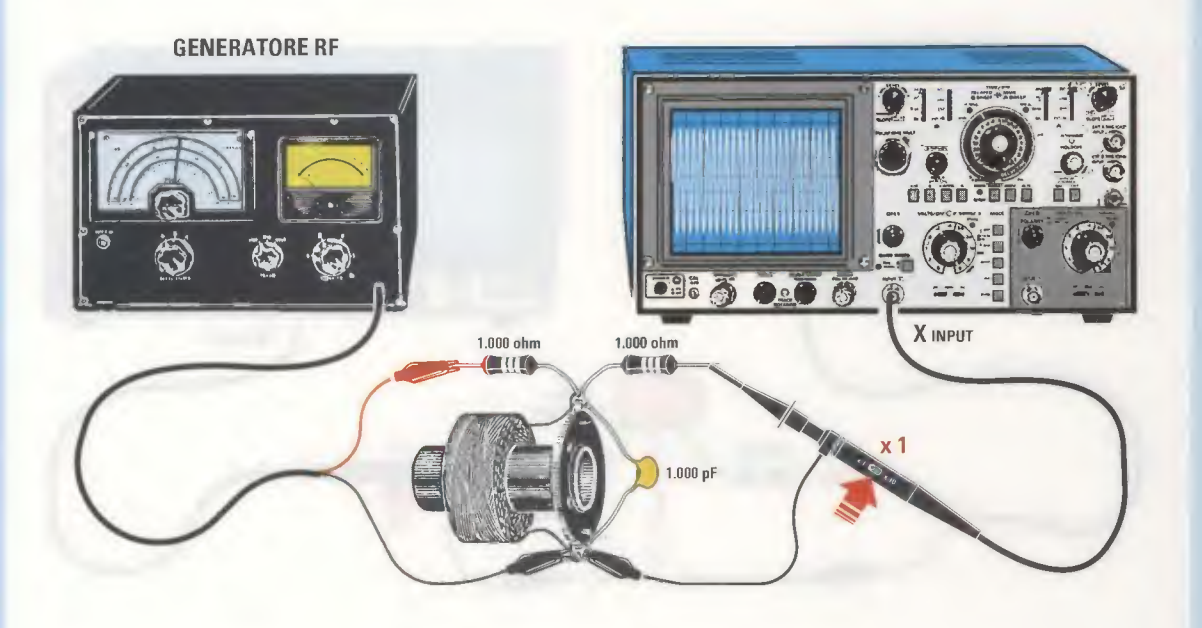

Fig.13 Per conoscere la frequenza di accordo di un avvolgimento, che può essere indifferentemente una induttanza o una impedenza, la soluzione migliore rimane sempre quella di utilizzare due resistenze da 1.000 ohm, come consigliato in fig.7, non dimenticando di collegare ai suoi capi un condensatore da 1.000 pF. Per ricavare il valore in microhenry o millihenry potrete utilizzare le formule riportate nella lavagna di fig.16.

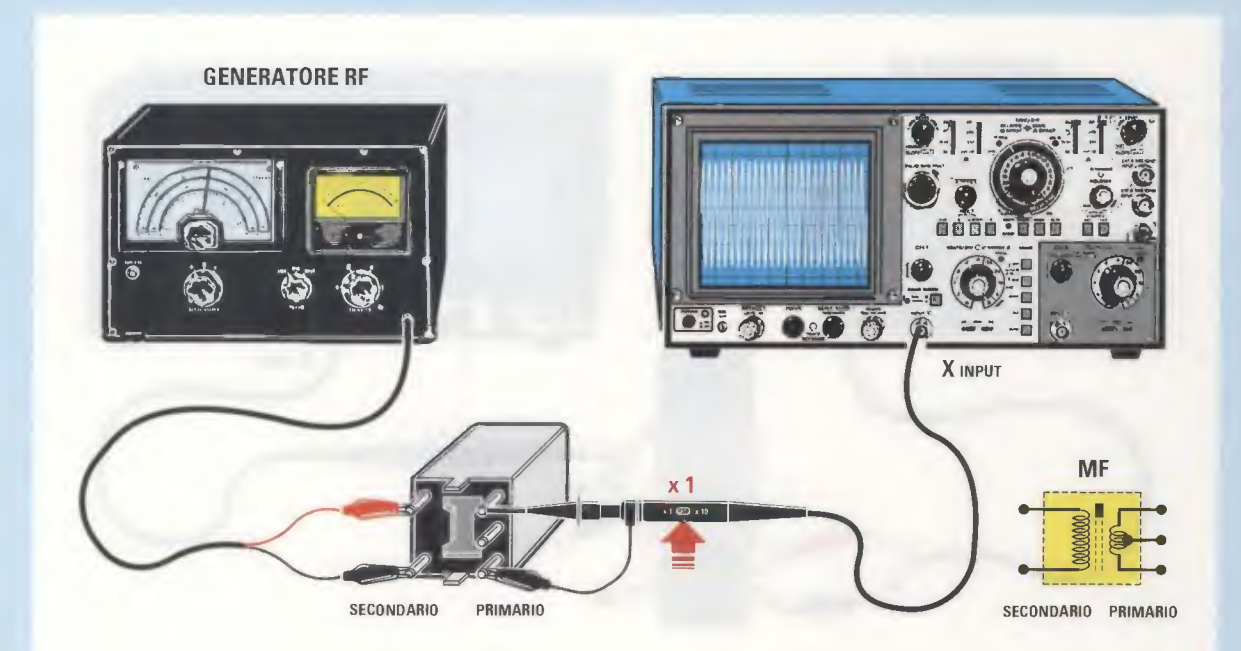

Fig.14 Per conoscere la frequenza di lavoro di una MF basta controllare la disposizione dei terminali che escono dal suo zoccolo. L'avvolgimento Secondario sul quale va applicato il segnale fornito dal Generatore RF ha sempre "2 terminali", mentre l'avvolgimento Primario che va collegato all'Oscilloscopio ha sempre "3 terminali". Su questo avvolgimento non va applicato nessun condensatore essendo questo già presente all'interno dell'impedenza.

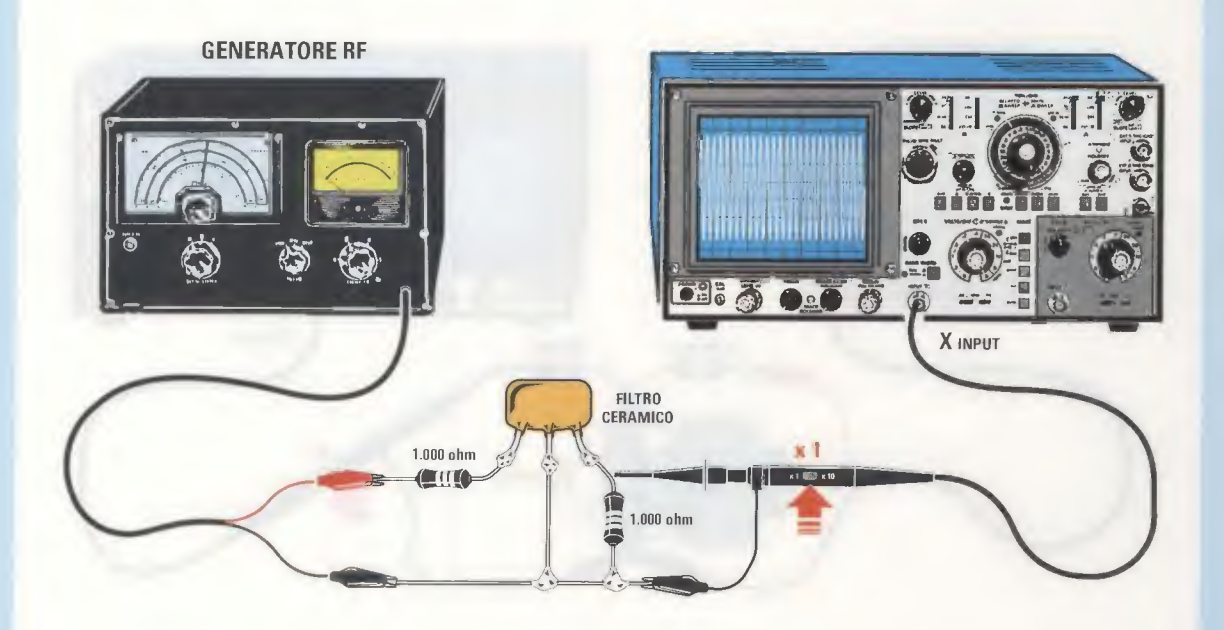

Fig.15 Per conoscere la frequenza di accordo di un Filtro Ceramico di qualsiasi tipo, vi serviranno sempre due resistenze da 1.000 ohm. La resistenza sulla quale viene applicato il segnale del Generatore RF per essere poi inviato sull'ingresso del Filtro Ceramico andrà posta in Serie, mentre la seconda resistenza dalla quale verrà prelevato il segnale RF da inviare all'Oscilloscopio andrà posta tra il terminale d'Uscita e la Massa. del quale l'**ampiezza** del segnale raggiungerà il suo **massimo** valore, per poi ridiscendere come visibile nelle figg.8-9-10.

La massima ampiezza del segnale corrisponderà con una buona approssimazione alla frequenza di accordo della MF, perchè non bisogna dimenticare che al suo interno è presente un nucleo ferromagnetico per la taratura.

Ammesso che la **massima ampiezza** del segnale si ottenga su una frequenza di 448 KHz o di 463 KHz, scoprirete che ruotando il suo **nucleo ferro**magnetico questa MF si accorderà sui 455 KHz.

Se la **massima ampiezza** del segnale si ottiene su una frequenza di **10,2 MHz** o di **10,9 MHz** questa MF è da **10,7 MHz** ed, infatti, ruotando il suo **nu**cleo ferromagnetico, riuscirete a sintonizzarla sui **10,7 MHz**.

### LA FREQUENZA dei FILTRI CERAMICI

A causa della sempre più diffusa **miniaturizzazione** dei circuiti elettronici difficilmente troverete in un **ricevitore** delle ingombranti **MF**, perchè oggi queste vengono sostituite da minuscoli **filtri ceramici** che possono avere 3 o anche più **terminali** come potete vedere a **pag.542** del nostro volume **Handbook**.

Se sul corpo di questi **filtri ceramici** non è più leggibile la **sigla** difficilmente si potrà stabilire se si tratta di filtri da **455 KHz** oppure da **10,7 MHz**. Per conoscere la **frequenza** di accordo di questi **filtri ceramici** basta far giungere il segnale che esce dal **Generatore RF** sul terminale d'**ingresso** tramite una resistenza da **1.000 ohm** (vedi fig.15) e poi collegare tra il terminale d'**uscita** e la **massa** una seconda resistenza sempre da **1.000 ohm**, collegando ad essa il **puntale** dell'**oscilloscopio**.

Ruotando lentamente la **sintonia** del **Generatore RF**, partendo sempre dalla frequenza più bassa di **400 KHz** per salire verso gli **11 MHz**, si troverà il valore di **frequenza** in corrispondenza del quale l'**ampiezza** del segnale raggiungerà il suo massimo valore, per poi ridiscendere come visibile nelle figg.8-9-10.

La massima ampiezza raggiunta dal segnale corrisponde sempre, con una buona approssimazione, alla **frequenza** di lavoro del **filtro ceramico**.

### CONCLUSIONE

Utilizzando un comune **Generatore RF** la cui frequenza si può leggere su una scala graduata standard, sappiate che il valore in microhenry o millihenry che riuscirete a ricavare avrà sempre una tolleranza di +/-10%; con questo semplice sistema vi renderete comunque conto di riuscire a conoscere, con buona approssimazione, il valore di una induttanza o impedenza ed anche la frequenza di accordo di una MF e di un filtro ceramico.

Continua

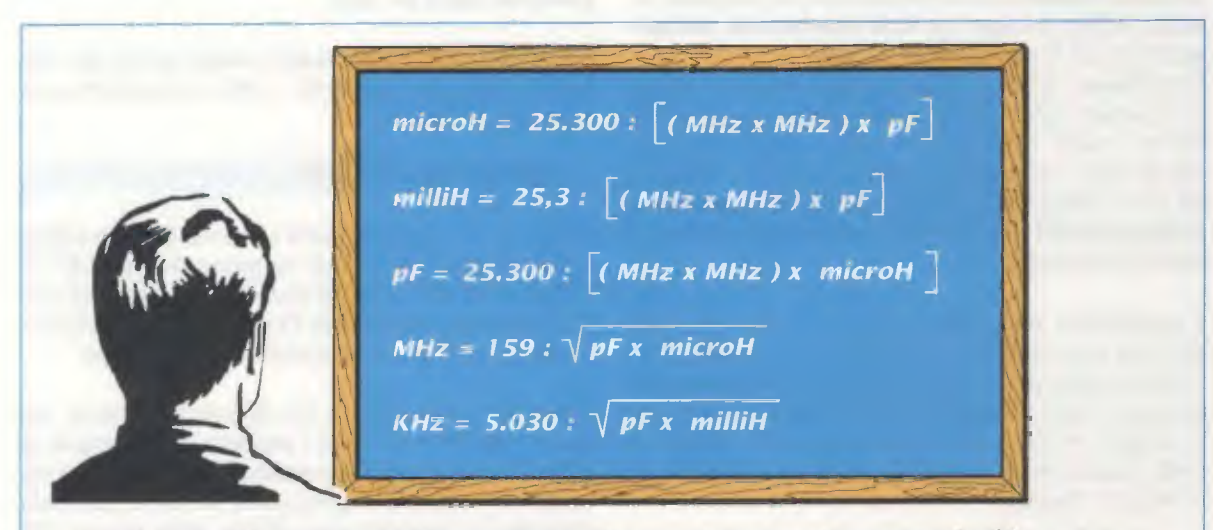

Fig.16 In questa Lavagna abbiamo riportato le formule che possono esservi utili per ricavare il valore in microhenry o millihenry conoscendo il valore della frequenza di accordo. Conoscendo il valore della capacità in picofarad e il valore della induttanza in microhenry o millihenry è anche possibile calcolare il valore della loro frequenza di accordo.

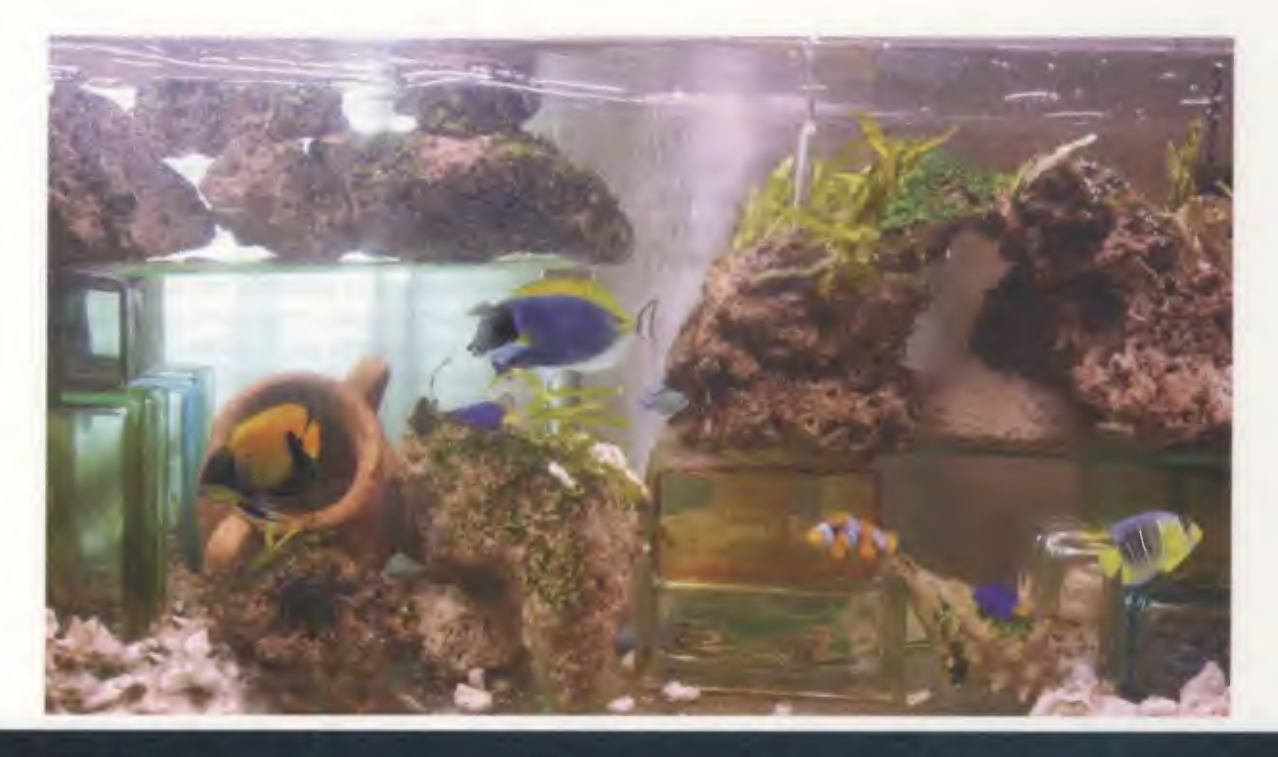

# Temporizzatore per

Gli acquariofili cercano in qualche modo di riprodurre in piccolo ciò che madre natura ha sapientemente generato.

Uno dei **requisiti** più importanti per un acquario di acqua salata è avere un forte **movimento** dell'ac**qua** che dia luogo all'effetto **onda**.

Nondimeno, anche coloro che possiedono acquari di acqua dolce devono simulare la corrente del fiume. Infatti, l'oscillazione della massa d'acqua che si alza e si abbassa, oltre a suscitare l'illusione di un ambiente naturale, genera le **condizioni indispensabili** alla **sopravvivenza** degli animali e delle piante ospiti.

Il movimento dell'acqua migliora la miscelazione dell'aria con l'acqua ossigenandola e, condizione fondamentale per chi alleva **coralli** e **invertebrati**, provoca l'alternanza della direzione della corrente. In questo modo si evita che si formino ristagni e nello stesso tempo si consente al cibo di arrivare in tutte le direzioni.

Per amplificare l'ossigenazione dell'acqua, potete inserire, nell'apposito foro della pompa, un piccolo raccordo di plastica, che forzi aria all'interno del flusso dell'acqua prodotto dalla pompa. Un timer che assolva a questo compito deve avere la possibilità di **pilotare** dei **carichi** prevalentemente **induttivi**, come motori ed elettrovalvole, e, per non ricorrere a schemi complicati con i triac, abbiamo usato un relè.

Lo stesso timer potrà essere usato anche per impieghi alternativi generici, come accendere una lampada d'allarme.

### SCHEMA ELETTRICO

Il circuito in considerazione si alimenta dalla rete a 230 volt, ma si avvale di componenti (il **RELE'1** e l'integrato **IC2** in fig.4), che vanno alimentati con una **tensione massima** di **12 volt**, per cui deve prevedere una sezione di conversione a 12 volt.

Siccome i componenti a 12 volt non assorbono, nel loro complesso, più di **0,1 ampere**, si è pensato di utilizzare, in luogo di un trasformatore di tensione induttivo, un meno ingombrante (e meno costoso) schema di alimentazione diretta dalla rete a 230 volt tramite un **partitore** di **tensione**.

A questo scopo abbiamo utilizzato una capacità di 1,17 microfarad, ossia, per questioni di spazio, tre condensatori da 390.000 picofarad collegati in pa-

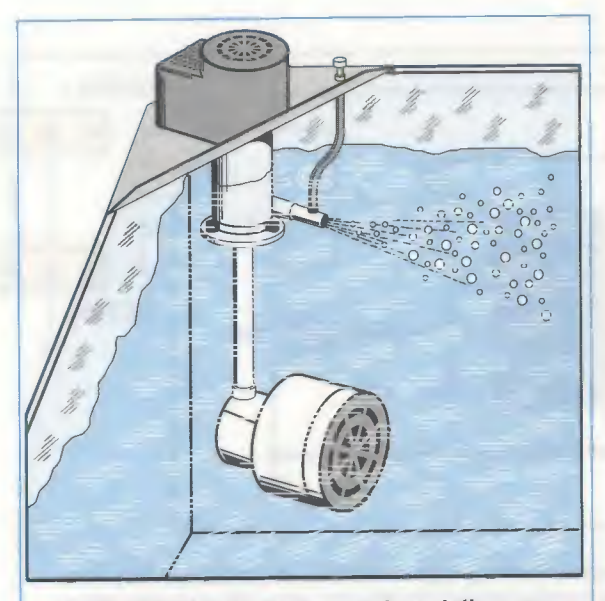

Fig.1 Miscelando l'aria mandata dalla pompa con un tubicino, si crea un effetto onda che migliora l'ossigenazione dell'acqua.

rallelo (vedi C1-C2-C3 in fig.4), così da ripartire la tensione di rete tra essa e la parte del circuito che va alimentata a **12 volt**.

Dopo il diodo zener **DZ1**, che limita la tensione che alimenta il "resto" del circuito a **12 volt**, sono stati inseriti il condensatore **C4** di livellamento e l'integrato stabilizzatore di tensione **IC1** che fornisce una tensione di **9 volt** all'integrato **IC2**, il "cuore" del nostro timer.

La rete formata dalle resistenze **R3-R4**, dal potenziometro **R2** e dal condensatore **C6**, permette a **IC2** di generare internamente un'**onda quadra** con **frequenza** variabile tra **45 Hz** e **10 KHz** circa agendo sul potenziometro **R2**.

A seconda che si prelevi il segnale dai piedini dal 2 al 7 oppure dal 13 al 15, si possono ottenere in uscita da IC2 onde quadre con frequenze sottomultiple della suddetta. Infatti, ad ognuno di questi piedini corrisponde un proprio fattore di divisione. Nel nostro caso, si sono prelevati i segnali dal piedino 1 (Q12 fattore di divisione x4096) e dal piedi-

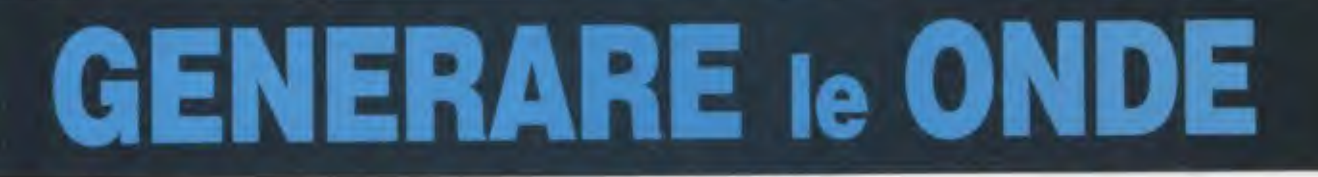

Chi ha la passione per gli acquari sa che un piccolo accessorio quale può essere un temporizzatore per generare le onde, può diventare un oggetto costosissimo solo perché esibisce la specifica "per acquario". Noi vi dimostriamo che ad un costo contenuto è possibile realizzare un timer da 1 secondo a 5 minuti da usare come generatore di onde.

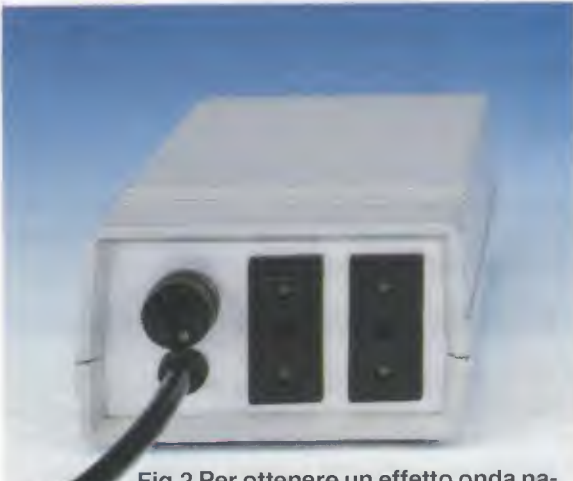

Fig.2 Per ottenere un effetto onda naturale, potete collegare due pompe alle due prese d'uscita.

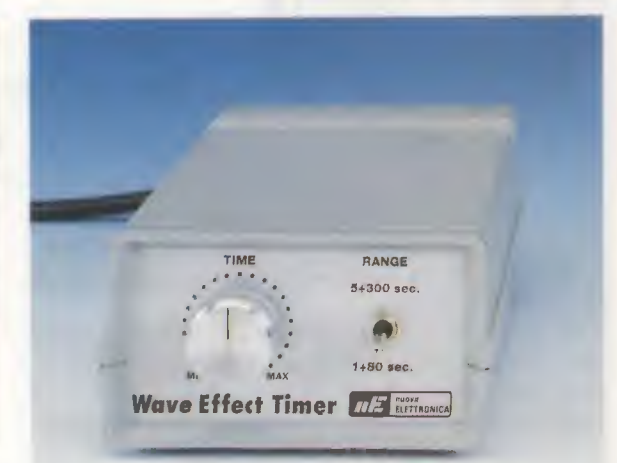

Fig.3 Per programmare l'effetto onda adatto al vostro acquario utilizzate il potenziometro e il deviatore.

45

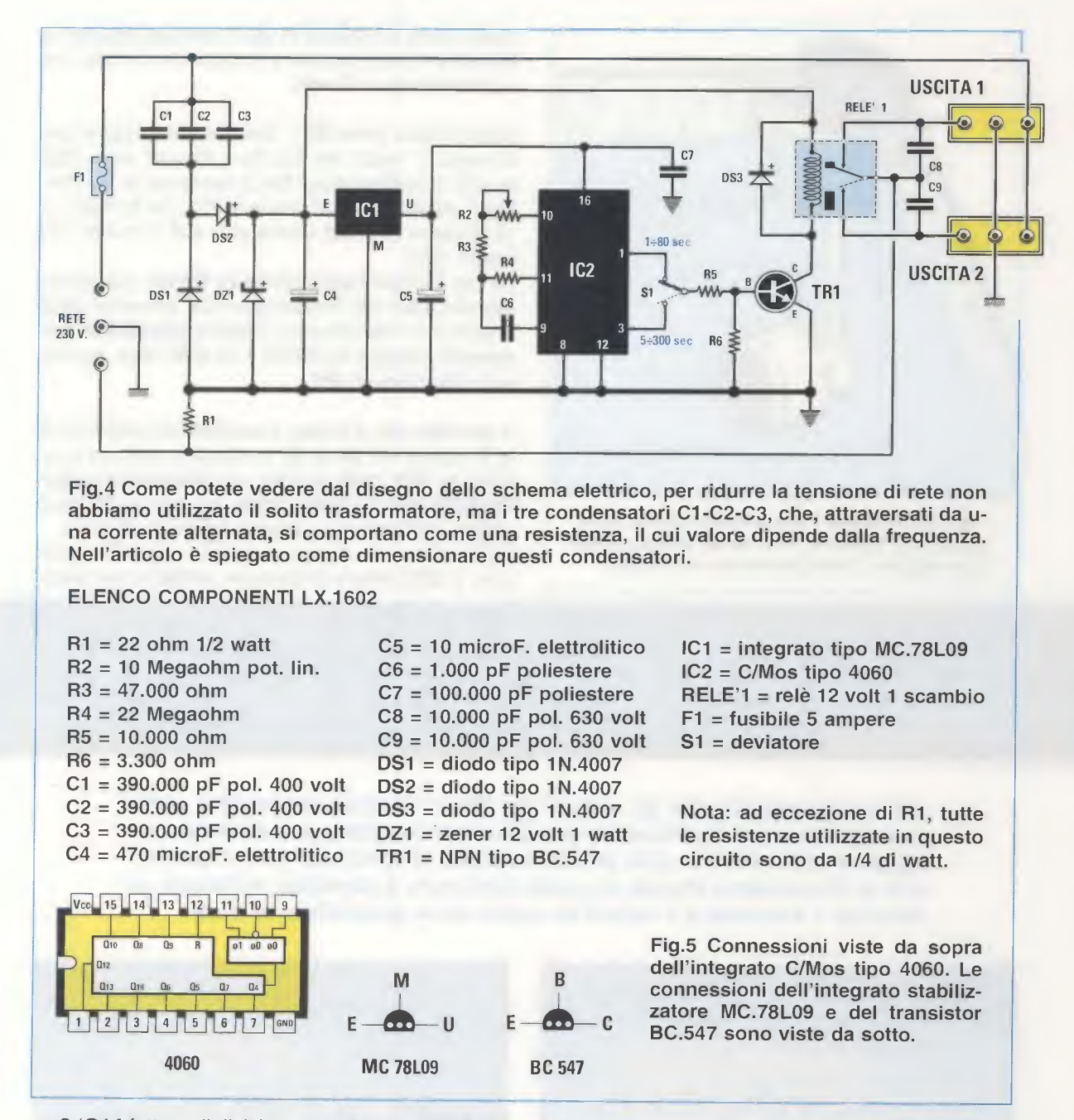

no 3 (Q14 fattore di divisione x16384), sui quali sono presenti onde quadre con periodi variabili rispettivamente tra 1 secondo e 80 secondi e tra 5 secondi e 5 minuti.

Il deviatore **S1** è utilizzato per comandare, tramite uno dei due suddetti segnali, il transistor **TR1**, usato come interruttore.

Quando il segnale è alto, il transistor **TR1** va in conduzione eccitando la bobina del **RELE'1**, che attiva così la pompa collegata all'**uscita 1**.

Quando il segnale è basso, il transistor va in interdizione, diseccitando il **relè** e, di conseguenza, la pompa ad esso collegata. Se sull'**uscita 2** collegherete un'altra pompa, le due pompe funzioneranno alternativamente per il tempo impostato con il potenziometro.

### Un ALIMENTATORE senza trasformatore

A chi si sta chiedendo come si deve procedere per dimensionare un riduttore di tensione "a partitore", ecco un esempio pratico di dimensionamento. Il partitore di tensione si basa sul principio che un condensatore attraversato da una corrente alternata si comporta come una resistenza di valore dipendente dalla frequenza. **Nota:** questo argomento è trattato diffusamente nel nostro volume **Handbook** a pag.80 e seguenti.

In questo caso si parla non più di resistenza, ma genericamente di **impedenza** oppure, nel caso particolare di un condensatore, di **reattanza capaciti**va che si caratterizza col simbolo Xc e si misura in ohm, proprio come una resistenza.

Per spiegarci meglio facciamo riferimento allo schema classico teorico visibile in fig.6, dove Xc è il condensatore che abbassa la tensione, i diodi D1-D2 servono per raddrizzare la tensione alternata e il diodo zener DZ per livellare la tensione al valore desiderato.

Alimentando un carico direttamente dalla tensione di rete a 230 volt 50 Hz, per calcolare la capacità in microfarad del condensatore Xc, che serve per abbassare la tensione, dobbiamo applicare la seguente formula:

### $Xc = (3200 \times Ix) : (324 - Vz)$

dove:

3200 è un parametro da noi già calcolato per ottenere il valore in microfarad;

Ix è la corrente in ampere che assorbe il circuito;

324 è il valore di picco della tensione di rete raddrizzata;

Vz è la tensione in volt con la quale il circuito deve funzionare e corrisponde al valore del diodo zener DZ.

Qualora si voglia alimentare un carico che a **12 volt** assorbe **0,1 ampere**, per abbassare la tensione si dovrà usare una capacità di:

### $(3200 \times 0,1)$ : (324 - 12) = 1,02 microfarad

Poiché non si tratta di un valore standard, possiamo sostituirlo con tre condensatori da **390 nanofarad** collegati in **parallelo**, approssimando così a **1170 nanofarad**, pari a **1,17 microfarad**, la capacità utilizzata.

Nota: come è noto, i condensatori in parallelo con la stessa capacità sommano la loro capacità e in serie la dividono; l'esatto contrario delle resistenze.

La **tensione** di **lavoro** dei condensatori, che devono essere rigorosamente al **poliestere**, dovrà essere **uguale** o **superiore** alla massima tensione di lavoro che nel nostro caso è:

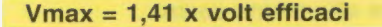

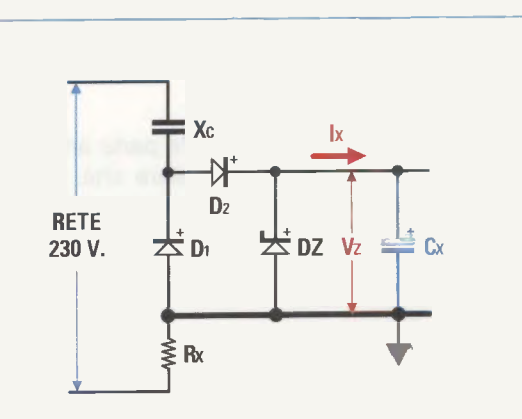

Fig.6 Schema teorico di base di un partitore di tensione per ridurre la tensione di rete utilizzando dei condensatori. Questo schema è adatto solo per i circuiti che assorbono pochi milliampere, quindi non impiegatelo per far funzionare carichi con assorbimenti superiori a 100 milliampere.

Poiché i volt efficaci sono i 230 volt della rete, la tensione di lavoro dei condensatori deve essere di almeno:

### 1,41 x 230 = 324 volt

ragion per cui si sono adottati dei condensatori da 400 volt.

Come in tutti gli alimentatori stabilizzati, anche in questo caso è necessario un **condensatore** di **li-vellamento Cx**, che deve garantire un ripple inferiore al 10%. Per calcolare il valore in **microfarad** del condensatore si usa la seguente formula:

### Cx = (66000 x lx) : Vz

dove:

**66000** è una costante che tiene conto del suddetto ripple;

Ix è l'assorbimento in ampere;

Vz è la tensione di lavoro in volt.

Nel nostro caso, il massimo assorbimento è di 0,1 ampere e la tensione Vz è di 12 volt, per cui la capacità del condensatore di livellamento è di:

### (66000 x 0,1) : 12 = 550 microfarad

Nota: poiché in realtà nel nostro timer non ci interessava tanto la costanza dei 12 volt, che alimentano il solo relè, quanto quella dei 9 volt per l'alimentazione dell'integrato IC2, abbiamo optato per una capacità di **470 microfarad** (vedi **C4** in fig.4), a scapito di un ripple di alimentazione maggiore del 10%.

Dello stadio di alimentazione fa parte anche la resistenza **Rx** che serve ad evitare che, durante il collegamento del Timer alla tensione di rete, e quando **Xc** e **Cx** sono ancora **scarichi**, possano presentarsi sul circuito delle sovratensioni. La formula per calcolare questa resistenza è:

### $\mathbf{Rx} = \mathbf{Vz} : (10 \mathbf{x} \mathbf{Ix})$

### dove:

Vz è la tensione di lavoro in volt;

Ix è la corrente assorbita dal carico in ampere.

La resistenza deve essere almeno da:

### $12:(10 \times 0,1) = 12 \text{ ohm}$

e quindi scegliamo il valore commerciale più vicino e più **alto**, cioè **22 ohm**.

### SCHEMA PRATICO

I componenti da montare sul circuito stampato LX.1602 sono talmente pochi che in un batter d'occhio avrete realizzato la scheda. Inoltre la semplicità del circuito consente a tutti, anche a chi ha dimestichezza solo con la salinità, il pH o altro, di cimentarsi nel montaggio.

Innanzitutto montate lo zoccolo per l'integrato IC2, avendo cura di far combaciare la sua tacca di riferimento con quella indicata dalla serigrafia, poi le resistenze da R1 a R6 lasciando da una parte il solo **potenziometro R2**, che collegherete allo stampato in seguito. Saldate tutti i reofori e tagliate la parte dei terminali in eccesso.

A questo punto potete montare i diodi al silicio rivolgendo la fascia bianca dei diodi **DS2** e **DS3** a sinistra e quella del diodo **DS1** a destra.

Proseguite montando il diodo zener **DZ1** rivolgendo la fascia **nera** che contorna un lato del suo corpo verso **destra**.

Montate ora il transistor **TR1** rivolgendo la parte piatta del suo corpo verso il **basso** e di seguito montate anche l'integrato stabilizzatore siglato **IC1**, rivolgendo, in questo caso, la parte piatta del suo corpo verso **destra**.

E' ora venuto il momento di inserire anche i condensatori al poliestere C1-C2-C3 e gli elettrolitici C4-C5 della sezione di alimentazione, poi il condensatore al poliestere C6 facente parte dell'oscillatore e quello siglato C7 di by-pass; infine saldate anche i due condensatori al poliestere C8-C9 usati come antidisturbo durante la chiusura dei contatti del relè.

Ovviamente solo per gli elettrolitici dovrete fare attenzione alla polarità dei terminali, ricordando che il terminale più **lungo** va inserito nel foro contraddistinto dal simbolo +.

Per completare il montaggio saldate sullo stampato il **relè** a 12 volt e le quattro **morsettiere** a **due** poli per i collegamenti alle due prese, al portafusibile e al cavo di alimentazione.

Dopo aver opportunamente spellato i fili necessari al collegamento di questi componenti, serrateli con un cacciavite ai poli delle morsettiere.

Ora non vi rimane che saldare sui terminali capifilo gli spezzoni di filo che vi serviranno per collegare al circuito il potenziometro **R2** e il deviatore **S1**.

Il cablaggio dei componenti esterni va effettuato dopo aver collocato il circuito nel mobile e aver fissato i componenti sui pannelli del contenitore, come vi spieghiamo nel prossimo paragrafo.

### **MONTAGGIO nel MOBILE**

Innanzitutto bloccate il circuito stampato sul piano del mobile con le quattro viti in dotazione al kit.

Sulla mascherina **frontale**, che abbiamo fatto forare e serigrafare, fissate il **deviatore** e il **potenziometro** avendo l'accortezza di accorciare il suo perno di quel tanto che basta affinché la manopola, una volta infilata sul perno e fissata con la sua piccola vite, risulti solo leggermente distanziata dal pannello (vedi fig.3).

Sulla mascherina **posteriore**, invece, che è solo forata, fissate una accanto all'altra le due **prese** d'**uscita** e il **portafusibile**. Prima di fissare il portafusibile, svitatelo per controllare che al suo interno sia presente il **fusibile** da **5 ampere**.

Nel foro sotto il portafusibile infilate anche il **passacavo** in gomma per il cavo di rete che dovete collegare alla terza morsettiera contando da sinistra (vedi fig.7).

Ora potete effettuare il cablaggio dei componenti al circuito stampato: collegate i fili che escono dalle prime due morsettiere poste a sinistra alle due prese d'uscita, quindi collegate al portafusibile i fili della morsettiera all'estrema destra.

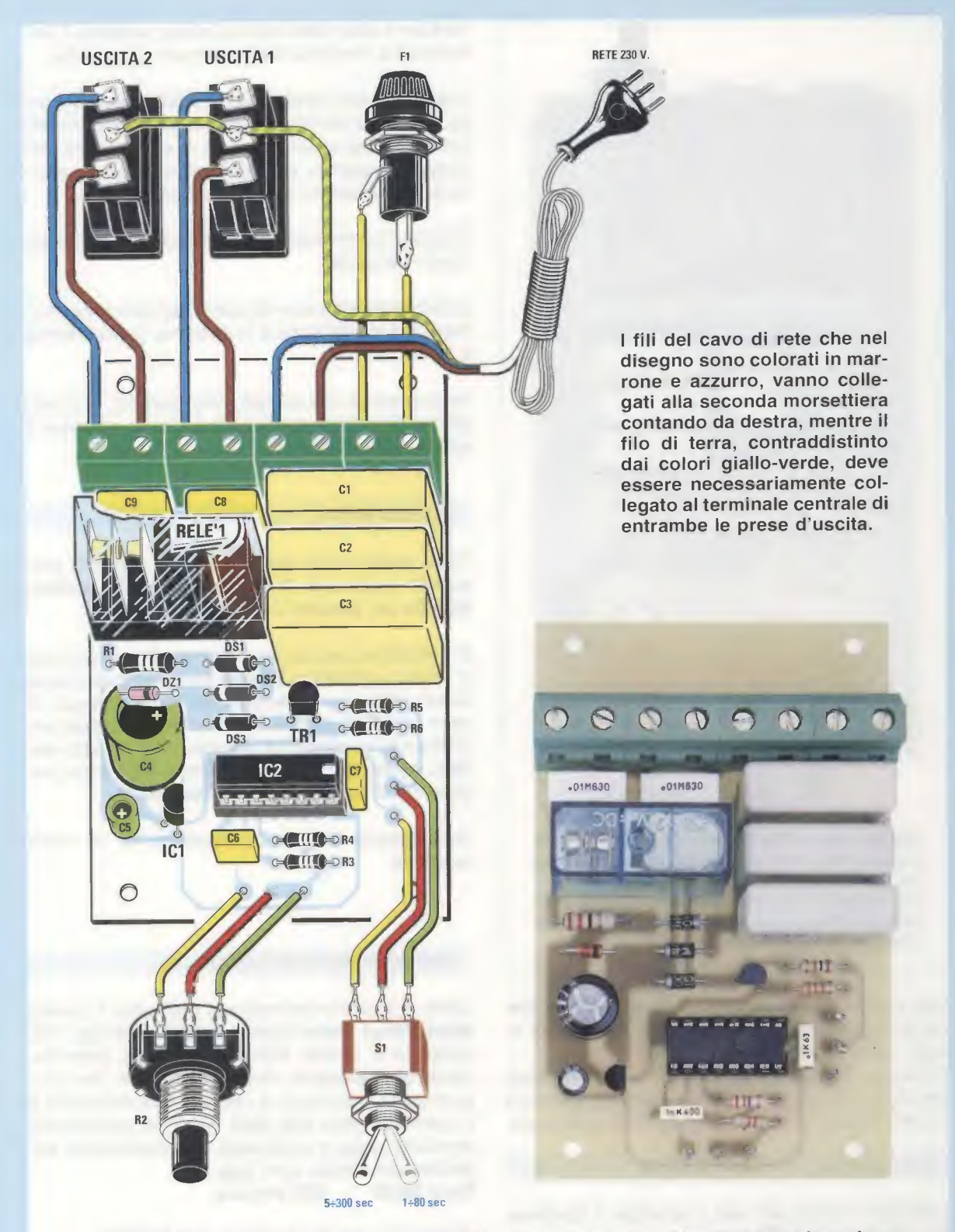

Fig.7 Schema pratico del Timer e foto del circuito a montaggio ultimato. I grossi condensatori C1-C2-C3 formano la reattanza capacitiva Xc, che provoca la riduzione della tensione da 230 volt a circa 12 volt. Il potenziometro e il deviatore vanno collegati al circuito solo dopo aver collocato quest'ultimo nel mobile plastico (vedi fig.8).

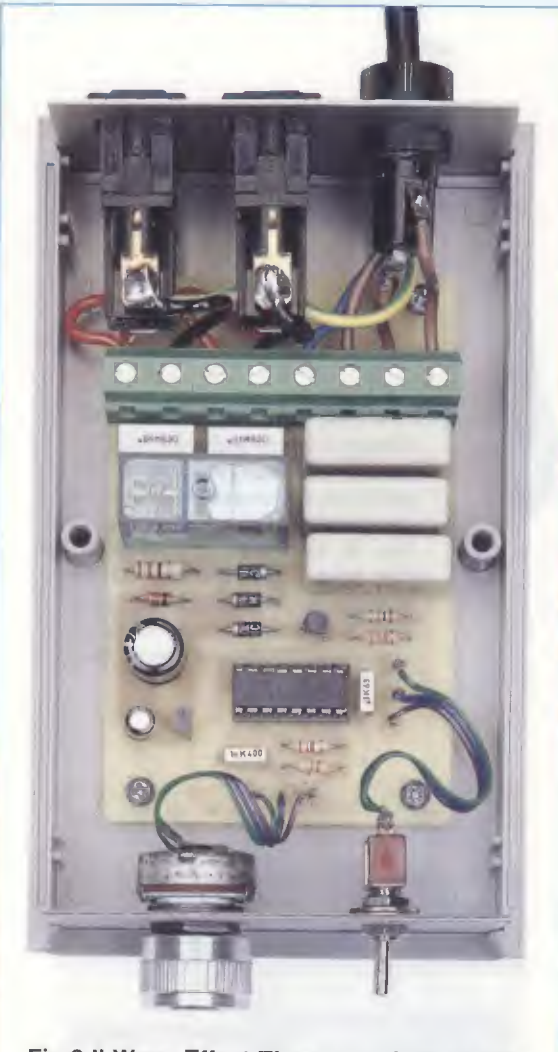

Fig.8 II Wave Effect Timer non deve essere posizionato dove potrebbe bagnarsi e non va manipolato con le mani umide. Per imitare il flusso di un fiume usate la portata 5-300 sec; per avere le onde del mare usate la portata 1-80 sec.

Non dimenticate di collegare il filo di terra del cavo di rete alla massa di entrambe le prese di uscita, come indicato in fig.7.

Collocate il **coperchio** sul contenitore facendo passare nelle apposite guide i pannelli anteriore e posteriore e chiudetelo con le viti in dotazione.

### COLLAUDO

Collegate il timer alla rete e spostate il deviatore S1 sulla portata 1-80 sec.

Ruotate il **potenziometro** per variare la frequenza nel range previsto dalla portata che avete selezionato con il deviatore **S1**. Se tutto è stato fatto come si deve, sentirete il relè eccitarsi e diseccitarsi alla frequenza impostata.

A questo punto collegate ad una delle prese la pompa che avete deciso di utilizzare per generare l'effetto onda nel vostro acquario e, sin dai primi movimenti ondulatori, vedrete i vostri pesciolini muoversi come fossero in un altro mondo.

Regolate il timer secondo l'effetto di cui il vostro acquario necessita.

Collegando una seconda pompa all'altra presa, vedrete che quando una è in funzione, l'altra è ferma e viceversa.

Se possedete una pompa molto potente, vi consigliamo di inserire un **teleruttore** tra la pompa e il relè da noi proposto.

### **ULTIME NOTE**

Forse qualcuno di voi ricorda che abbiamo presentato sulla rivista N.209 una centralina professionale per acquari con la sigla LX.1488.

Si tratta di un circuito che consente di programmare in modo automatico diverse funzioni: innanzitutto simula l'alba e il tramonto anche con lampade al neon munite di reattore (4 prese luci), possiede anch'esso la possibilità di programmare l'effetto onda e, inoltre, ha tre uscite ausiliarie, anch'esse programmabili con tre ulteriori timer on-off.

Naturalmente avendo più funzioni, ha un costo maggiore.

### COSTO di REALIZZAZIONE

Costo di tutti i componenti per realizzare il circuito Wave Effect Timer siglato LX.1602 (vedi figg.7-8), completo di circuito stampato, integrati, potenziometro con manopola, deviatore, fusibile, due prese d'uscita, il cordone di rete per l'alimentazione e il mobile plastico MO.1602 dotato di mascherina anteriore forata e serigrafata e di mascherina posteriore solo forata (vedi figg.2-3). Euro 26,00 IVA inclusa

Costo del solo circuito stampato LX.1602 Euro 2,70 IVA inclusa

Dal costo del kit e dei singoli componenti sono **ESCLUSE** le sole spese di spedizione.

### 5 "CLASSICI" di Nuova Elettronica in CD-Rom per arricchire la vostra biblioteca multimediale

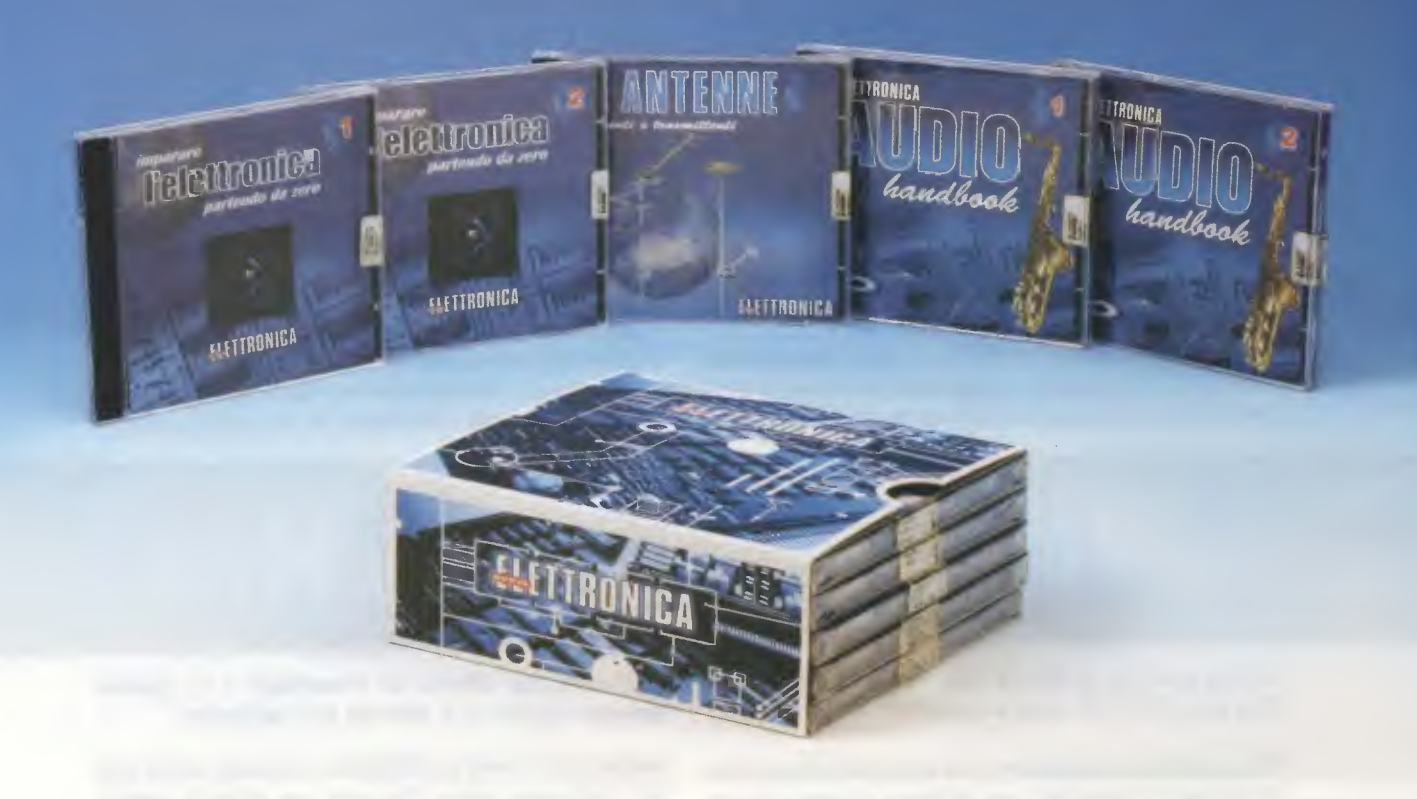

L'offerta include i CD-Rom:

Imparare l'elettronica partendo da zero (CD-Rom 1) Imparare l'elettronica partendo da zero (CD-Rom 2) Le ANTENNE riceventi e trasmittenti AUDIO handbook (CD-Rom 1) AUDIO handbook (CD-Rom 2)

accuratamente custoditi in un pratico cofanetto.

La configurazione richiesta per consultare i cinque CD-Rom è veramente minima. E' infatti sufficiente che il vostro computer abbia un processore Pentium 90, 16 Megabyte di RAM, una scheda video Super VGA, il display settato 800x600 (16 bit), un lettore CD-Rom 8x e un sistema operativo Windows 95 o superiore.

Per ricevere cofanetto e CD-Rom al prezzo speciale di soli Euro 48,00 inviate un vaglia o un assegno o il CCP allegato a fine rivista a:

### NUOVA ELETTRONICA via Cracovia, 19 40139 Bologna ITALY

o, se preferite, ordinateli al nostro sito Internet:

### WWW.NUOVAELETTRONICA.IT

dove è possibile effettuare il pagamento anche con carta di credito.

Nota: dal costo sono ESCLUSE le sole spese di spedizione.

Anche se siamo nell'anno 2005 le valvole termoioniche conservano ancora il loro misterioso fascino, e le industrie Giapponesi, conoscendo bene il loro potere di seduzione, hanno già realizzato degli amplificatori ibridi Hi-Fi utilizzando per gli ingressi delle valvole termoioniche e come stadi finali dei Mos-Power perchè anche questi generano lo stesso suono pastoso delle valvole.

In Italia questi amplificatori non sono ancora molto conosciuti e la relativa documentazione tecnica è pressochè introvabile, perchè custodita gelosamente quasi riguardasse importanti progetti militari.

Per questo motivo ci siamo dovuti dare parecchio da fare per riuscire a ricavare dalle pochissime informazioni tecniche a nostra disposizione il progetto di un valido **ibrido stereo** in grado di erogadescrivere il **solo stadio** del **canale sinistro** riprodotto nella metà superiore della pagina.

Il segnale di BF applicato sulle boccole d'ingresso, passando attraverso il condensatore poliestere C1 da 1 microfarad e la resistenza R2, giungerà direttamente sulla griglia del primo triodo che risulta collegato in configurazione Cascode con il secondo triodo contenuto all'interno della valvola V1. Con questa configurazione si ottiene un guadagno totale di circa 40 volte con una distorsione bassissima e un suono pastoso come soltanto una valvola triodo può fornire.

Poichè questo **doppio triodo** funziona con una tensione di alimentazione molto elevata, possiamo ottenere un preamplificatore con una ampia **dinami**ca e molto **meno rumoroso** di uno stadio pream-

## **IBRIDO STEREO Hi-Fi**

re una potenza di 55+55 watt RMS corrispondente a ben 110+110 watt musicali.

Non possiamo escludere che in un prossimo futuro appaia sul mercato uno schema elettrico analogo a quello che oggi vi presentiamo, anche se vogliamo precisare fin d'ora che ogni eventuale similitudine è da ritenersi **puramente casuale**.

Gli **audiofili** si chiederanno certamente quali **vantaggi** offra un amplificatore **ibrido** rispetto ad uno che utilizza soltanto **valvole termoioniche** e a questo proposito possiamo sintetizzare così la nostra opinione:

Un amplificatore **ibrido** fornisce un suono dotato di una timbrica piacevolmente **calda**, identica a quella generata da un amplificatore costruito interamente con **triodi termoionici**, con il vantaggio di risultare molto **più economico** perchè non richiede l'uso di **trasformatori d'uscita ultralineari** che, come noto, sono estremamente costosi e non facilmente reperibili sul mercato.

Detto questo possiamo passare alla descrizione dello schema elettrico riprodotto in fig.3.

### SCHEMA ELETTRICO

In fig.3 è riportato lo schema elettrico dello stadio stereo completo, ma poichè i due canali destro e sinistro sono perfettamente identici, ci limitiamo a plificatore che utilizza un transistor o un operazionale oppure una valvola tipo pentodo.

Anche se in molti amplificatori valvolari come stadio d'ingresso viene utilizzata una valvola pentodo per il solo fatto che dispone di un maggiore guadagno, dobbiamo far presente che queste valvole presentano il difetto di generare del fruscio.

Meglio quindi utilizzare un **doppio triodo** collegato in **Cascode**, perchè, oltre a garantire un guadagno elevato, presenta il vantaggio di **non** generare fruscio.

Inoltre, il **primo** triodo presenta in **ingresso** una **impedenza** di valore medio, mentre il **secondo** triodo presenta in **uscita** una **impedenza** che risulta perfettamente idonea a pilotare i **Gate** dei due **mosfet finali** siglati **MFT1-MFT2**.

Il segnale di BF, presente sulla placca del secondo triodo, amplificato in tensione viene applicato sui condensatori poliestere da 220.000 pF siglati C5-C6 per essere indirizzato verso i due mosfet di potenza MFT1-MFT2 dello stadio finale.

Il primo fet, siglato MFT1, è un IRF.520 tipo N che amplifica le sole semionde positive, mentre il secondo fet, siglato MFT2, è un IRF.9530 tipo P che amplifica le sole semionde negative.

Le due semionde amplificate in potenza dai due mosfet vengono prelevate dalla giunzione delle

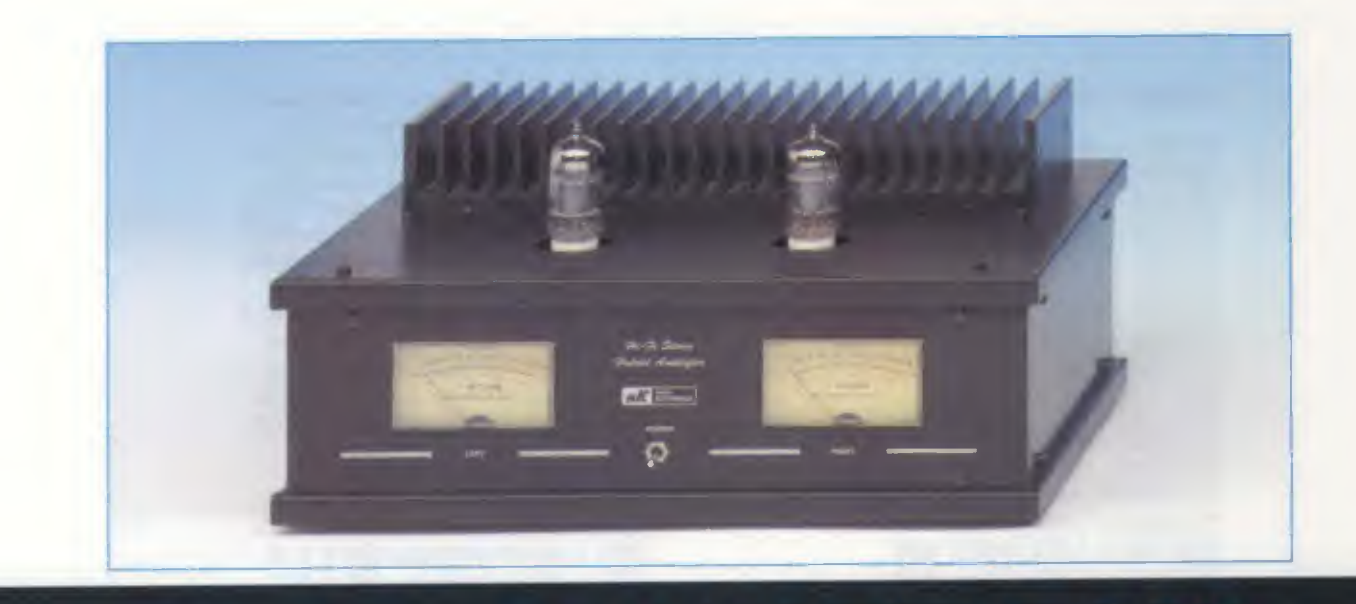

### da 55+55 WATT RMS

Un amplificatore stereo Hi-Fi che utilizza come stadio d'ingresso due valvole termoioniche collegate in Cascode e come stadi finali due Mosfet di potenza in grado di erogare ben 55+55 watt RMS corrispondenti a 110+110 watt musicali.

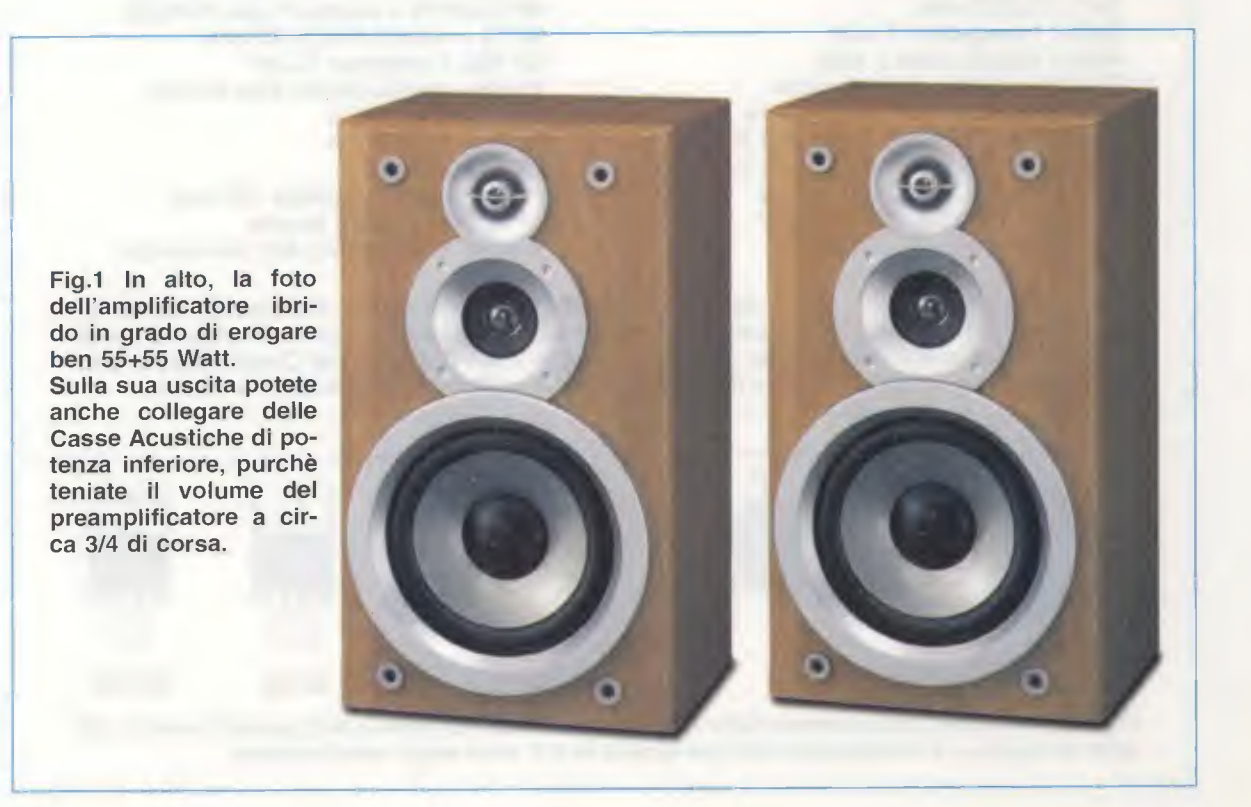

### **ELENCO COMPONENTI LX.1615**

R1-R31 = 100.000 ohm 1/2 watt R2-R32 = 10.000 ohm 1/2 watt R3-R33 = 2,2 megaohm 1/2 watt R4-R34 = 1.000 ohm 1 watt R5-R35 = 1.000 ohm 1 watt R6-R36 = 47.000 ohm 2 watt R7-R37 = 2,2 megaohm 1/2 watt R8-R38 = 1 megaohm 1/2 watt R9-R39 = 10 ohm R10-R40 = 10 ohmR11-R41 = 100.000 ohm trimmer R12-R42 = 220.000 ohm R13-R43 = 220,000 ohmR14-R44 = 100.000 ohm trimmer R15-R45 = 1.500 ohm R16-R46 = 1.000 ohm 1 watt R17-R47 = 1.000 ohm 1 watt R18-R48 = 47.000 ohm R19-R49 = 180.000 ohm R20-R50 = 180.000 ohm R21-R51 = 47.000 ohm R22-R52 = 100 ohm R23-R53 = 100 ohm R24-R54 = 1 megaohm R25-R55 = 0,1 ohm 5 watt R26-R56 = 0,1 ohm 5 watt R27-R57 = 10 ohm R28-R58 = 10.000 ohm trimmer R29-R59 = 1.000 ohm R30-R60 = 10.000 ohm R61 = 33.000 ohm R62 = 1 megaohm 1 watt R63 = 470.000 ohm 1 watt C1-C21 = 1 microF. poliestere C2-C22 = 47 microF. elettrolitico C3-C23 = 22 microF. elettr. 450 V C4-C24 = 22 microF. elettr. 450 V C5-C25 = 220.000 pF pol. 250 V C6-C26 = 220.000 pF pol. 250 V C7-C27 = 1 microF. poliestere

C8-C28 = 100 microF. elettrolitico C9-C29 = 100.000 pF poliestere C10-C30 = 100 microF. elettrolitico C11-C31 = 100.000 pF poliestere C12-C32 = 100 microF. elettrolitico C13-C33 = 100 microF. elettrolitico C14-C34 = 100 microF. elettrolitico C15-C35 = 100.000 pF poliestere C16-C36 = 100 microF. elettrolitico C17-C37 = 100.000 pF poliestere C18-C38 = 100.000 pF poliestere C19-C39 = 10 microF. elettrolitico C20-C40 = 2,2 microF. elettrolitico C41 = 22 microF. elettr. 450 V C42 = 470 microF. elettr. 400 V C43 = 4.700 microF. elettrolitico C44 = 4.700 microF. elettrolitico RS1 = ponte raddrizz. 600 V 1 A RS2 = ponte raddrizz, 400 V 6 A DS1-DS7 = diodo tipo 1N.4007DS2-DS8 = diodo tipo 1N.4007 DS3-DS9 = diodo tipo 1N.4148 DS4-DS10 = diodo tipo 1N.4148 DS5-DS11 = diodo tipo 1N.4148 DS6-DS12 = diodo tipo 1N.4148 DS13 = diodo tipo 1N.4007DZ1-DZ5 = zener 12 V 1 Watt DZ2-DZ6 = zener 12 V 1 Watt DZ3-DZ7 = zener 12 V 1 Watt DZ4-DZ8 = zener 12 V 1 Watt DZ9 = zener 12 V 1 Watt MFT1-MFT3 = mosfet N tipo IRF520 MFT2-MFT4 = mosfet P tipo IRF9530 MFT5 = mosfet N tipo IRF840 IC1-IC2 = integrato TL081 V1-V2 = doppio triodo tipo ECC.82 F1-F3 = fusibili 5 A F2-F4 = fusibili 5 A F5 = fusibili 2 A T1 = trasform. toroidale 190 watt S1 = interruttore a levetta V-Meter = strumento 200 microamper

Elenco componenti dello stadio dell'amplificatore riportato in fig.3 e dello stadio di alimentazione riportato in fig.6. Le sigle elencate nella colonna di sinistra sono utilizzate nel Canale Sinistro e quelle elencate nella colonna di destra sono utilizzate nel Canale Destro. Laddove non sia specificato il valore degli elettrolitici è indifferentemente di 50 o 63 volt.

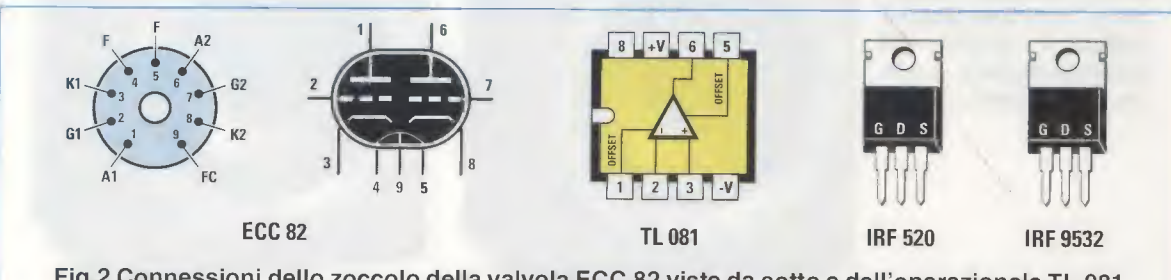

Fig.2 Connessioni dello zoccolo della valvola ECC.82 viste da sotto e dell'operazionale TL.081 viste da sopra. Le connessioni dei due Mosfet N e P sono viste anteriormente.

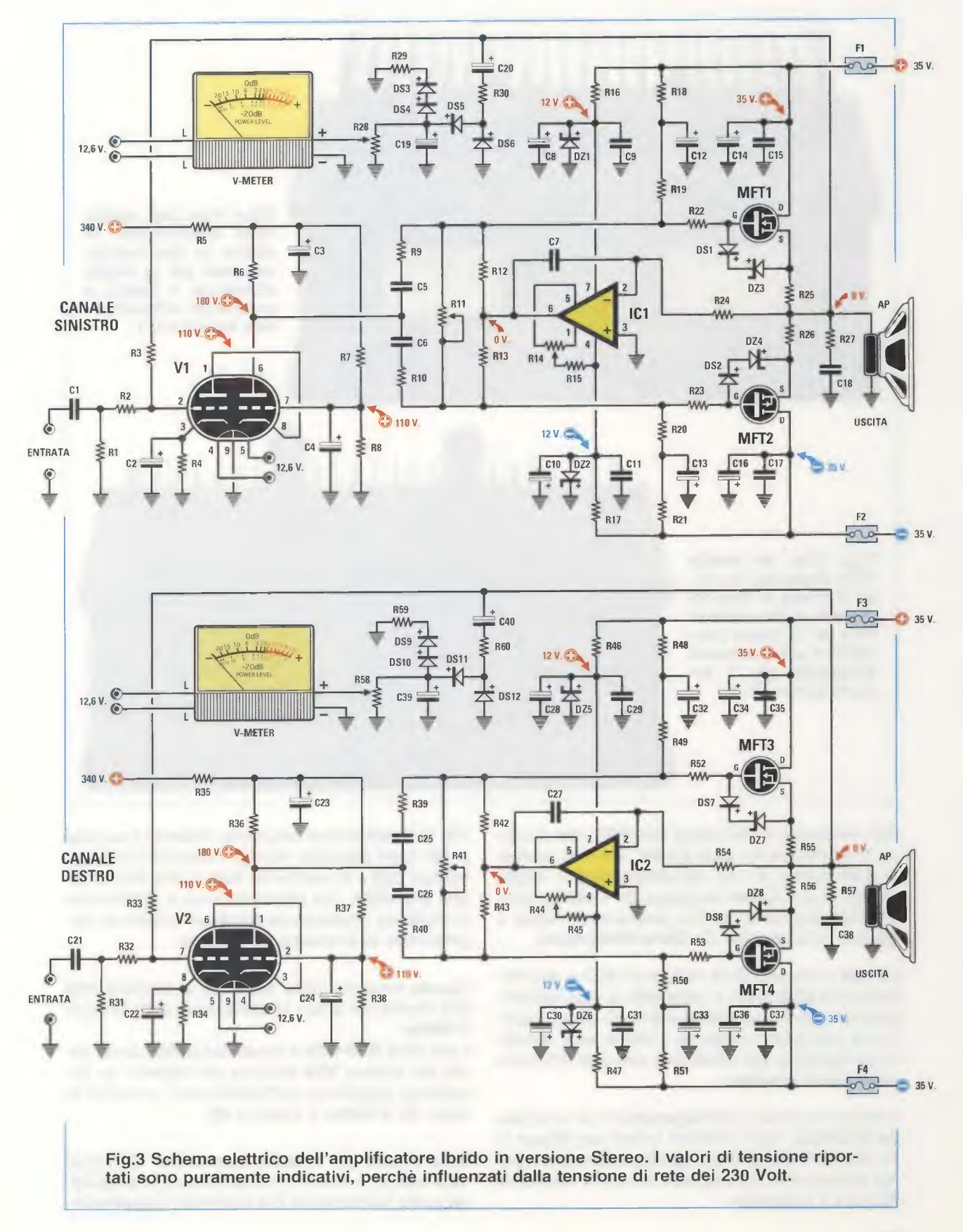

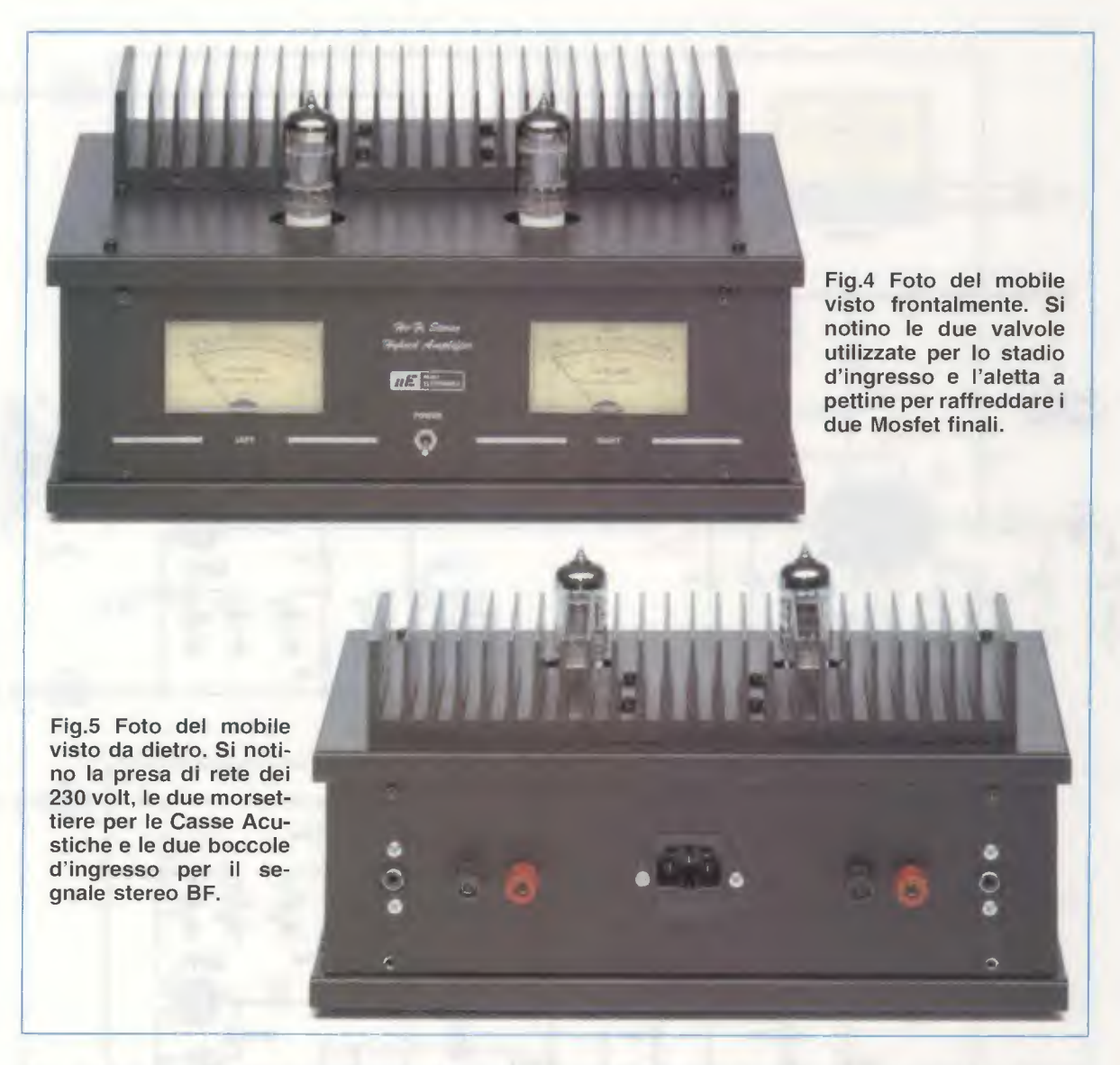

due resistenze a filo siglate R25-R26, che risultano entrambe da 0,1 ohm 5 watt, e quindi applicate direttamente ai capi dell'altoparlante o meglio ancora di una Cassa Acustica da 8 ohm provvista internamente di un filtro Cross-over idoneo a pilotare gli altoparlanti dei Bassi-Medi-Acuti.

La **rete** composta dalla resistenza **R27** e dal condensatore **C18** posto in **parallelo** ai capi dell'altoparlante serve a **smorzare** eventuali autoscillazioni che potrebbero generarsi a causa della componente **induttiva** del **crossover** presente all'interno della **cassa acustica**.

Il segnale applicato all'altoparlante o ad una Cassa Acustica, viene utilizzato anche per pilotare lo strumento V-Meter e per controreazionare il primo triodo posto sull'ingresso tramite la resistenza R3 da 2,2 megaohm. Per far funzionare lo strumento **V-Meter** il segnale di **BF** viene applicato, tramite il condensatore elettrolitico **C20** e la resistenza **R30** ai due diodi al silicio **DS5-DS6**, che provvederanno a raddrizzarlo in modo da ottenere una **tensione continua** proporzionale all'ampiezza del segnale.

Questa tensione viene applicata al trimmer R28 che servirà per tarare la deviazione della lancetta V-Meter.

I due diodi **DS3-DS4** e la resistenza **R29** posta prima del trimmer **R28** servono per ottenere un andamento logaritmico dell'indicazione, in quanto la scala del **V-Meter** è tarata in **dB**.

Sulla sinistra del V-Meter escono due fili indicati 12,6 volt, che servono per accendere la lampadina posta internamente per illuminare il quadrante. A questo punto dobbiamo ritornare ai due **mosfet** finali per spiegarvi la funzione svolta dagli ultimi componenti collegati ad essi ed anche a **IC1** che è un comune operazionale **TL081**.

Precisiamo subito che per alimentare i due fet finali di **potenza** si utilizza una tensione **duale** non stabilizzata di circa **35+35** volt (vedi fig.6).

La tensione **positiva** dei **35 volt** viene applicata sul **Drain** del mosfet **MFT1** e anche sul piedino **7** di **IC1** dopo essere stata stabilizzata sul valore di **12** volt **positivi** tramite il diodo zener **DZ1**.

La tensione **negativa** dei **35** volt viene invece applicata sul **Drain** del mosfet **MFT2** e anche sul piedino **4** di **IC1** dopo essere stata stabilizzata sul valore di **12** volt negativi tramite il diodo zener **DZ2**.

Per questo motivo, tutti i condensatori elettrolitici, i diodi al silicio e i diodi zener inseriti nel ramo positivo di MFT1 risultano collegati con il terminale positivo in senso inverso rispetto agli identici componenti inseriti nel ramo negativo di MFT2.

L'operazionale IC1 viene utilizzato in questo circuito solo per tarare la corrente di riposo dello stadio finale e per mantenere costante sugli 0 volt la tensione presente sulla giunzione delle due resistenze R25-R26 dalla quale viene prelevato il segnale da applicare all'altoparlante.

Il trimmer R11 viene utilizzato per tarare la corrente di riposo dei due fet finali in modo che assorbano una corrente di circa 100-120 mA cadauno in assenza di un qualsiasi segnale BF.

Il **trimmer R14** viene utilizzato per tarare sugli 0 volt la tensione sulla giunzione delle due resistenze **R25-R26**, con l'altoparlante o le casse acustiche scollegate dall'uscita.

### LO STADIO di ALIMENTAZIONE

Per alimentare i mosfet presenti nello stadio finale di questo amplificatore stereo occorre una tensione continua di circa 35 volt positivi e 35 volt negativi che preleveremo dal ponte raddrizzatore RS2 come evidenziato in fig.6.

Poichè ogni canale assorbe una corrente massima di 1,5 amper, l'avvolgimento collegato a questo ponte raddrizzatore dovrà essere in grado di erogare una tensione alternata di circa 25+25 volt e una corrente di 3,5 amper.

La tensione **alternata** di **25+25** volt raddrizzata dal ponte **RS2** e filtrata dai due elettrolitici **C43-C44** ci fornirà in uscita una tensione **duale** di:

### (25 x 1,41) - 0,7 = 34,55 volt circa

Nota: il numero 0,7 è la caduta di tensione dei 2 diodi che raddrizzeranno la tensione duale.

Per alimentare le due valvole termoioniche V1-V2 presenti nello stadio d'ingresso, occorre una ten-

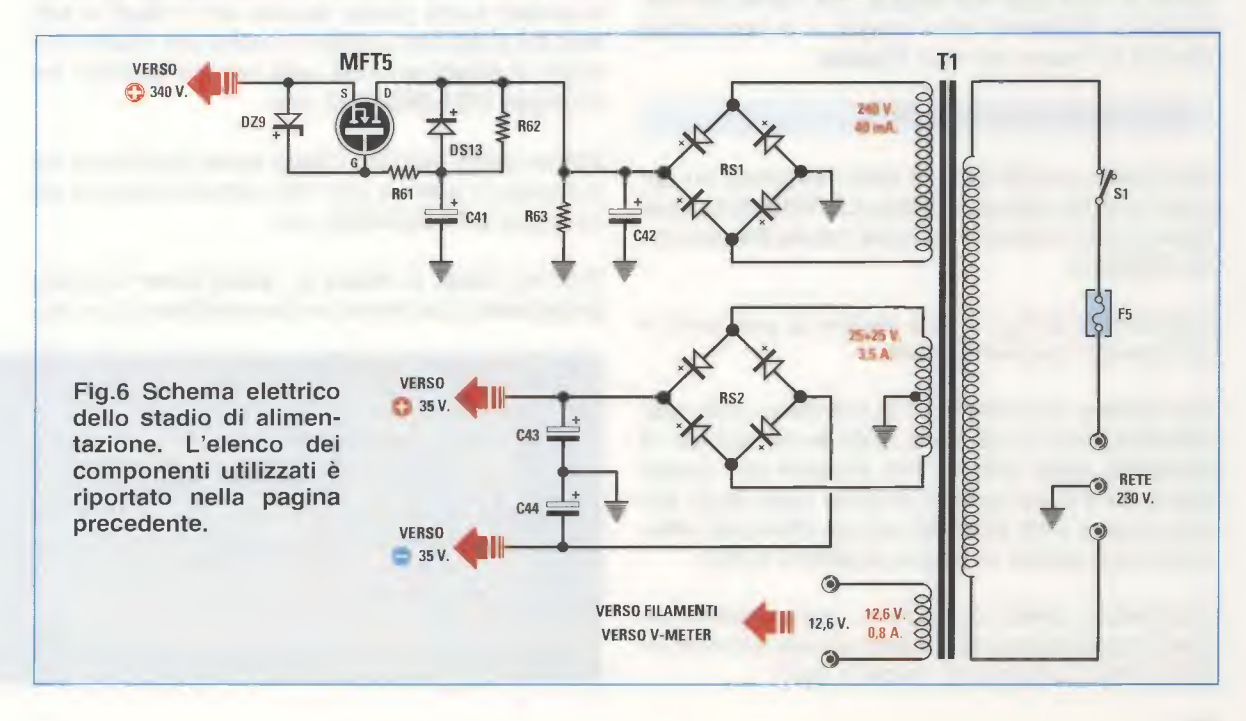

sione **continua** di circa **340 volt positivi** che preleveremo dal ponte raddrizzatore **RS1**.

Poichè le due valvole V1-V2 con una tensione di alimentazione di 340 volt assorbono una corrente di circa 15-20 milliamper, è necessario fornire al ponte RS1 una tensione alternata di 240 volt.

La tensione **alternata** di **240 volt** raddrizzata dal ponte **RS1** e filtrata dal condensatore elettrolitico **C42** ci fornirà in uscita una tensione **continua** di:

 $(240 \times 1,41) - (0,7 + 0,7) = 337$  volt circa

Nota: il numero 0,7 + 0,7 è la caduta in tensione introdotta dai 4 diodi interessati a raddrizzare la tensione alternata fornita dal secondario di T1.

Guardando lo schema elettrico di questo alimentatore (vedi fig.6), noterete che la tensione continua di circa 340 volt viene applicata alle valvole V1-V2 passando attraverso il mosfet tipo N siglato MFT5 che è un IRF.840.

Questo **mosfet** svolge due precise funzioni, la prima delle quali è quella di **togliere** ogni più piccolo **residuo** di **alternata** dalla tensione utilizzata per alimentare le due **valvole termoioniche**, la seconda funzione è quella di far salire **lentamente** la tensione sulle **Placche** delle **valvole** per evitare di sentire negli altoparlanti quei fastidiosi "**bump**" quando si accende l'amplificatore.

Dal trasformatore **T1** viene prelevata una **terza** tensione di **12,6 volt 0,8 amper** che serve per alimentare i **filamenti** delle **valvole** e le **lampadine** inserite all'interno dei due **V-Meter**.

### **REALIZZAZIONE PRATICA**

Per questo amplificatore è stato realizzato un apposito circuito stampato siglato LX.1615 idoneo per fissare tutti i componenti sia del canale **Destro** che del **Sinistro**.

Osservando la fig.7 potete vedere la posizione in cui inserire i vari componenti.

Per iniziare, vi consigliamo di prendere i due zoccoli noval per le valvole e, dopo avere inserito i 9 terminali negli appositi fori presenti sul circuito stampato e averli premuti a fondo (vedi fig.8), potete saldarli sulle piste del circuito stampato utilizzando una goccia di stagno di ottima qualità.

Completata questa operazione, capovolgete il circuito stampato perchè dal lato opposto dovrete inserire tutti i componenti visibili in fig.7. Inizialmente consigliamo di inserire gli zoccoli per gli integrati IC1-IC2 e la morsettiera a 7 poli per fissare i fili provenienti dal trasformatore T1 ed anche le morsettiere a 2 poli da collegare alle morsettiere d'uscita per le Casse Acustiche.

Proseguendo nel montaggio potete inserire tutte le **resistenze** e, se desiderate ottenere un circuito **e-steticamente** valido, vi consigliamo di collocare i loro corpi al **centro** dei due fori laterali presenti sul circuito stampato.

Poichè i **terminali** di queste resistenze risultano spesso molto **ossidati** tanto da impedire allo stagno di depositarsi sulla loro superficie, dovete sempre pulirli preventivamente, raschiandone la superficie con un pezzetto di **carta smeriglio** o con la **lama** di una forbicina.

Dopo aver saldato questi **terminali** sulle piste del circuito stampato, dovete **tranciare** con un paio di tronchesine la **lunghezza eccedente** per evitare che entrino accidentalmente in contatto con il **metallo** del mobile provocando dei **cortocircuiti**.

Dopo le resistenze potete inserire i **trimmer** di **taratura** che, come visibile nello schema pratico, risultano di forma **quadrata**.

I valori ohmici stampigliati sul corpo di questi trimmer sono i seguenti:

103 per i trimmer da 10.000 ohm 104 per i trimmer da 100.000 ohm

A questo punto potete inserire tutti i diodi al silicio, sia quelli con il corpo in vetro che quelli con il corpo in **plastica** e che nello schema elettrico sono siglati **DS1-DS2-DS3**, ecc.

Potete quindi montare i **diodi zener** che hanno tutti il corpo in **vetro** e che nello schema elettrico sono siglati **DZ1-DZ2-DZ3**, ecc.

Poichè i diodi al silicio e i diodi zener risultano polarizzati, cioè hanno un lato positivo ed uno ne-

> Fig.7 Ecco come dovete disporre sul circuito stampato LX.1615 tutti i componenti necessari per la realizzazione di questo amplificatore Stereo.

> In fig.9 la foto che riproduce questo circuito stampato così come si presenta a montaggio ultimato.

> Alla morsettiera a 7 poli dovete collegare i fili che escono dal trasformatore toroidale riportato nel disegno visibile in fig.17.

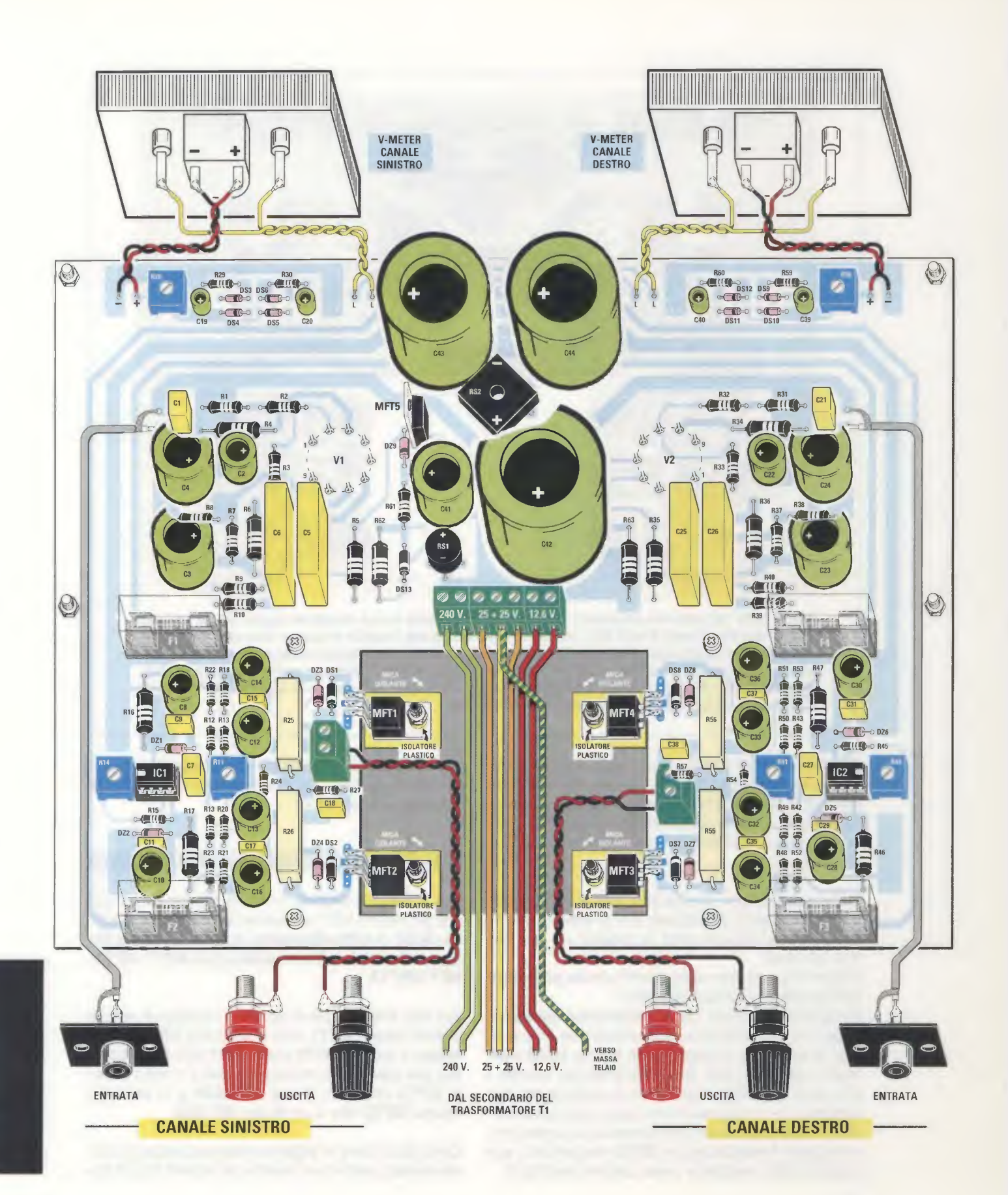

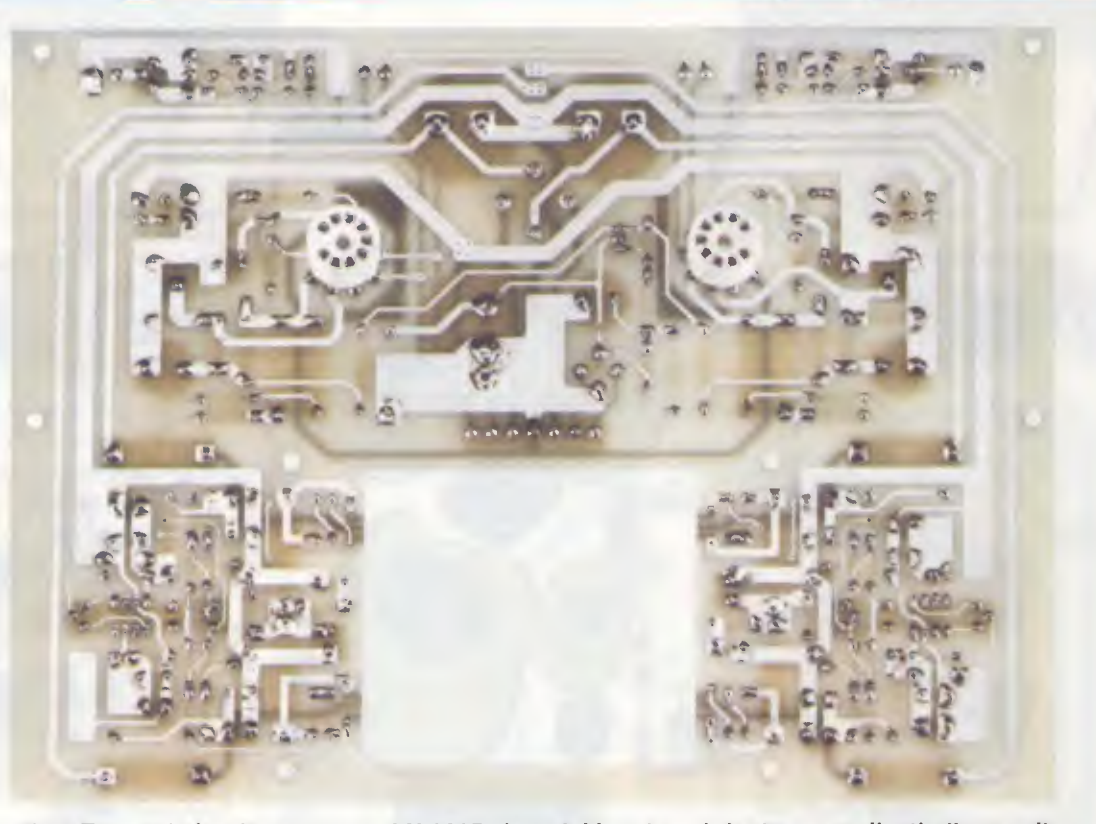

Fig.8 Foto del circuito stampato LX.1615 visto dal lato in cui risultano applicati gli zoccoli Noval dei due doppi triodi ECC.82. Dall'asola quadrata visibile in basso escono i corpi dei Mosfet già fissati sull'aletta di raffreddamento (vedi fig.12). Eseguite accuratamente le saldature. Se queste risultano sporche perchè il disossidante presente nello stagno è di pessima qualità, ripulite tutte le saldature sfregando sopra ad esse uno spazzolino da denti bagnato con del solvente per Vernice alla Nitro.

gativo, quando li inserite nel circuito stampato dovete orientare il lato del loro corpo contornato da una sottile fascia di colore nero o bianco come visibile nello schema pratico di fig.7 e come illustrato dal disegno grafico presente sulla superficie dello stampato.

Completata questa operazione, potete inserire tutti i **condensatori poliestere**, poi gli **elettrolitici** rispettando per questi ultimi la polarità +/- dei loro due terminali.

Il terminale + si riconosce perchè risulta **più lungo** dell'opposto terminale negativo.

Vi facciamo presente che i condensatori elettrolitici per i quali nell'elenco componenti non è specificata la tensione di lavoro sono tutti da 50-63 volt. Vicino agli elettrolitici C41-C42-C43-C44 inserite i due ponti RS2-RS1 rispettando la polarità dei due terminali +/- e tenendo il loro corpo distanziato circa 5-6 millimetri dal circuito stampato; a questo punto montate il mosfet siglato MFT5 rivolgendo la sua piccola aletta metallica verso sinistra (vedi fig.7). Per completare il circuito stampato, saldate i **4 portafusibili** ed innestate al loro interno i **fusibili** che troverete inclusi nel kit.

### I MOSFET sull'ALETTA di RAFFREDDAMENTO

Ora mettete in disparte il circuito stampato con sopra già inseriti tutti i componenti e prendete la lunga **aletta** di **raffreddamento** a **pettine** sulla quale dovete fissare i quattro **mosfet** siglati **MFT1-MFT2-MFT3-MFT4**.

Sul lato sinistro (vedi fig.7) va montato in alto il mosfet siglato MFT1, che è un N tipo IRF.520 e in basso il mosfet MFT2 che è un P tipo IRF.9530. Sul lato destro va montato in alto il mosfet siglato MFT4 che è un P tipo IRF.9530 e in basso il mosfet MFT3 che è un N tipo IRF.520.

Controllate bene le **sigle** riportate sul corpo di questi mosfet, perchè se inserite un mosfet tipo N dove andrebbe inserito un tipo **P**, non solo "salteranno" tutti i **fusibili** ma potreste correre il rischio di danneggiare le **Casse Acustiche**.

Prima di fissare i **mosfet** sull'aletta ripiegate i loro terminali a L (vedi fig.11), poi tra il loro corpo metallico e quello dell'aletta di raffreddamento collocate la **mica isolante** inclusa nel kit ed infine inserite la **rondella** di **plastica**, indicata in fig.11 come **isolatore plastico**, che vi permette di **isolare** il suo corpo dall'aletta di raffreddamento.

Prima di proseguire, prendete in **tester** commutatelo sulla portata **ohm** e verificate che il **metallo** che riveste il corpo di ciascun **mosfet** risulti **perfettamente isolato** da quello dell'aletta di **raffreddamento**, perchè se questa condizione non si verificasse, oltre a danneggiare l'opposto **mosfet**, applichereste sulle **Casse Acustiche** una tensione **continua** di ben **35 volt**.

### FISSAGGIO dell'ALETTA sul MOBILE

Dopo aver bloccato i **mosfet** sull'aletta di raffreddamento, fissate quest'ultima sul **coperchio** del mobile utilizzando dei **distanziatori metallici** di forma esagonale da **7 mm**, che vi serviranno anche per fissare il **circuito stampato**.

Infatti, l'operazione successiva consiste proprio nell'appoggiare il circuito stampato sui **distanziatori metallici** presenti sul **coperchio** del mobile, bloccandolo con le **viti** o i **dadi** (vedi figg.13-14). Completata questa operazione, ripiegate a **Z** i **3 terminali** dei **mosfet** in modo da farli appoggiare sulle **piste** in **rame** presenti sul circuito stampato e poi saldateli con una goccia di stagno.

Fissate quindi al coperchio del mobile il pannello anteriore e quello posteriore.

Nel pannello anteriore inserite il deviatore di accensione S1 e i due strumentini V-Meter; per te-

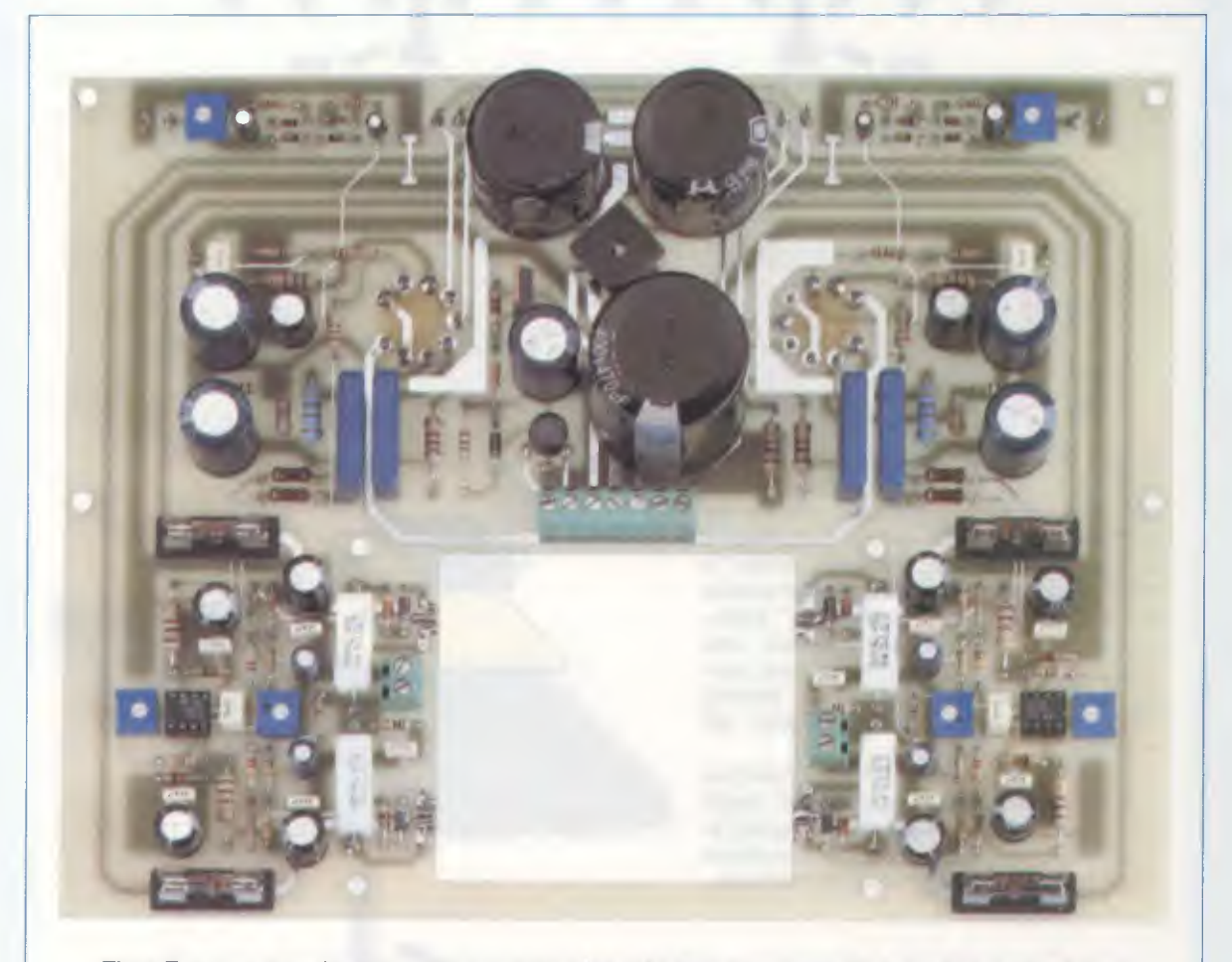

Fig.9 Foto del circuito stampato LX.1615 visto dal lato componenti. Quando inserite i condensatori elettrolitici controllate sempre la polarità +/- dei loro due terminali. Nel caso dei diodi zener e al silicio la fascia nera o bianca va orientata come visibile in fig.7.

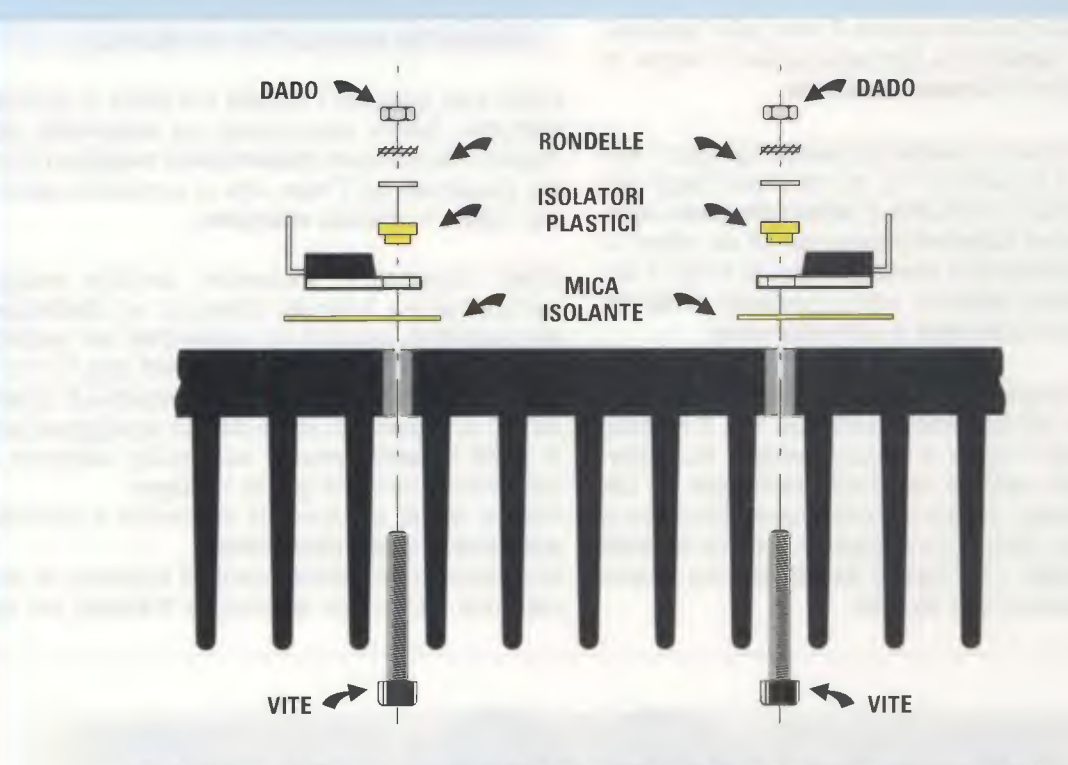

Fig.10 Prima di fissare i quattro Mosfet sull'aletta di raffreddamento dovrete ripiegare a L i loro terminali, che successivamente dovrete ripiegare a Z per farli aderire alle 3 piste presenti sul circuito stampato (vedi fig.15).

Fig.11 Dopo aver ripiegato a L i terminale dei Mosfet, prima di applicarli sull'aletta di raffreddamento, dovrete interporre tra il loro corpo metallico e quello dell'aletta di raffreddamento la "mica" isolante che troverete nel blister del kit. Assieme a questa "mica" troverete anche un "isolatore plastico" che andrà inserito nel foro presente nel corpo del Mosfet (vedi disegno di destra) per poterlo isolare perfettamente dal metallo.

Fissato il Mosfet, controllate sempre con un Tester che il suo corpo risulti perfettamente ISOLATO da quello dell'aletta, diversamente potrebbe bruciarsi insieme al suo Mosfet complementare.

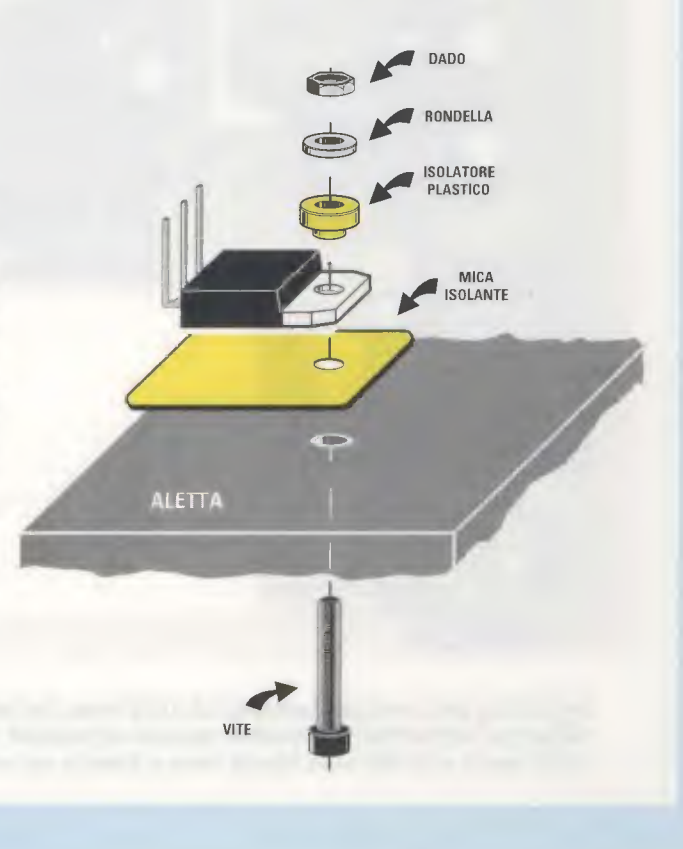

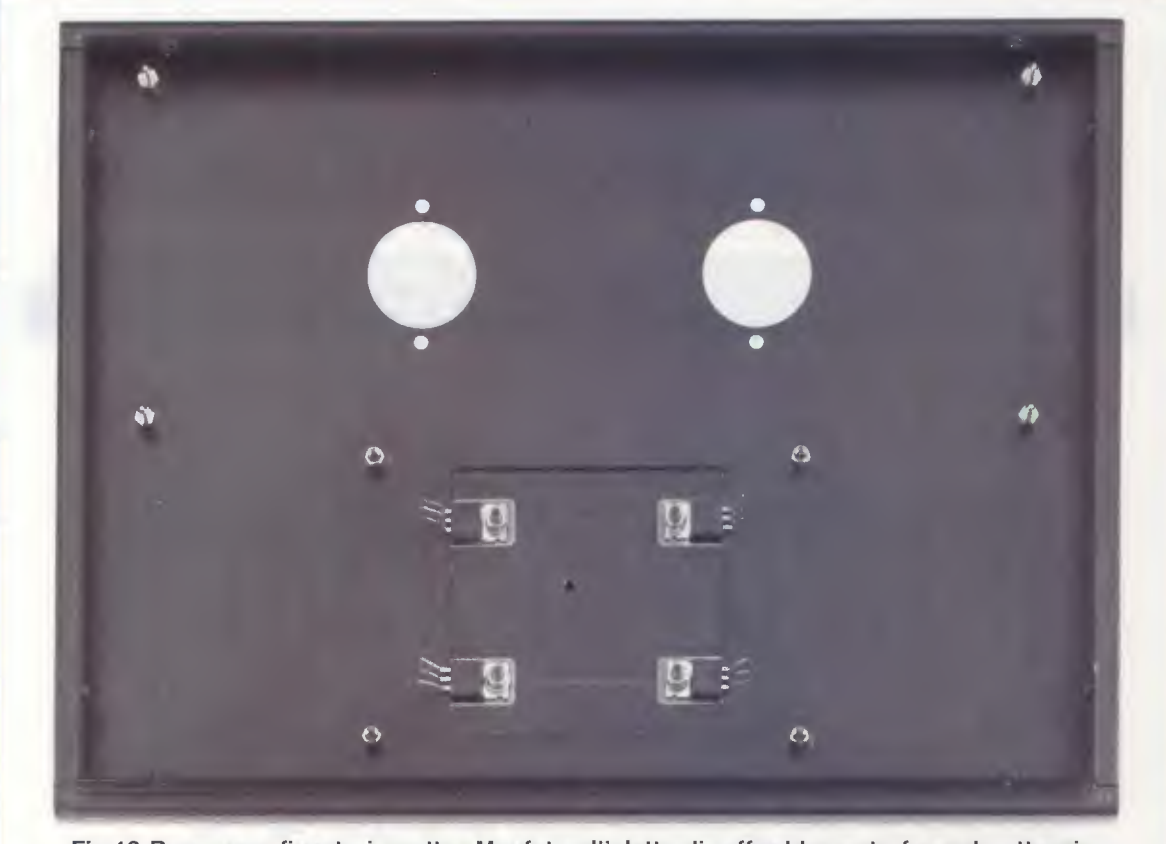

Fig.12 Dopo aver fissato i quattro Mosfet sull'aletta di raffreddamento facendo attenzione a non confondere gli IRF.520 siglati MFT1-MFT3 con i complementari IRF.9530 siglati MFT2-MFT4 (vedi fig.7), potrete fissare la lunga aletta di raffreddamento, a forma di pettine, sul pannello superiore del mobile metallico (vedi figg.13-14).

nere questi ultimi perfettamente bloccati vi suggeriamo di utilizzare delle strisce di **cerotto** per medicazione del tipo avvolto su piccoli rocchetti acquistabili in qualsiasi farmacia o supermercato.

Ottenuti con le forbici due ritagli di questi **cerotti**, fatene aderire una metà sul pannello e l'altra metà sui bordi dello strumento.

Con degli spezzoni di filo di rame collegate i terminali centrali contrassegnati +/- sulle piste del circuito stampato presenti in prossimità dei trimmer di taratura e con altri due spezzoni di filo collegate i terminali laterali alle piste che portano i 12,6 volt alternati alle lampadine inserite nel loro corpo.

Sul pannello **posteriore** fissate la **presa maschio** completa di **fusibile** per il cordone di rete dei **230 volt** (vedi fig.15) e fissate le **morsettiere** per collegare le **Casse Acustiche** e le due **boccole** per l'ingresso del **segnale BF** che, come potete notare, sono fissate su dei **supporti plastici** per tenere **isolata** la loro **massa** dal metallo del mobile, onde evitare **ronzii** e **fruscii**. Queste prese vengono collegate tramite dei cavetti schermati ai terminali posti sul circuito stampato in prossimità del condensatore C1 e del condensatore C21 (vedi fig.7).

La calza di schermo dei due cavetti va collegata verso i condensatori C1 e C21 sui terminali di massa e dal lato opposto sul terminale di massa presente nelle boccole d'ingresso del segnale BF.

Completate queste operazioni non dimenticatevi di innestare i 4 fusibili nei rispettivi portafusibili perchè basta che un solo mosfet non venga alimentato, perchè la tensione di alimentazione dei 35 volt entri nelle Casse Acustiche danneggiando gli altoparlanti inseriti, quindi fate molta attenzione.

### IL TRASFORMATORE di ALIMENTAZIONE

Il trasformatore di alimentazione, che è un **toroidale**, va fissato con un piccolo bullone sul piano del mobile ed i suoi **fili** vanno bloccati nella morsettiera a **7 poli** rispettando i valori di tensione applicati (vedi figg.16-17).

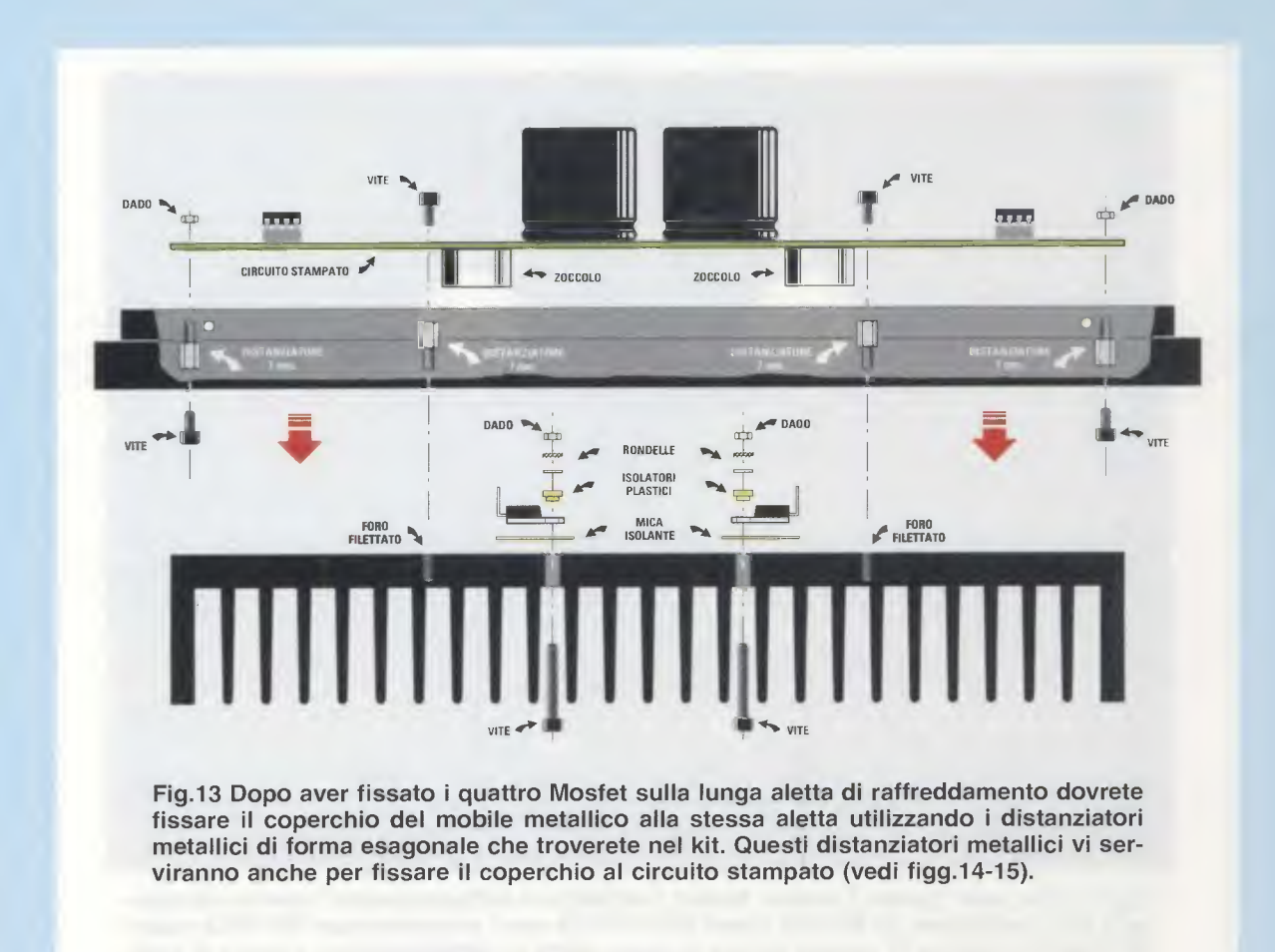

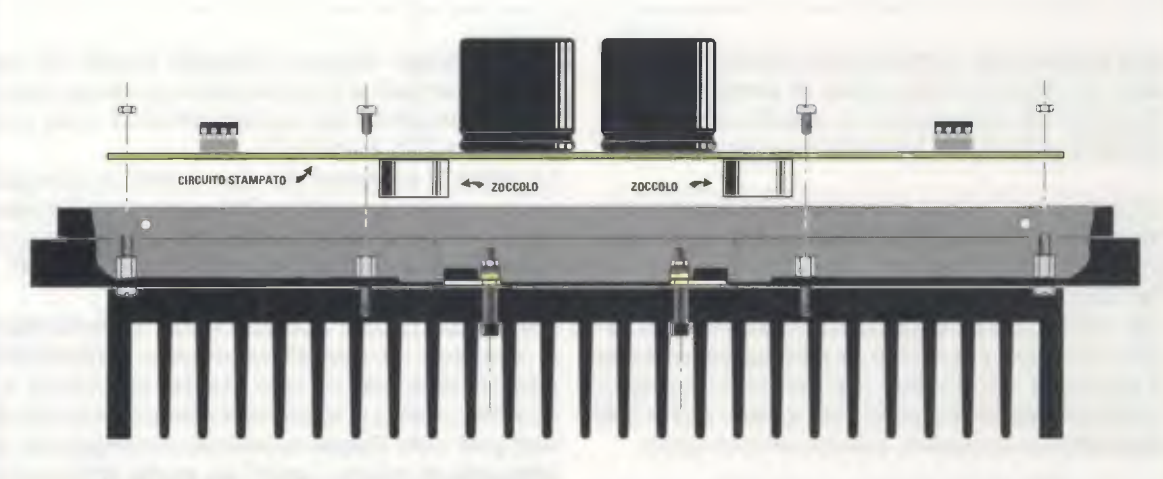

Fig.14 In questo disegno potete vedere il coperchio del mobile metallico già bloccato con i Dadi e le Viti dei distanziatori metallici sull'aletta di raffreddamento. Sopra al coperchio del mobile è visibile il circuito stampato LX.1615 che dovrete successivamente fissare sul mobile utilizzando i Dadi e le Viti dei distanziatori metallici.

Collegate il circuito stampato al mobile verificando sempre con un Tester se il metallo dei Mosfet risulta perfettamente isolato da quello dell'aletta e solo a questo punto ripiegate a Z i terminali dei Mosfet per poterli saldare sulle piste in rame presenti sul circuito stampato LX.1615 (vedi fig.15).

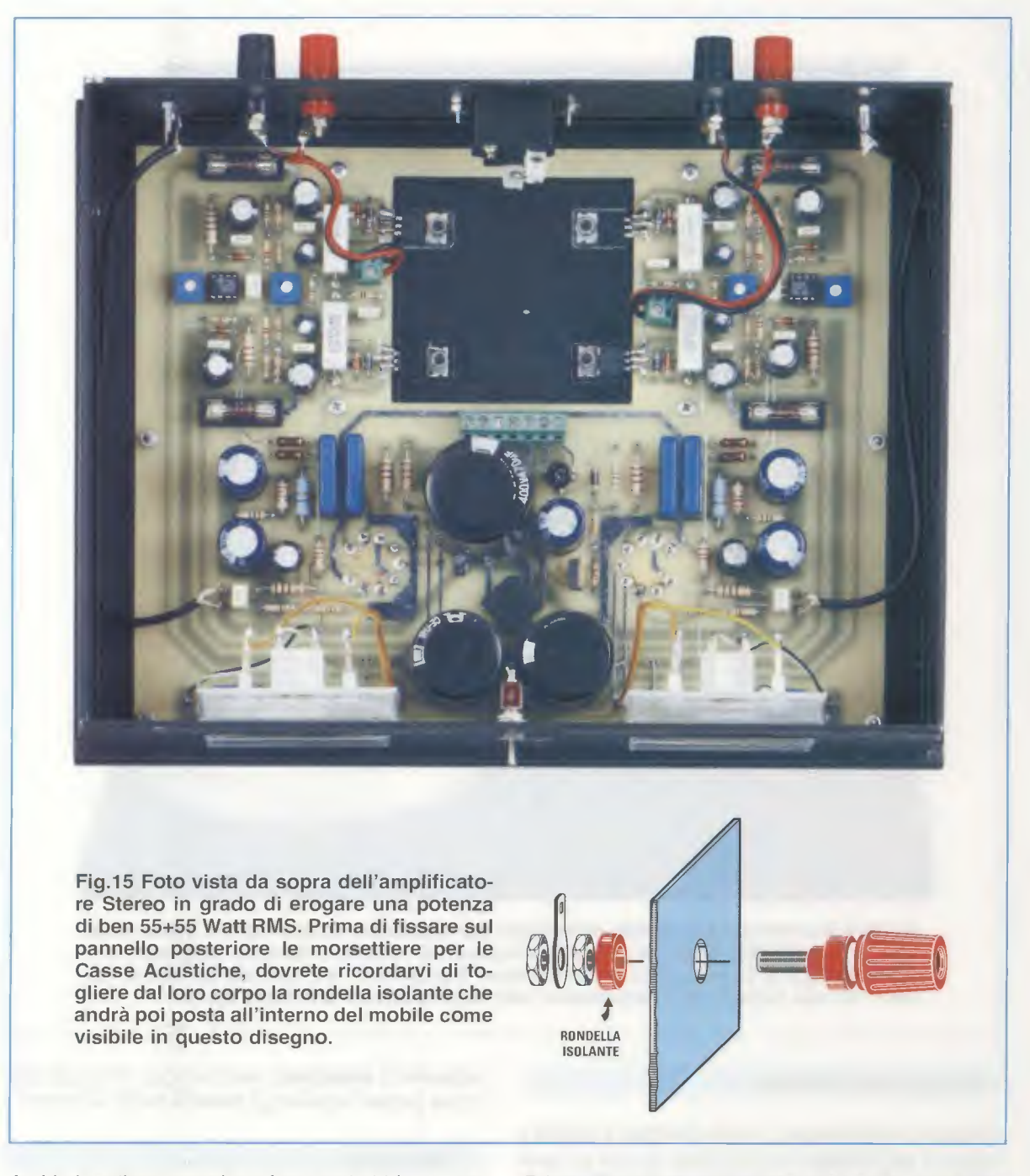

A chi ci realizza questi trasformatori abbiamo consigliato di utilizzare dei fili piuttosto **lunghi** e di rispettare i **colori** che abbiamo scelto, ma poichè per esperienza sappiamo che le nostre indicazioni non vengono sempre rispettate, controllate di volta in volta i colori presenti sull'**etichetta** applicata sul trasformatore.

Se poi i fili dovessero risultare tanto corti da non raggiungere la **morsettiera**, potete **allungarli** utilizzando del **filo** di rame **flessibile**. Prima di saldarli, dovete **raschiarne** la superficie con della **carta smeriglia** o con la **lama** di una piccola **forbice** in modo da togliere lo **smalto isolante** che la ricopre, diversamente non riuscirete a saldare assieme i due fili.

La giuntura dei due spezzoni di filo va poi **isolata** con un giro di nastro isolante.

Concludiamo dicendo che lo **smalto isolante** presente sull'estremità del filo va sempre **raschiato**, avvertendovi che potrebbe non essere visibile ad occhio nudo avendo lo stesso colore del rame.

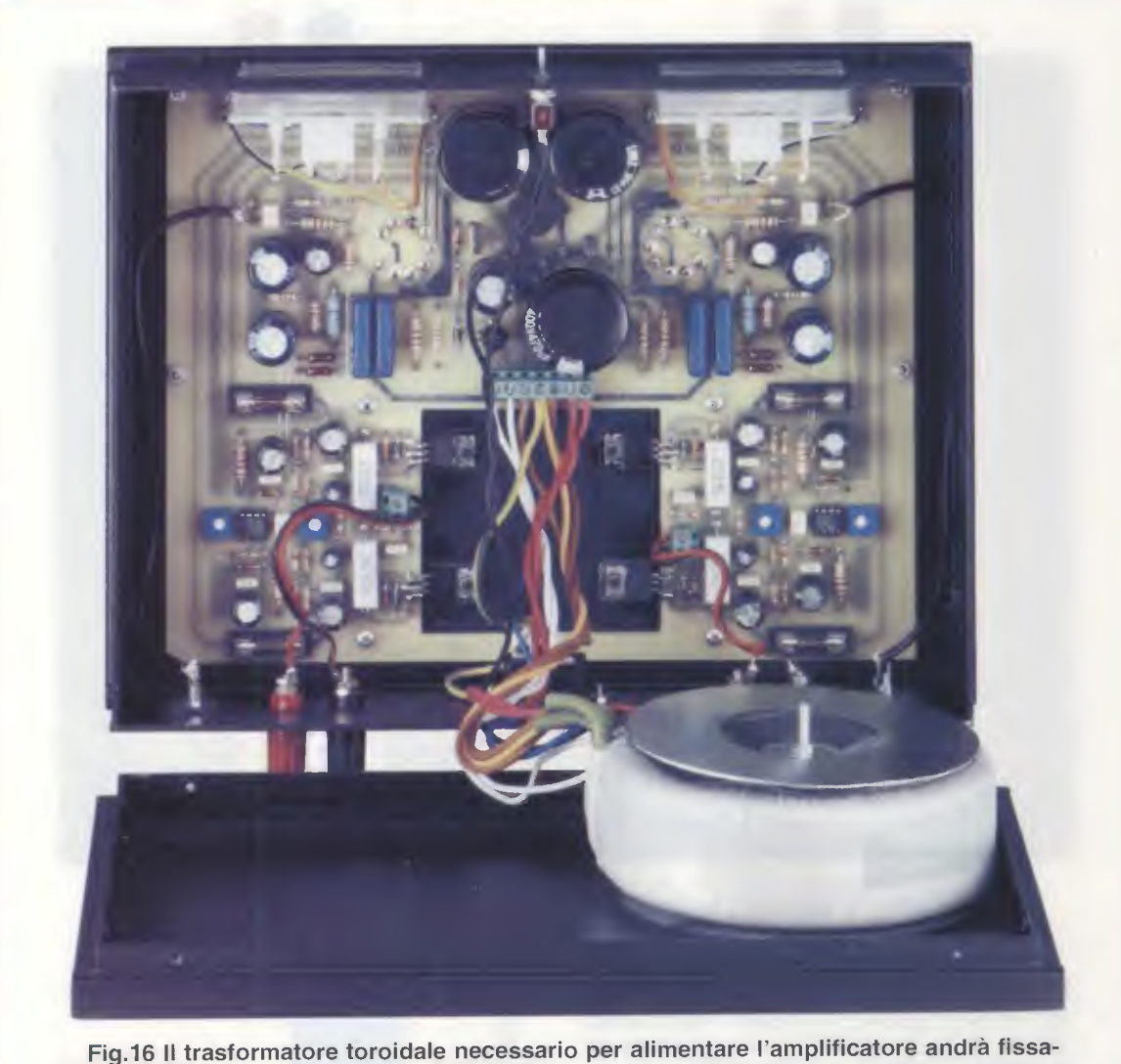

Fig.16 Il trasformatore toroidale necessario per alimentare l'amplificatore andrà fissato con una vite più dado sul pannello inferiore del mobile utilizzando le grosse rondelle di plastica. Tenendo il pannello inferiore in posizione "a L" potrete facilmente fissare i fili che escono dal trasformatore alla morsettiera a 7 poli (vedi fig.7).

### **GLI ULTIMI CONSIGLI**

Fissato il trasformatore, potete chiudere il mobile e prima di **accendere** l'amplificatore dovete già aver collegato alle sue uscite le **Casse Acustiche**.

Non è assolutamente necessario acquistare **Casse** da **50-60 Watt**, quindi se ne avete qualcuna anche da **15-20 Watt** potrete ugualmente utilizzarla, **evitando** di ruotare la manopola del **volume** del preamplificatore alla massima potenza.

Qualcuno noterà che sul coperchio del mobile i due fori in cui vanno inserite le valvole hanno un diametro maggiore rispetto a quello richiesto.

Ciò perchè, qualora un lettore desiderasse in un secondo momento applicare sulle valvole i relativi

schermi di alluminio, avrà bisogno di fori più ampi per potervi inserire gli zoccoli porta schermo.

### TARATURA

Completato il montaggio dell'amplificatore, prima di utilizzarlo dovete necessariamente tarare i due trimmer **R11-R14** del **canale sinistro** e ovviamente anche i trimmer **R41-R44** del **canale destro**.

Poichè inizierete la taratura dal **canale sinistro**, su questo dovete necessariamente applicare i fusibili **F1-F2**, mentre non dovete inserire i due fusibili **F3-F4** del **canale destro** se non quando ve lo indicheremo espressamente. Sull'uscita di entrambi i canali non dovete applicare alcun altoparlante o cassa acustica. Procedete dunque come segue:

- Ruotate a metà corsa il cursore dei trimmer R14 relativo all canale sinistro e poi anche il cursore del trimmer R44 relativo al canale destro.

- Ruotate in senso **antiorario** il cursore del trimmer **R11** del canale **sinistro** e ovviamente anche il cursore del trimmer **R41** del canale **destro**.

- Cortocircuitate con uno spezzone di filo gli ingressi dei due canali destro e sinistro per evitare che captino dei segnali di disturbo.

### **TARATURA del CANALE SINISTRO**

- Ad amplificatore spento, togliete il fusibile F1 e al-

le sue mollette di bloccaggio collegate i puntali di un **tester** posto sulla portata **200-300 mA CC** rivolgendo il suo terminale negativo verso il mosfet siglato **MFT1**.

- Fissate molto bene i **puntali** del **tester** utilizzando dei coccodrilli, oppure saldando due fili perchè, se si scollegasse uno dei due **puntali**, la tensione di alimentazione **opposta** dei **35 volt** si riverserebbe nelle **casse acustiche** danneggiando gli altoparlanti presenti al loro interno.

- Solo a questo punto potete **accendere** lo stadio di alimentazione e dopo pochi secondi dovete ruotare lentamente il cursore del trimmer **R11** fino a quando la **lancetta** del tester non indicherà che lo stadio finale assorbe una corrente di **115 mA**.

Questo valore di tensione non è critico, quindi lo potete tarare su un qualsiasi valore compreso tra i **110** e i **120 mA**.

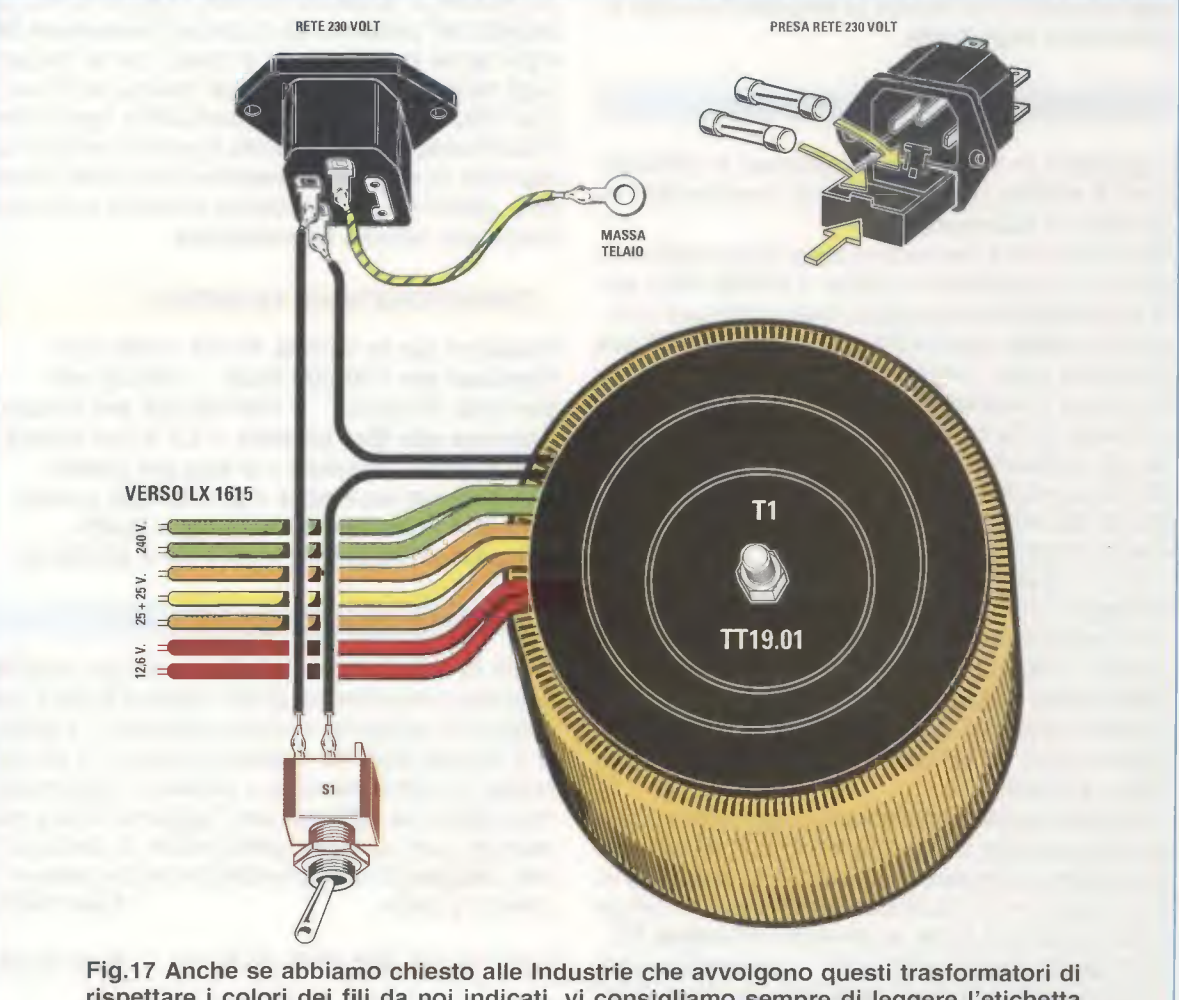

rispettare i colori dei fili da noi indicati, vi consigliamo sempre di leggere l'etichetta presente sul loro corpo. Controllate anche se nel "cassetto" della presa di rete dei 230 volt (vedi disegno in alto a destra ) è presente il fusibile di rete nel primo vano, perchè quello di riserva è posto nel vano secondario. - Ottenuto questo assorbimento, **spegnete** lo stadio di alimentazione e attendete circa **1 minuto** per permettere ai condensatori elettrolitici di **scaricarsi**. Trascorso questo lasso di tempo, togliete il tester e reinserite il fusibile **F1**.

Se togliete il **tester** prima che i condensatori elettrolitici si siano scaricati, l'**opposta** tensione di alimentazione dei **35 volt** si riverserebbe nelle **casse acustiche** danneggiando gli altoparlanti.

- A questo punto potete riaccendere l'alimentatore e tarare il cursore del trimmer **R14** posto in prossimità dell'operazionale **IC1**.

- Per eseguire questa taratura occorre collegare il **tester** commutato sulla portata dei **2-3 volt CC** fondo scala sulle due **morsettiere** alle quali andrebbe collegata la **cassa acustica** senza rispettare nessuna polarità.

- Poichè il **tester** risulta collegato all'uscita del **canale sinistro**, dovete ruotare il cursore del **trimmer R14** fino a far deviare la **lancetta** del tester esattamente sugli **0 volt**.

### TARATURA del CANALE DESTRO

- Spegnete lo stadio di alimentazione e attendete circa **1 minuto** per permettere ai condensatori elettrolitici di **scaricarsi**.

Solo dopo che è trascorso questo tempo potete togliere, ad amplificatore spento, il fusibile F3 e sulle sue mollette di bloccaggio dovete collegare i puntali di un **tester** posto sulla portata dei 200-300 mA CC fondo scala, rivolgendo il suo terminale negativo verso il **mosfet MFT3**.

- Fissate molto bene i puntali del **tester** utilizzando dei **coccodrilli**, perchè se si scollegasse uno dei due puntali, la tensione di alimentazione opposta dei **35 volt** si riverserebbe nelle **casse acustiche** danneggiando gli altoparlanti.

- Solo a questo punto potete accendere lo stadio di alimentazione e dopo pochi secondi dovete ruotare lentamente il cursore del trimmer **R41** fino a quando la **lancetta** del tester non indicherà che lo stadio finale assorbe una corrente di **115 mA**.

Questo valore di tensione non è critico, quindi lo potete tarare su un qualsiasi valore compreso tra 110 e 120 mA.

 Ottenuto questo assorbimento, spegnete lo stadio di alimentazione ed attendete circa 1 minuto per permettere ai condensatori elettrolitici di scaricarsi.
 Solo dopo che è trascorso questo lasso di tempo potete togliere il tester e reinserire il fusibile F3.

Se **togliete** il tester prima che i condensatori elettrolitici si siano scaricati, l'**opposta** tensione di alimentazione dei **35 volt** si riverserebbe nelle casse acustiche danneggiando gli altoparlanti.

- A questo punto potete riaccendere l'alimentatore e tarare il cursore del trimmer R44 posto in prossimità dell'operazionale IC2.

Per eseguire questa taratura dovete collegare il tester commutato sulla portata dei 2-3 volt CC fondo scala sulle due morsettiere dove andrebbe la cassa acustica senza rispettare nessuna polarità.
Poichè il tester risulta collegato all'uscita del canale destro, dovete ruotare il cursore del trimmer R44 fino a far deviare la lancetta del tester esattamente sugli 0 volt.

### A TARATURA COMPLETATA

Completata anche questa taratura potete ricollegare alle uscite dell'amplificatore le casse acustiche e poi togliere dagli ingressi il ponticello di cortocircuito e passare quindi a tarare i due trimmer **R28-R58** dei due strumenti **V-Meter**.

Per far sì che in corrispondenza della medesima potenza la **lancetta** dei due strumenti devii nella stessa posizione, applicate sui due ingressi lo stesso segnale **BF** prelevato da qualsiasi **Generatore BF** e poi tarate i due trimmer in modo che le lancette degli strumenti si spostino nella stessa posizione. Una volta eseguita anche quest'ultima operazione il vostro **amplificatore ibrido** è pronto per farvi as-

saporare la sua **calda timbrica** che risulta identica a quella di un amplificatore costruito esclusivamente con **valvole termoioniche**.

### CARATTERISTICHE TECNICHE

Tensione per le valvole V1-V2 = 340 volt Tensione per i Mosfet finali = 35+35 volt Corrente di riposo = 100-120 mA per canale Corrente alla Max potenza = 1,5 A per canale Max segnale ingresso = 2 Vpp per canale Max potenza su 8 ohm = 55 Watt per canale Massima distorsione armonica = 0,08% Risposta di frequenza = da 8 Hz a 40.000 Hz

### COSTO DI REALIZZAZIONE

Costo di tutti i componenti necessari per realizzare questo amplificatore ibrido siglato LX.1615 (vedi figg.7-9), compresi il circuito stampato, i V-Meter, le 2 valvole ECC.82 e relativi zoccoli, i 5 Mosfet, l'aletta di raffreddamento a pettine, il trasformatore toroidale da 190 watt con l'aggiunta della presa maschio con cassetto portafusibile e cordone di rete, escluso il mobile metallico che può essere richiesto a parte Euro 198,00

Il solo mobile MO.1615 già forato Euro 32,00

Il solo circuito stampato LX.1615 Euro 35,00

I prezzi sono comprensivi di **IVA**, ma **non** delle **spese postali** di spedizione a domicilio. Solo chi dispone di questa centralina Weller WHS.40 potrà apprezzare quanto sia facile eseguire delle perfette saldature, perchè la sua punta al Nichel da 40 watt risulta termostatata e anche regolabile su temperature comprese tra 200° e 450°

Weller WHS 40

Heller with an at

5

(6)

(4)

### Costo Euro 77,50

comprensivo di IVA ma non delle spese di spedizione che risultano di Euro 7,00

OMAGGIO: a chi acquisterà questa Centralina WHS.40 la Heltron offrirà in OMAGGIO un normale SALDATORE ELTO da 25 Watt

Per l'acquisto potete inviare un vaglia o un assegno o il CCP allegato a fine rivista a: NUOVA ELETTRONICA via Cracovia, 19 40139 Bologna ITALY Telefono: 051-461109 Fax: 0542-641919 Sito Internet: http://www.nuovaelettronica.it

7

3)

8

(2)

### Legenda

- 1 punta stagnante al Nichel da 3,5 mm
- 2 supporto riscaldante da 18 volt
- 3 impugnatura plastica con paradita
- 4 molla di supporto per il saldatore
- 5 spugna per la pulizia della punta
- 6 supporto trasformatore 40 Watt
- 7 presa per spina del saldatore
- 8 diodo led di accensione
- 9 regolatore di temperatura
- 10 mobile plastico a norme CE

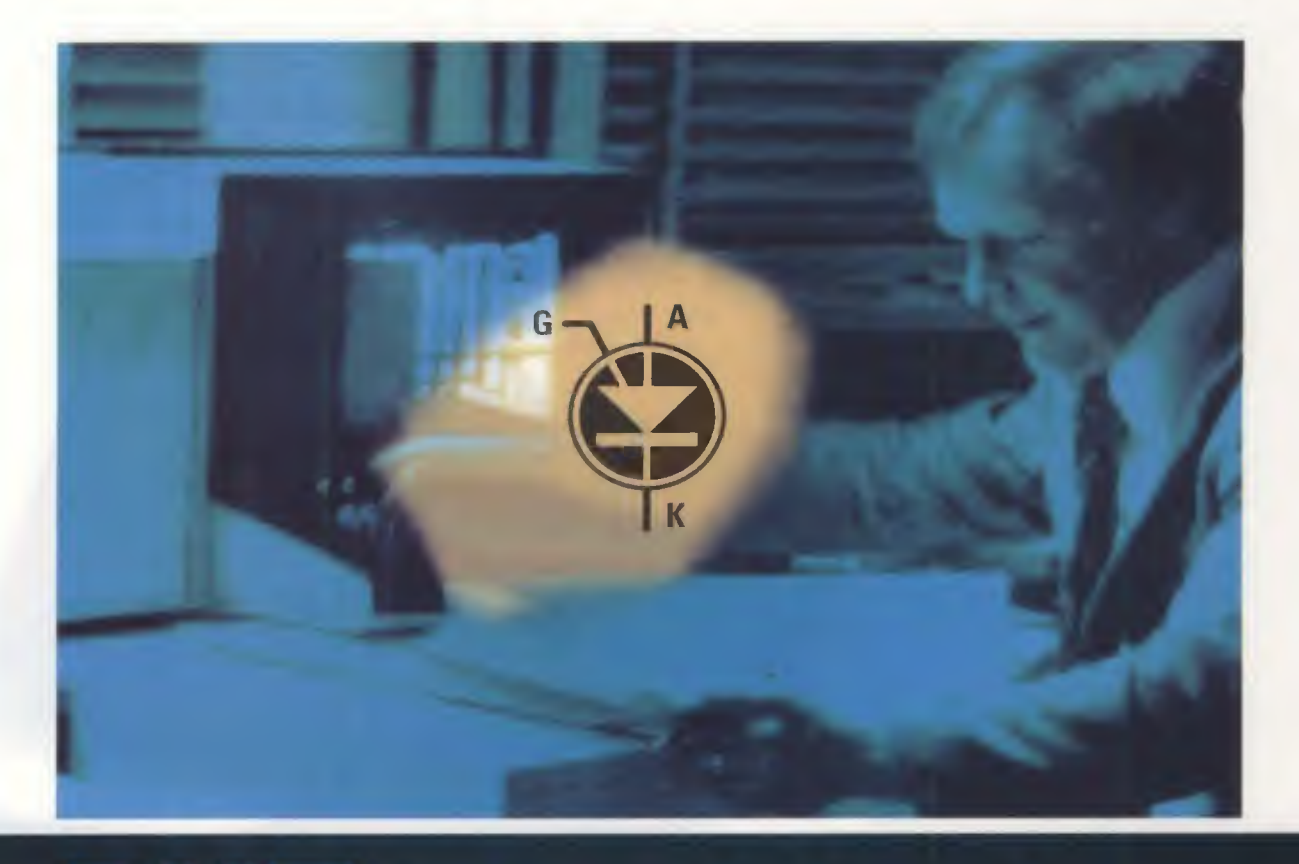

### **PUT** un unigiunzione

I PUT sono dei transistor unigiunzione programmabili poco conosciuti: per questo motivo oggi ve li vogliamo presentare, partendo dal simbolo grafico che li identifica per passare poi alle caratteristiche e alle principali funzioni, concludendo con qualche significativo schema applicativo.

Tra le tante lettere di consulenza che ci pervengono, ci ha incuriosito quella di un giovane studente che ci chiedeva qualche delucidazione in merito al **simbolo grafico** riprodotto in fig.1, a proposito del quale il suo **insegnante** gli aveva fornito delle indicazioni piuttosto vaghe, eludendo ogni domanda circa le funzioni svolte da questo componente.

In effetti il professore si era limitato a dire che il **simbolo grafico** visibile in fig.1, identifica uno speciale **diodo SCR** in cui il terminale **G**ate esce dal lato dell'Anodo anzichè dal lato del Katodo (vedi fig.1).

Non ci stupiremmo perciò se anche un tecnico esperto, vedendo per la **prima volta** questo simbolo, lo confondesse con un **diodo SCR**.

In realtà, il simbolo grafico riprodotto in fig.1 è

quello di un **PUT**, sigla che identifica il **P**rogrammable **U**nijunction **T**ransistor.

Poichè difficilmente troverete nei libri di testo qualche utile spiegazione relativa a questo componente e poichè anche **Nuova Elettronica** non si è mai addentrata nel mondo dei **PUT**, vogliamo colmare questa lacuna parlandovi approfonditamente di questo componente e fornendovi anche degli utili e semplici **schemi** applicativi.

Non solo, ma dato che questo transistor risulta alquanto **costoso** e **difficilissimo** da reperire, ci siamo interessati ad acquistarne qualche migliaia ad un prezzo "**speciale**", così che tutti gli **Istituti Tecnici** che vorranno adottarlo nelle loro applicazioni di laboratorio potranno farlo sostenendo una spesa veramente contenuta.
### PUT - SCR - UJT - TRIAC

In fig.1 vi presentiamo il simbolo grafico del **PUT**, cioè del **P**rogrammable **U**nijunction Transistor. I suoi tre terminali vengono indicati con le lettere **A-K-G** che significano **A**nodo - **K**atodo - **G**ate.

Come potete notare, il terminale Gate del PUT è posizionato in alto vicino al terminale Anodo.

In fig.2 vi presentiamo invece il simbolo grafico di un SCR la cui sigla significa Silicon Controlled Rectifier, i cui terminali, come nel caso dei PUT, vengono chiamati Anodo - Katodo - Gate.

Il solo particolare che distingue un SCR da un PUT è rappresentato dalla posizione del suo terminale Gate, che è posizionato in **basso** vicino al Katodo. In fig.3 vi presentiamo il simbolo grafico di un IJJT, la cui sigla significa Uni Junction Transistor. I tre terminali che escono da questo simbolo grafico sono indicati Base 2 - Base 1 - Emitter.

Chi volesse sapere come utilizzare questo componente, potrà consultare il nostro volume "Nuova Elettronica HANDBOOK" a pag.168.

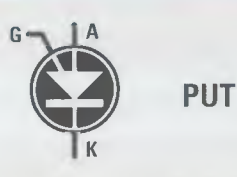

Fig.1 II simbolo grafico che riportiamo qui sopra è quello di un PUT, cioè di un Programmable Unijunction Transistor. A differenza del diodo SCR (vedi fig.2) il suo terminale Gate esce in alto, in prossimità del terminale Anodo.

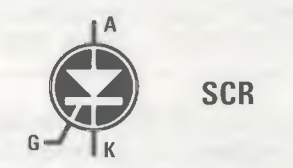

Fig.2 Il simbolo grafico di un SCR non può essere confuso con quello di un PUT perchè il suo terminale Gate esce in basso, in prossimità del terminale Katodo. In fig.7 potete vedere come si presentano in pratica un PUT e un diodo SCR.

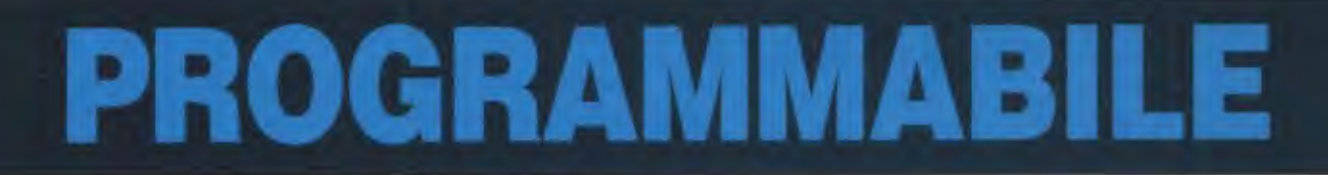

In fig.4 vi presentiamo il simbolo grafico di un normale **TRIAC** la cui sigla significa semplicemente **TRI**ode - Alternate - Current.

I tre terminali che escono da questo simbolo grafico sono chiamati Anodo 2 - Anodo 1 - Gate.

Anche a proposito del **Triac**, chi volesse sapere come utilizzarlo potrà consultare il nostro volume "**Nuova Elettronica HANDBOOK**" a pag.192, dove abbiamo spiegato anche la differenza che intercorre tra un diodo **SCR** ed un diodo **TRIAC**.

### COSA SIGNIFICA "PUT" PROGRAMMABILE

Sapendo che il **PUT** è un transistor **programmabile**, molti si chiederanno quali segnali escano dai suoi **terminali** ed anche quali siano i **parametri** che si possono **programmare**.

Dalla giunzione **R4-C1** (vedi fig.5) è possibile prelevare un'onda a **dente** di **sega** la cui **frequenza** dipende dal valore di **R4-C1** e dal **fattore Z** che si ricava dalla **Tabella N.1**.

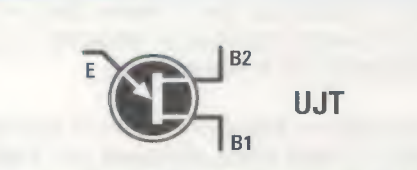

Fig.3 In questo disegno riportiamo il simbolo grafico di un comune Unigiunzione NON programmabile siglato UJT. I terminali che escono dal suo corpo (vedi fig.7) sono chiamati Emitter, Base 1, Base 2.

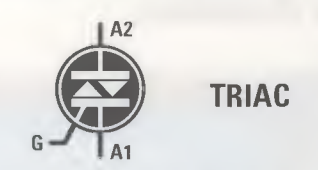

Fig.4 Ecco come si presenta il simbolo grafico di un Diodo TRIAC. I terminali che escono dal suo corpo sono chiamati Gate, Anodo 2, Anodo 1. Per saperne di più, consultate il nostro volume Handbook.

### TABELLA N.1

Fattore "Z" in funzione del valore delle resistenze R1-R2 (vedi fig.5)

| max ampiezza segnale    | 4 volt     | 6 volt     | 8 volt     |
|-------------------------|------------|------------|------------|
| valore di R1 in Kiloohm | 33 Kiloohm | 22 Kiloohm | 15 Kiloohm |
| valore di R2 in Kiloohm | 12 Kiloohm | 18 Kiloohm | 27 Kiloohm |
| fattore Z               | 3.300      | 1.700      | 1.000      |

**Nota:** la massima ampiezza del segnale riportata nella **prima riga** è riferita a circuiti alimentati con una tensione di **12 volt**. Al variare di questa tensione varia proporzionalmente l'ampiezza del segnale. Facciamo presente che il segnale a **dente** di **sega** non parte mai da **0 volt** bensì da **0,7 volt** (vedi fig.5), a causa della caduta interna del **PUT**.

Dalla giunzione **R1-R2** è possibile prelevare degli **impulsi negativi** che, partendo dalla **tensione positiva** presente sulla giunzione **R1-R2**, scende ad un valore di circa **0,7 volt**.

Dal terminale **K** è possibile prelevare degli **impulsi positivi** solo se tra questo terminale e la **massa** è inserita una **resistenza** (vedi **R3**).

In questo circuito variando il valore delle resistenze **R1-R2** che polarizzano il terminale **G**ate, è possibile variare l'**ampiezza** massima dell'onda a **den**te di **sega** come visibile nella **Tabella N.1**.

### ESEMPI di calcolo della FREQUENZA

Per calcolare il valore della **frequenza** generata in **Hertz** vi ricordiamo che il valore della resistenza **R4** deve essere espresso in **kiloohm** e quello del condensatore **C1** in **nanoFarad**.

Per convertire in **kiloohm** il valore di una resistenza espresso in **ohm** basta **dividerlo** per **1.000**, quindi **22.000 ohm** corrispondono a **22 kiloohm**.

Per convertire in **nanofarad** il valore di un condensatore espresso in **picofarad** occorre **dividerlo** per **1.000**, quindi **10.000 picofarad** corrispondono a **10 nanofarad**. Le **formule** da usare per calcolare la **frequenza** oppure il valore del condensatore **C1** o della resistenza **R4** possono essere ricavate dalla **lavagna** riprodotta a fondo pagina.

Ammettiamo di aver scelto per la resistenza **R1** un valore di **33 kiloohm** e per la resistenza **R2** un valore di **12 kiloohm**: in questo caso, come possiamo ricavare dalla **Tabella N.1**, abbiamo un **fattore Z** di **3.300**, che ci permetterà di ottenere in uscita un segnale a **dente** di **sega** la cui **ampiezza** si aggirerà intorno ai **4 volt**.

Ammesso che da questo circuito si voglia prelevare una **frequenza** di **1.000 Hz**, la prima operazione da compiere consisterà nel prefissare il valore del condensatore **C1** e ammesso di scegliere un valore di **10 nanoFarad**, che corrispondono a **10.000 pF**, come resistenza **R4** dovremo utilizzare un valore:

### 3.300 : (1.000 Hz x 10 nF) x 1.000 = 330 kiloohm

Se invece scegliessimo un condensatore con una capacità di **22 nanofarad** dovremo utilizzare per la resistenza **R4** un valore di:

### 3.300 : (1.000 Hz x 22 nF) x 1.000 = 150 kiloohm

Se volessimo ottenere delle onde a **dente** di **sega** con un'ampiezza di **8 volt** anzichè di **4 volt**, do-

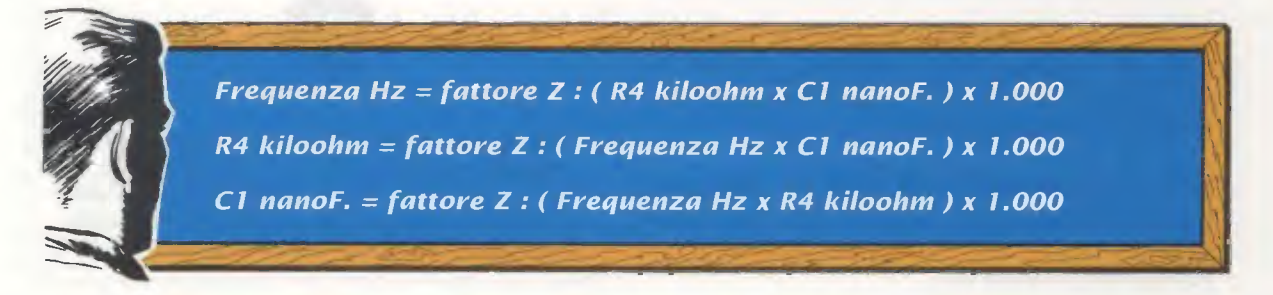

vremmo utilizzare un fattore Z di 1.000.

Quindi utilizzando un fattore Z di 1.000 e un condensatore C1 da 10 nanofarad dovremo scegliere per la resistenza R4 un valore di:

1.000 : (1.000 Hz x 10 nF) x 1.000 = 100 kiloohm

Se invece volessimo utilizzare un condensatore da 22 nanofarad dovremmo servirci di una resistenza R4 del valore di 45,45 kiloohm che già sappiamo non rientrare nei valori standard.

Se scegliessimo per la R4 il valore standard di 47 kiloohm e per C1 un condensatore da 22 nanoF otterremmo una frequenza di:

1.000 : (47 kiloohm x 22 nF) x 1.000 = 967 Hz

Considerando le immancabili tolleranze della resistenza e del condensatore non è da escludere che si ottenga una frequenza pari esattamente a 1.000 Hz, comunque chi volesse ottenere una frequenza precisa potrebbe utilizzare un trimmer, che andrebbe tarato fino a leggere su un frequenzimetro digitale l'esatta frequenza richiesta.

Una interessante caratteristica che hanno tutti i transistor **PUT** è quella di generare una frequenza che non varia anche se varia il valore della tensione di alimentazione.

Modificando il valore della tensione di alimentazione varia solo l'ampiezza del segnale a dente di sega, che aumenterà se aumenterà il valore della tensione di alimentazione o diminuirà se diminuirà il valore della tensione di alimentazione.

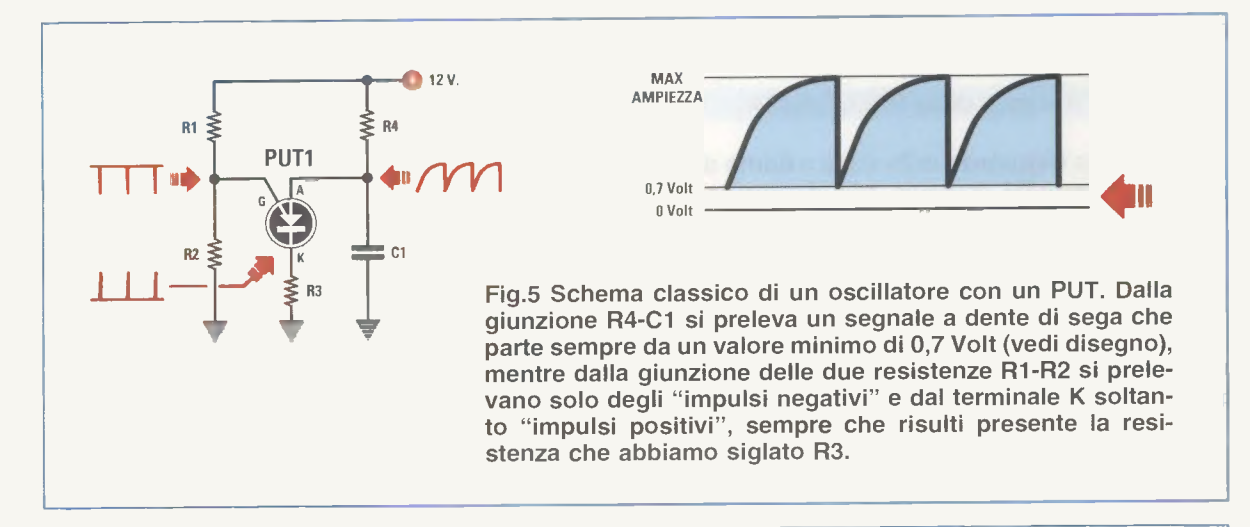

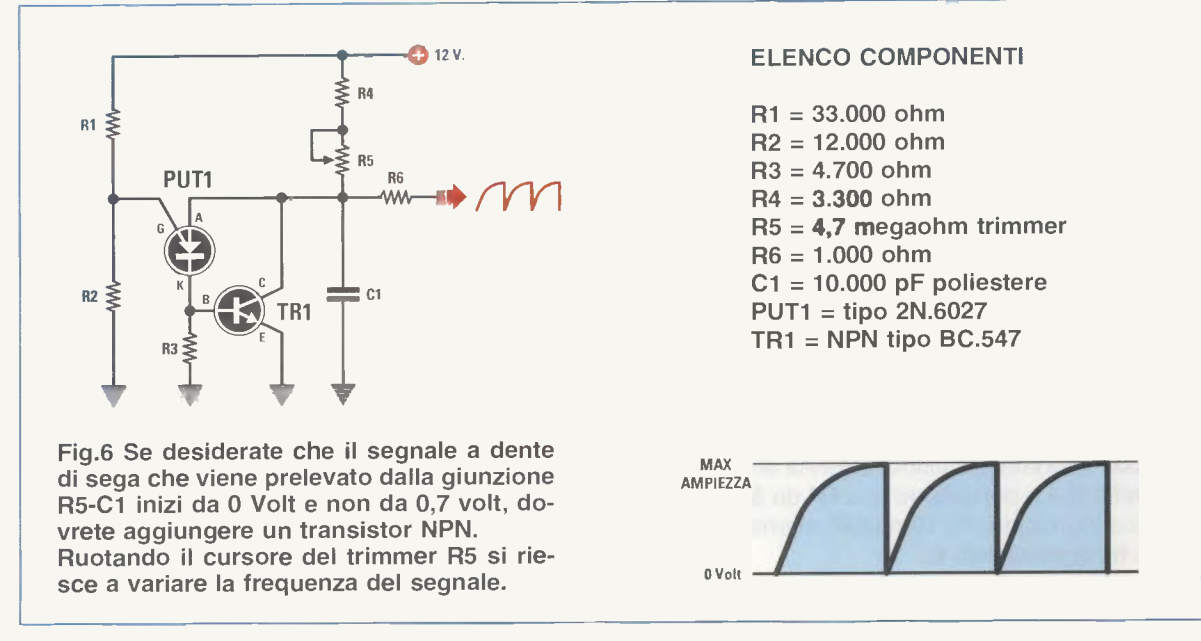

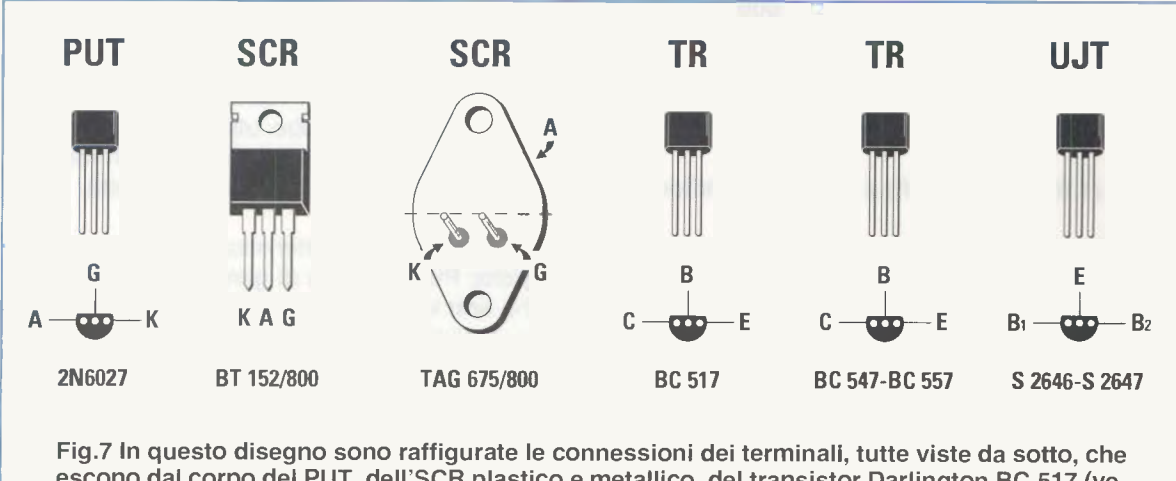

escono dal corpo del PUT, dell'SCR plastico e metallico, del transistor Darlington BC.517 (vedi fig.22), dell'Unigiunzione S.2646 - S.2647 e dei due transistor BC.547 e BC.557. Come visibile in fig.8, il transistor BC.547 è un NPN mentre il transistor BC.557 è un PNP.

### **RIDURRE il valore della FREQUENZA**

Per ridurre la frequenza delle onde a dente di sega o degli impulsi dovremo semplicemente aumentare il valore della resistenza R4 oppure quello del condensatore C1 (vedi fig.5).

Se, ad esempio, consideriamo il **fattore Z = 1.000** riportato nell'ultima colonna di destra della **Tabella N.1** e poi scegliamo per la **R4** un valore di **560 kiloohm** e per **C1** un condensatore da **10 nanoF**, otterremo un valore di **frequenza** pari a:

### 1.000 : (560 kiloohm x 10 nF) x 1.000 = 178 Hz

Se assieme alla **R4** aumentiamo anche il valore del condensatore **C1** portandolo a **47** nanofarad equivalenti a **47.000 pF**, otterremo un valore di frequenza pari a:

1.000 : (560 kiloohm x 47 nF) x 1.000 = 37,9 Hz

### AUMENTARE il valore della FREQUENZA

Se vogliamo **aumentare** la frequenza delle onde a **dente** di **sega** o degli **impulsi** dovremo semplicemente **ridurre** il valore della **resistenza R4** oppure quello del condensatore **C1**.

Se prendiamo sempre in considerazione il fattore Z = 1.000 riportato nell'ultima colonna di destra della Tabella N.1 e poi usiamo una R4 da 33 kiloohm ed un condensatore da 10 nanoF otterremo un valore di frequenza pari a:

1.000 : (33 kiloohm x 10 nF) x 1.000 = 3.030 Hz

Se oltre al valore della **R4** riduciamo anche il valore di **C1** portandolo a **4,7** nanofarad, equivalenti a **4.700 pF**, otterremo una frequenza di:

1.000 : (33 kiloohm x 4,7 nF) x 1.000 = 6.447 Hz

### IL VALORE delle due RESISTENZE R1-R2

Le resistenze **R1-R2** collegate al terminale **G**ate (vedi fig.5) possono essere scelte anche di valore diverso rispetto a quello da noi riportato nella **Tabella N.1**, tenendo presente che per far funzionare correttamente un qualsiasi **PUT** è necessario che svolgendo questa semplice la formula:

### $(R1 \times R2) : (R1 + R2)$

si ottenga un numero che non sia mai **minore** di **8** o **maggiore** di **10**.

Ricordate che il valore della resistenza **R2** collegata tra il **Gate** e la **massa** determina l'**ampiezza** del segnale a **dente** di **sega**, quindi se vi serve un segnale che abbia un'ampiezza maggiore **basta aumentare** il valore della **R2** o **ridurre** il valore della resistenza **R1**.

Il segnale che preleviamo dal terminale Anodo ha la forma di un dente di sega che, partendo dal suo valore minimo di 0,7 volt, raggiunge il suo valore massimo con una rampa che risulta leggermente curva come visibile in fig.5.

Per prelevare un'onda a **dente** di **sega** sempre leggermente **curva** che parta da **0 volt** (vedi fig.6) per raggiungere il suo valore **massimo**, dovremo aggiungere al circuito un transistor **npn** collegandolo come risulta visibile in fig.6. Ruotando il cursore del trimmer o del potenziometro R5 da 4,7 megaohm collegato al suo Collettore si potrà variare la frequenza generata da un minimo di 60 Hz fino ad un massimo di 50.000 Hz.

Il segnale prelevato tramite una resistenza da **1.000** ohm (vedi **R6**) dal Collettore del transistor, potrà essere applicato sull'ingresso di un amplificatore operazionale o sulla **B**ase di un secondo transistor utilizzato come stadio separatore.

### SE serve una RAMPA LINEARE perfetta

Se dovesse servirvi una perfetta rampa lineare dovrete modificare il circuito utilizzando un transistor npn (vedi TR1) e un transistor pnp (vedi TR2) come risulta visibile in fig.8.

Ruotando il cursore del trimmer o del potenziometro da **220.000 ohm** (vedi **R5**) collegato in serie alla resistenza **R6** da **330 ohm**, potrete variare la frequenza generata da un **minimo** di **100 Hz** fino ad un **massimo** di **33.000 Hz**.

Volendo ottenere **frequenze** minori di **100 Hz** sarà sufficiente **aumentare** il valore del condensatore **C1**, mentre per ottenere una variazione di frequenza più ristretta, basterà ridurre il solo valore del potenziometro **R5**. A titolo informativo possiamo dirvi che utilizzando un condensatore da **100.000 pF** e un potenziometro da **47.000 ohm** si ottengono delle **onde** a **dente** che partono da un valore **minimo** di **36 Hz** per raggiungere un **massimo** di **4.300 Hz**.

Anche in questo circuito il segnale verrà prelevato tramite una resistenza da **1.000 ohm** (vedi **R7**) dal terminale **A** del **PUT1** per essere poi applicato ad un amplificatore **operazionale** o ulteriore **transistor** utilizzato come stadio separatore o buffer. Se disponete di un oscilloscopio potrete controllare la polarità degli impulsi che escono dai terminali **G**ate e **K**atodo di questo **PUT**.

### UN VARILIGHT per LAMPADE da 230 Volt (Fig.9)

E' noto che i varilight servono per variare la tensione di alimentazione di una qualsiasi lampada a filamento e di conseguenza per variare la intensità di una luce partendo dalla sua massima luminosità fino a raggiungere, in modo graduale, la sua minima luminosità.

Questi varilight sono talmente utili che in molte nuove abitazioni, sullo stesso interruttore di rete, si trova una piccola manopola che permette di variare l'intensità luminosa della lampada in base alle proprie esigenze.

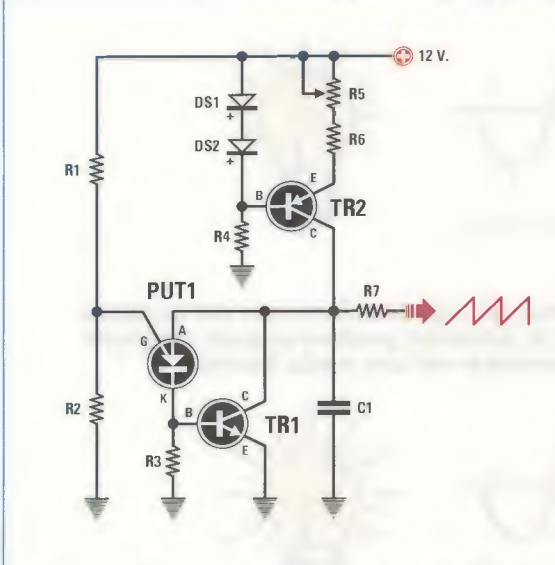

Fig.8 Se si desidera ottenere un'onda a dente di sega perfettamente Lineare occorre utilizzare un transistor NPN (vedi TR1) ed un transistor PNP (vedi TR2).

Per variare la frequenza dell'onda generata basta ruotare il cursore del trimmer R5.

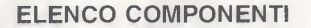

R1 = 33.000 ohm R2 = 12.000 ohm R3 = 4.700 ohm R4 = 10.000 ohm R5 = 220.000 ohm trimmer R6 = 330 ohm R7 = 1.000 ohm C1 = 10.000 pF poliestere DS1 = diodo tipo 1N.4148 DS2 = diodo tipo 1N.4148 PUT1 = tipo 2N.6027 TR1 = NPN tipo BC.547 TR2 = PNP tipo BC.557

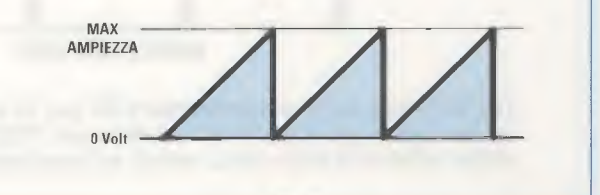

75

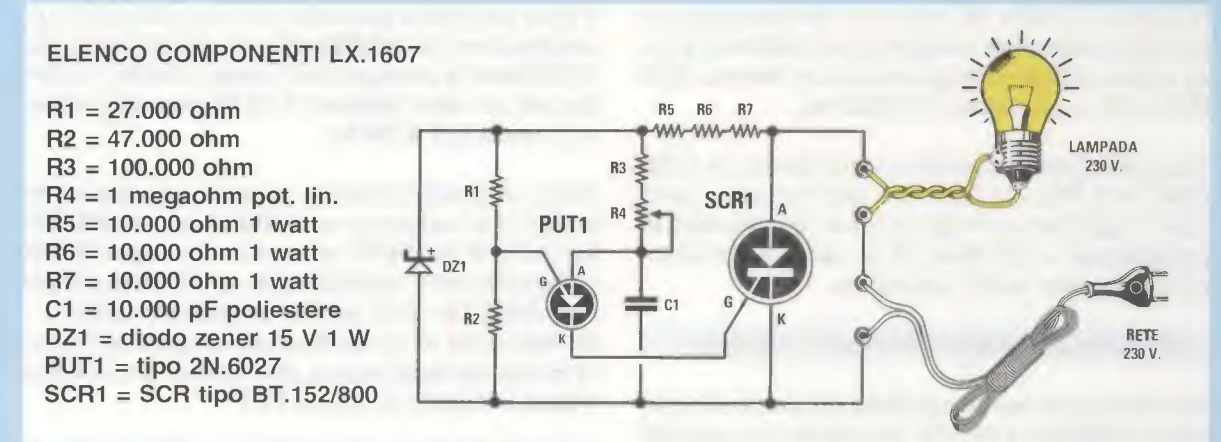

Fig.9 Per ottenere un Varilight, cioè un circuito in grado di variare la luminosità di una lampada a filamento, potrete realizzare questo circuito che utilizza un PUT e un SCR. In fig.13 è riprodotto il disegno pratico di montaggio. Poichè l'SCR si eccita solo sulle semionde positive, la lampada verrà alimentata con una tensione max di soli 115 Volt.

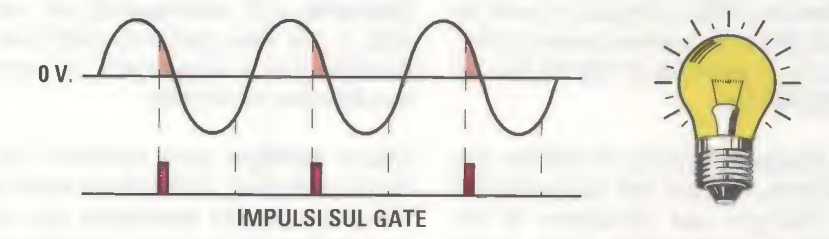

Fig.10 Ruotando il potenziometro R4 per la sua massima resistenza, gli impulsi che escono dal terminale K del PUT andranno ad eccitare l'SCR quando le semionde positive stanno per raggiungere gli 0 Volt, quindi la lampada si accenderà debolmente.

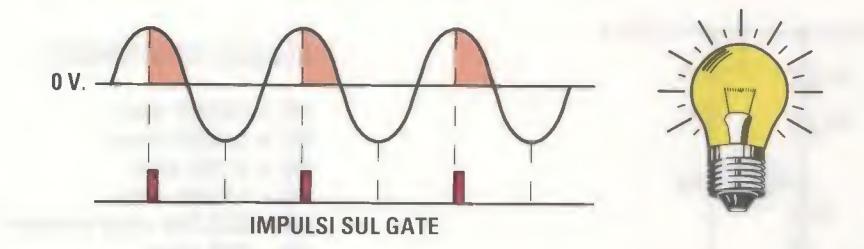

Fig.11 Ruotando il potenziometro R4 a metà corsa, gli impulsi che escono dal terminale K del PUT andranno ad eccitare l'SCR quando le semionde positive avranno raggiunto metà del loro percorso, quindi la lampada si accenderà con una media intensità.

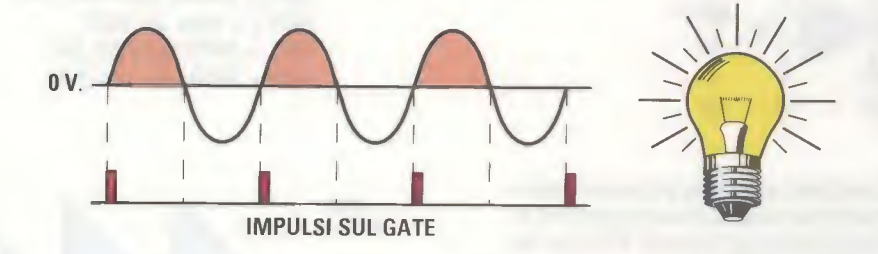

Fig.12 Ruotando il potenziometro R4 per la sua minima resistenza, gli impulsi che escono dal terminale K del PUT ecciteranno l'SCR nel preciso istante in cui le semionde positive iniziano il loro ciclo, quindi la lampada si accenderà con 115 Volt. Spesso questi **varilight** vengono utilizzati nella stanza dei bambini che temono di dormire al **buio**, oppure dove vive una persona inferma a cui necessita una **luce debole** per evitare di inciampare quando scende dal letto in piena notte.

La presenza di un punto luce di **debole intensità** migliora anche la visione della **TV**, perchè **attenua** il fastidio causato dalle repentine variazioni di luminosità dello schermo ed inoltre permette di vedere sul **telecomando** il **tasto** da premere per cambiare canale o volume.

Per realizzare un economico **varilight** basta procurarsi un **PUT** e un **SCR** e poi realizzare lo schema visibile in fig.9.

Il potenziometro **R4** viene utilizzato per variare il tempo di carica del condensatore **C1**, quindi ruotandolo per la sua **massima** resistenza questo condensatore si caricherà molto lentamente e di conseguenza gli **impulsi** di eccitazione che usciranno dal terminale **K** del transistor **PUT**, giungeranno sul **G**ate del diodo **SCR** quando le semionde **positive** della tensione alternata avranno già quasi completato il loro **ciclo**.

Il diodo **SCR**, perciò, si **disecciterà** quasi subito ed il filamento della lampada si accenderà **molto debolmente** (vedi fig.10).

Ruotando il potenziometro **R4** a **metà** corsa il condensatore **C1** si caricherà un po' più velocemente, quindi gli **impulsi** di eccitazione che usciranno dal terminale **K** del transistor **PUT** giungeranno sul **G**ate del diodo **SCR** quando le semionde **positive** della tensione alternata avranno già raggiunto **metà** del loro ciclo (vedi fig.11).

Poichè il diodo **SCR** si **disecciterà** quando le semionde **positive** giungeranno su **0 volt**, il filamento della lampada riceverà una tensione per un tempo **maggiore** rispetto a quello indicato in fig.10.

Nel caso della fig. 12 il potenziometro **R4** risulta ruotato per la sua **minima** resistenza e quindi gli **impul**si di eccitazione che usciranno dal terminale **K** del transistor **PUT** giungeranno sul **G**ate del diodo **SCR** nel preciso istante in cui le semionde **positive** della tensione alternata **inizieranno** il loro ciclo; il diodo **SCR** si **ecciterà** perciò immediatamente e si **disecciterà** solo quando le semionde **positive** raggiungeranno **0 volt** e di conseguenza il filamento della lampada emetterà la sua **luce massima**.

Come potete notare osservando le figg. 10-11-12, il diodo **SCR** si eccita solamente in presenza delle **semionde positive**, quindi **non** venendo utilizzate in questo circuito le **semionde negative**, sulla lampada non giungerà mai una tensione completa di 230 volt ma soltanto la sua metà, cioè 115 volt (vedi fig.12).

## REALIZZAZIONE PRATICA del KIT di fig.9

Per realizzare il circuito del **Varilight** visibile in fig.9 dovrete procurarvi il kit siglato **LX.1607**.

Iniziate il montaggio saldando sul circuito stampato le resistenze **R5-R6-R7** da **10.000 ohm 1 watt**, poi le resistenze siglate **R1-R2-R3** da **1/4 watt** e, completata questa operazione, inserite il diodo ze-

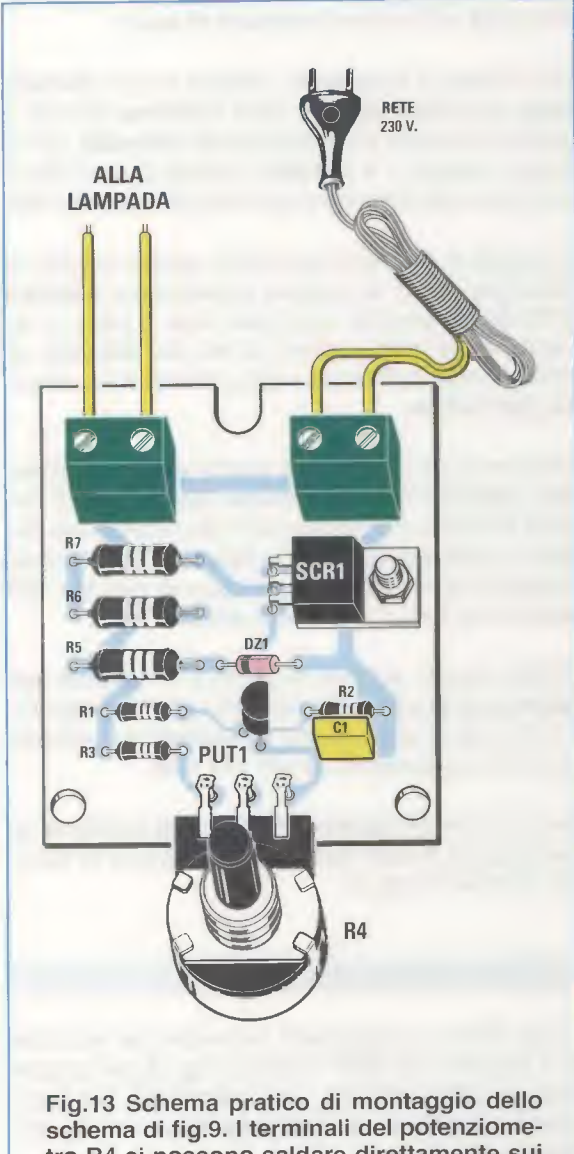

schema di fig.9. I terminali del potenziometro R4 si possono saldare direttamente sui terminali del circuito stampato, oppure è possibile fissare il potenziometro sul coperchio del mobile e collegarlo allo stampato con dei corti fili di rame. ner **DZ1** orientando il lato del suo corpo contornato da una **fascia nera** verso la resistenza **R5** come risulta visibile in fig.13.

Proseguendo, montate il condensatore C1 e vicino a questo il transistor PUT1 rivolgendo la parte piatta del suo corpo verso il condensatore C1.

Prendete di seguito il diodo **SCR1** che ha le medesime dimensioni di un transistor **plastico** di media potenza, poi ripiegate a L i suoi terminali ed inseriteli nei fori presenti nello stampato, quindi fissate il suo **corpo** sul circuito stampato utilizzando una corta vite in ferro completa di dado.

Per ultimare il montaggio, saldate le due morsettiere per collegare il filo della tensione di rete e quello che andrà ad alimentare la lampada, poi in basso, inserite i 3 chiodini capifilo che vi serviranno per saldare i terminali del potenziometro R4.

Come già vi abbiamo accennato, questo circuito va racchiuso entro un piccolo **contenitore plastico** (vedi fig.14) perchè, risultando tutte le piste in rame percorse dalla tensione di rete dei **230 volt**, un contatto accidentale con esse potrebbe rivelarsi assai **pericoloso**.

Assieme al kit vi forniremo anche questo contenitore plastico che non risulta forato, quindi dovrete praticare un foro sul pannello frontale per fissare il potenziometro R4 e due fori sulla sponda posteriore per entrare con il cavo di rete dei 230 volt e con il cavo che andrà alla lampada.

Poichè questo circuito funziona su una sola semionda della sinusoide dei 230 volt (vedi figg.10-11-12), alla sua massima luminosità la lampada riceverà una tensione di soli 115 volt.

Per ottenere la **massima luminosità** fornita da una tensione di **230 volt** dovete realizzare lo schema riportato in fig.15.

### COSTO di REALIZZAZIONE

Costo di tutti i componenti necessari per realizzare il progetto LX.1607 visibile in fig.13, più un cordone di alimentazione, una manopola per il potenziometro R4 e un mobile plastico non forato Euro 8,50

Costo del solo stampato LX.1607

Euro 1,50

l prezzi sono comprensivi di IVA, ma non delle spese postali di spedizione a domicilio.

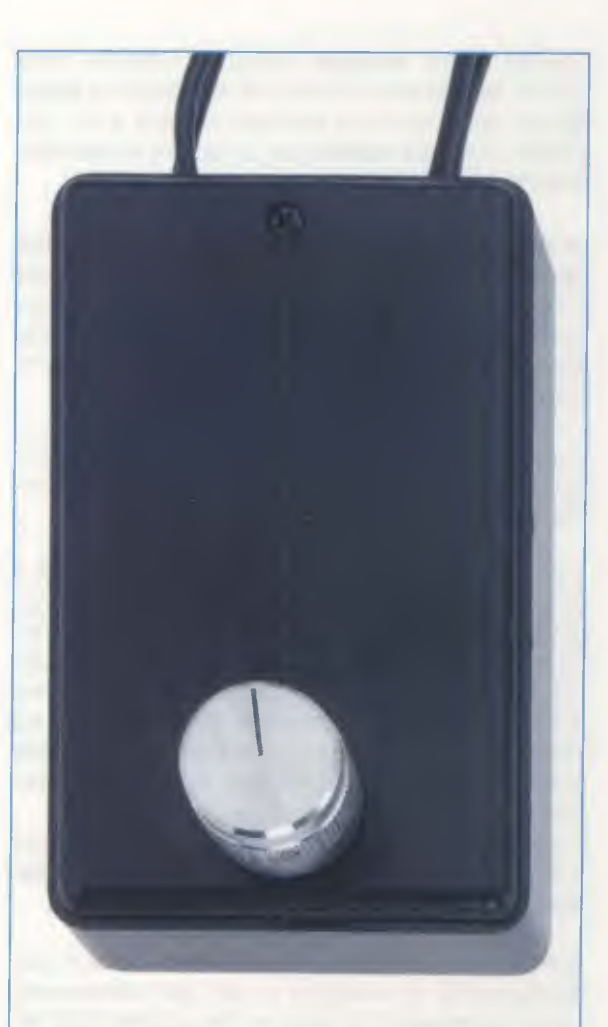

Fig.14 Prima di fissare il coperchio sul mobile plastico, dovrete accorciare il perno del potenziometro R4, poi sopra a questo montate la manopola che troverete inserita nel kit. E' importante racchiudere questi circuiti, collegati alla rete dei 230 volt, all'interno di un mobile plastico per evitare ogni possibilità di contatto con qualsiasi componente interno.

### UN VARILIGHT ad ONDA INTERA (Fig.15)

Ruotando il potenziometro R4 dello schema riportato in fig.9, poichè il diodo SCR viene alimentato con le sole semionde positive, la lampada riceverà una tensione massima di soli 115 volt.

Per alimentare una lampada con una tensione di 230 volt in modo da ottenere la sua massima luminosità, dovremo aggiungere al circuito un ponte raddrizzatore (vedi fig.15) in grado di erogare

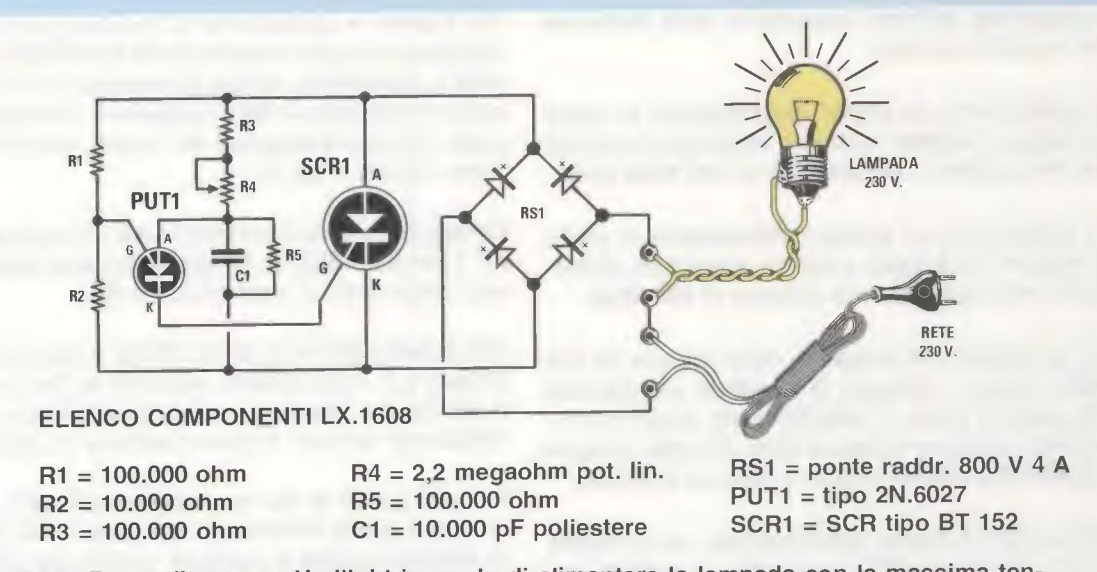

Fig.15 Per realizzare un Varilight in grado di alimentare la lampada con la massima tensione dei 230 Volt, occorre aggiungere al circuito un Ponte raddrizzatore (vedi RS1) in modo da ottenere una Doppia Semionda positiva con una frequenza di 100 Hertz.

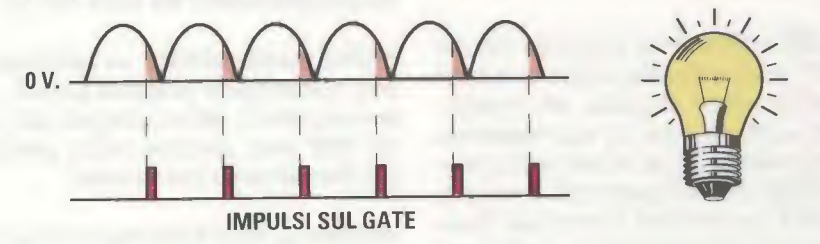

Fig.16 Ruotando il potenziometro R4 per la sua massima resistenza, gli impulsi che escono dal terminale K del PUT andranno ad eccitare l'SCR quando le Doppie semionde positive stanno per raggiungere gli 0 Volt, quindi la lampada si accenderà debolmente.

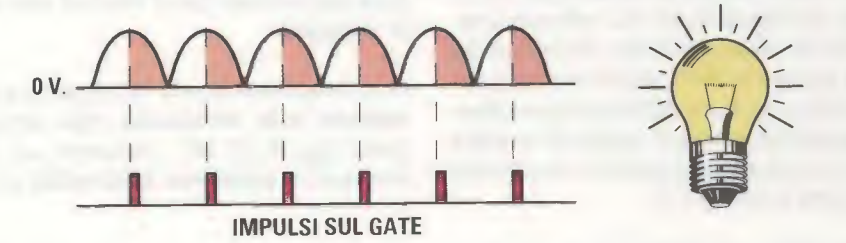

Fig.17 Ruotando il potenziometro R4 a metà corsa, gli impulsi che escono dal terminale K del PUT andranno ad eccitare l'SCR quando le semionde positive avranno raggiunto metà del loro ciclo, quindi la lampada si accenderà con una tensione max di 115 Volt.

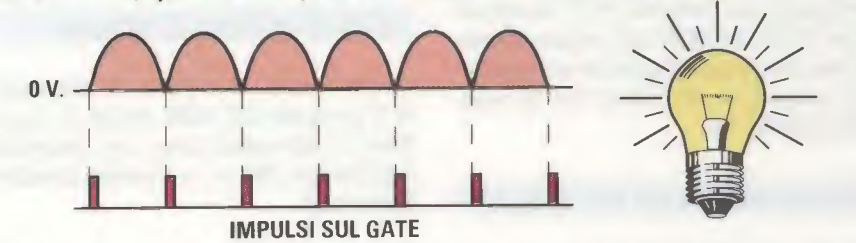

Fig.18 Ruotando il potenziometro R4 per la sua minima resistenza, gli impulsi che escono dal terminale K del PUT andranno ad eccitare l'SCR nel preciso istante in cui le semionde positive inizieranno a formarsi, quindi la lampada si accenderà con 230 Volt. la massima corrente assorbibile dalla lampada che vogliamo pilotare.

Se utilizzeremo un **ponte raddrizzatore** in grado di erogare **1 Amper**, potremo alimentare lampade che non superino una potenza di **200 Watt** circa.

Se utilizzeremo un **ponte raddrizzatore** in grado di erogare **1,5 Amper**, potremo alimentare lampade che non superino una potenza di **300 Watt**.

Per alimentare **5-6 lampade** della potenza di **100 Watt** cadauna, collegate in **parallelo** per ottenere una potenza totale di **500-600 watt**, sarebbe conveniente utilizzare 4 diodi al silicio **BY.255** collegati a **ponte** che sono in grado di erogare **3 Amper**.

Utilizzando un **ponte raddrizzatore**, sul terminale Anodo del diodo **SCR** giungerà una **doppia semionda positiva** e quindi la lampada verrà alimentata con la massima tensione di **230 volt**.

Il potenziometro **R4** collegato al terminale **A**nodo del transistor **PUT** viene utilizzato anche in questo circuito per variare il tempo di carica del condensatore **C1**, quindi ruotandolo per la sua **massima** resistenza il condensatore si caricherà molto lentamente e gli **impulsi** che usciranno dal terminale **K** del transistor **PUT** per eccitare il terminale **G**ate del diodo **SCR** faranno accendere la lampada con la **minima** intensità (vedi fig.16).

Ruotando il potenziometro **R4** a **metà** corsa il condensatore **C1** si caricherà molto più velocemente, quindi gli **impulsi** di eccitazione che usciranno dal terminale **K** del transistor **PUT** andranno ad eccitare il terminale **Gate del diodo SCR** quando le **doppie semionde positive** avranno raggiunto la **metà** del loro percorso e quindi la lampada si accenderà con **metà tensione** (vedi fig.17).

Se il potenziometro **R4** verrà ruotato per la sua **minima** resistenza, il condensatore **C1** si caricherà istantaneamente, quindi gli **impulsi** di eccitazione che usciranno dal terminale **K** del transistor **PUT** andranno ad eccitare il **Gate del diodo SCR** nel preciso istante in cui le **doppie semionde positive** inizieranno a formarsi e quindi la lampada si accenderà con la **massima luminosità** (vedi fig.18).

### **REALIZZAZIONE PRATICA del KIT di fig.15**

Per realizzare il circuito del Varilight visibile in fig.15 che eccita la lampada con entrambe le semionde dei 230 volt dovrete procurarvi il kit che abbiamo siglato LX.1608. Per iniziare vi consigliamo di montare sul circuito stampato le quattro resistenze R1-R2-R3-R5 da 1/4 watt e, completata questa operazione, di inserire il ponte raddrizzatore RS1 rivolgendo il terminale +, posto sul lato **smussato** del corpo, verso destra come visibile in fig.19.

Di seguito inserite il condensatore poliestere C1 e poi il transistor **PUT1**, rivolgendo la parte **piatta** del suo corpo verso il potenziometro **R4**.

Ora potete passare al diodo **SCR1** e, dopo aver ripiegato a **L** i suoi piedini, inseriteli nei fori presenti nel circuito stampato, quindi fissate il suo corpo utilizzando una vite in ferro completa di dado.

Montate quindi le due **morsettiere** a **2 poli**, di cui quella di destra servirà per collegare i due fili della tensione di **rete** e quella di sinistra per collegare la **lampada**, infine in basso inserite i **3 chiodini** capifilo che vi serviranno per saldare i terminali del potenziometro **R4** (vedi fig.19).

Anche questo circuito va racchiuso entro un piccolo **contenitore plastico** perchè, risultando tutte le sue piste in rame collegate alla tensione di rete dei **230 volt**, sarebbe molto **pericoloso** toccarle accidentalmente con le mani.

Assieme al kit vi forniremo anche questo **contenitore plastico** (vedi figg.20-21) e poichè **non risulta** forato, dovrete praticare un foro sul frontale per il potenziometro **R4** e due fori sulla sponda posteriore per entrare con il cavo di rete dei **230 volt** e la **lampada**.

Poichè questo circuito funziona su entrambe le **semionde** della **sinusoide** della tensione alternata (vedi figg.16-17-18), riuscirete ad ottenere dalla lampada la **massima luminosità** dei **230 volt**.

### **COSTO di REALIZZAZIONE**

Costo di tutti i componenti necessari per realizzare il progetto **LX.1608** visibili in fig.19, più un cordone di alimentazione, una **manopola** per il potenziometro **R4** e un **mobile plastico** non forato **Euro 9,50** 

Costo del solo stampato LX.1608 Euro 1,50

l prezzi sono comprensivi di IVA, ma non delle spese postali di spedizione a domicilio.

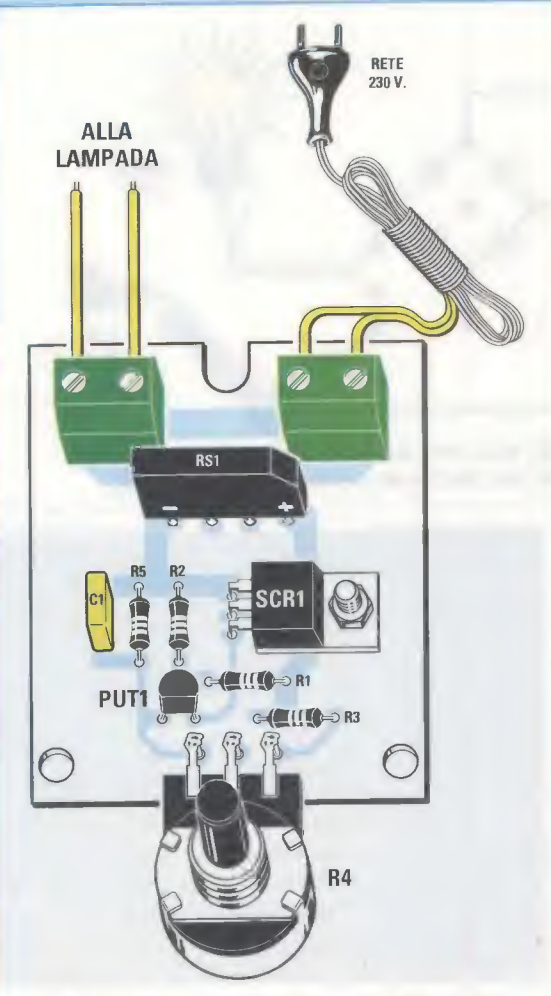

Fig.19 Schema pratico di montaggio del circuito di fig.15. Il ponte raddrizzatore RS1 va collocato sul circuito stampato rivolgendo verso destra il lato con il terminale + riconoscibile tra gli altri perchè smussato.

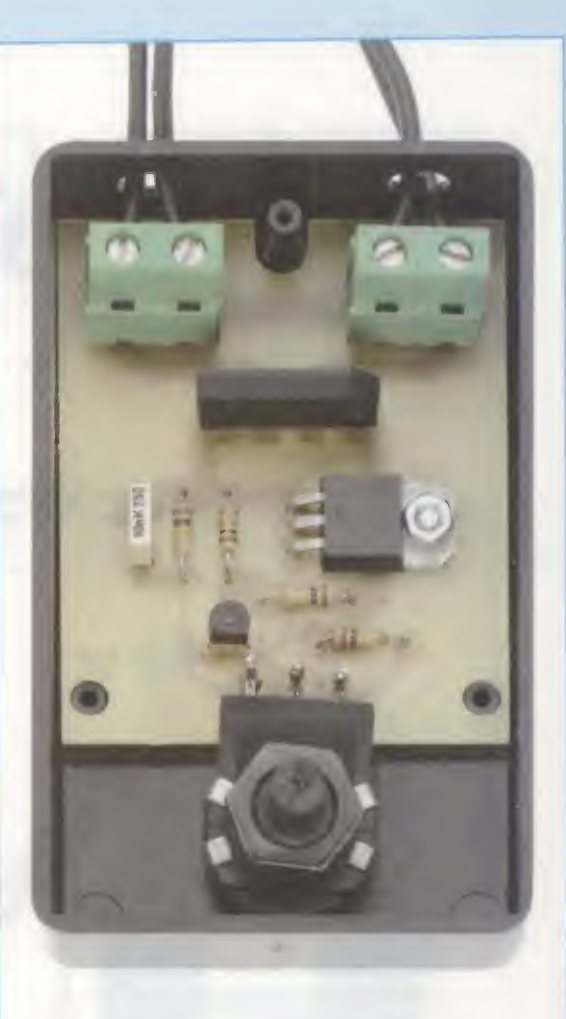

Fig.20 Completato il montaggio, il circuito andrà fissato all'interno del suo mobile plastico e bloccato con le viti autofilettanti inserite nel kit. Il potenziometro può essere fissato anche sul coperchio.

Fig.21 Vi forniremo il mobile plastico NON forato, perchè il costo industriale di esecuzione dei 3 fori è molto elevato. Poichè pensiamo che disponiate di un piccolo trapano elettrico o che possiate comunque farvelo prestare da un amico, potrete realizzare da soli questi fori al costo di "zero" Euro.

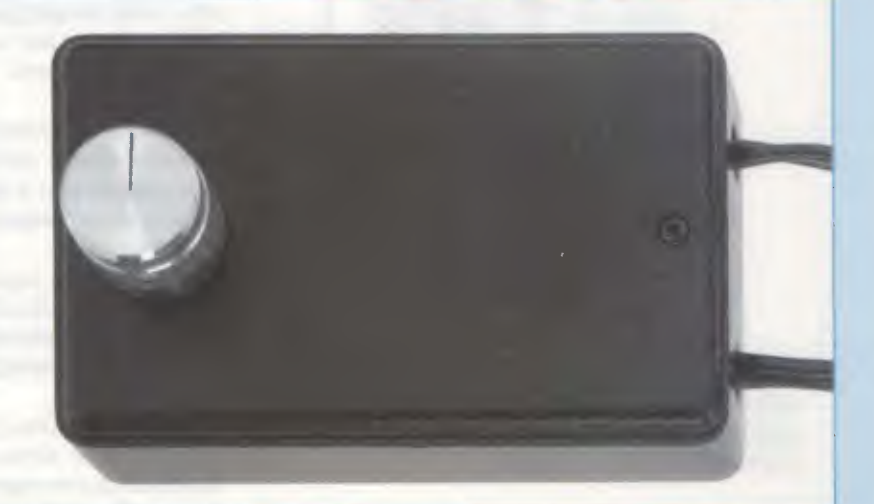

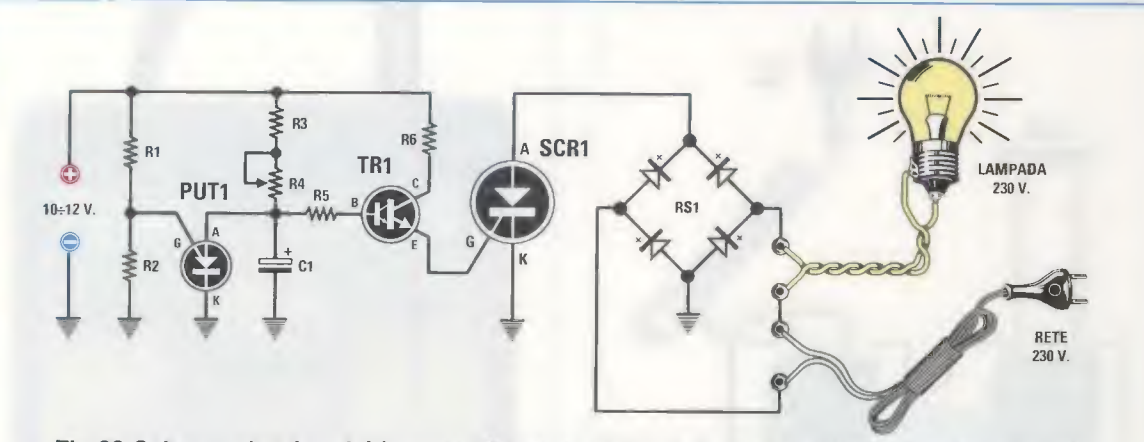

Fig.22 Schema elettrico del Lampeggiatore a 230 Volt. Per far funzionare questo circuito occorre alimentare il PUT e il transistor TR1 con una tensione continua di 10-12 volt.

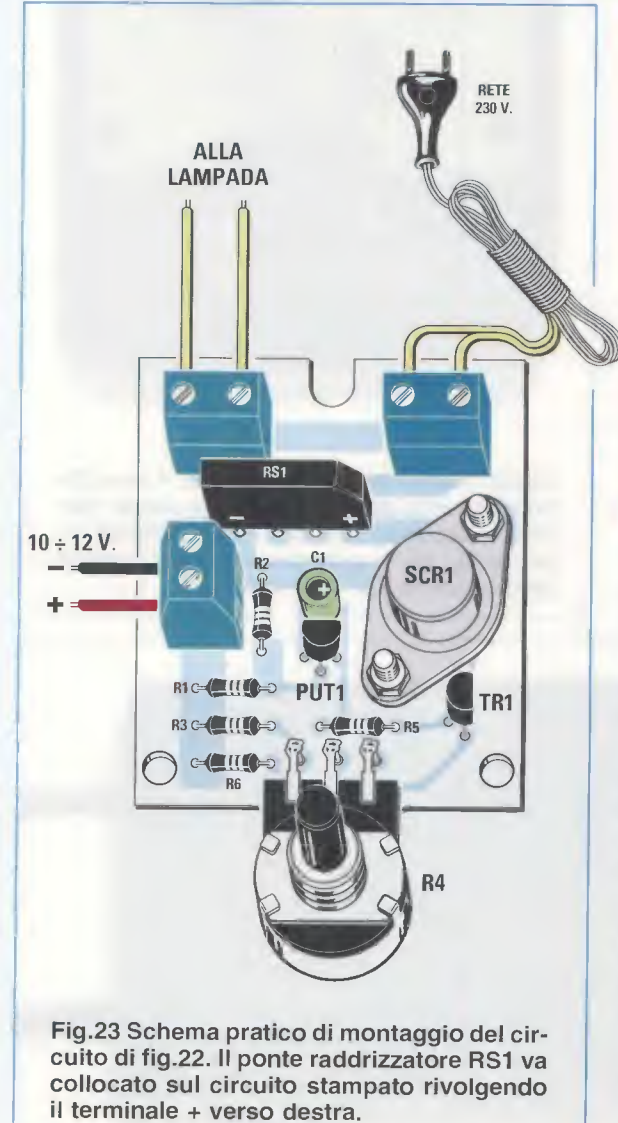

ELENCO COMPONENTI LX.1609

R1 = 33.000 ohm R2 = 12.000 ohm R3 = 330.000 ohm R4 = 1 megaohm pot. lin. R5 = 1,5 megaohm R6 = 330 ohm C1 = 4,7 microF. elettrolitico RS1 = ponte raddr. 800 V 4 A PUT1 = tipo 2N.6027 TR1 = NPN tipo BC.517 darlington SCR1 = SCR tipo TAG 675/800

### UN LAMPEGGIATORE da 230 VOLT (Fig.22)

Utilizzando un transistor **PUT**, un transistor **Darlington** tipo **BC.517** più un diodo **SCR** con corpo metallico tipo **TAG.675**, possiamo realizzare un valido e utile **lampeggiatore** per lampade da **230 volt** oppure anche per lampadine da **9-12-24 volt** purchè alimentate con una **tensione alternata**.

Ruotando il potenziometro **R4** da **1 megaohm** da un estremo all'altro (vedi fig.22) possiamo ottenere un massimo di circa **5 lampeggi** al secondo fino ad un minimo di **un lampeggio** ogni mezzo secondo.

Aumentando la capacità del condensatore elettrolitico C1, che attualmente è di 4,7 microfarad, fino a 10 o 22 microfarad, è possibile ridurre notevolmente la velocità del lampeggio.

Lo stadio composto dal **PUT** e dal transistor darlington **TR1** deve essere alimentato con una **tensione continua** (anche **non** stabilizzata), che risulti compresa tra i **10** e i **12 volt**, mentre il diodo **SCR** deve essere necessariamente alimentato con una **tensione** alternata il cui valore andrà scelto in funzione dei **volt** delle **lampadine** che desideriamo far **lampeggiare**.

Per far **lampeggiare** una o più lampade da **230 volt** collegate in parallelo dovremo utilizzare la comune tensione di rete dei **230 volt**.

Per far lampeggiare delle lampade da 6-9-12-24 volt dovremo utilizzare una tensione alternata che abbia questo valore e che potremo prelevare dal secondario di un trasformatore riduttore.

Come abbiamo già spiegato a proposito dello schema di fig.15, la massima corrente che possiamo prelevare da questo circuito dipende dalla corrente massima che riesce ad erogare il ponte raddrizzatore siglato **RS1**.

Poichè in questo circuito abbiamo utilizzato un **ponte** in grado di erogare **4 Amper**, possiamo far lampeggiare lampade fino a **900 Watt**.

Quanti desiderassero far lampeggiare una lunga catena di lampadine per addobbare ad esempio una sala destinata ad una festa, potranno collegare in **serie 38-39 lampadine** da 6 o **9 volt** alimentandole con la tensione di **230 volt**.

Se non volete collegare queste lampade direttamente alla presa rete dei 230 volt per non correre il rischio di ricevere una pericolosa scossa elettrica toccando anche una sola lampada oppure un filo di collegamento, vi suggeriamo di utilizzare un trasformatore provvisto di un primario a 230 volt e di un secondario in grado di erogare 200-230 volt, in modo che questo avvolgimento sia elettricamente isolato dalla tensione di rete.

### **REALIZZAZIONE PRATICA del KIT di fig.22**

Per realizzare il **lampeggiatore** visibile in fig.22 dovrete procurarvi il kit siglato **LX.1609**.

Per iniziare vi consigliamo di montare sul circuito stampato (vedi fig.23) le **cinque** resistenze da **1/4 watt** e, completata questa operazione, di inserire il ponte raddrizzatore siglato **RS1** rivolgendo verso destra il terminale + presente sul lato **smussato** del suo corpo.

Di seguito inserite il condensatore elettrolitico C1 orientando il suo terminale positivo verso il diodo SCR metallico, poi l'unigiunzione programmabile PUT1 rivolgendo la parte piatta del suo corpo verso il condensatore elettrolitico C1, infine il transistor Darlington TR1, siglato BC.517, rivolgendo verso destra la parte piatta del suo corpo.

Ora potete prendere il diodo SCR1 metallico e, una volta inseriti i suoi terminali G-K (vedi fig.7) nei fori del circuito stampato, fissate il suo corpo utilizzando due corte viti in ferro complete di dado.

Per completare il montaggio, innestate le due **morsettiere** per collegare il filo della tensione di rete dei **230 volt** e quello per la lampada e, in basso a sinistra, una terza **morsettiera** che vi servirà per entrare con una **tensione continua** di **10-12 volt** necessaria per alimentare il transistor **PUT** e il transistor Darlington **TR1**.

Quando collegherete la tensione dei **10-12 volt** alla **morsettiera laterale**, dovrete rispettare la polarità **+/**– dei due fili di alimentazione.

Anche questo circuito come i precedenti va racchiuso entro un piccolo **contenitore plastico** per evitare qualsiasi accidentale contatto con i componenti fissati sul circuito stampato, perchè tutti sono collegati alla tensione di rete dei **230 volt**.

Assieme al kit vi forniremo anche un **contenitore plastico** che, come i precedenti, **non risulta** forato, quindi dovrete praticare un foro sul pannello frontale per fissare il potenziometro **R4** e due fori sulla sponda posteriore per inserire il cavo di rete dei **230 volt** e quello che andrà alla **lampada**, oltre ad uno laterale per i **10-12 volt**.

### COSTO di REALIZZAZIONE

Costo di tutti i componenti necessari per realizzare il progetto LX.1609 visibili in fig.23, più un cordone di alimentazione, una manopola per il potenziometro R4 e un mobile plastico non forato Euro 11,00

Costo del solo stampato LX.1609 Euro 1,50

I prezzi sono comprensivi di **IVA**, **ma** non delle **spese postali** di spedizione a domicilio.

### NOTA IMPORTANTE

I circuiti riprodotti nelle figg.9-15-22 in cui è presente un diodo SCR collegato direttamente alla presa di rete dei 230 volt, vanno racchiusi entro un mobiletto plastico, che noi stessi vi forniremo, per evitare di ricevere pericolose scosse elettriche toccando accidentalmente un qualsiasi componente applicato sul circuito stampato.

**OMAGGIO:** quando acquisterete uno dei tre kits riprodotti nelle figg.9-15-22 troverete all'interno di ciascun blister **due PUT**, perchè **Nuova Elettronica** ve ne offre **uno** in **Omaggio** sapendo che si tratta di un componente che **non riuscirete** a trovare molto facilmente. Con il **PUT** che vi regaliamo potrete divertirvi a **sperimentare** nuovi circuiti.

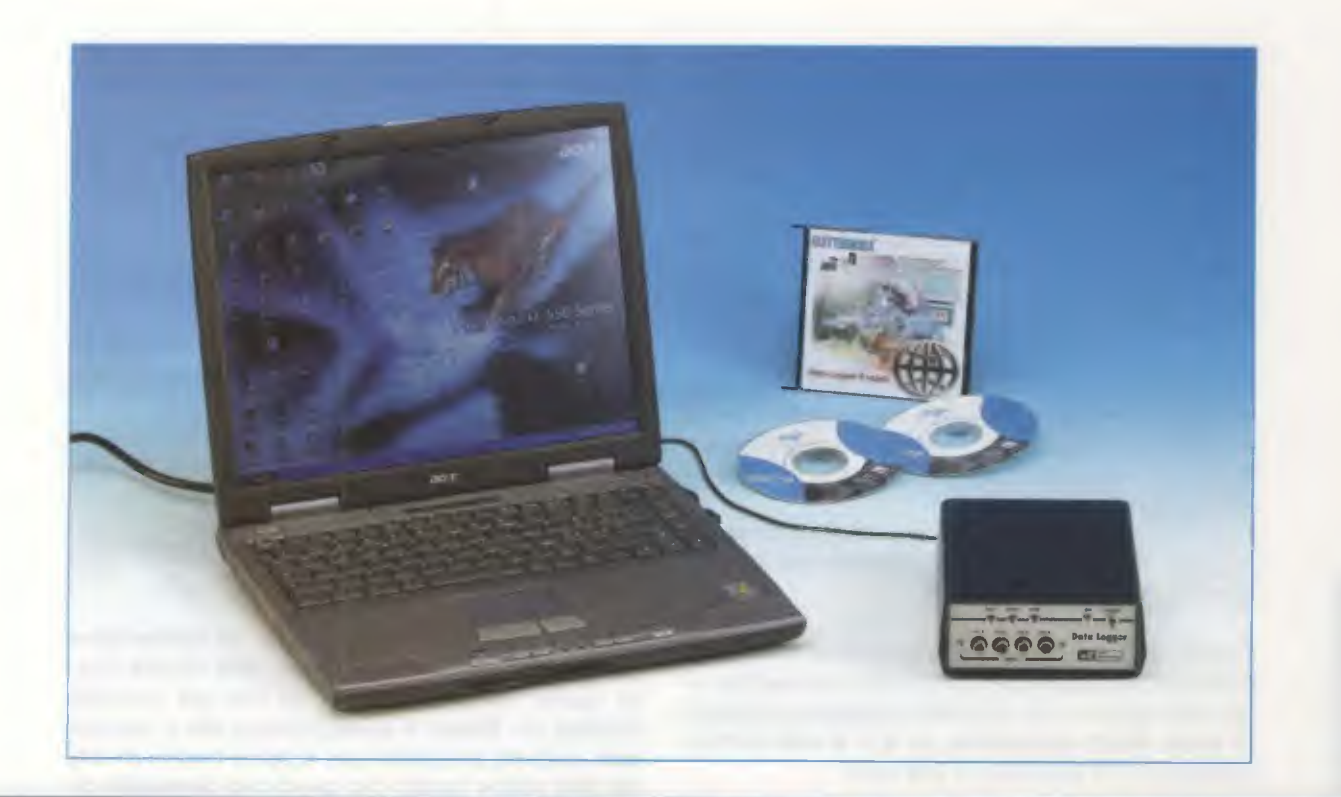

## DATA LOGGER

Il progetto che vi presentiamo si presta all'impiego in un campo vastissimo di applicazioni. Collegando questo Data Logger al vostro PC, potrete analizzare e registrare simultaneamente fino a 4 segnali provenienti da diversi sensori, come una sonda di temperatura, un misuratore di umidità, un rilevatore di pressione, un sensore di luminosità, ecc. I dati così registrati vi consentiranno di seguire con straordinaria precisione l'andamento dei più svariati fenomeni fisici.

Qualche tempo fa è giunta alla nostra redazione una telefonata da parte di un nostro assiduo lettore, professore di **Geologia** presso l'**Università** di **Palermo**. Fin qui nulla di strano, dato che la nostra rivista si rivolge ad un pubblico estremamente vasto ed eterogeneo che comprende hobbisti, professionisti e, appunto, insegnanti tra cui molti docenti universitari.

La particolarità della telefonata, come vedrete, sta nel fatto che è stata l'occasione dalla quale è poi scaturita l'idea e la realizzazione del progetto che vi stiamo per presentare e che riteniamo di **notevole** interesse.

In sostanza il professore ci chiedeva un parere tecnico riguardo la possibilità di modificare la nostra interfaccia LX.1127 (rivista N.164/5) impiegando un convertitore analogico digitale più potente, in modo da poter acquisire dei segnali con risoluzione di ben **16 bit**.

Il suo scopo era infatti quello di realizzare un convertitore A/D di grande precisione e dotato di diversi canali, in grado di rilevare segnali generati da sonde geodetiche nell'ambito di una ricerca riguardante alcuni fenomeni di vulcanologia.

Poiché la modifica dell'interfaccia in questione risultava a nostro parere poco proficua e inadeguata, e visto che l'idea presentava in sé potenzialità interessanti anche per lo sviluppo di altre applicazioni, abbiamo preso spunto dalla richiesta del nostro lettore per realizzare un progetto **ex novo**.

Ci siamo quindi messi alla ricerca di un A/D con-

verter che presentasse le caratteristiche di precisione richiesta e lo abbiamo trovato nell'AD7715AN-5, un convertitore a 16 bit seriale con una gamma di funzioni che lo rende idoneo per moltissime applicazioni nelle quali è fondamentale la precisione della misura.

Con questo dispositivo abbiamo così realizzato un vero e proprio **Data Logger** a **4 canali** che, abbinato a qualsiasi **personal computer**, consente di registrare contemporaneamente **4 segnali analogici**, analizzandoli ciascuno con una risoluzione di **16 bit**.

Questo significa che il valore in tensione presente su ciascuno dei **4 canali** d'ingresso viene convertito in un numero compreso tra **0** e **65.535**, e questo permette di registrare, praticamente in tempo reale, segnali che possono essere anche di livello bassissimo, e cioè dell'ordine di pochi **microvolt**.

Il Data Logger può essere usato per rilevare l'andamento di qualunque grandezza, nell'arco di un tempo programmabile a piacere.

Naturalmente, per farlo, dovete disporre di appositi **sensori**, in grado di convertire le grandezze che volete misurare in un **segnale elettrico**. Le applicazioni pratiche di questo dispositivo sono praticamente infinite.

Ci limiteremo qui a citarne solo alcune, ma siamo certi che la vostra fantasia saprà trovarne altre e più interessanti ancora.

Supponiamo, per esempio, che siate curiosi di osservare come varia la **temperatura** all'interno della vostra **abitazione** al variare della temperatura **esterna**. In questo caso, potrete utilizzare la **sonda** di **temperatura LX.1016** che abbiamo presentato nella rivista N°145.

Collocando una sonda all'esterno e altre sonde nella zona giorno, nella zona notte e nei servizi (garage, cantina, ecc.) come indicato in fig.1, potrete divertirvi ad osservare l'andamento delle temperature nei diversi locali della casa, ricavando anche una loro interessante rappresentazione grafica sullo schermo del vostro computer.

Chi ha l'hobby del **giardinaggio** e si è costruito una piccola **serra**, potrà divertirsi con questo dispositivo a controllarne il funzionamento.

Basterà infatti collocare all'interno della serra un i-

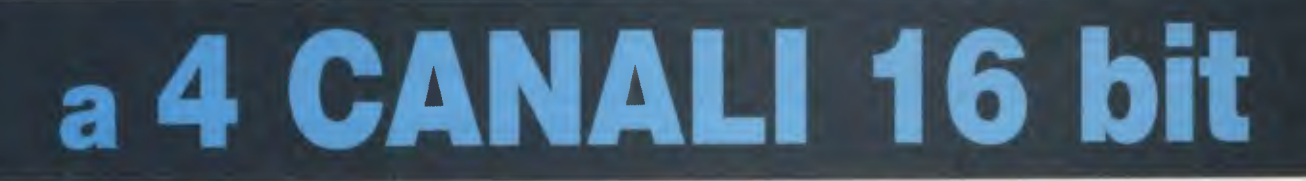

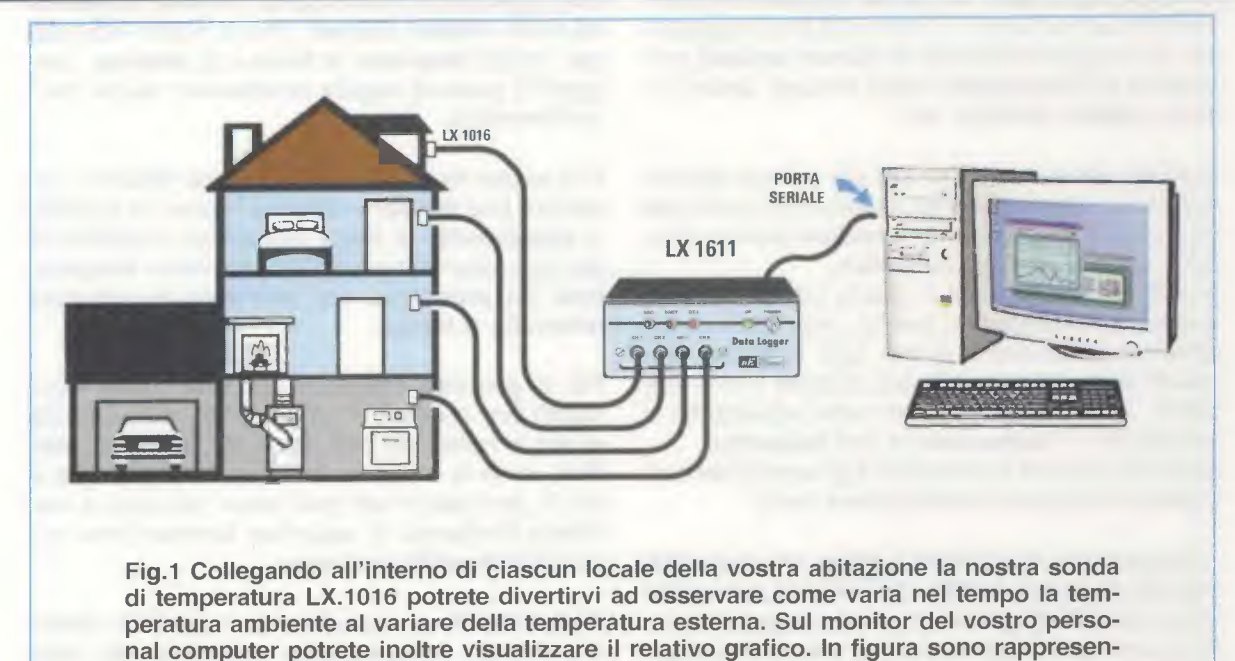

tati i collegamenti al Data Logger e alla porta seriale del PC.

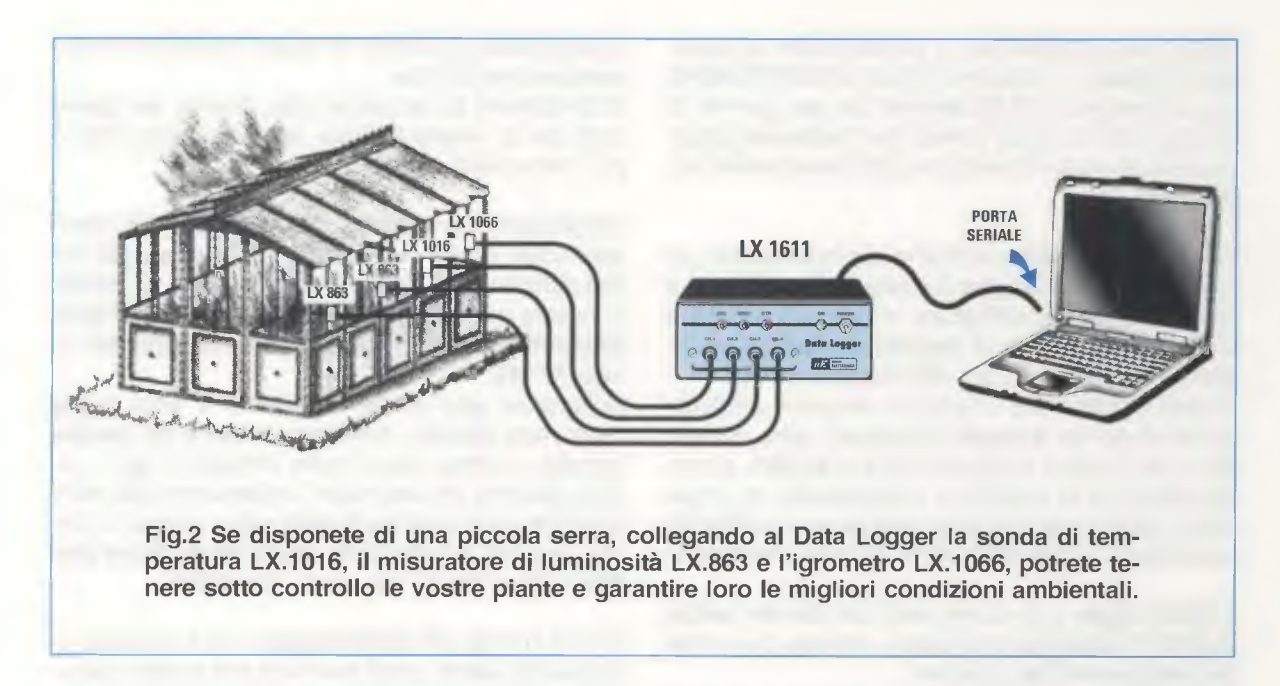

grometro, come l'LX.1066 presentato nella rivista N.151/152 (vedi fig.2), una sonda di temperatura come l'LX.1016 (vedi fig.2) e un misuratore di luminosità come il nostro LX.863, presentato nella rivista N.121/122 (vedi fig.2), e sarete in grado di controllare in tempo reale l'umidità, la temperatura e anche il grado di esposizione alla luce delle vostre piante.

Un aiuto significativo da questo dispositivo potranno trarlo anche coloro, e non sono pochi oggigiorno, che vengono disturbati da **rumori molesti**, provenienti da **discoteche**, **locali** notturni, **lavori**, intenso **traffico** stradale, ecc.

Tutti noi siamo ormai investiti più o meno direttamente da questo problema, e siamo ben consci dei danni che l'**inquinamento acustico** provoca quotidianamente al nostro benessere.

Inoltre chi è sottoposto a questo inconveniente è doppiamente sfortunato perché, visto che i rumori possono manifestarsi anche solo in alcuni momenti della giornata, e a volte durante le ore notturne, ci si trova spessissimo nella impossibilità di misurarli e di dimostrare la loro esistenza.

Succede così che le lamentele e gli esposti dei malcapitati rimangano sovente lettera morta.

Collegando al nostro **Data Logger** un preciso fonometro come l'LX.1056 che abbiamo presentato nella rivista N.150, sarete in grado di registrare puntualmente qualunque emissione sonora che superi il livello consentito, "inchiodando", con l'evidenza delle vostre registrazioni, i disturbatori alle loro responsabilità. Coloro che desiderano realizzare queste applicazioni troveranno maggiori informazioni nell'ultima pagina di questo articolo al paragrafo "NO-TE per il collegamento agli LX.1016, LX.1066, LX.1056, LX.863" e potranno consultare il file "Articoli" in formato PDF contenuto all'interno del CD-Rom.

I possibili impieghi di questo dispositivo tuttavia non si fermano qui.

Una applicazione interessante ci è stata segnalata da alcuni **Istituti Tecnici**, che ci hanno richiesto per i propri **laboratori** di **fisica** o di **chimica**, congegni in grado di seguire l'andamento dei più svariati fenomeni.

Può essere molto utile infatti a scopo didattico, osservare una **reazione chimica** oppure un qualsiasi **esperimento** di **fisica** registrando l'andamento dei suoi parametri più significativi, come **temperatura**, **PH**, **pressione**, ecc., all'interno di un preciso **intervallo** di **tempo**.

Più in generale, possiamo dire che questo strumento può risultare di grande aiuto nella raccolta di dati in numerose branche della **ricerca scientifica**, come la **chimica**, la **fisica**, o la **geologia** e più in generale in tutti quei campi nei quali si manifesta l'esigenza di osservare fenomeni che variano **lentamente** nel tempo.

Trattandosi di un dispositivo così versatile, abbiamo ritenuto indispensabile corredarlo del **programma sorgente**, cosicché possiate modificarlo come meglio credete, adattandolo di volta in volta alle vostre particolari esigenze.

### II CONVERTITORE A/D siglato AD7715AN-5

Come potete notare osservando lo schema a blocchi interno di questo **A/D converter** a **16 bit** riprodotto in fig.3, esso è dotato di **due** ingressi **analogici**, siglati **AIN(+)** e **AIN(-)** dei quali utilizziamo soltanto quello positivo, e cioè l'**AIN(+)**.

I due ingressi servono qualora si voglia utilizzare l'A/D converter nella configurazione ad **ingresso** differenziale (ad esempio per rilevatori di segnali fisiologici).

Per la nostra applicazione utilizzeremo unicamente l'ingresso AIN(+), mentre l'ingresso AIN(-) verrà posto a massa.

Come potete notare dallo schema a blocchi di fig.3, il segnale analogico viene inviato ad un **buffer** e successivamente al **PGA** (Programmable Gain Amplifier), un amplificatore a **guadagno variabile** del quale è possibile variare il **guadagno** dal valore minimo di **1** fino ad un massimo di **128**.

Il **segnale** analogico passa quindi al **convertitore** vero e proprio, ove subisce la conversione in un codice **binario** a **16 bit**.

All'interno dell'**A/D converter** troviamo poi una **interfaccia seriale** che consente di stabilire una comunicazione di tipo **seriale sincrono** con il micro **ST7** contenuto nel **Data Logger**, per ricevere i dati di **configurazione** dell'**A/D converter** o inviare i valori risultanti dalla **conversione A/D**.

La trasmissione dei dati al personal computer viene effettuata per mezzo di una linea seriale del tipo SPI.

Per avere maggiori dettagli e informazioni riguardo questa linea vi rimandiamo al progetto del **termometro** con **termopila** siglato **LX.1570** che abbiamo pubblicato nella rivista **N.218**.

Un quarzo esterno da **2,4576 MHz** fornisce il **clock** con il quale viene sincronizzata la **comunicazione seriale** e la conversione del **segnale analogico** in dati binari.

### SCHEMA ELETTRICO

Come potete notare osservando lo schema elettrico riprodotto in fig.4, i **4 ingressi analogici** siglati **CH1-CH2-CH3-CH4** fanno capo rispettivamente ai quattro **switch** digitali **IC1/A**, **IC1/B**, **IC1/C**, **IC1/D** dell'integrato **CD.4066** siglato **IC1**.

Ognuno di questi **4 switch** abilita il passaggio del segnale analogico verso il **convertitore A/D** siglato **IC2** e viene attivato o disattivato da un programma che gira all'interno del **micro ST7**.

Dai pin **16-17-18-19** del **micro ST7** siglato **IC3** escono infatti i comandi del programma che aprono in sequenza gli **switch** in modo da inviare, istante per istante, i vari segnali analogici al **piedino 7** del convertitore **A/D IC2**.

Ciascuno dei **4 ingressi** è dotato di un **filtro**, composto da una resistenza ed un condensatore, che impedisce ai segnali **spurii** di entrare e di confondere la lettura del nostro **A/D**.

Ognuno di questi ingressi fa capo, in sequenza, all'unico ingresso utilizzato, e cioè al **piedino 7** di **IC2**, attraverso un ulteriore filtro composto dalla resistenza **R5** e dal condensatore **C6**.

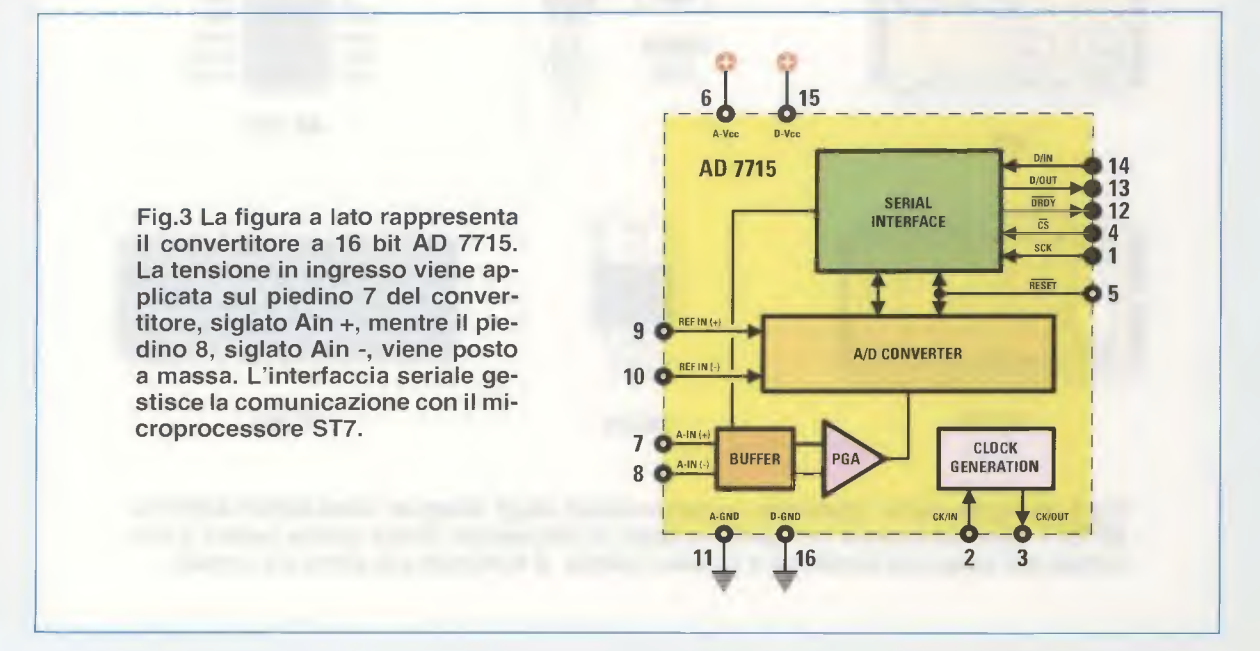

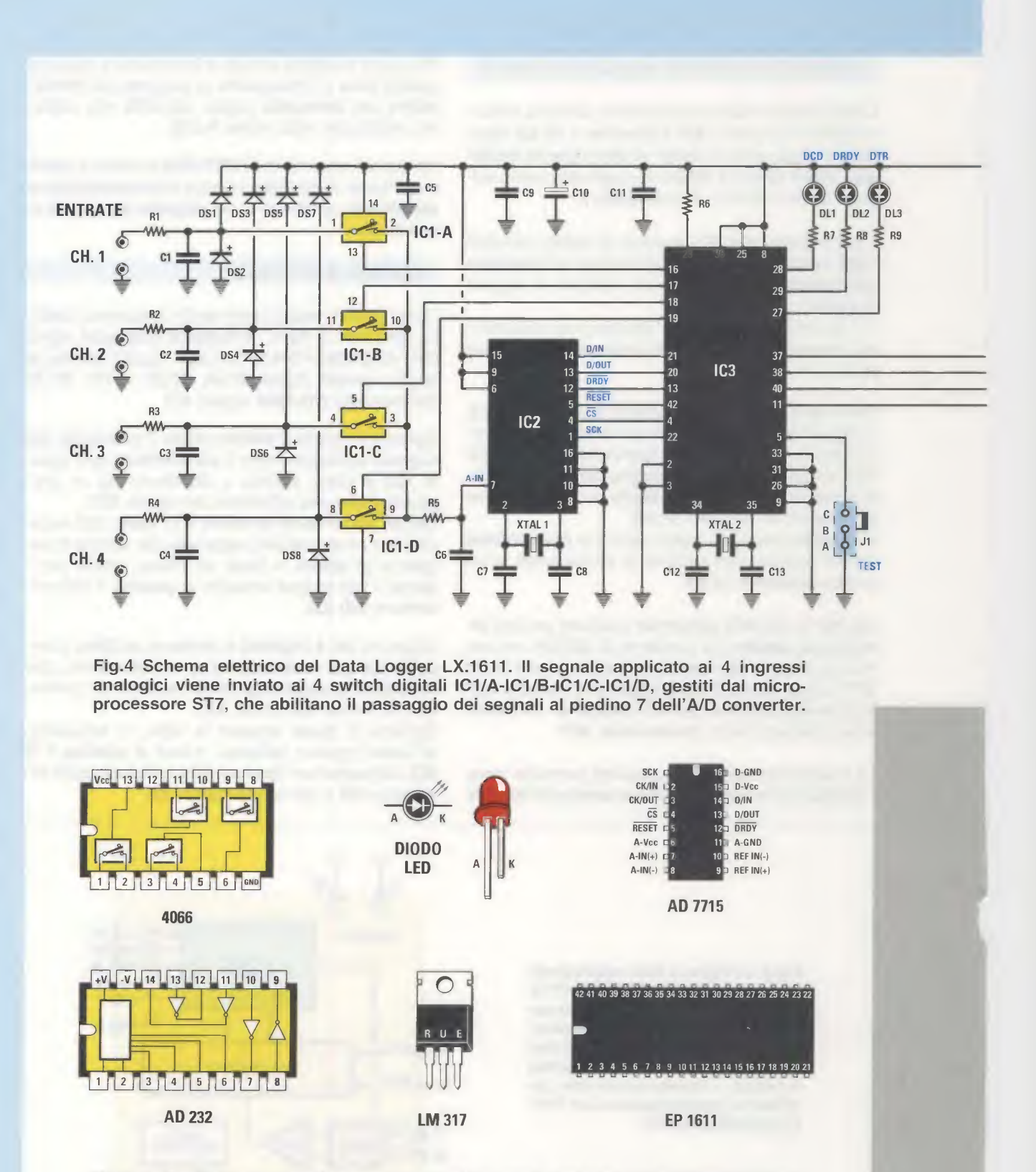

Fig.5 In figura sono riprodotte le connessioni degli integrati 4066-AD232-AD7715-EP1611 viste da sopra e la rispettiva tacca di riferimento. Come potete notare il terminale più lungo del diodo led è l'anodo mentre il terminale più corto è il catodo.

88

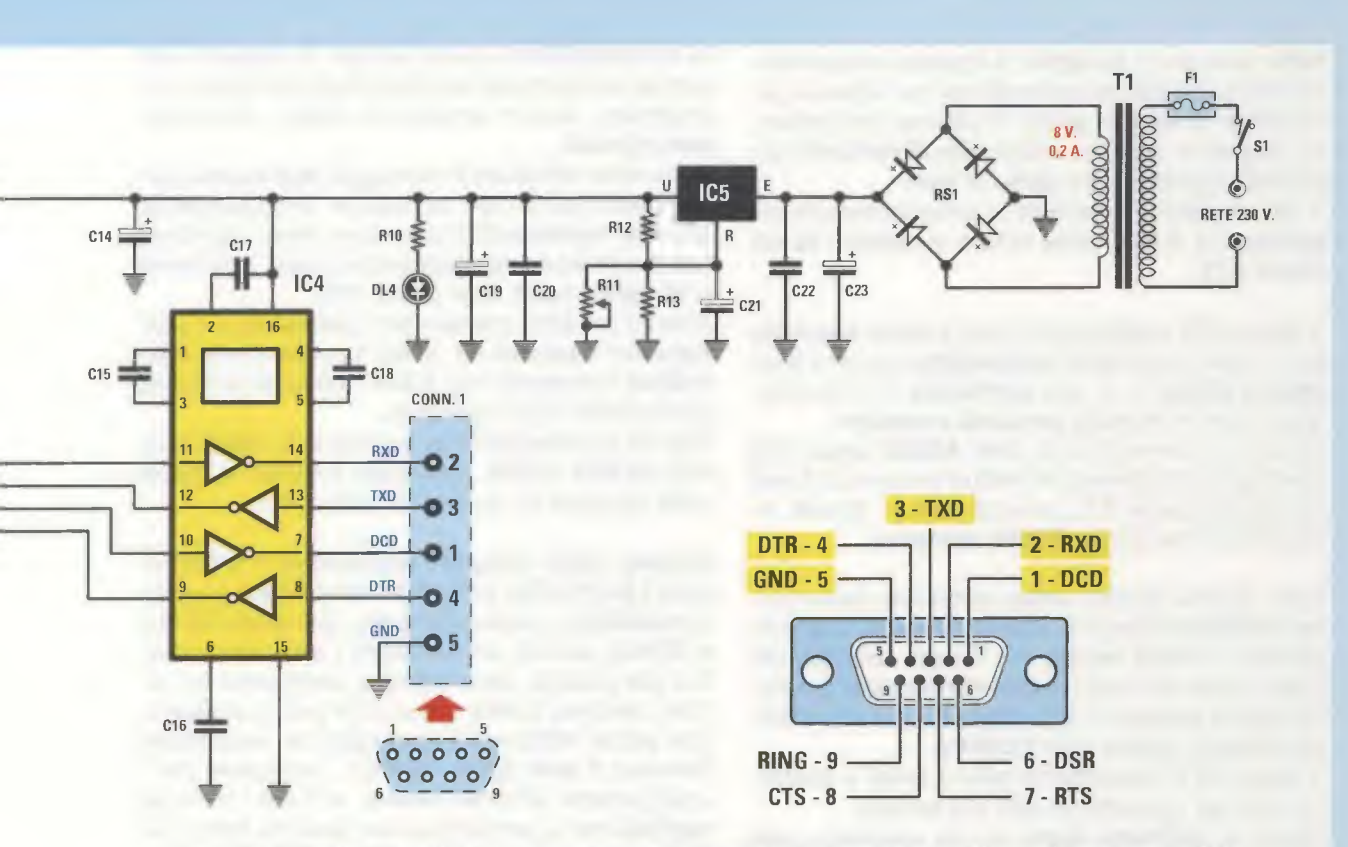

Fig.6 L'integrato IC4 è un convertitore di livelli AD232, e ha la funzione di trasformare i livelli di tensione di 5 volt del segnale TTL nei +/- 12 volt caratteristici della linea seriale RS232. I segnali in uscita vengono poi inviati al connettore femmina a 9 poli visibile in figura.

**ELENCO COMPONENTI LX.1611** R1 = 10.000 ohmR2 = 10.000 ohmR3 = 10.000 ohm R4 = 10.000 ohmR5 = 1.000 ohmR6 = 10.000 ohmR7 = 330 ohm R8 = 330 ohm R9 = 330 ohm R10 = 330 ohmR11 = 1.000 ohm trimm. 10 g. R12 = 220 ohm R13 = 3.300 ohm C1 = 10.000 pF poliestere C2 = 10.000 pF poliestere C3 = 10.000 pF poliestere C4 = 10.000 pF poliestere C5 = 100.000 pF poliestere C6 = 100.000 pF poliestere C7 = 22 pF ceramico C8 = 22 pF ceramico C9 = 100.000 pF poliestere C10 = 10 microF. elettrolitico C11 = 100.000 pF poliestere C12 = 15 pF ceramico

C13 = 15 pF ceramico C14 = 10 microF. elettrolitico C15 = 1 microF. poliestere C16 = 1 microF. poliestere C17 = 1 microF. poliestere C18 = 1 microF. poliestere C19 = 100 microF. elettrolitico C20 = 100.000 pF poliestere C21 = 10 microF. elettrolitico C22 = 100.000 pF poliestere C23 = 470 microF. elettrolitico DS1-DS8 = diodi tipo 1N.4148 RS1 = ponte raddr. 100 V 1 A DL1-DL4 = diodi led XTAL1 = quarzo 2,4576 MHz XTAL2 = quarzo 14,7456 MHz IC1 = C/Mos tipo 4066 IC2 = integrato AD.7715 IC3 = integrato EP.1611 IC4 = integrato AD.232 IC5 = integrato LM.317 T1 = trasform. 3 watt (T003.02) sec. 0-8-12 V 0,2 A F1 = fusibile 1 A S1 = interruttore J1 = ponticello CONN.1 = connettore 9 poli

**Nota:** essendo la sensibilità di ingresso del convertitore molto elevata, raccomandiamo, per evitare la generazione di **segnali spurii**, di utilizzare per generare i **segnali** in ingresso unicamente **alimentatori** dotati della regolamentare **presa** di **terra**.

Il dato analogico convertito in binario presente sul **piedino 13** di **IC2**, viene inviato al **piedino 20** del **micro ST7**.

Il micro ST7 elabora poi il dato binario convertito in modo da renderlo compatibile con una linea seriale RS232 e al suo protocollo di comunicazione con un normale personal computer.

Sarà poi il convertitore di livelli **AD232** siglato **IC4** (vedi fig.6) a trasformare i livelli di tensione di **5 volt** dei segnali seriali **TTL** nei +12 volt e - 12 volt tipici della linea seriale **RS232 standard**.

Nello schema elettrico potete notare che dal convertitore **AD232** fuoriescono **4 fili** più la **massa**, che compongono la **linea seriale** che dovrete collegare alla porta seriale del vostro **personal computer** consentendogli di acquisire i dati provenienti dal convertitore analogico digitale (vedi **CONN.1**).

Il micro ST7 naturalmente non si limita a trasferire i dati dal convertitore A/D alla seriale.

Grazie al **software demo** da noi elaborato, possiamo infatti inviare dal **personal computer** una serie di **comandi** via **seriale** con i quali modificare il **guadagno** del **buffer** dell'A/D in ingresso, **bloccare** la trasmissione dei **dati**, mettere i dati acquisiti in **attesa**, ecc.

Ricordiamo infine che il nostro convertitore **A/D** è concepito per lavorare con segnali che variano molto **lentamente** nel tempo, come quelli generati ad esempio da sonde di temperatura, pressione, ecc., e che non presentano variazioni significative al di sotto del tempo di **2 secondi** utilizzato per il **campionamento**.

Lo stadio di alimentazione è composto dal trasformatore da 8 V - 0,2 A, dal ponte raddrizzatore **RS1** e dall'integrato LM.317 (IC5), che consente di ricavare i 5 volt necessari per alimentare gli integrati IC1, IC2, IC3, IC4.

### **REALIZZAZIONE PRATICA**

Come potete notare osservando il disegno dello schema pratico di questo progetto riprodotto in fig.7, la realizzazione di questo circuito risulta veramente semplice.

Potrete iniziare il montaggio inserendo nel circuito stampato a doppia faccia **LX.1611** i quattro **zoc-coli** degli integrati **IC1-IC2-IC3-IC4**, facendo coincidere la loro **tacca** di riferimento con quella riportata sulla serigrafia.

Vi raccomandiamo come sempre di eseguire con cura la saldatura dei terminali degli zoccoli per non provocare, con un eccesso di stagno, involontari **cortocircuiti**.

Dopo avere effettuato il montaggio degli zoccoli, potete inserire nel circuito stampato le **12 resistenze** da **1/4 watt**, identificando il loro valore ohmico tramite le **fasce** colorate stampigliate sul loro corpo, e il trimmer a **10 giri** da **1.000 ohm** siglato **R11**.

Inserite ora tutti i condensatori **poliestere**, i 4 condensatori **ceramici** ed, infine, i condensatori **elettrolitici** ricordando che il loro terminale più lungo corrisponde al polo **positivo**.

Potrete successivamente inserire tutti i **diodi** al silicio da **DS1** a **DS8**, rivolgendo a destra la **fascia nera** presente su un lato del loro corpo.

Montate quindi l'integrato stabilizzatore a 5 Volt siglato LM.317 (IC5) rivolgendo verso destra il suo lato metallico e, successivamente, i due quarzi XTAL1 e XTAL2, avendo cura di fissare il loro corpo metallico alla piazzola appositamente predisposta sul circuito stampato tramite una piccola goccia di stagno. Ora potete effettuare il montaggio del connettore femmina 9 poli siglato CONN.1, necessario per il collegamento all'uscita seriale, e di tutti i terminali capifilo che vi serviranno in un secondo tempo per effettuare i vari collegamenti al pannello frontale.

Eseguite quindi il montaggio del **ponte** raddrizzatore **RS1**, rispettando la polarità +/- dei suoi due terminali, del **trasformatore** da **8 volt AC** e dei due **morsetti** utilizzati rispettivamente per il collegamento alla **presa** di rete, tramite il **portafusibile F1**, e all'interruttore di accensione **S1**.

Provvedete infine ad inserire nei rispettivi zoccoli i 4 integrati IC1, IC2, IC3, IC4, facendo molta attenzione a non danneggiare i loro piedini.

A questo punto non dovrete far altro che inserire il connettore J1 a 3 pin nel quale verrà alloggiato il ponticello necessario per attivare il test di funzionamento della scheda, e il montaggio del circuito stampato può considerarsi ultimato.

### **MONTAGGIO nel MOBILE**

Dopo avere collocato la scheda all'interno del mobile dovrete effettuarne il fissaggio al fondo della scatola per mezzo delle quattro **viti** autofilettanti fornite nel kit (vedi fig.9).

Provvedete quindi a fissare sulla mascherina frontale per mezzo degli appositi dadi, le **4 prese BF**, l'interruttore di accensione **S1**, i tre **diodi** led **rossi DL1-DL2-DL3** e il diodo led **verde DL4**, ricordando che l'**anodo** corrisponde al loro terminale più **lungo**.

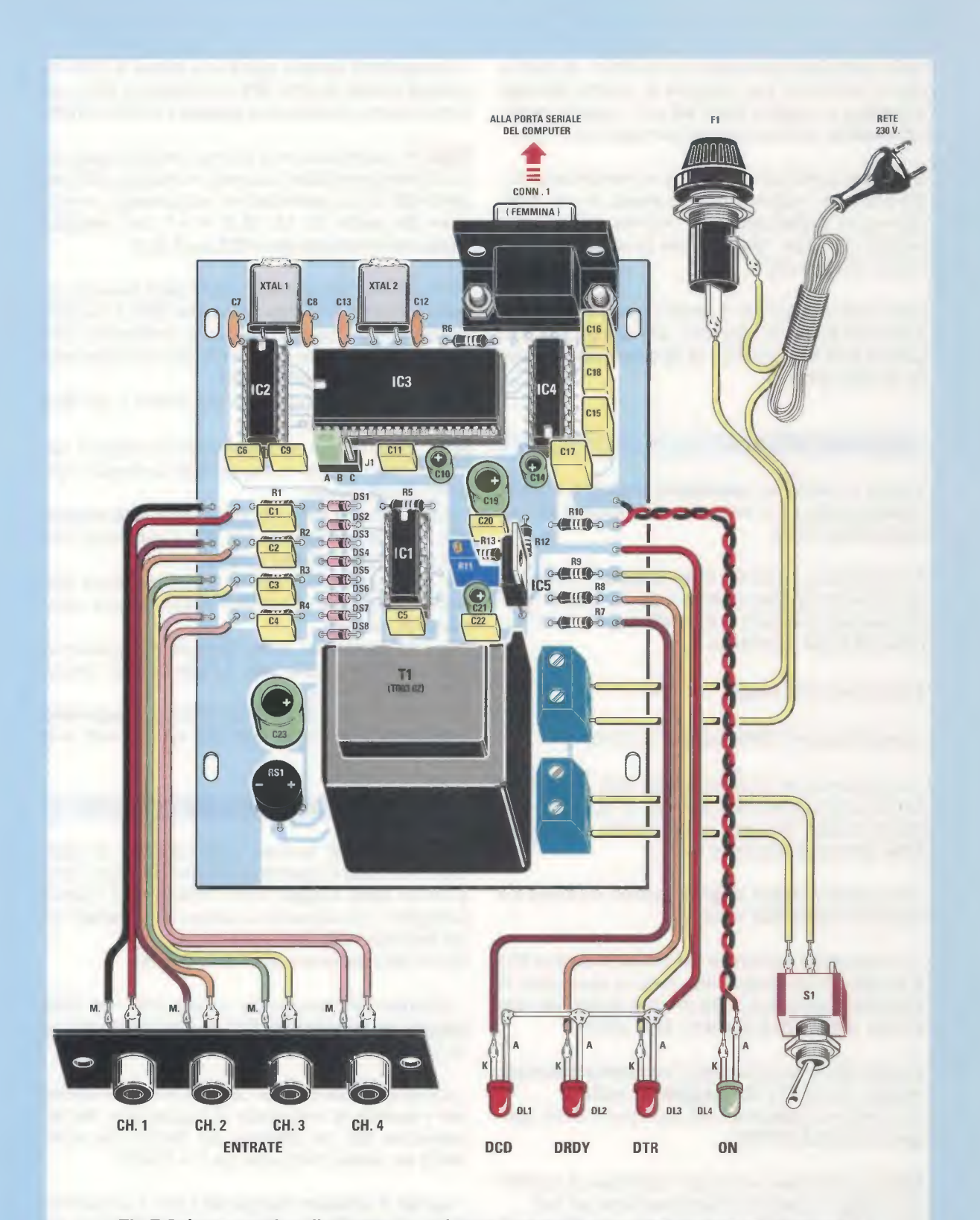

Fig.7 Schema pratico di montaggio del Data Logger. Come potete notare, al centro del circuito stampato è visibile il connettore J1 nel quale viene inserito il ponticello che consente di effettuare il test del circuito (leggi paragrafo relativo).

Nella confezione troverete due spezzoni di piattina che vi serviranno per collegare le quattro **boccole** d'ingresso e i quattro **diodi led** con i rispettivi terminali **capifilo** posti sul circuito stampato (vedi fig.9).

Collegate quindi ad una delle due **morsettiere**, poste a lato del trasformatore, la **presa** di **rete** interponendo il **portafusibile F1**, mentre all'altra morsettiera collegate l'**interruttore** di accensione **S1**, come visibile in fig.9.

Ora, prima di chiudere il mobile, dovrete eseguire, seguendo le nostre istruzioni, una semplice procedura di **test** del circuito e di **taratura** della tensione di riferimento.

### **TEST del CIRCUITO**

In fig.4 è visibile un **connettore maschio** a 3 **terminali** siglato **J1** e collegato al piedino 5 del microcontrollore **IC3**.

Per effettuare il test del **Data Logger** è necessario come prima cosa cortocircuitare a massa questo piedino, inserendo lo **spinotto** femmina tra i terminali **B-C** del connettore.

Procedete come segue:

- non collegate il Data Logger al Computer;

- se disponete di un alimentatore C.C. in grado di fornire una tensione di + 2,5 volt +/- 0,1 volt, prelevate questa tensione e applicatela sul canale CH4, altrimenti lasciatelo libero;

 accendete il Data Logger e vedrete accendersi il diodo led verde DL4 (On);

- il programma contenuto nel microcontrollore IC3 a questo punto esegue una serie di operazioni di controllo segnalate di volta in volta dai tre led rossi DL1 (DCD), DL2 (DRDY), DL3 (DTR).

Innanzitutto li accende tutti e tre **contemporaneamente**, quindi li fa **lampeggiare 2 volte**. Poi esegue un **test** interno e dopo pochi istanti **spegne** il led **DL2** (**DRDY**).

**Nota:** questa fase serve per controllare il corretto montaggio e il corretto funzionamento dei led. Se poi, una volta accesi, questi non dovessero lampeggiare, questo indica che può esserci un problema relativo al montaggio del microcontrollore **IC3** (ad esempio quarzo che non oscilla, tensioni di alimentazione non corrette, ecc.).

- il programma esegue quindi una **prova** di comunicazione tramite la porta **SPI** con l'integrato **IC2** e se tutto funziona correttamente **spegne** il led **DL3** (**DTR**).

**Nota:** in questo caso se il led non dovesse spegnersi, dovrete ricontrollare il corretto montaggio dell'integrato IC2, la sua alimentazione e la corretta connessione dei piedini 14, 13, 12, 5, 4 e 1 con i rispettivi piedini del microcontrollore IC3 (vedi fig.4).

Infine viene effettuata una lettura della tensione eventualmente presente sul canale CH4 e il valore risultante dalla conversione viene confrontato con l'equivalente digitale di 2,5 volt con una tolleranza di +/- 0,2 volt sul valore letto.

Se tutto funziona correttamente anche il led **DL1** (**DCD**) viene **spento**.

**Nota:** quest'ultimo controllo serve in pratica a verificare che la parte di acquisizione analogica funzioni correttamente.

In caso contrario verificate il montaggio dell'integrato IC1 e che le connessioni con IC3 e soprattutto con IC2 siano state eseguite correttamente.

Nel caso non siate in grado di fornire questa tensione "campione", il led DL1 (DCD) rimarrà naturalmente acceso.

A questo punto, se avete eseguito correttamente tutte le fasi di questo test, il **Data Logger** funzionerà regolarmente.

Prima di procedere con il suo utilizzo, **spegnetelo** e riportate lo **spinotto** femmina sui terminali **A-B** del connettore **J1**.

### **TARATURA TENSIONE di RIFERIMENTO**

Per effettuare la taratura della tensione di riferimento del Data Logger dovrete aver installato il programma **Data Logger** come indicato nel relativo paragrafo, visualizzando la lettura dei **4 canali** come indicato in fig.14.

Quindi dovrete procedere come segue:

- collegate all'ingresso del canale CH4 del Data Logger un alimentatore C.C. in grado di fornire una tensione compresa tra 2 e 5 volt.

- collegate in parallelo al canale CH4 un multimetro e ruotate la manopola di regolazione dell'alimentatore fino ad ottenere sul display del multimetro un valore compreso tra 2 e 5 volt.

- ruotate il trimmer multigiri **R11** fino a visualizzare su canale **CH4** lo stesso valore di tensione letta sul multimetro.

A questo punto la taratura è terminata e potrete procedere alla chiusura del mobile.

Fig.8 A lato potete osservare come si presenta il circuito stampato una volta effettuato il montaggio dei componenti. Il trimmer visibile al centro viene utilizzato per effettuare la taratura della tensione di riferimento (leggi paragrafo relativo). Trattandosi di un prototipo, nel circuito stampato qui riprodotto è assente la serigrafia che è invece presente sugli stampati forniti con i kits.

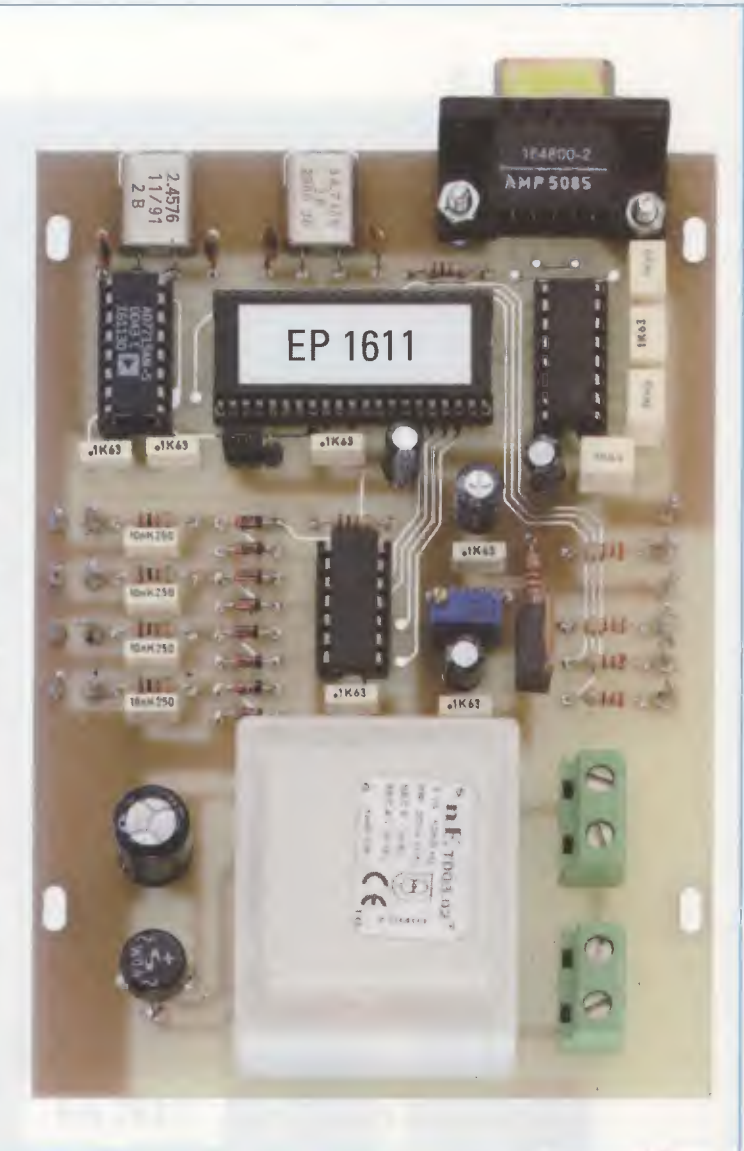

### REQUISITI del PERSONAL COMPUTER e COLLEGAMENTO al Data Logger

Per realizzare il collegamento al **Data Logger** dovrete come prima cosa verificare che il vostro personal computer soddisfi i requisiti minimi di seguito elencati:

### Tipo: PENTIUM Ram: 32 Mb Spazio disponibile su hard disk: almeno 5 Mb Lettore CD Rom 8x oppure lettore DVD 2x Scheda video grafica 800 x 600 16 bit 1 Presa seriale

Sistema operativo: Windows 98 - 98SE Windows XP Fatto questo, dovrete identificare la **porta seriale** del **PC**, che è posta generalmente sul pannello posteriore del computer, e contraddistinta da un connettore **maschio a 9 poli**.

Una volta identificato il connettore, non dovrete fare altro che collegarlo al **Data Logger** tramite un comunissimo cavo **seriale standard**, che potete acquistare facilmente in qualunque negozio di materiale elettronico.

Nota: qualora desideriate utilizzare un computer portatile, poiché questi dispositivi spesso non dispongono della tradizionale uscita seriale, potrete aggirare l'ostacolo collegando il Data Logger ad una qualsiasi porta USB del vostro portatile mediante un apposito adattatore USB (a titolo di esempio noi abbiamo utilizzato un adattatore GBL).

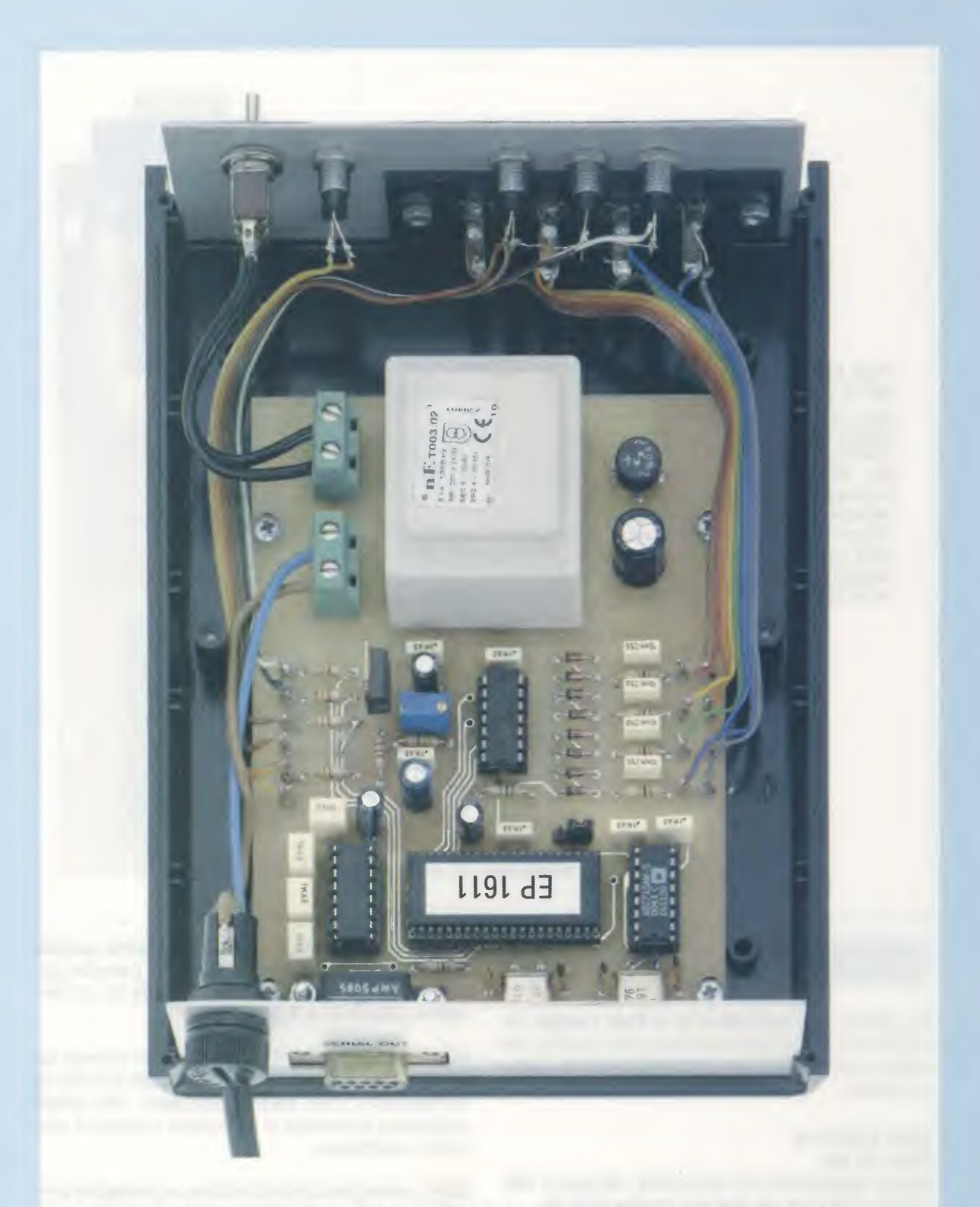

Fig.9 Nella foto è riprodotta la scheda LX.1611 montata all'interno del contenitore plastico. In basso a sinistra è visibile il connettore femmina a 9 poli utilizzato per la comunicazione con il computer, mentre in alto potete notare i collegamenti tra il circuito stampato base e i componenti posti sul pannello frontale del mobile.

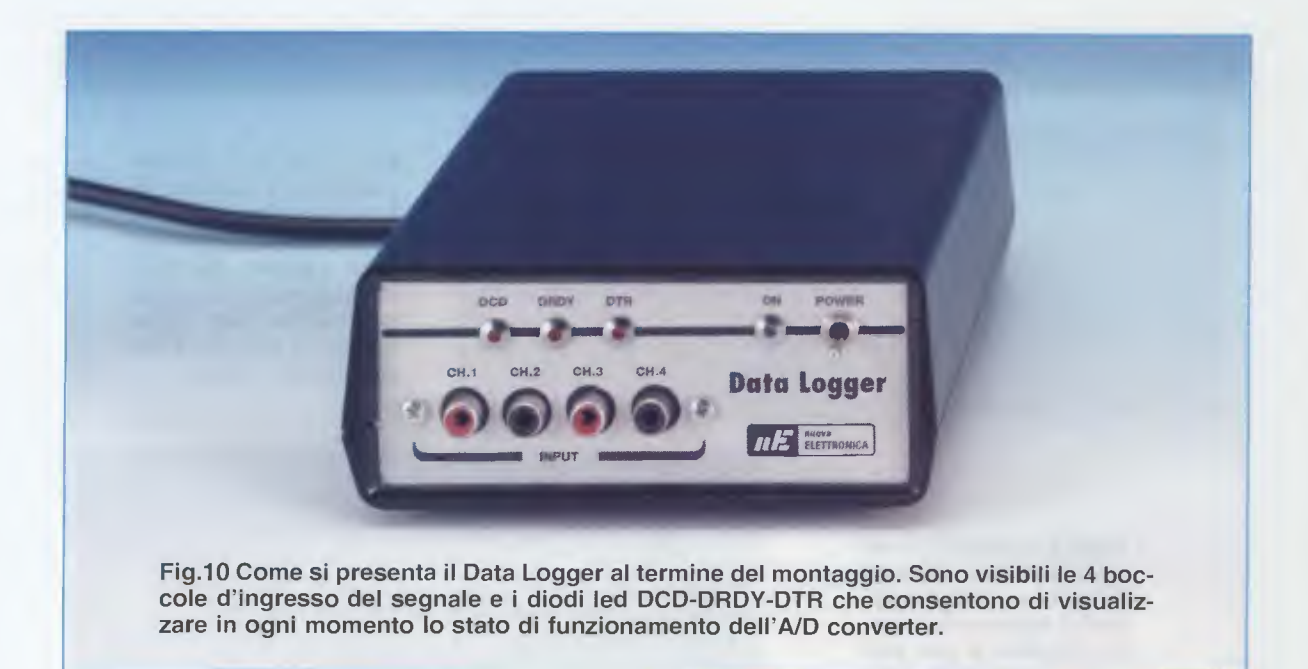

Ricordate inoltre di verificare che la porta seriale del vostro **PC** non risulti impegnata da altre applicazioni, altrimenti rischiereste di effettuare false letture.

### **INSTALLAZIONE** del programma Data Logger

Insieme al Data Logger viene fornito un CD-Rom contenente un programma dimostrativo chiamato DATALOGGER, che vi permetterà di visualizzarne a grandi linee le caratteristiche e il funzionamento. Questo programma vi permetterà di prendere confidenza con il funzionamento dell'A/D converter perché, applicando una tensione qualsiasi su ciascuno dei quattro canali, sarete in grado di visualizzare sullo schermo il suo andamento nel tempo. I dati ottenuti vengono presentati in caratteri formato ascii, come visibile in fig.15, che consentono la loro elaborazione con qualsiasi pacchetto software, ricavando grafici e statistiche a vostro piacimento.

Potranno inoltre essere facilmente importati e interpretati anche da linguaggi diversi dal Visual Basic.

Poiché questo dispositivo si presta a numerosissime e svariate applicazioni, viene fornito inoltre sul medesimo **CD-Rom** il **sorgente** del programma **DATALOGGER**, con il quale sarete in grado di visualizzare le modalità di colloquio tra il **Personal computer** e il **Data Logger**, adattandolo di volta in volta alle vostre particolari esigenze.

All'interno della cartella principale del **CD-Rom** si trova il programma d'installazione **Setup** e una cartella "**Sorgente**" nella quale risiede il sorgente del programma.

Coloro che sono interessati troveranno all'interno del **CD-Rom** il file "**DL COMANDI**" in formato **PDF**, contenente una descrizione dettagliata di tutti i **co-** mandi e della loro sequenza di utilizzo.

Ricordiamo che il **sorgente** può essere visionato e modificato da chi è in possesso di **Visual Basic 5** o **superiore**, mentre quanti utilizzano ancora il **Dos** possono creare un nuovo programma usando gli **interpreti Basic** prodotti dalle varie Ditte, che girano in tale sistema operativo.

Per eseguire l'installazione del **software** dimostrativo **DATALOGGER** non dovrete far altro che leggere le didascalie che accompagnano le immagini riprodotte nelle pagine seguenti, da fig.1 a fig.16.

### COSTO DI REALIZZAZIONE

Costo di tutti i componenti necessari alla realizzazione del **Data Logger** siglato **LX.1611** visibili nelle figg.7-8, compresi il circuito stampato, il trasformatore di alimentazione, il **CD-Rom** (**CDR1611**) contenente il **sorgente** del programma **DATALOGGER** e relativo **Demo** oltre al programma d'installazione Setup e al file in formato pdf con descrizione dei comandi e articoli completi dei kits **LX.863**, **LX.1016**, **LX.1056**, **LX.1066**, esclusi mobile e cavo seriale di collegamento **Euro 76,00** 

Costo del mobile plastico MO1611 con 2 mascherine forate e serigrafate (vedi figq.9-10) Euro 11,00

Costo del cavo seriale di alimentazione CA05.1 fornito solo a richiesta Euro 2,30

Il CDRom (CDR1611) può essere richiesto anche a parte al costo di Euro 7,75

Costo del solo stampato LX.1611 Euro 8,50

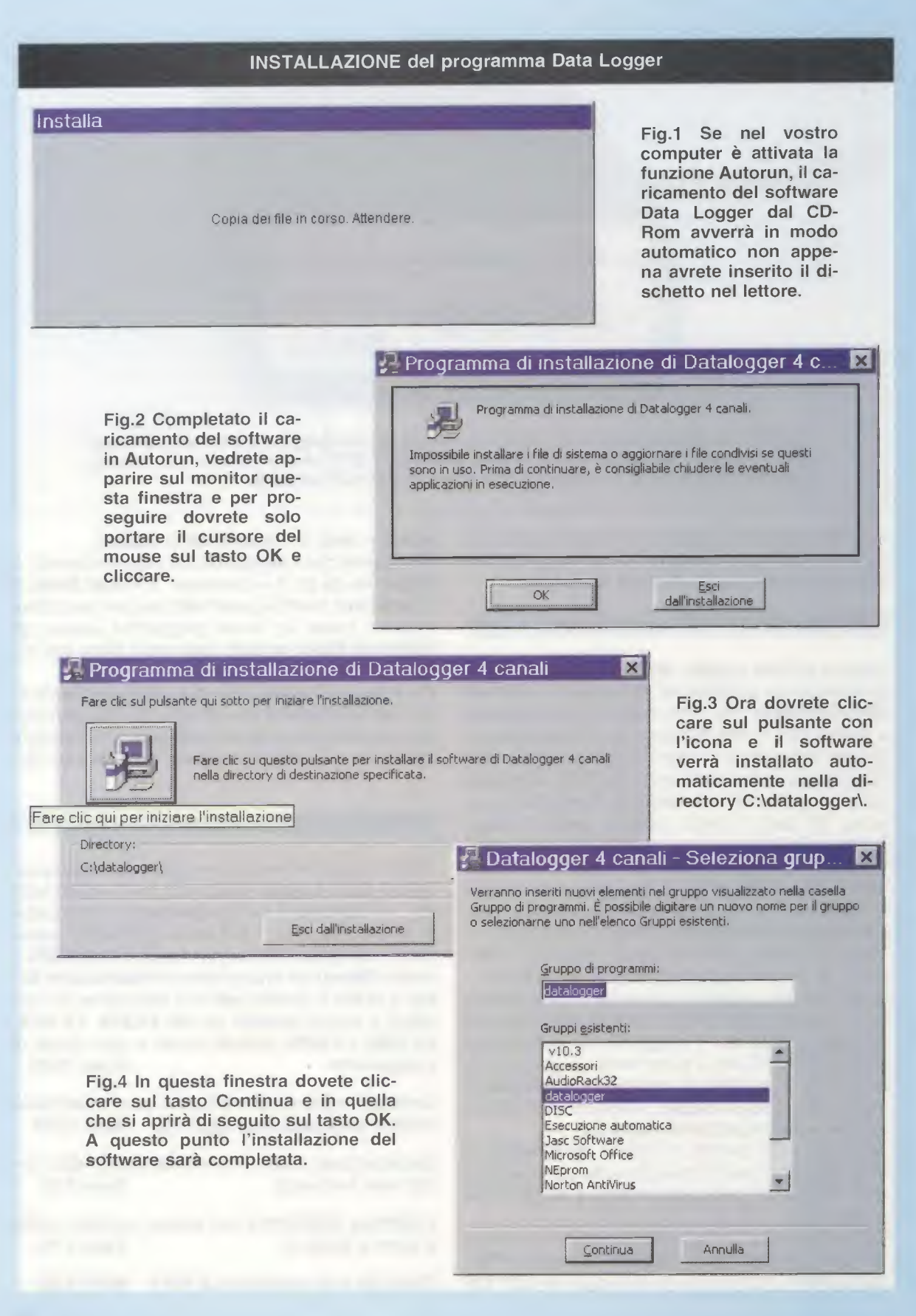

| Risorse del computer     Elle Modifica Misualizza Val Preferiti 2     Avanti • Livello superiore     Avanti • Livello superiore     Collegamenti     Inglirizzo ]     Norton AntiVirus • •     Floppy da (C) (D)     Stampanti Pappello di Apri     Apri     Esplora     Browse With Paint Shop F     Trova                                                                                                    | Fig.5 Se nel vostro computer non è atti-<br>vata la funzione Autorun, cliccate sull'i-<br>cona Risorse del computer e vi compa-<br>rirà questa finestra. Cliccate sull'icona<br>(D) per dare l'avvio alla lettura del pro-<br>gramma contenuto nel CD-Rom.                                                                                                    |
|----------------------------------------------------------------------------------------------------|----------------------------------------------------------------------------------------------------|
| remoto Web planifica AutoPlay                                                                                                    |                                                                                                    |
| Scansione con Norton An                                                                                                    |                                                                                                    |
| Condivisione                                                                                                    | Elle Modifica Visualizza Vai Preferiti Z                                                                                                    |
| Apri 👰 Add to Zip                                                                                                    | Indietro Taglia Copia                                                                                                    |
|                                                                                                    | superiore<br>Collegamenti<br>Indirizzo] Norton AntiVirus 💁 🗸                                                                                                    |
| Fig.6 Quindi cliccate sulla scritta Setup<br>per avviare l'installazione. Vi compari-<br>ranno in successione le stesse finestre<br>delle figg. 3-4 nelle quali dovrete proce-<br>dere come descritto nelle didascalie re-<br>lative a tali immagini.                                                                                                    | Image: Sorgente (D-)   Sorgente (D-)   Cartella di file     Image: Sorgente (D-)   Support (D-)   Cartella di file     Image: Sorgente (D-)   Support (D-)   Cartella di file     Image: Sorgente (D-)   Support (D-)   Cartella di file     Image: Sorgente (D-)   Support (D-)   Cartella di file     Image: Sorgente (D-)   Image: Sorgente (D-)   Cartella di file     Image: Sorgente (D-)   Image: Sorgente (D-)   Image: Sorgente (D-)     Image: Sorgente (D-)   Image: Sorgente (D-)   Image: Sorgente (D-)     Image: Sorgente (D-)   Image: Sorgente (D-)   Image: Sorgente (D-)     Image: Sorgente (D-)   Image: Sorgente (D-)   Image: Sorgente (D-)     Image: Sorgente (D-)   Image: Sorgente (D-)   Image: Sorgente (D-)     Image: Sorgente (D-)   Image: Sorgente (D-)   Image: Sorgente (D-)     Image: Sorgente (D-)   Image: Sorgente (D-)   Image: Sorgente (D-)     Image: Sorgente (D-)   Image: Sorgente (D-)   Image: Sorgente (D-)     Image: Sorgente (D-)   Image: Sorgente (D-)   Image: Sorgente (D-)     Image: Sorgente (D-)   Image: Sorgente (D-)   Image: Sorgente (D-)     Image: Sorgente (D-)   Image: Sor |
|                                                                                                    | Oggetti selezionati. 1 S Risorse del computer                                                                                                    |
| Marcobat Constant<br>Marcobat Constant<br>Marcobat Con | crea collegamento) In⊻ia a<br>rio posta Taglia<br>ti <u>C</u> opia                                                                                                    |
| Brompt Floppy de<br>☐ Disc<br>☐ RFSim99<br>↓ v10 3                                                                                                    | A 3,5 pollici (A)<br>Crea collegamento<br>Elimina<br>Ringmina                                                                                                    |
| Windows Update                                                                                                    | Ordina per nome                                                                                                    |
| Programmu                                                                                                    | Proprieta.                                                                                                    |
| Pretenti Dati recenti Impostazioni Trova Guida in linea                                                                                                    | to punto, ogni volta che volete aprire il pro-<br>a Logger non dovrete far altro che cliccare sul<br>nelle finestre che si apriranno andare sulla scrit-                                                                                                    |

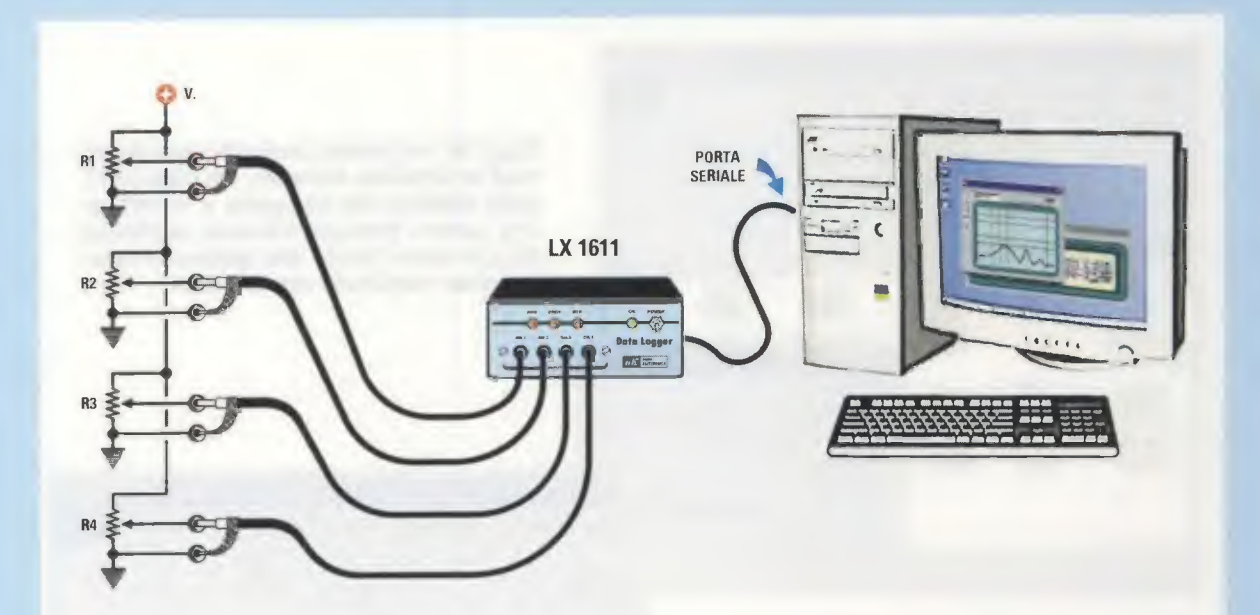

Fig.8 Per prendere confidenza con il funzionamento del Data Logger potrete utilizzare un semplice circuito come quello riportato in figura. Come potete notare le tensioni da applicare ai 4 canali del Data Logger sono ricavate alimentando 4 potenziometri con un comune alimentatore CC, simulando in questo modo il segnale generato da diversi trasduttori. Nelle figure successive indichiamo le funzioni da attivare per visualizzare sullo schermo i segnali applicati al Data Logger.

| jestione COM                     | ×       |
|----------------------------------|---------|
| inserisci la COM di trasmissione | DK      |
|                                  | Annulla |
|                                  |         |
|                                  |         |

Fig.9 Per iniziare aprite il programma Data Logger. Comparirà la finestra "gestione COM", nella quale dovrete scrivere "1" oppure "2" a seconda che la linea seriale utilizzata per la trasmissione dei dati sia la COM1 o la COM2. Quindi premete il tasto OK per confermare.

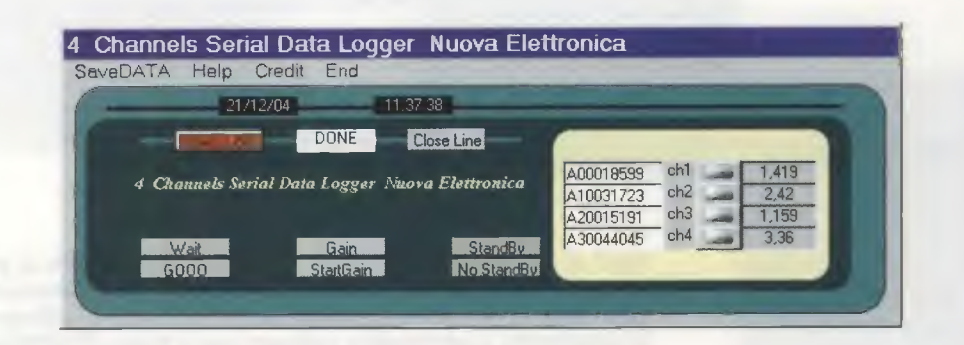

Fig.10 Cliccando sul tasto "Open Line" viene attivata la linea di trasmissione dati. Nelle 4 finestre di destra compariranno i valori di tensione in volt applicati ai 4 canali e a fianco i corrispondenti valori convertiti in digitale.

| 23/12/            | Gain s        | olo Tensioni<1Volt                                                                     |
|-------------------|---------------|----------------------------------------------------------------------------------------|
| 4 Channels Serial | Data Logger M | attenzione usate il gain per tensioni sotto 1 Volt I'A/D converte max 4,97 Volt(65535) |
|                   |               |                                                                                        |

Fig.11 Per attivare la funzione Gain, cliccate sul relativo tasto e si aprirà una finestra che avverte di utilizzare un guadagno maggiore di 1 solo con segnali minori di 1 volt. Per confermare premete quindi il tasto OK.

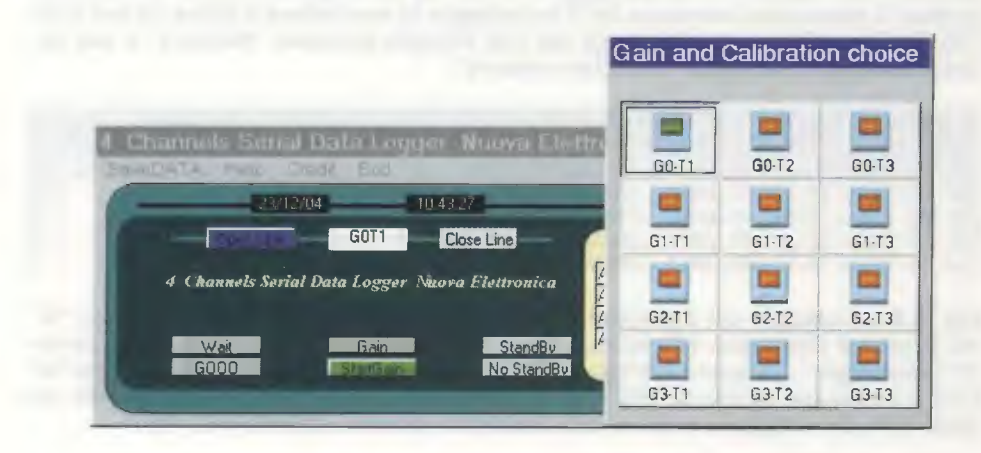

Fig.12 A questo punto si aprirà una finestra nella quale potrete scegliere la combinazione Gain e Calibrazione desiderata. Una volta selezionata, per attivarla cliccate sul tasto "Start Gain", che risulta evidenziato in verde.

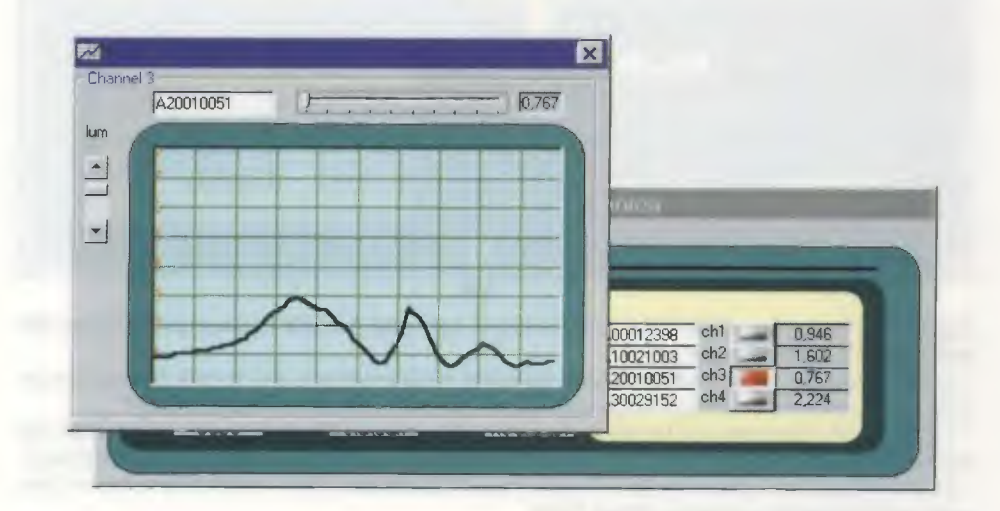

Fig.13 Se cliccate su uno dei 4 pulsanti posti a lato delle finestre con l'indicazione dei volt, apparirà uno schermo di oscilloscopio virtuale che consente di visualizzare l'andamento del segnale nel tempo.

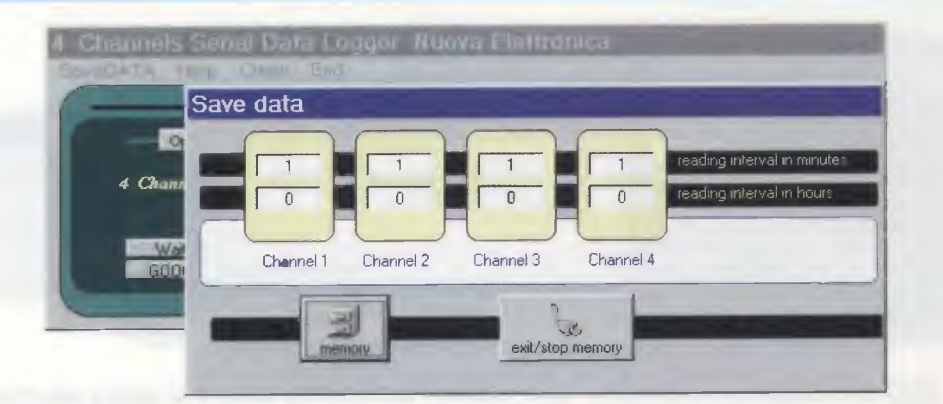

Fig.14 Cliccando sulla opzione "Save data" si apre una finestra con 4 timer, corrispondenti ai 4 canali del Data Logger. Cliccando su ciascuna finestra potrete impostare il tempo che intercorre tra il salvataggio di una lettura e l'altra, in ore e minuti. Per dare inizio al salvataggio dei dati cliccate sul tasto "Memory" e per terminarlo cliccate sul tasto "Exit/Stop memory".

| 🗐 da                             | taCH1 -                                      | Blocco                                   | note                                 | and the second second                                                                                                    | _                               | - O × |
|----------------------------------|----------------------------------------------|------------------------------------------|--------------------------------------|----------------------------------------------------------------------------------------------------|---------------------------------|-------|
| File                             | Modifica                                     | <u>C</u> erca                            | 2                                    |                                                                                                    |                                 |       |
| 12-09<br>12-09<br>12-21<br>12-21 | -2004,10<br>-2004,10<br>-2004,12<br>-2004,12 | :31:51,<br>:56:43,<br>:33:39,<br>:34:39, | GOT1,L<br>Done,L<br>Got1,L<br>Got1,L | INES30032775,A00014164,<br>INES30032775,A00014163,<br>INES30032772,A00014163,<br>INES30032772,A00014130,<br>INES30032772,A00014151, | 1.081<br>1.081<br>1,078<br>1,08 |       |

Fig.15 Il salvataggio dei dati rilevati dal Data Logger viene effettuato sul disco "C" del Personal Computer, all'interno dei 4 file "Dati CH1-CH2-CH3-CH4" della cartella "Datalogger". Ciascuna stringa, in formato ascii, riporta la data e l'ora della lettura, il comando inviato dal PC e la risposta del DL, l'identificativo del canale seguito dal valore digitale e dal valore analogico rilevato, espresso in volt.

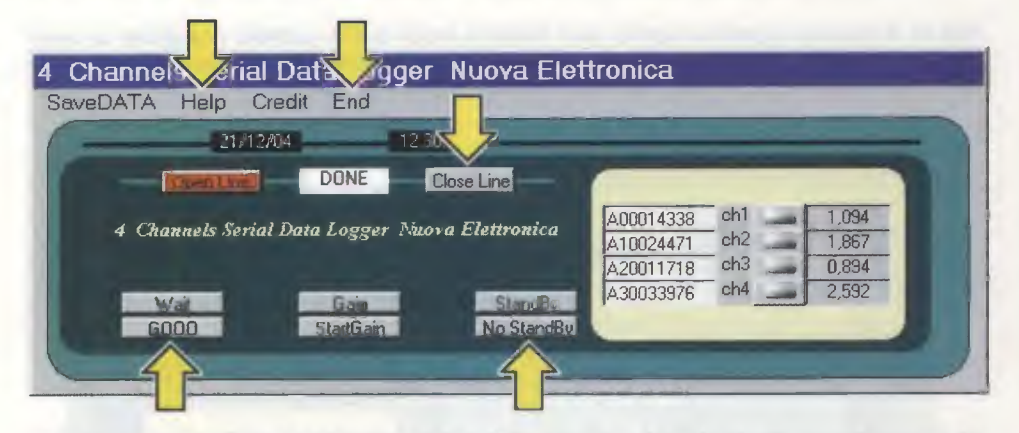

Fig.16 In questa figura abbiamo evidenziato con una freccia le ulteriori funzioni del programma Data Logger:

- Tasto StandBy: sospende il funzionamento della memoria del convertitore. Per attivare la registrazione della memoria basta premere il tasto "No StandBy".

 Tasto Wait: permette di fermare il funzionamento del Data Logger. In questo caso tutti i dati registrati verranno persi. Per ripartire basta cliccare sul tasto Gooo.
Tasto Close Line: disattiva la linea di trasmissione dati. Per riattivarla occorre cliccare nuovamente sul tasto Open Line.

- Opzione Help: consente di visualizzare in modo più specifico le istruzioni e i vari comandi del programma.

- Opzione End: consente di chiudere il programma. In questo modo il Data Logger verrà disabilitato e la linea seriale verrà automaticamente ripristinata.

### NOTE per il COLLEGAMENTO ai KITS LX.1016, LX.1066, LX.1056, LX.863

### LX.1016 Termometro NTC (Riv.145)

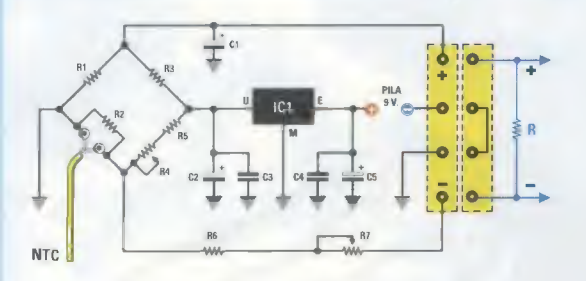

Il segnale da inviare al Data Logger andrà prelevato ai capi del connettore siglati + e -, non prima di avere collegato ai suoi capi una resistenza del valore di circa 10.000 ohm.

### LX.1056 Fonometro (Riv.150)

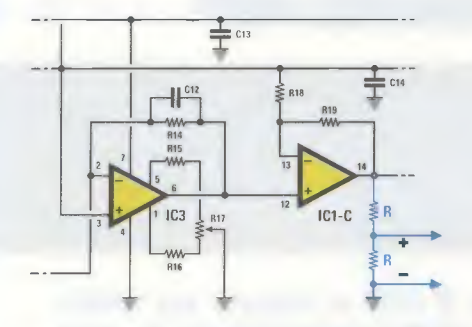

Poiché il fonometro genera una tensione compresa tra 3 e 6 volt, per rimanere nell'intervallo di lettura del Data Logger (0-5 volt), collegate in uscita un partitore formato da 2 resistenze da 10.000 ohm. LX.1066 Igrometro elettronico con sensore Philips (Riv.151/152)

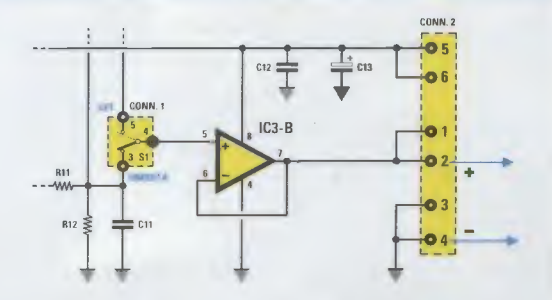

La tensione in uscita dall'igrometro, compresa tra 0 e 5 volt, andrà prelevata tra il piedino 1-2 e il piedino 3-4 (GND) del connettore CONN.2, come visibile in figura.

### LX.863 Luxmetro (Riv.121/122)

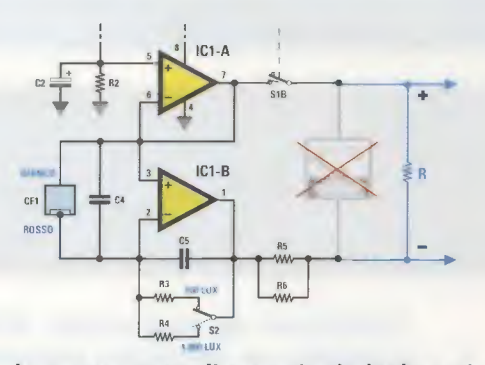

In questo caso, il segnale da inviare al Data Logger va prelevato ai capi dello strumento di misura dopo averlo scollegato e sostituito con una resistenza del valore di 20.000 ohm.

Se siete già in possesso di alcuni dei kits visualizzati qui sopra e desiderate realizzare le applicazioni indicate nell'articolo, dovrete prelevare il segnale da inviare al Data Logger direttamente dal loro circuito stampato, effettuando, a seconda dei casi, alcune piccole modifiche, come indicato nelle figure. Vi facciamo presente che i circuiti dei kits LX.1016 e LX.863 devono essere alimentati con una batteria da 9 volt e non con un comune alimentatore per evitare la possibilità di cortocircuitare verso massa, tramite la presa di terra di quest'ultimo e il Data Logger, il segnale prelevato in uscita.

Vi ricordiamo inoltre che dai punti indicati nelle figure soprariportate è possibile solo prelevare una tensione in volt. Per convertire questi valori di tensione nelle unità di misura delle grandezze desiderate (ad esempio gradi°C, percentuale di umidità, luce, dB, ecc.), dovrete modificare opportunamente il programma sorgente.

Nota: poichè la rivista nella quale è stato pubblicato il kit LX.863 è esaurita (è però tuttora consultabile all'interno del volume N.22 della collana in cui sono raccolte le nostre riviste), abbiamo pensato di ovviare al problema inserendo nel CD-Rom il testo completo del relativo articolo, unitamente a quello di tutti gli altri circuiti qui sopra riportati, in formato pdf. Per accedervi dovrete semplicemente cliccare sul file "Articoli" nella directory principale del CD-Rom.

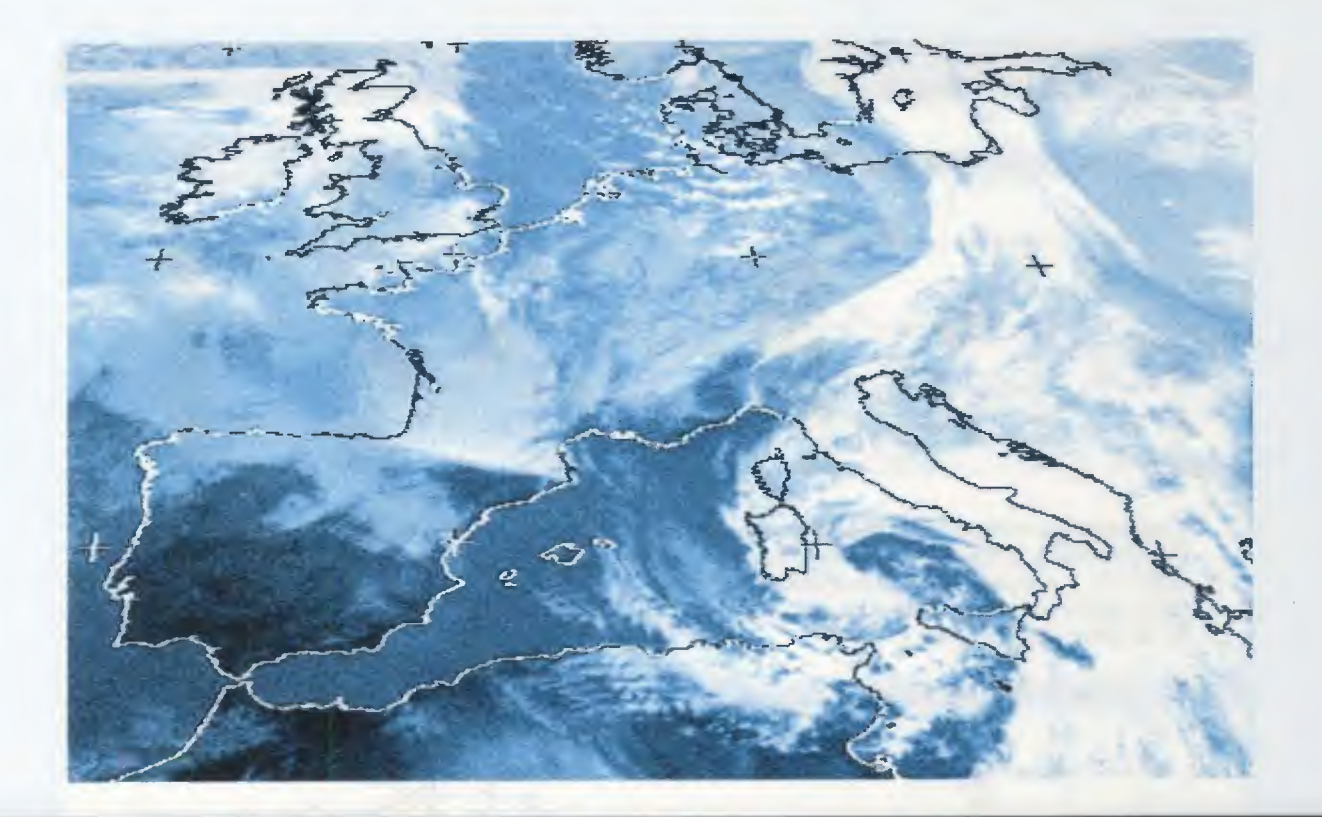

# **II METEOSAT**

Finalmente da oggi potete abbandonare il DOS e ricevere sul vostro computer le immagini trasmesse dai satelliti meteorologici in ogni momento della giornata usufruendo dei sistemi operativi WINDOWS di ultima generazione. Non aspettate ancora: il "tempo" è prezioso.

Gli appassionati di trasmissione satellitare che ci seguono da qualche anno, sanno che si può installare a casa un vero e proprio impianto di ricezione predisposto a captare e ad elaborare i segnali inviati dai **satelliti geostazionari** e **polari** in orbita intorno alla Terra.

Basta infatti, possedere un computer ed il gioco è fatto. Il problema, però, è che il sistema di acquisizione satellitare, che abbiamo presentato da tempo, funziona solo in **Dos** e per molti diventa difficile conciliare questa esigenza con i nuovi sistemi operativi di **Windows**.

Questo in realtà si rivela solo un finto problema, perché utilizzando il software **WXtolmg**, prodotto dalla **Abstract Technologies**, si può continuare a usare la stazione meteorologica siglata **LX.1375**, mandando definitivamente in pensione il Dos e sfruttando invece i sistemi operativi d'ultima generazione, cioè **Windows XP**, 2000, NT, ME, 95/98.

### DA OGGI POTETE VEDERE IN TEMPO REALE LA SITUAZIONE METEOROLOGICA

Prima di partire per una giornata al mare o un weekend sulle piste da sci, l'interrogativo che ricorre più frequentemente è: che tempo farà domani?

Allora, per non trovarvi impreparati, vi mobilitate davanti alla televisione e aspettate con ansia di conoscere l'immediato futuro ricorrendo ai servizi meteorologici ufficiali. Ovviamente sarebbe più comodo e più gratificante se queste informazioni si potessero ottenere con le proprie mani direttamente a casa, potendo magari contare su una grafica accattivante con immagini che illustrano la situazione anche ai non addetti ai lavori.

La neozelandese Abstract Technologies New Zealand Limited ha scritto il software che fa proprio al caso di tutti coloro che hanno un sistema di ricezione dei satelliti meteo tipo APT e WEFAX. Questo software è capace di soddisfare le vostre esigenze e Nuova Elettronica ha pensato al resto.

Possiamo affermare che ci siamo occupati della **trasmissione** via **satellite** da sempre e chi ha qualche anno in più ricorderà che fin dalla rivista **N.2** ci preoccupammo di fornire ai nostri lettori un progetto in grado di captare e mostrare le immagini trasmesse dai satelliti meteorologici.

Da allora questa passione non è mai venuta meno e abbiamo sempre destinato una parte delle nostre risorse alla ricerca di modifiche e di migliorie atte all'ottenimento di circuiti di ricezione per l'hobbista che fossero sempre all'avanguardia.

Non contenti, ci siamo anche preoccupati di fornire i giusti e necessari corredi come le **antenne per captare** i satelliti **Polari** e la **parabola** per captare il satellite geostazionario **Meteosat**, oltre al **software** per decodificare le immagini con il computer.

Con l'ultimo **ricevitore LX.1375**, che non a caso abbiamo definito **professionale**, chiunque può installare a casa un vero e proprio impianto di ricezione predisposto a captare e ad elaborare i segnali inviati dai satelliti geostazionari e dai satelliti polari che orbitano intorno alla Terra.

Quello che vogliamo sottoporre oggi alla vostra attenzione è un software **freeware**, cioè gratuito, che si propone come alternativa al **JVFax 7.0** a coloro che vorrebbero abbandonare il **Dos** per lavorare con i sistemi operativi **Windows**.

Dunque a voi non rimane che metterci solo il computer, perché a tutto il resto abbiamo pensato noi.

### LA RICEZIONE AVVIENE CON I SISTEMI OPERATIVI WINDOWS

Pensando a quanti non hanno una connessione ad Internet o che comunque preferiscono non usarla per scaricare le applicazioni, abbiamo preparato un

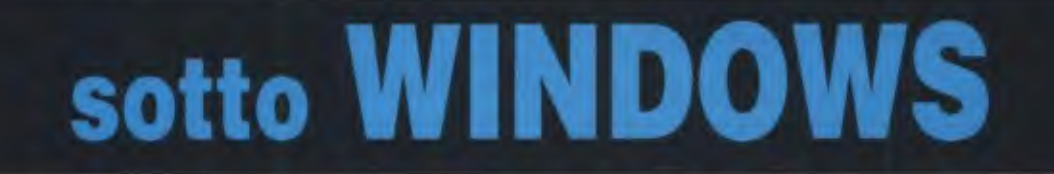

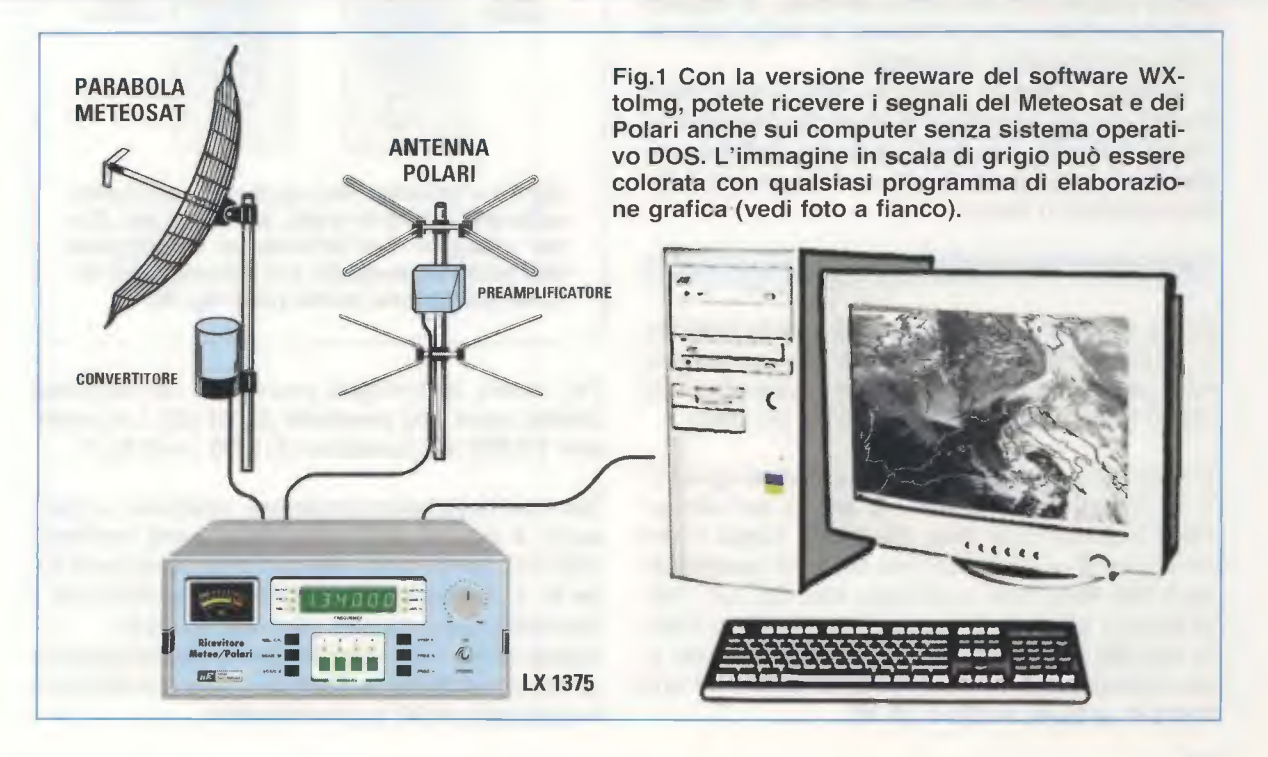

DALL' USCITA B.F. DEL RICEVITORE CAVETTO SCHERMATO RG 174 CAVETTO SCHERMATO RG 174 CAVETTO SCHER

CD-Rom con la versione **Freeware** (ovvero gratis) del programma **WXtoImg**, che è comunque possibile scaricare da Internet in qualunque momento semplicemente andando sul sito:

### http://www.wxtoimg.com

In questo modo si ha a disposizione un software che consente di trasformare in immagini analogiche i segnali audio captati dai satelliti in orbita. Per coloro che non avessero le riviste e volessero sapere come installare l'impianto per ricevere i satelliti meteorologici, nel CD-Rom abbiamo inserito il file **articoli.pdf** che contiene gli articoli indispensabili per costruirsi una propria stazione di ricezione.

### CARATTERISTICHE DEL SOFTWARE

Il programma **WXtoImg** è, ovviamente, in inglese, ma è sicuramente un prodotto completo e affidabile che permette, a chi ha la pazienza di applicarsi senza spazientirsi alla prima difficoltà, di togliersi molte soddisfazioni e di ricevere in tempo reale le immagini trasmesse dai satelliti.

Il software inoltre si distingue dalla concorrenza perché, su una sequenza di immagini precedentemente catturate, è in grado di creare l'effetto animazione, utile per comprendere l'evolversi delle perturbazioni in arrivo.

### **REQUISITI DI SISTEMA**

Prima di iniziare l'installazione di questo software è consigliabile dare un'occhiata alla postazione informatica in vostro possesso per essere sicuri che non vi lasci a mani vuote proprio sul più bello.

E' importante sapere che il programma non gira solo in ambiente **Windows**, ma anche con altri sistemi operativi quali **Mac OS X10.1**, **Linux** e che necessita di un computer che abbia un **processo**re di 500 MHz (Intel o analogo; Mac G3, G4, G5), di almeno 200 Mb di spazio libero su disco fisso, di 128 Mb di memoria **Ram**, di un monitor con una risoluzione di almeno 800x600 pixel e di una normale scheda audio a 16 bit.

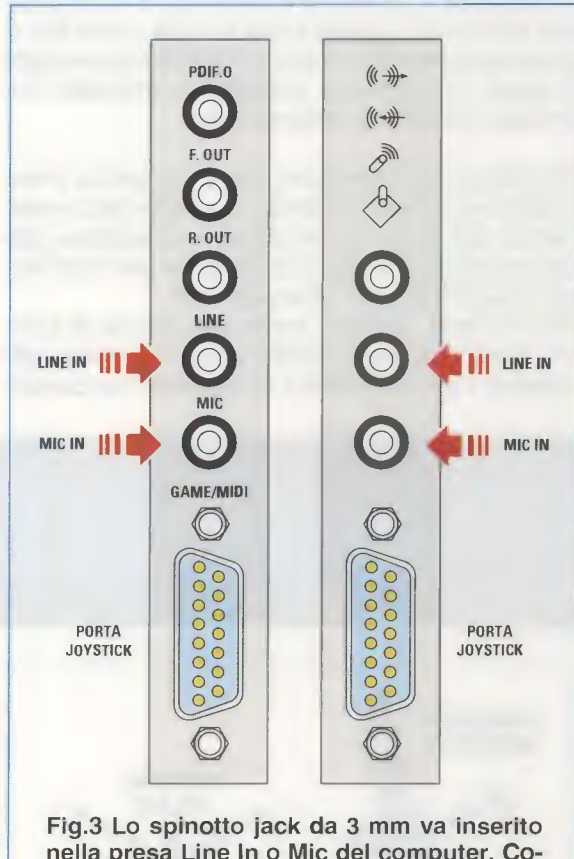

Fig.3 Lo spinotto jack da 3 mm va inserito nella presa Line In o Mic del computer. Come spiegato nell'articolo, la regolazione dell'audio va eseguita sul controllo del volume dell'entrata scelta (vedi fig.19).

Per vedere le immagini provenienti dal Meteosat dovete avere una **parabola** da **24 dB**, il convertitore **TV.970** e il ricevitore **LX.1375** (vedi fig.1).

Dal ricevitore potete prelevare, mediante un cavo audio, il segnale dell'immagine in forma codificata WEFAX, per portarlo direttamente all'ingresso Line In o, in alternativa, a quello predisposto per il microfono del computer (vedi MIC in fig.3). Il cavo audio è un normale cavetto schermato che ad un'estremità ha un jack da 3 mm e dall'altra uno spinotto di BF audio maschio. Il cavetto centrale va saldato al centrale di entrambi gli spinotti e la calza schermata sul terminale esterno di tutti e due gli spinotti (vedi fig.2).

Ricordatevi che per captare il satellite meteorologico dovete prima installare la parabola. Per l'Italia la parabola deve essere direzionata leggermente verso **Ovest** rispetto al nostro Sud ed inclinata di un angolo compreso tra i **44**° e i **36**°. Più precisamente, chi si trova a **Sud** deve inclinarla di circa **44**°, chi si trova al **Centro** deve inclinarla di soli **40**° e chi si trova al **Nord** di circa **36**°. Poi dovete collegare il convertitore **TV.970** alla staffa dell'illuminatore e al ricevitore.

Infine, il **ricevitore** va collegato tramite cavetto audio alla presa **Line In** o **Mic** della scheda audio del vostro PC, come si vede in fig.3.

**Nota:** il materiale necessario alla ricezione è già stato portato all'attenzione dei nostri lettori attraverso le riviste **N.166-197-199**. Per maggiori delucidazioni, vi consigliamo di rileggere gli articoli li pubblicati. Per coloro che non riuscissero a reperire le riviste, abbiamo inserito nel CD-ROM, sotto forma di file **.pdf**, gli articoli citati.

### **CARICARE IL SOFTWARE**

E' ora arrivato il momento di installare il software. Inserite il CD-Rom nel vano apposito e se avete il programma **Acrobat** e nel vostro sistema è abilitata l'opzione **autorun**, potrete già consultare gli articoli in formato **.pdf** sulla ricezione dei satelliti meteorologici.

Proprio per evitare che, tutte le volte che inserite il CD-Rom per leggere gli articoli, venga avviata anche l'installazione, per **caricare** il programma nel vostro hard-disk **non** abbiamo inserito l'opzione **autorun**; per lanciare l'installazione seguite pertanto le fasi descritte nelle figure dalla 4 alla 13.

Vale la pena soffermarsi sulla finestra riprodotta in fig.10, che mostra le icone di 3 file: Manual, Uninstall, Wxtoimg.

Il **primo** contiene il collegamento al **manuale** d'uso in **inglese** ed è in formato **.pdf**, leggibile solo con Acrobat; il **secondo** va usato se si vuole disinstallare il software; mentre è il **terzo** quello che vi interessa adesso, visto che facendo doppio clic sull'icona **WXtoImg**, aprite il programma.

Tutte le volte che lanciate il programma compare la finestra con le informazioni sulla versione in vostro possesso e gli indirizzi Internet dei siti che forniscono questo software (vedi fig.11). Non dovete fare altro che attendere che scompaia.

### **CONFIGURAZIONE del WXTOIMG**

La prima volta che si lancia il programma bisogna inserire alcuni dati, che poi non verranno più richiesti e che sarà necessario modificare solo nell'eventualità di un trasferimento in un'altra città.

Quando si apre la finestra di fig.12 è necessario inserire la **longitudine**, la **latitudine** e l'**altitudine** del luogo in cui vi trovate, perché questo software ha la possibilità non solo di decodificare i satelliti in orbita polare, ma anche di fare la previsione dei passaggi sul vostro luogo di ricezione.

Se non siete sicuri di conoscere i dati esatti, non rischiate inserendo indicazioni errate che potrebbero compromettere il corretto funzionamento della stazione meteorologica.

In questi casi, nella casella accanto alla scritta **City** digitate semplicemente il nome della **città** (nel nostro caso **Bologna**) e nella casella accanto alla scritta **Country** il nome della nazione (nel nostro caso **Italy** e non Italia, visto che il programma è prodotto in Nuova Zelanda ed è in inglese), quindi cliccate sul tasto **Lookup Lat/Lon** e in un attimo avrete settato i dati esatti. A questo punto fate clic sul tasto **OK**.

Questa finestra non apparirà più, a meno che non siate voi stessi ad aprirla cliccando sul menu **Op**tions e scegliendo **Ground Station Location** ....

Per chiudere la finestra **Calibration**, visibile in fig.13, utilizzate il tasto con la **X** tipico dei sistemi di Windows. Per rileggere le informazioni contenute in questa finestra dovete cliccare sulla voce di menu **Help** e poi su **Required Calibration**.

### QUALCHE PRECAUZIONE

Ora siete davvero pronti a improvvisarvi meteorologi, ma prima di accendere la stazione ed iniziare a scaricare i dati audio dal satellite è consigliabile ricordarsi di alcune precauzioni:

- disconnettersi da Internet;

- disattivare lo screensaver e il sistema di antivirus in uso e chiudere tutte le applicazioni aperte.

Sono precauzioni da seguire solo nei minuti necessari a scaricare dalla parabola i file audio; piccole cautele utili per assicurare al computer la maggiore disponibilità di Ram in fase di caricamento dei dati e per impedire che, navigando in Internet, si possano creare spiacevoli interferenze che andrebbero a disturbare il segnale da captare.

| -       | Windows Update         |  |
|---------|------------------------|--|
| 2       | WinZip                 |  |
| -       | Programmi              |  |
| •       | Preferiti              |  |
| 1       | Dati recenti           |  |
| S.1.    | Impostazioni           |  |
| 33      | Irova                  |  |
| 3       | <u>G</u> uida in linea |  |
| 2       | segui .                |  |
| and the | Disconnetti            |  |
| D.      | Chiudi sessione        |  |

Fig.4 Per installare il software WXtoImg per la ricezione dei segnali trasmessi dal Meteosat, dovete prima cliccare sul tasto Start e poi sulla scritta Esegui.

|      | 1 1 1 1 1                         | , dena cartena, dei       |
|------|-----------------------------------|---------------------------|
|      | documento o della risorsa Interne | et che si desidera aprire |
| pri: | D:\wxinst2511.exe                 | -                         |

Fig.5 Nella riga bianca digitate il percorso per lanciare l'installazione e cioè D:\WXINST2511.exe. Per confermare cliccate sul tasto OK.

|                                                                                                    | 🚰 Installing WXtoImg                                                                                                    |
|----------------------------------------------------------------------------------------------------|----------------------------------------------------------------------------------------------------|
| Fig.6 Per iniziare l'installazione do-<br>vete accettare le condizioni d'uso del<br>prodotto cliccando nel piccolo qua-<br>dratino bianco accanto alla scritta "I<br>agree with the above terms and con-<br>ditions". Solo allora potete conti-<br>nuare cliccando sul tasto Next. | To proceed with the installation, you must accept this License Agreement.<br>Please read it carefully.<br>WXTOIMG TERMS<br>The watoimg programs (which include watoimg, xwatoimg, wxrec,<br>wxmap, wxpro, and wxbatch) and documentation are not warranted to<br>be free of bugs. You should backup your system before installing this<br>software Avoid running this software as root or with root, admin, or<br>system privileges. Because of the nature of the analog signals and<br>complex processing performed do not expect results of this program to<br>be correct in any or every instance.<br>The watoimg programs and documentation are supplied "AS IS".<br>Abstract Technologies New Zealand Limited disclaim all warranties,<br>expressed or implied, including, without fimitation, the warranties of<br>merchantability and of fitness for any purpose. Abstract Technologies<br>New Zealand Limited assume no liability for direct, indirect, incidental,<br>special, exemplary, or consequential damages, which may result from<br>the use of the watoimg programs, even if advised of the possibility of<br>agree with the above terms and conditions |
| Read Brack Market                                                                                                    | Exit                                                                                                    |
| Installing WXtoImg Destination Directory C.\Programmi\WXtoImg Required: 16899 K Available: 2096832 K C                                                                                                    | Fig.7 La directory predefinita in cui<br>verrà installato il programma è<br>C:\Programmi\WxtoImg. Per prose-<br>guire cliccate sul tasto Start.                                                                                                    |
| Installing WXtoImg<br>Unpacking: C:\Programm\WXtoImg\xwxtoimg.exe<br>31%                                                                                                    | Installing WXtoImg<br>Installation was completed successfully<br>100%                                                                                                    |
| Fig.8 La barra blu di avanzamento e<br>percentuale mostrano lo stato di carie<br>del software nel vostro hard-disk.                                                                                                    | la Fig.9 L'installazione del programma WX-<br>ca tolmg si è conclusa. Per uscire da que-<br>sta finestra cliccate sul tasto OK.                                                                                                    |
| <u>File M</u> odifica <u>V</u> isualizza | a V <u>a</u> i <u>P</u> referiti <u>?</u> |            |                                 |                                             |                                                                                                    |                                                | 25                               |
|------------------------------------------|-------------------------------------------|------------|---------------------------------|---------------------------------------------|----------------------------------------------------------------------------------------------------|------------------------------------------------|----------------------------------|
| ↓<br>Indietro +                          | Livello Taglia<br>superiore               | Eopia      | Incolla                         | ාරා<br>Annulla                              | ×<br>Elimina                                                                                                    | <u>م</u><br>Proprietà                          |                                  |
| ndirizzo 📄 C:\WINDOWS                    | Menu Avvio Programm                       | ni\\WXtolr | mg                              |                                             |                                                                                                    |                                                | *                                |
|                                          | - E                                       | -          | Diment                          | Time                                        | A contract of a contract of a | he difference                                  |                                  |
|                                          | Nome Macual                               |            | Dimensi                         | Tipo                                        | oto                                                                                                    | Modificato                                     | 11 47                            |
| m                                        | Manual                                    |            | Dimensi<br>1 KB<br>1 KB         | Tipo<br>Collegame<br>Collegame              | nto<br>nto                                                                                                    | Modificato<br>24/01/05<br>24/01/05             | )<br>11.47<br>11.47              |
| WXtoImg                                  | Nome<br>Manual<br>Uninstall               |            | Dimensi<br>1 KB<br>1 KB<br>1 KB | Tipo<br>Collegame<br>Collegame<br>Collegame | nto<br>nto<br>nto                                                                                                    | Modificato<br>24/01/05<br>24/01/05<br>24/01/05 | )<br>11.47<br>11.47<br>11.47     |
| WXtoImg                                  | ▲ Nome<br>Manual<br>Uninstall             |            | Dimensi<br>1 KB<br>1 KB<br>1 KB | Tipo<br>Collegame<br>Collegame<br>Collegame | nto<br>nto<br>nto                                                                                                    | Modificato<br>24/01/05<br>24/01/05<br>24/01/05 | 11.47<br>11.47<br>11.47<br>11.47 |

Fig.10 Questa finestra contiene i collegamenti al manuale d'uso (vedi manual), alla disinstallazione (vedi Uninstall) e al programma. Per aprire il programma cliccate due volte su WXtolmg.

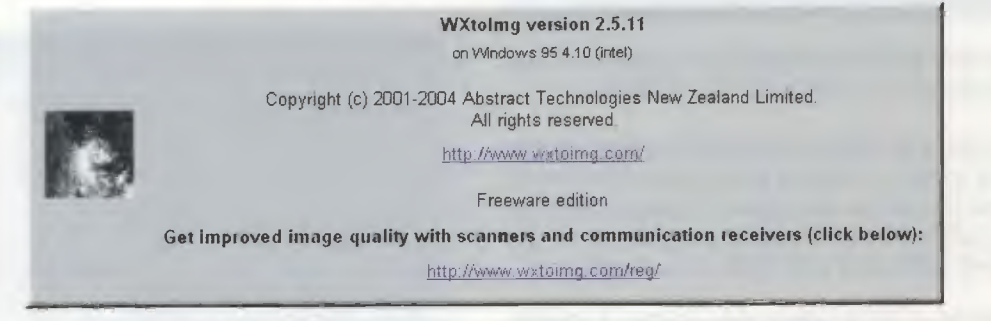

Fig.11 Tutte le volte che aprite il programma WXtoImg, appare la finestra con la versione in vostro possesso e gli indirizzi Internet del programma. In questo caso dovete aspettare che scompaia.

| around a second                                                                               |                                                                                                    | 0.10                                                                                                    |                                                                                                    |
|-----------------------------------------------------------------------------------------------|----------------------------------------------------------------------------------------------------|----------------------------------------------------------------------------------------------------|----------------------------------------------------------------------------------------------------|
| City:                                                                                         | Bologna                                                                                                    | Calib                                                                                                    | ration                                                                                                    |
| Country:                                                                                      | Italy                                                                                                    | Calibration                                                                                                    | -                                                                                                    |
|                                                                                               | Lookup Lat/Lon                                                                                                    | WXto/mg must be setup and                                                                                                    | calibrated to achieve usef                                                                                             |
| ter City and Cour<br>gitude in degrees<br>tered as po <del>s</del> itive<br>ample, enter 45 ( | itry and click Lookup Lat/Lon or enter latitude and<br>s and fractions of degrees. North and east should be<br>numbers, south and west as negative numbers<br>fearces. 30 minutes west as 45 5001 | requires setting the location of<br>kepters. Calibration must be p<br>of the recording, the second<br>sound card sample rate. You | if your receiver and down<br>ierformed in two areas: the<br>is to match the sampling fr<br>u need to perform this call |
| ampro: orner re t                                                                             |                                                                                                    | Before you Begin                                                                                                    |                                                                                                    |
| Latitude:                                                                                     | 44.500                                                                                                    | Simply connect your receiver<br>soundcard using a suitable c                                                                      | 's audio output to the <i>line</i><br>able. If you have an ICOM,                                                       |
| Longitude:                                                                                    | 11.330                                                                                                    | internal jumper for line level o                                                                                                  | utput.                                                                                                    |
| Altitude (meters);                                                                            | 0.0                                                                                                    | The polar orbiting satellites tr<br>137.80, or 137.85 FM (50kHz                                                                   | ansmit on 137.30, 137.40,<br>or NFM) and each <del>s</del> atellite                                                    |
| Un Made                                                                                       | COM2: 4800 1                                                                                                    | per day (about 12 hours apair<br>may be able to catch lower e<br>and after the best pass. Not                                     | evation passes about 1.5<br>e that all satellites will not t                                                           |
|                                                                                               | Finish Provide San Mile II and San Sanatan                                                                                                    | satellites, and whether they a                                                                                                    | are working or not. A goo                                                                                              |
|                                                                                               |                                                                                                    |                                                                                                    |                                                                                                    |
|                                                                                               |                                                                                                    |                                                                                                    |                                                                                                    |
| OK                                                                                            | Cancel                                                                                                    | Searc                                                                                                    | ch Close                                                                                                    |

Fig.13 Questa finestra contiene informazioni sulla Calibrazione. Per chiuderla cliccate sul tasto X in alto.

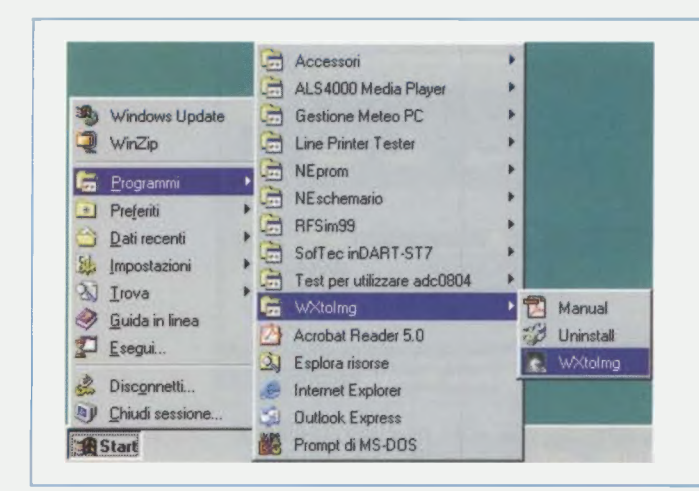

Fig.14 Tutte le volte che volete lanciare il programma WXtolmg, cliccate sul tasto Start, quindi spostate il cursore sulla scritta Programmi e nel menu che si apre a fianco cercate la scritta WXtolmg. Portate il cursore su questa scritta e quando si apre la finestra a destra cliccate una volta sola su WXtolmg.

# **INSERIMENTO DEI DATI PRELIMINARI**

Il programma è stato installato ed il computer è stato collegato al ricevitore di Nuova Elettronica.

Non ci sono più dubbi: è finalmente arrivato il momento di captare i segnali audio trasmessi dal satellite, ma per avere sul proprio computer delle sequenze valide, bisogna dare al programma alcune indicazioni essenziali per lavorare al meglio.

A questo riguardo la prima cosa da fare è **disatti**vare il **PLL**, una precauzione indispensabile per poter salvare, dopo averlo ricevuto, il segnale in un file immagine. Portate quindi il cursore sul menu **Options** e selezionate **Disable PLL**.

Come seconda cosa dovete disattivare la decodifica automatica e, anche in questo caso, basta un clic per immettere l'impostazione corretta: aprite nuovamente il menu **Options** e cliccate stavolta su **Disable Auto-Decode**. Nella finestra riprodotta in fig.15, potete vedere entrambe le opzioni **Disable PLL** e **Disable Auto-Decode** spuntate.

Per essere sicuri che il programma non faccia confusione tra i diversi segnali in ricezione e possa captare solo ed esclusivamente le immagini provenienti dai satelliti **geostazionari**, andate sul menu **Satellite** e selezionate **Meteosat** (vedi fig.16).

Tornate infine, al menu **Options** e, facendo clic su **Recording Options**, controllate se i comandi relativi alla **scheda audio** sono corretti e se avete disattivato il sistema Apt a favore della ricezione **Wefax** (vedi fig.17).

Se scegliete **Wefax** vuol dire che intendete ricevere le immagini del Meteosat, se invece utilizzate **APT** siete in attesa del passaggio di un satellite in orbita Polare tipo NOAA.

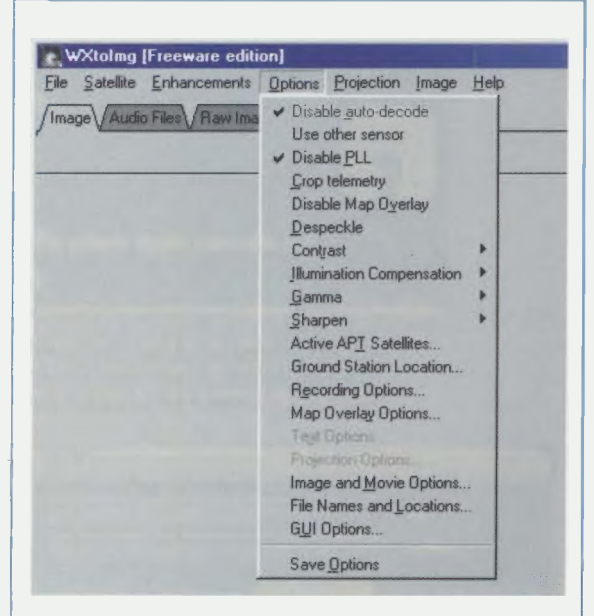

Fig.15 Continuate la configurazione del programma disattivando il PLL e la decodifica automatica. A questo scopo, cliccate sul menu Options e spuntate, una alla volta, le scritte Disable PLL e Disable auto-decode.

| ~ , | Satellite Enhanceme       | ents Options | Projection | Image | Help |
|-----|---------------------------|--------------|------------|-------|------|
| ma  | Autodetect APT            | mages Sav    | ed Images) |       |      |
| _   | ✓ Meteosat<br>GOES<br>GMS |              |            |       |      |

Fig.16 Per captare le sole immagini trasmesse dai satelliti geostazionari, cliccate sul menu Satellite e selezionate con un clic la scritta Meteosat. Fig.17 Per controllare che i comandi della scheda audio siano corretti, aprite questa finestra cliccando sul menu Options (vedi fig.15) e selezionando Recording Options. Cliccate quindi nel tondino bianco accanto alla scritta "Record using WEFAX start/stop tones" e confermate la scelta cliccando su OK.

| WXt  | olmg: Recording           | g Options           |                         |                  |
|------|---------------------------|---------------------|-------------------------|------------------|
| 6    | Record using <sup>1</sup> | wEFAX start/st      |                         |                  |
| C    | Record only w             | hen active APT      | satellites are overhead |                  |
|      | with maximum              | elevation above     | e (degrees)             | 20               |
|      | record only wh            | nen satellite is al | bove (degrees)          | 8                |
|      | and require               |                     |                         | nothing          |
| COUN | soundcard                 | 0                   | receiver type           | none             |
|      | soundcard                 |                     | receiver type           | COM1:            |
|      | sample rate               | 11025               | receiver baud rate      | receiver default |
| _    | Incl                      |                     |                         | Cancel           |

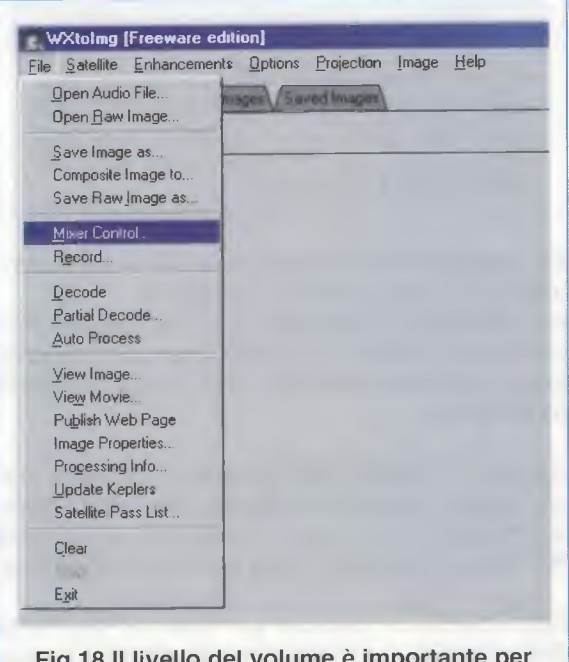

Fig.18 Il livello del volume è importante per una buona ricezione audio. Cliccate dunque sul menu File e selezionate l'opzione Mixer Control ... per regolare il volume.

#### **REGOLAZIONE DELL'AUDIO**

Ma non è finita: è infatti, necessario eseguire ancora qualche piccola operazione relativa alla ricezione audio.

Per calibrare il volume dell'ingresso audio dovete andare con il cursore sul menu File e, dopo aver trovato il sottomenu **Mixer Control** (vedi fig.18), fare clic e scegliere il giusto livello di volume. E' importante sapere che solo provando e riprovando a captare il segnale del Meteosat, vi accorgerete che il livello del volume è determinante per una buona ricezione.

Se non doveste riuscire a vedere niente o se la foto dovesse risultare poco nitida o poco contrastata, potrebbe bastare regolare il volume d'entrata.

Se il volume è troppo basso, l'immagine che ne ricaverete sarà incompleta o molto scura; se il volume è troppo alto, l'immagine potrebbe apparire invece sovraesposta.

E' quindi essenziale non sottovalutare l'importanza della calibratura, ma è anche probabile che per farla sia necessario cambiare i parametri impostati in corsa o che si capisca, solo dopo aver sbagliato più volte, quale sia la giusta regolazione del volume per ottenere un segnale forte e chiaro.

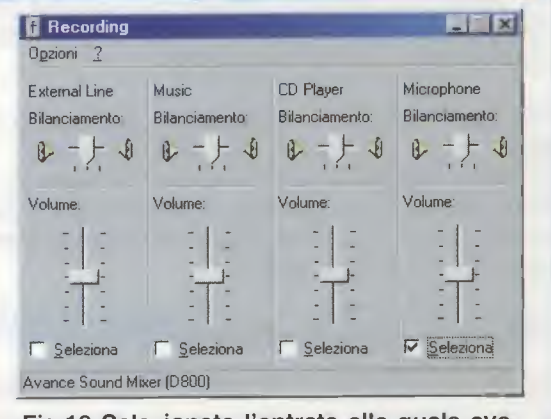

Fig.19 Selezionate l'entrata alla quale avete collegato lo spinotto jack (vedi fig.3) e calibrate il volume in ricezione.

|                     | Uptions    | Projection  | Image | Help |
|---------------------|------------|-------------|-------|------|
| Open Baw Image      | ages V Sav | eci Imagee) |       |      |
| Save Image as       |            |             |       |      |
| Composite Image to  |            |             |       |      |
| Save Raw Image as   |            |             |       |      |
| Mixer Control       |            |             |       |      |
| Record.             |            |             |       |      |
| Decode              |            |             |       |      |
| Partial Decode      |            |             |       |      |
| Auto Process        |            |             |       |      |
| View Image          |            |             |       |      |
| View Movie          |            |             |       |      |
| Publish Web Page    |            |             |       |      |
| Image Properties .  |            |             |       |      |
| Processing Info     |            |             |       |      |
| Update Keplers      |            |             |       |      |
| Satellite Pass List |            |             |       |      |
| Clear               |            |             |       |      |
| Ma                  |            |             |       |      |
| E <u>x</u> it       |            |             |       |      |
|                     |            |             |       |      |
|                     |            |             |       |      |

mente sul menu File, ma questa volta per selezionare l'opzione Record.

# **RICEZIONE DI UN'IMMAGINE**

Per prepararvi a ricevere l'immagine cliccate sul menu **File** e poi sul comando **Record** (vedi fig.20). Per salvare in **automatico** le immagini ricevute nei tre formati **.WAV** (file audio), **.PNG** (file RAW) e **.JPG** (file immagine), dovete selezionare l'opzione **Record and auto process** e spuntare anche **Create Immage**, come visibile in fig.21, quindi cliccate sul tasto **Accept**.

Per iniziare la ricezione cliccate nuovamente sul menu **File** e poi sul comando **Record**, quindi cliccate sul tasto **Record** (vedi fig.21).

Rimanete in attesa che il ricevitore capti la nota di start e che il programma sincronizzi l'immagine. Dovrete aspettare qualche manciata di secondi e pian piano vedrete apparire, riga dopo riga e davanti ai vostri occhi, l'immagine che il satellite sta trasmettendo in tempo reale.

# **CORREGGERE L'IMMAGINE**

Terminata l'operazione di cattura, è molto probabile che l'immagine sul video appaia leggermente obliqua; anche in questo caso non dovete preoccuparvi perché il programma prevede una soluzione a questo problema.

| C | Record only (show image if enabled) | ]                 |
|---|-------------------------------------|-------------------|
| 6 | Record and auto process             | -                 |
|   | I Create image(s)                   | Image Settings    |
|   | Create movie(s)                     | Movie Settings    |
|   | 🗂 Create web page                   | Web Page Settings |
|   | Remove images                       | never             |
| 1 | Record Accept                       | Cancel            |

Per prima cosa cliccate sul menu File e poi sul comando Stop per fermare la ricezione.

cliccate sul tasto Accept.

Per insegnare al computer come correggere l'imperfezione, dovete andare con il cursore sul menu **Image** e poi fare clic sulla voce **Slant Correction** (vedi fig.22).

Ora tornate sull'immagine e tenendo **premuto** il tasto **sinistro** del mouse cliccate sulle barre nere, quindi spostate il cursore allineando la **riga rossa** alle barre in modo che abbia la stessa inclinazione.

Fate scorrere il cursore per tutta la lunghezza dell'immagine e, sempre tenendo premuto il tasto sinistro del mouse, trascinatelo in fondo, fino alla base dell'immagine (vedi fig.23). In questo modo il sistema riconosce l'anomalia e può automaticamente correggere l'inclinazione errata.

Portate poi il cursore sul menu **File** e fate clic sul comando **Decode** affinché l'immagine venga elaborata e allineata secondo le indicazioni immesse.

Quando appare la finestra visibile in fig.24, selezionate la scritta **Set only Meteosat sampling frequency** e poi cliccate su **Set**. Con questa manovra il programma cercherà di ricostruire la giusta frequenza di campionamento e le immagini ricevute nelle prossime trasmissioni appariranno diritte.

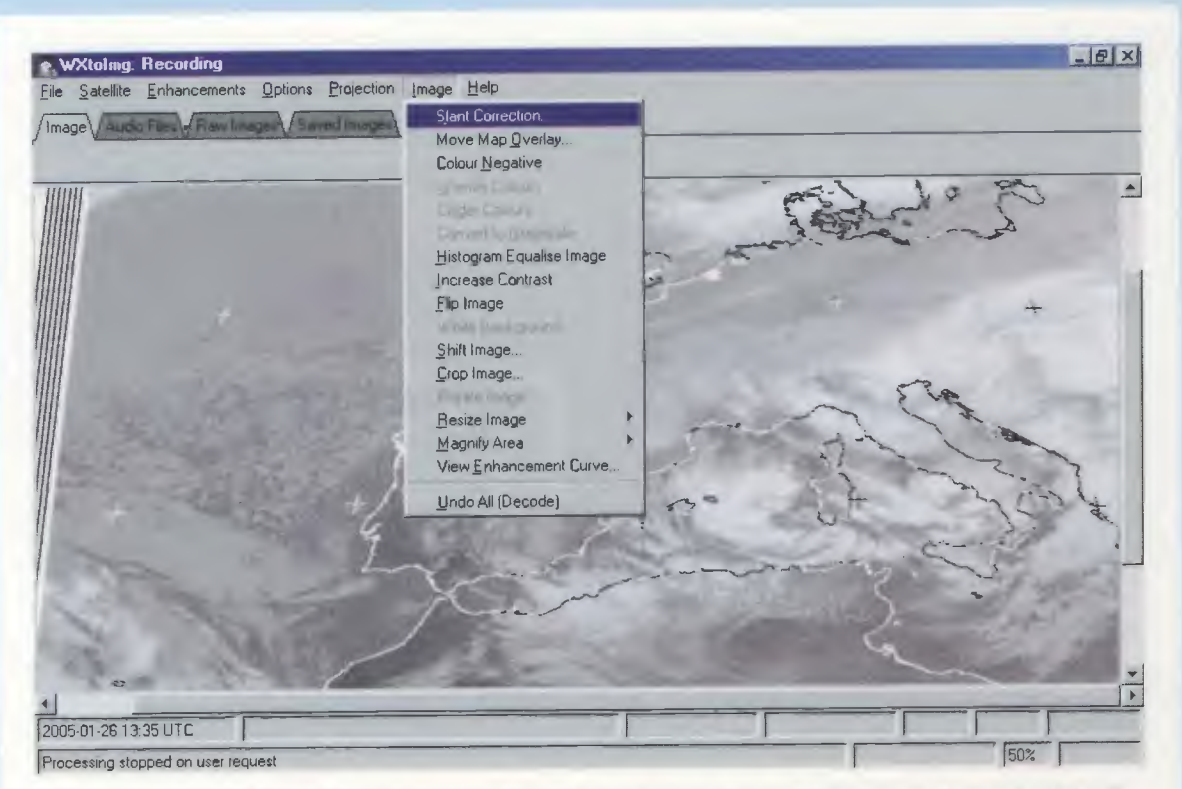

Fig.22 La prima immagine che riceverete sarà inclinata. Per raddrizzarla, fermate la ricezione con i comandi File e Stop, quindi cliccate sul menu Image e poi su Slant Correction.

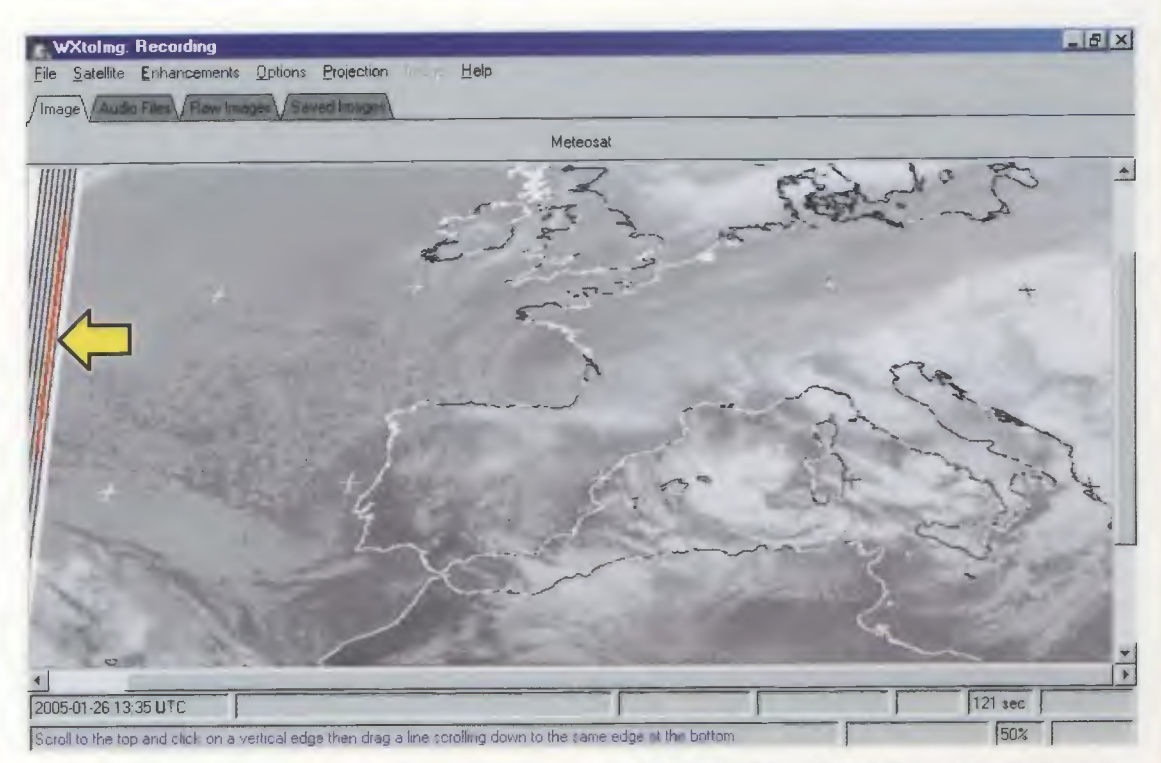

Fig.23 Cliccate sulle barre nere tenendo premuto il tasto sinistro e trascinate il cursore verso il basso, in modo che la riga rossa abbia la stessa inclinazione delle righe nere.

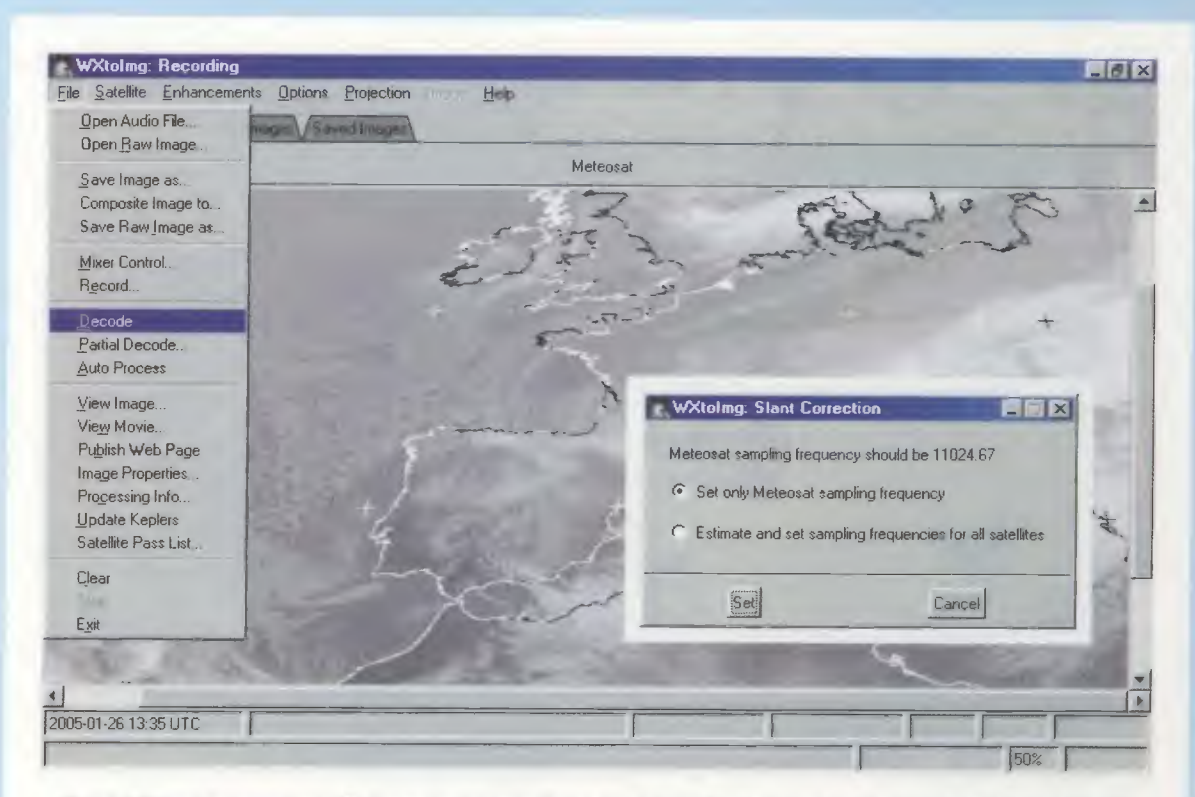

Fig.24 Tornate al menu File e selezionate Decode. Nella finestra che si apre (visibile a destra) selezionate "Set only Meteosat sampling frequency" e cliccate sul tasto Set.

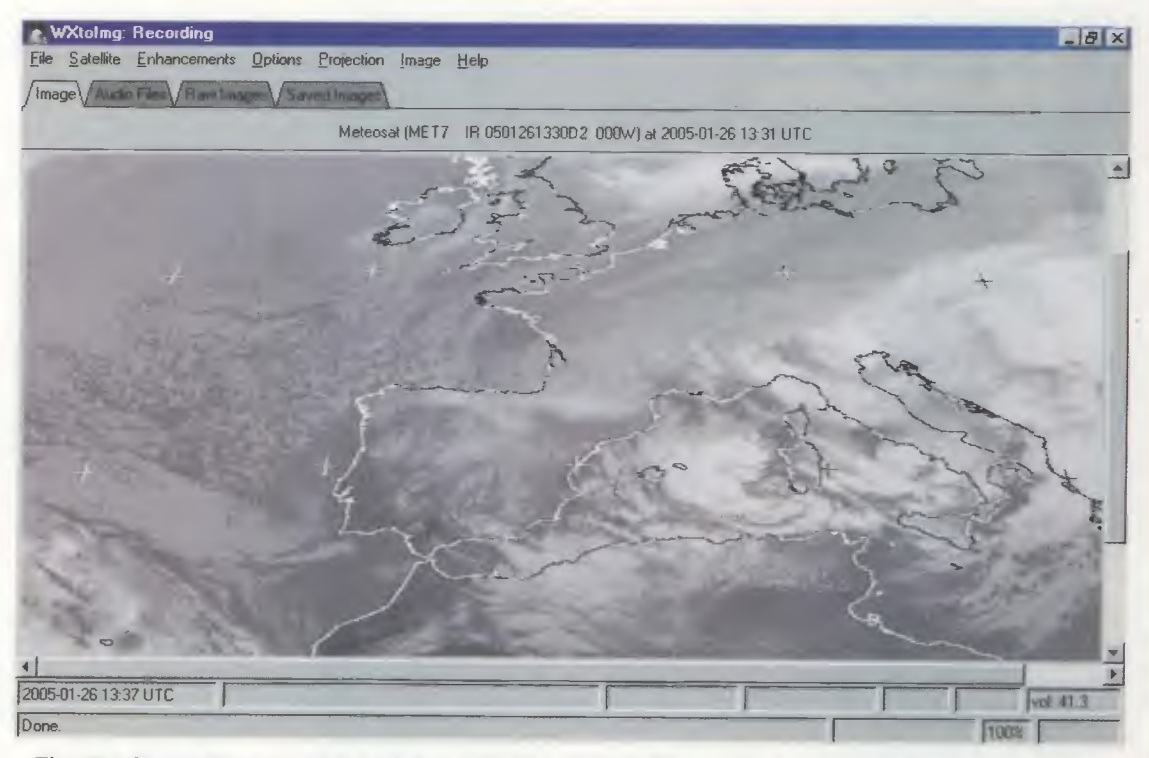

Fig.25 L'immagine apparirà a video perfettamente diritta, così come tutte le immagini che riceverete da adesso in avanti. Se non siete soddisfatti, ripetete le operazioni descritte.

# COS'ALTRO SI PUÒ FARE

Le potenzialità di questo software, però, non si fermano certo qui, ma è possibile farsi un'idea delle sue mille opzioni e funzionalità solo usandolo molto e spesso.

Se non avete una connessione Internet potete disabilitare il programma in modo che non cerchi un collegamento (ad esempio per aggiornare i dati kepleriani dei satelliti polari) con la rete, cliccando sul menu **Options** e selezionando la voce **Disable Map Overlay**.

Coloro che hanno una connessione Internet possono invece cliccare su **File** e poi su **Update Keplers**, così il computer si collegherà in modo automatico al sito e aggiornerà le coordinate astronomiche dei passaggi dei satelliti polari attualmente attivi. Allo stesso modo cliccando sempre sul menu **File** e poi su **Satellite Pass List** avrete un elenco con le ore e le coordinate dei passaggi dei satelliti polari sulle coordinate della città che avete inserito all'inizio dell'installazione (vedi fig.12).

Poiché sarebbe troppo lungo e alla fine risulterebbe noioso elencare le numerose elaborazioni grafiche che possono essere effettuate per ottenere una maggiore interpolazione dell'immagine, ci sembra più utile limitarci ad anticiparvi alcune opzioni, forse le più sfiziose.

Cliccando sul menu **Options** e poi su **Map Overlay Options**, per esempio, è possibile decidere se segnare i confini della città o dello stato o se preferite riconoscere i laghi e i fiumi.

E' possibile inoltre dare maggiore o minore contrasto alla sequenza, ingrandirla o rimpicciolirla, vederla in negativo o rovesciarla, tagliare la porzione dell'immagine che vi interessa e zoomarla.

#### UN'ACCORTEZZA

Un ultimo consiglio, appena accendete il computer controllate sempre che l'ora e la data siano corrette: solo così potete essere davvero sicuri che ciò che appare sul vostro computer sia la copia perfetta di ciò che il satellite sta trasmettendo in quello stesso momento.

#### **USCIRE da WXtolmg**

Per uscire dal programma che abbiamo appena descritto potete andare sul menu **File** e cliccare su **Exit** oppure cliccare sul tasto **X**, tipico dei sistemi a finestre di Windows, e quando appare la finestra visibile in fig.26, cliccare su **OK**.

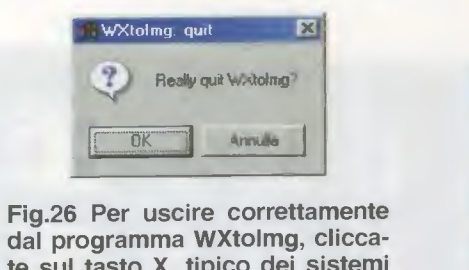

dal programma WXtolmg, cliccate sul tasto X, tipico dei sistemi Windows, e quando appare questa finestra cliccate su OK.

# IN CONCLUSIONE

Come avrete capito, usare questo programma non è poi così complicato come poteva sembrare all'inizio, anche se non va sottovalutata la sua complessità.

Bisogna invece avere la pazienza di calibrare il sistema e adottare il buon vecchio metodo di provare e riprovare, senza spazientirsi se le prime volte la ricezione non dovesse andare a buon fine.

Adesso che sapete tutto quello che serve per usare questo programma, non ci resta che augurarvi Buon Divertimento!

#### COSTO DEL CD-ROM CON LA SUITE PER IL METEOSAT

Sapendo che molti sono i lettori interessati alla stazione Meteo, abbiamo inserito nel CD-Rom una suite degli articoli utili per assemblare una completa stazione di ricezione meteorologica.

In questo modo coloro che non hanno le riviste possono leggere gli articoli originali in formato .pdf.

A titolo puramente **gratuito**, abbiamo inserito per coloro che hanno difficoltà a navigare in Internet, il programma **Freeware WXtoImg**.

Vi ricordiamo che il programma è distribuito gratuitamente in Internet nella versione **Freeware**.

Se volete la versione completa, dovete andare sul sito Internet per acquistarla.

Costo del **CD-Rom** siglato **CDR01.6** contenente gli articoli in formato .pdf e il programma freeware **WXtoImg**, compresi un metro di cavo schermato tipo **RG.174**, uno spinotto di **BF** ed uno spinotto da **3 mm** da assemblare come visibile in fig.2 **Euro 8,70** 

Il costo del CD-Rom è già comprensivo di IVA, ma non delle spese postali di spedizione a domicilio.

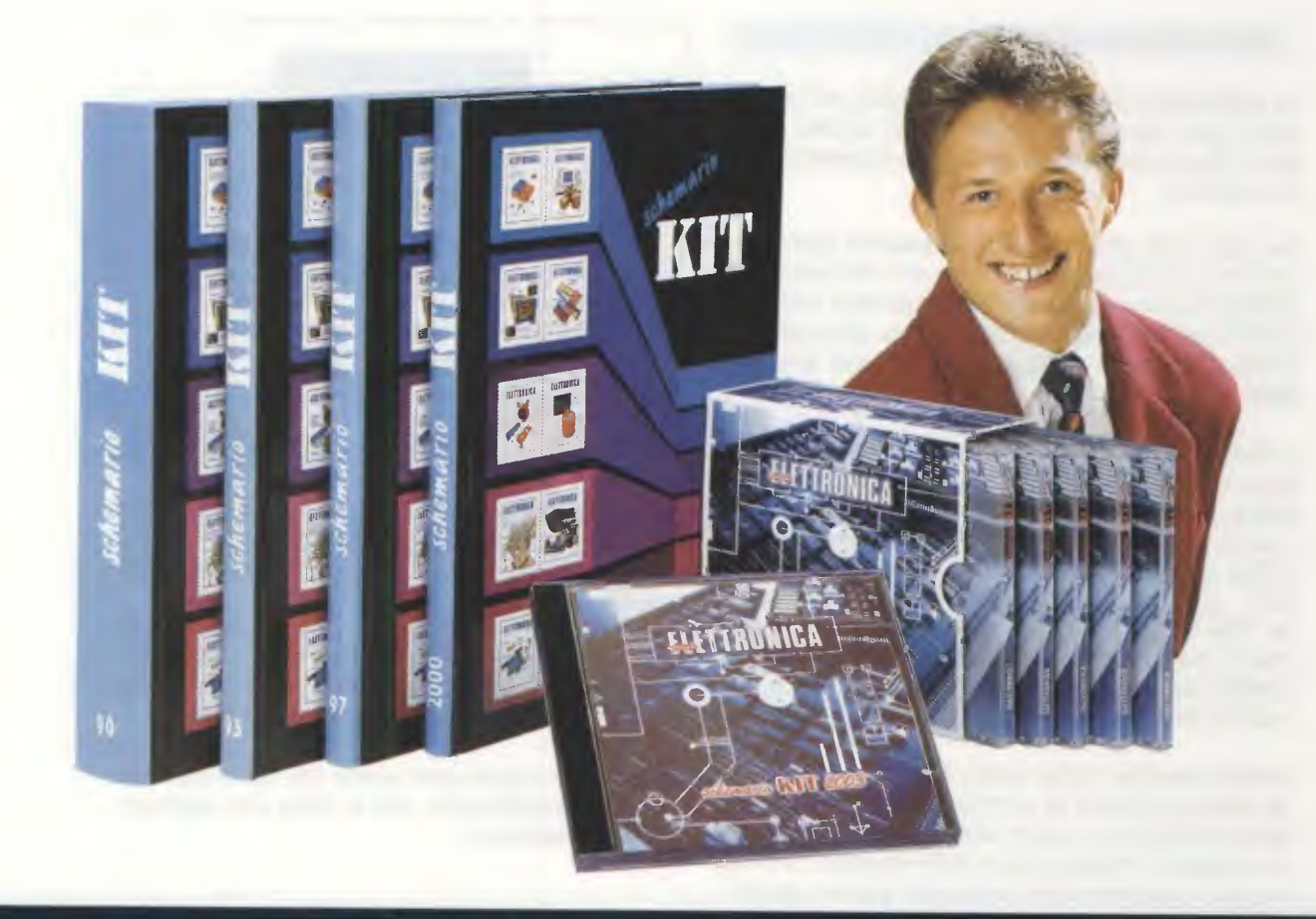

# TUTTI gli SCHEMI

# **CARATTERISTICHE del PC**

Gli Schemari Kit su compact disc possono essere adoperati da tutti coloro che hanno un Pentium 90 o superiore con uno dei seguenti sistemi operativi:

# Windows 98 Windows 98SE Windows XP home editions

Il lettore **CD-Rom** deve avere una velocità minima di **8x**, mentre la scheda video grafica deve avere una risoluzione **minima** di **800x600 pixel** (16 bit). Inoltre vi serve una memoria **RAM** di **16 MByte**.

Attenzione: il listino prezzi ha il motore di ricerca in formato html e quindi può essere consultato anche con i computer di tipo MAC semplicemente cliccando sul file indexM.HTM contenuto nel cd. In questo caso non dovete installare nulla.

# INSTALLAZIONE

Sebbene all'interno della copertina che accompagna il CD-Rom sia chiaramente indicato come installare il programma nel proprio hard-disk, alcuni lettori, abituati ad avvalersi della funzione di installazione automatica più conosciuta con il nome di **autorun**, si sono trovati in difficoltà.

L'installazione può infatti essere indifferentemente lanciata da uno qualsiasi dei 5 CD-Rom che compongono l'intera raccolta degli schemari e proprio per evitare che si avvii il programma di installazione ogni volta che si inserisce un cd nel lettore, abbiamo **escluso** tale funzione.

**Nota:** vi ricordiamo che sulla rivista **N.218** abbiamo pubblicato un ampio articolo teorico sulla corretta **procedura manuale** per **installare** i programmi nell'Hard-Disk. Se con le indicazioni riportate all'interno delle copertine dei CD-Rom non riuscite ad installare il programma, seguite le istruzioni descritte nella didascalia di fig.1.

# APERTURA del PROGRAMMA

Il programma va installato una **sola** volta, ma per consultare gli **Schemari** è necessario che uno dei **CD-Rom** sia inserito nel **lettore**.

Con qualsiasi cd potete **consultare** l'archivio dei kit, entrare nella pagina **html** per la verifica del contenuto del kit e del suo costo aggiornato all'uscita del cd e, inoltre, potete stilare un **ordine** d'acquisto. Per vedere, invece, sul monitor del vostro computer gli **schemi elettrici**, dovete inserire proprio il cd che contiene lo schema da visualizzare, tenendo conto della suddivisione di seguito riportata:

| Schemario k | KIT 1990        | fino al kit LX.937   |
|-------------|-----------------|----------------------|
| Schemario k | KIT 1993        | da LX. 938 a LX.1120 |
| Schemario k | KIT 1997        | da LX.1121 a LX.1323 |
| Schemario k | <b>CIT 2000</b> | da LX.1324 a LX.1475 |
| Schemario k | <b>KIT 2003</b> | da LX.1476 a LX.1533 |

Per aprire il programma seguite il percorso indicato in fig.2. Nella prima finestra che appare digitate la **lettera** associata alla vostra unità CD-Rom, quindi cliccate su **OK** e vedrete apparire una finestra con l'indicazione degli schemi elettrici contenuti nel cd che state consultando. Per usare il programma cliccate nuovamente su **OK**.

#### COME SI USA

Come abbiamo già avuto modo di dire, durante la consultazione elettronica degli schemari, il CD-Rom deve essere inserito nel lettore.

Usare questi schemari è molto semplice e noi vi invitiamo a **cliccare** sui **pulsanti** per andare alla scoperta del programma.

Se per sbaglio aprite una finestra che non vi interessa, basta che clicchiate sul piccolo quadratino con la X, che corrisponde al comando "chiudi la finestra aperta" dei sistemi operativi Windows.

Per chi non si vuole avventurare da solo, forniamo di seguito alcune indicazioni sulle **funzioni** principali del **programma** di **base** degli **Schemari Kit**.

Finalmente in CD-Rom i classici Schemari Kit 1990 - 1993 - 1997 - 2000 e l'inedito 2003, ordinatamente custoditi in un pratico cofanetto. I diversi criteri del motore di ricerca rendono la consultazione facile e funzionale.

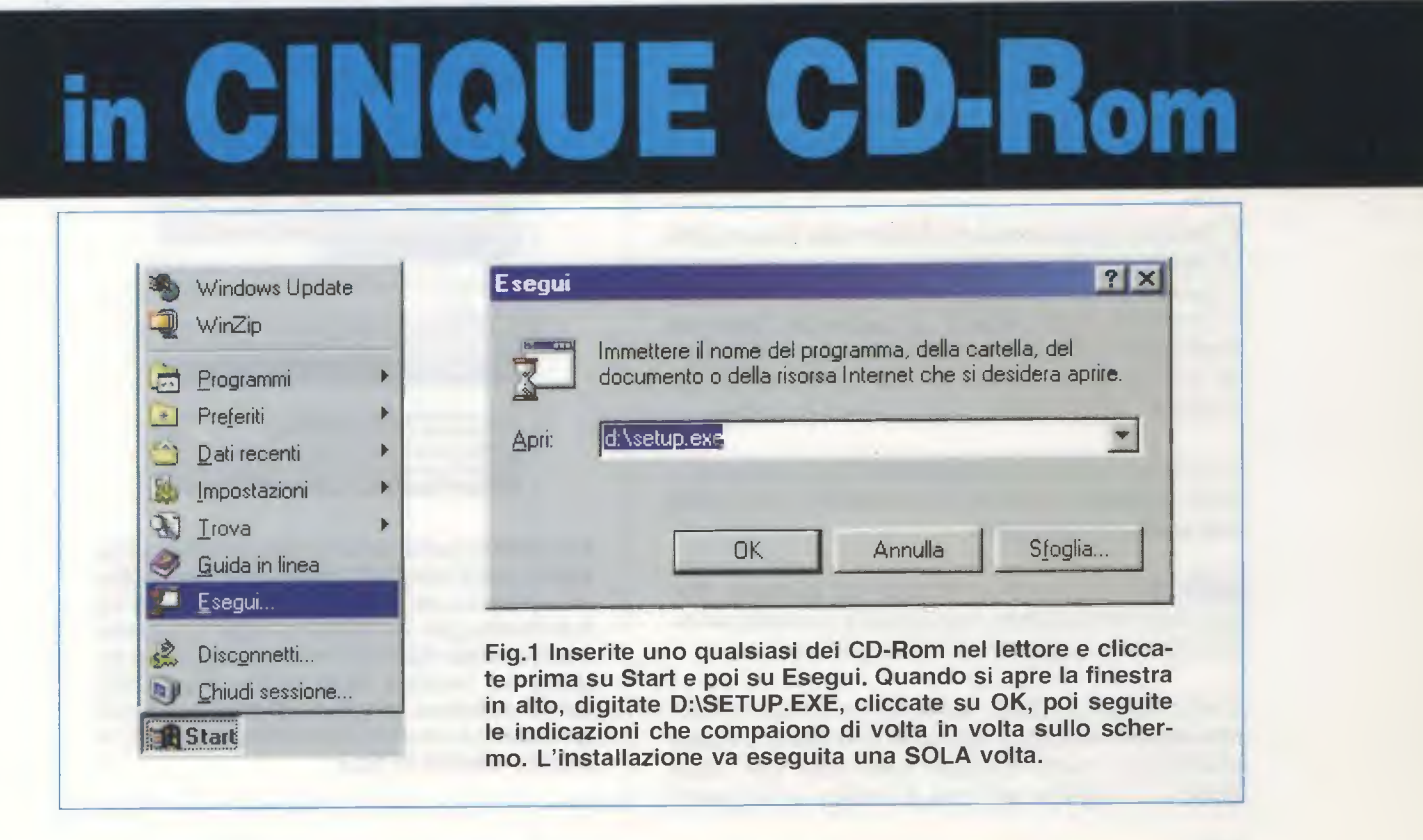

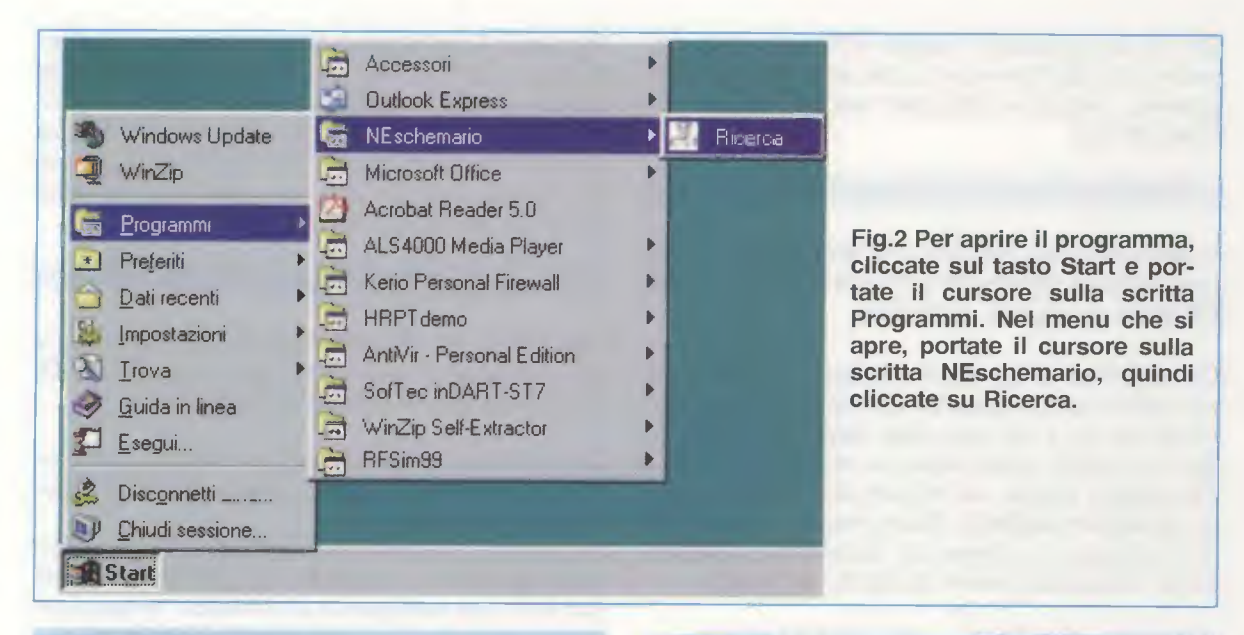

# **CRITERI di RICERCA**

Uno dei punti di forza del programma alla base degli Schemari Kit è sicuramente il motore di ricerca che consente di trovare lo schema attraverso differenti canali: il numero di kit, inteso come sigla o codice, il numero di rivista e la descrizione, per intero o anche solo in parte, del circuito. In questi casi, scegliete il criterio per la vostra ricerca e digitate nella relativa casella il numero o la descrizione del kit, quindi cliccate sul pulsante corrispondente (vedi fig.3).

L'ultimo criterio di ricerca consente di trovare uno schema tenendo conto della sua **categoria** di appartenenza. In questo caso, basta scorrere l'elenco proposto e cliccare due volte sulla voce preferita.

Il risultato della ricerca compare nella finestra che abbiamo riprodotto in fig.4.

A questo punto **selezionate** con un **clic** il **kit** che vi interessa e poi cliccate sul pulsante **Zoom su Particolari** per aprire la finestra visibile in fig.5, dove trovate informazioni generali sul kit e, se necessario, suggerimenti sulla sua realizzazione.

Cliccando sul pulsante **Schema** di fig.5 compare a video il disegno dello schema elettrico, che potete **ingrandire** e **stampare**.

**Nota:** se il kit non è contenuto nel compact disc che state consultando, una finestra di avviso vi indica in quale degli altri CD-Rom si trova.

Come visibile in fig.6, utilizzate le frecce di ridimensionamento per allargare la finestra a vostro piacimento, quindi cliccate sulla voce del menu Zoom e scegliete x6, che è l'indice di ingrandi-

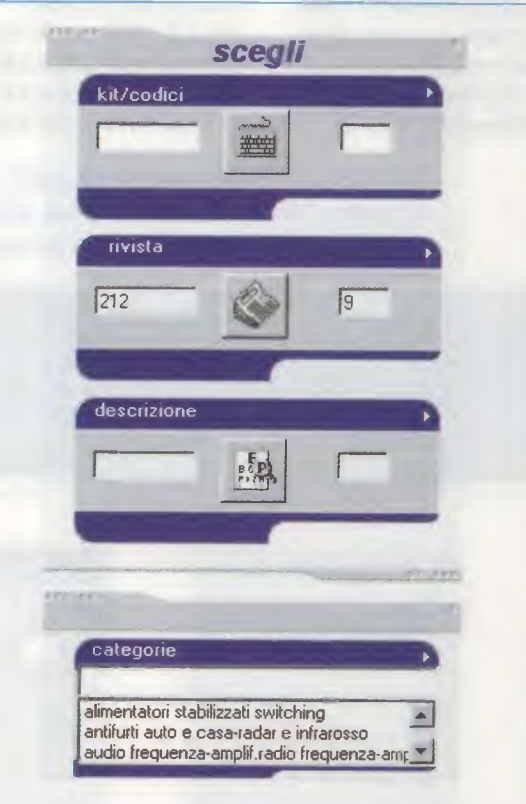

Fig.3 Nella parte sinistra della finestra principale sono elencati i criteri che consentono la ricerca dei nostri kit per numero di kit e di rivista, per descrizione e per categoria. Nell'esempio riportato in figura abbiamo digitato un numero della rivista (vedi 212), quindi abbiamo cliccato sul pulsante con il giornale. La nostra ricerca ha prodotto il risultato visibile in fig.4. Fig.4 Nella parte destra della finestra principale appare il risultato della ricerca. Per aprire uno degli schemi selezionate il kit con un clic, quindi cliccate sul pulsante Zoom su Particolari e apparirà la finestra di fig.5. Gli altri pulsanti sono: Clear per cancellare i risultati delle ricerche; Ordino per memorizzare in un file .txt i kit che volete acquistare; Pillole di elettronica per accedere ad una raccolta di informazioni su diversi argomenti di elettronica.

PopPup

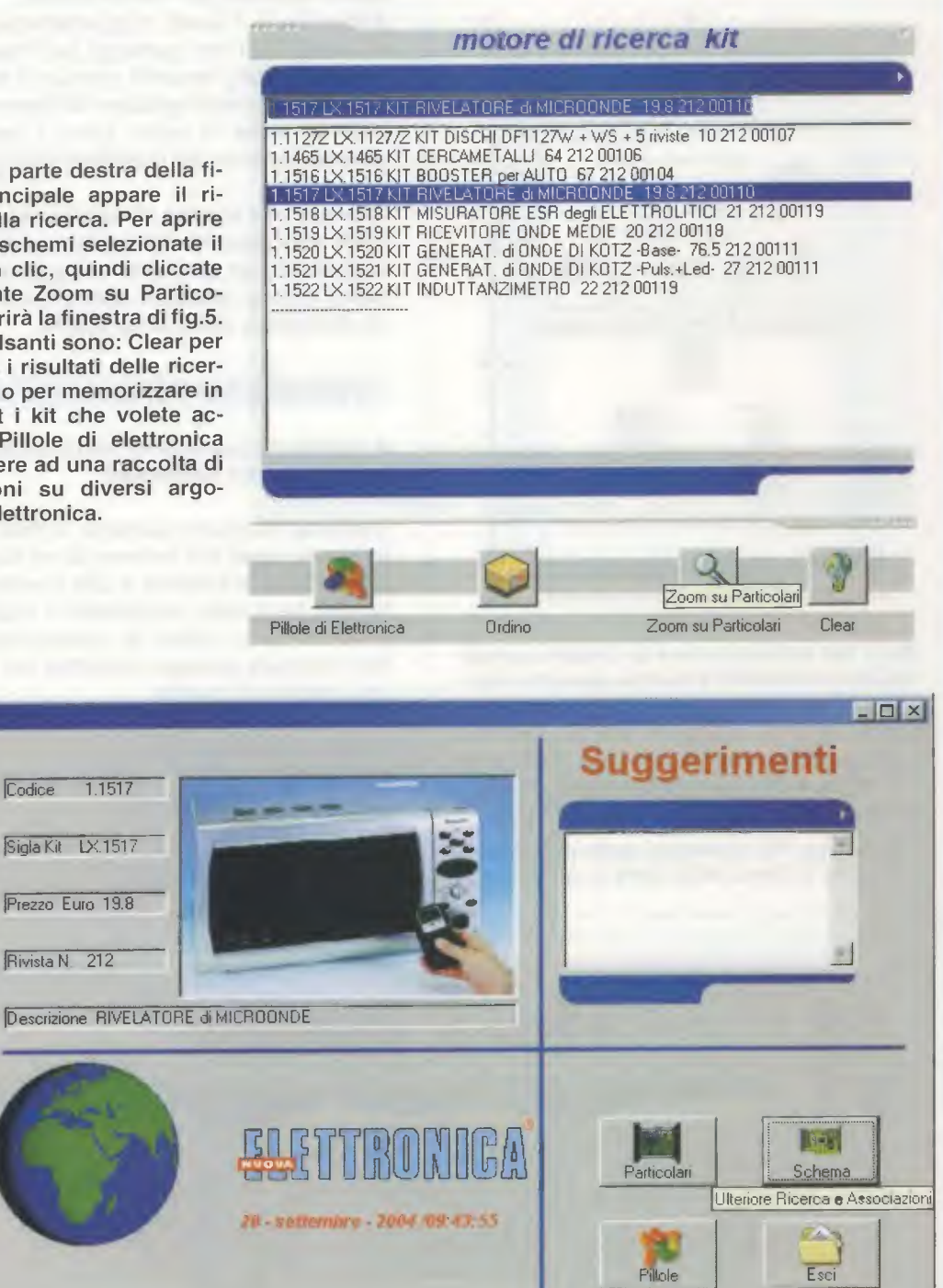

Fig.5 Selezionando il kit come spiegato in fig.4, si apre la finestra riprodotta in questa figura. In alto a sinistra trovate i dati del kit, mentre a destra, quando necessario, i suggerimenti per la sua corretta realizzazione. In basso a destra ci sono quattro pulsanti. Cliccando sul pulsante Schema compare a video lo schema elettrico del kit scelto (vedi fig.6).

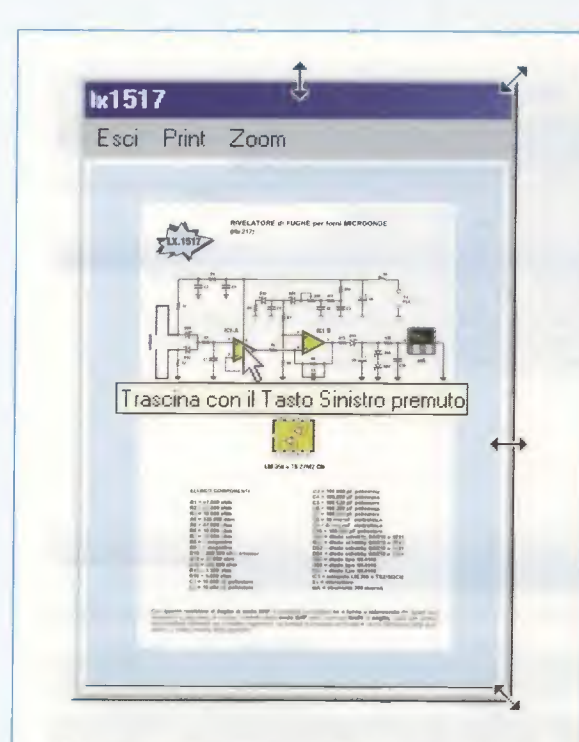

Fig.6 Per ridimensionare la finestra portate il cursore sui bordi e quando assume la forma di doppia freccia, trascinatelo tenendo premuto il tasto sinistro del mouse. Per ingrandire il disegno utilizzate la funzione Zoom e, una volta ingrandito, per spostarvi tenete premuto il tasto sinistro del mouse e trascinate sul video la freccia come indicato in figura. Per stampare usate il comando Print che si trova nella barra in alto. mento standard per i nostri schemi.

Aumentando il livello d'ingrandimento è possibile che la finestra non contenga più l'intero schema. In questo caso, tenendo premuto il **tasto sinistro** del **mouse**, potete spostarvi all'interno del disegno così da avere in primo piano i particolari dello schema elettrico che maggiormente vi interessano.

Riguardo alla stampa, dovete tenere presente che viene stampato ciò che **vedete** a **video** e quindi, soprattutto con gli schemi più grandi, vi potrà capitare di dover stampare parti dello stesso schema da ricomporre come in un puzzle.

#### Il pulsante PARTICOLARI

A sinistra del pulsante Schema visibile in fig.5, trovate il pulsante **Particolari**.

Cliccando su questo pulsante, entrate nella pagina in formato **html** con l'elenco dei kit disponibili a catalogo. Questa funzione è utile soprattutto per controllare se vi sono componenti o accessori da ordinare a parte. Inoltre, da questa pagina, è possibile compiere **ulteriori ricerche** per **Categoria** o per **numero** di **rivista**.

Grazie a questa funzione, potete avere informazioni anche sui kit il cui schema non si trova nel CD-Rom inserito nel vostro lettore.

Ribadiamo nuovamente che il listino prezzi in html è consultabile da uno qualsiasi dei cinque CD-Rom e anche con computer di tipo MAC.

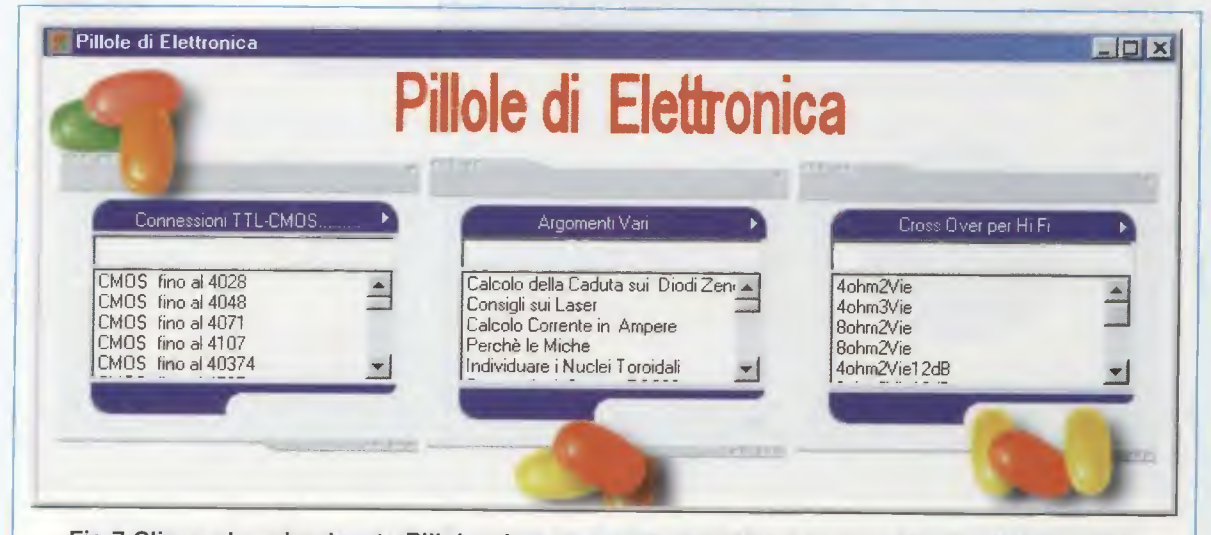

Fig.7 Cliccando sul pulsante Pillole, che trovate sia nella finestra principale (vedi fig.4) sia in quella visibile in fig.5, appare questa finestra con l'elenco di diversi argomenti di elettronica raggruppati in tre voci: Connessioni TTL e C/Mos, Argomenti Vari e Crossover. Per aprire a video le pagine elencate in questa finestra, cliccate due volte sulla voce desiderata.

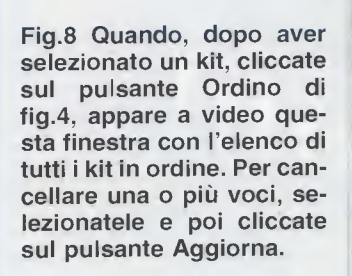

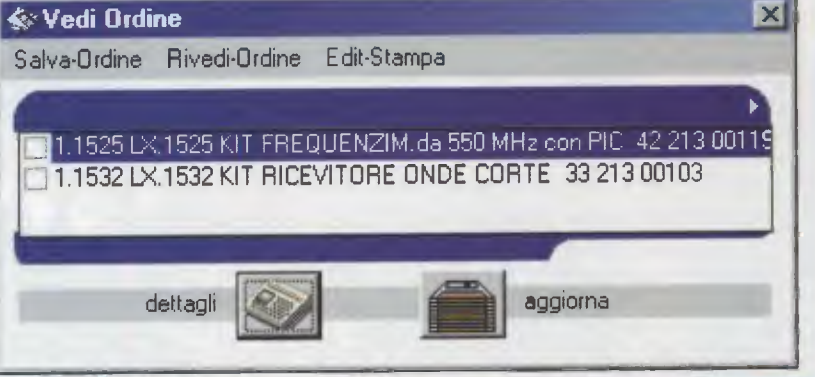

| otika Cerua 7                                                                                                    |               |
|----------------------------------------------------------------------------------------------------|---------------|
| MODULO D'ORDINE KIT di NUQUA ELETTRONICA<br>ordine del 30 - settembrø - 2004                                                  | nome/cognome  |
|                                                                                                    | Uia/cap/Citta |
| Codice 1.1525                                                                                                    | -             |
| Sigla Kit LX.1525 KIT<br>Descrizione FREQUENZIM.da 550 MHz con PIC<br>Prezzo Euro 42<br>Rivista N. 213                        |               |
| Codice 1.1532<br>Sigla Kit LX.1532 KIT<br>Descrizione RIGEVITORE ONDE CORTE<br>Prezzo Euro 33                                 |               |
| Rivista N. 213<br>Annontare spesa totale: 75<br>al netto delle spese postali                                                  |               |
| Note                                                                                                    |               |
| <pre>Note-per-spedizione<br/>[] pagamento contrassegno<br/>[] pagamento con carta di credito<br/>[] via posta ordinaria</pre> |               |
| [] da corriere proposto da Nuova Elettro<br>[] altro corriere<br>Dati del corriere proposto                                   | nica          |

Fig.9 L'elenco dei kit in ordine può essere salvato come file in formato .TXT e quindi può essere aperto a video ed anche stampato. Compilando il modulo d'ordine con i vostri dati, potete utilizzare la stampa per inoltrarci il vostro ordine via fax.

#### Il pulsante CLEAR

Per ripulire la finestra del motore di ricerca visibile in fig.4, cliccate sul pulsante **Clear** e cancellerete i risultati delle ricerche precedenti.

#### Il pulsante PILLOLE

Questo pulsante, che si trova sia nella pagina del motore di ricerca (vedi fig.4) sia nella pagina visibile in fig.5, consente di aprire a video le connessioni degli integrati TTL e C/Mos, gli schemi elettrici dei filtri Crossover per Hi-Fi e pagine di argomento vario che spaziano in diversi campi dell'elettronica: dai consigli sui laser, ai punti del corpo per l'elettroterapia, dalle formule della Legge di Ohm, alle informazioni per riconoscere i nuclei toroidali e tanto altro ancora.

In altre parole, avete a disposizione un'utile raccolta di informazioni alla quale potete accedere cliccando due volte sulla voce desiderata.

#### Il pulsante ORDINO

Dalla finestra principale (vedi fig.4), è inoltre possibile compilare, in maniera del tutto automatica, un elenco dei kit che si desidera acquistare utilizzando il comando **Ordino**.

Ovviamente prima dovete selezionare con un clic il kit che vi interessa, poi cliccare sul pulsante **Ordino**: si apre così una finestra con l'elenco dei kit in ordine (vedi fig.8).

Questo elenco può essere controllato voce per voce utilizzando il pulsante **Dettagli** (vedi fig.8).

Le voci di questo elenco possono inoltre essere cancellate con il pulsante **Aggiorna** (vedi fig.8) dopo averle selezionate.

Poiché l'elenco che andate così formando, viene gestito da un editor in un file in formato **.TXT**, potete **salvarlo** e anche **stamparlo**.

Se volete utilizzare la stampa come fax per il vostro ordine, inserite il vostro indirizzo completo e le opportune informazioni riguardo alle note per la spedizione (vedi fig.9).

#### COSTO della RACCOLTA

Costo dei cinque Schemari Kit in CD-Rom (codice CDR10.10) accuratamente custoditi in un cofanetto plastificato fornito in omaggio Euro 48,00

Dal prezzo della raccolta sono **ESCLUSE** le sole spese di spedizione a domicilio.

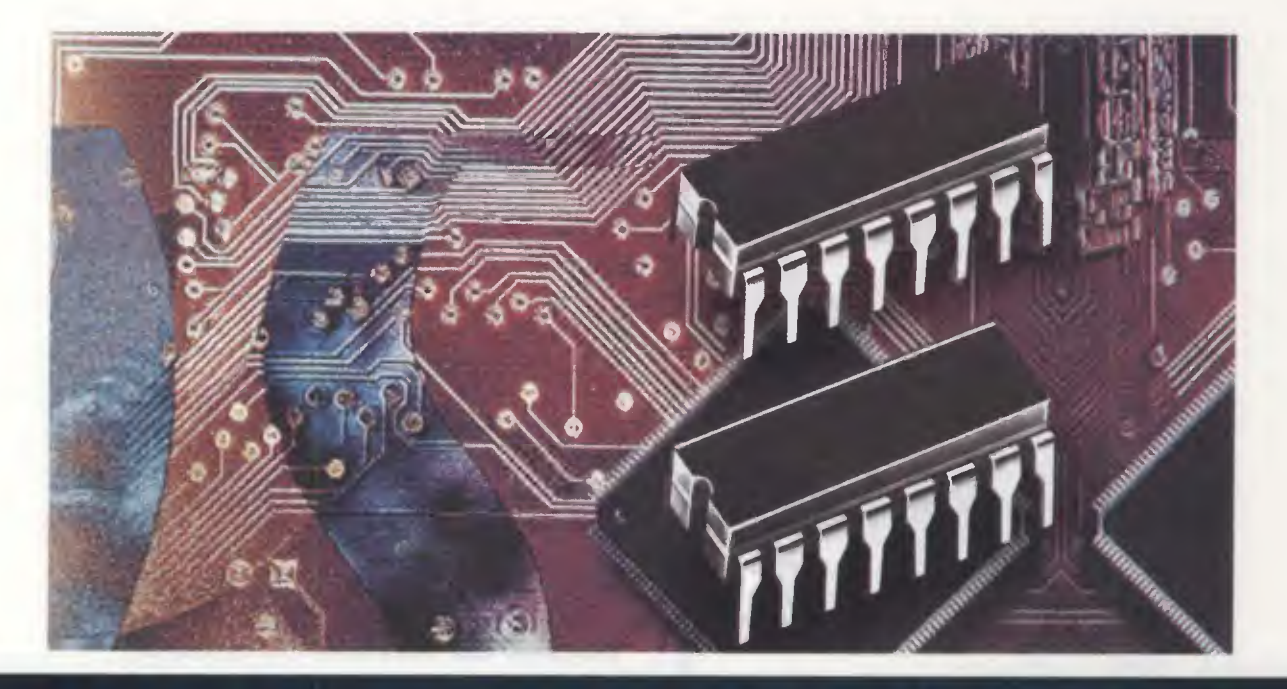

# **COME PROGRAMMARE**

In questa lezione concludiamo l'esposizione, intrapresa con la rivista N.217, delle modalità di indirizzamento occupandoci di quattro semplici modalità raggruppate sotto il nome di Bit Operation e accomunate dal fatto che ad essere coinvolto non è un byte, ma sempre un singolo bit.

Non possiamo certo nascondere che il cammino intrapreso con la spiegazione delle **modalità** di **indirizzamento** del linguaggio **assembler**, utilizzato per programmare il microcontrollore **ST7**, sia stato lungo e a volte anche impegnativo.

Se ci avete seguito fin dalle prime lezioni, sapete che nelle modalità di cui ci siamo occupati finora, ad essere coinvolto era sempre l'**intero valore** contenuto nelle variabili o nei registri.

In questa lezione invece imparerete a conoscere e ad utilizzare **quattro** modalità la cui **caratteristica** consiste nel fatto che sono legate alle operazioni che si possono effettuare sul **singolo bit**:

# BIT DIRECT BIT INDIRECT BIT RELATIVE DIRECT BIT RELATIVE INDIRECT

Leggendo gli esempi che abbiamo preparato,

avrete inoltre modo di constatare che tali modalità non differiscono nella sostanza dagli indirizzamenti di cui abbiamo già parlato, e cioè il direct, l'indirect ed il relative.

E in effetti, seppur controcorrente rispetto alla manualistica, che spesso non distingue tra **direct** e **bit direct** o tra **indirect** e **bit indirect**, abbiamo preferito mantenere tale distinzione così da far risaltare maggiormente i caratteri specifici di ogni modalità e rendere la spiegazione esaustiva.

Va inoltre detto che le modalità di cui tratteremo sono sempre e solo ad indirizzamento **short**, cioè coinvolgono operandi definiti tra **00h** e **FFh**.

Per le loro intrinseche caratteristiche, queste quattro modalità vengono utilizzate esclusivamente con le **istruzioni** che svolgono **operazioni** con i **bit** o che **testano** un **bit** per compiere un eventuale **salto relativo**. Le quattro **istruzioni** che possono essere indirizzate con le modalità oggetto di questa lezione sono:

**BRES** – abbreviazione di **Bit Reset**, cioè **resetta** il **bit** indicato nell'operando.

**BSET** – abbreviazione di **Bit Set**, cioè **setta** il **bit** indicato nell'operando.

**BTJF** – abbreviazione di **Bit Test and Jump if Fal**se, cioè testa il bit indicato nell'operando e salta se è uguale a **0**.

**BTJT** – abbreviazione di **Bit Test and Jump if True**, cioè **testa** il **bit** indicato nell'operando e **salta** se è uguale a **1**.

Prima di passare agli esempi che abbiamo preparato per ogni modalità, riteniamo opportuno fare una piccola premessa per facilitare la comprensione delle affermazioni che trovate nell'articolo. carica nell'accumulatore A il valore presente all'indirizzo di memoria 38h.

In due parole possiamo dire che il simbolo **# cancelletto** specifica che ciò che viene dopo è un **numero** e non un indirizzo di memoria.

In realtà la differenza di questi due indirizzamenti è molto più sottile ed è legata all'**op-code**, cioè al codice operativo con il quale prima il compilatore Assembler e poi il Linker ed il Formatter traducono questa istruzione in formato eseguibile.

L'op-code dell'istruzione **Id a,#38h** è **A638h** dove **A6** è la traduzione di "carica nell'accumulatore A il valore presente nell'operando" e **38h** è il valore immediato da caricare. Il valore da caricare fa perciò parte dell'op-code, perché è l'operando stesso dell'istruzione, ed è quindi immediatamente disponibile in fase di esecuzione del programma.

Infatti, quando il microcontrollore "arriverà" ad eseguire questa istruzione, caricherà il valore **38h** nell'accumulatore **A**.

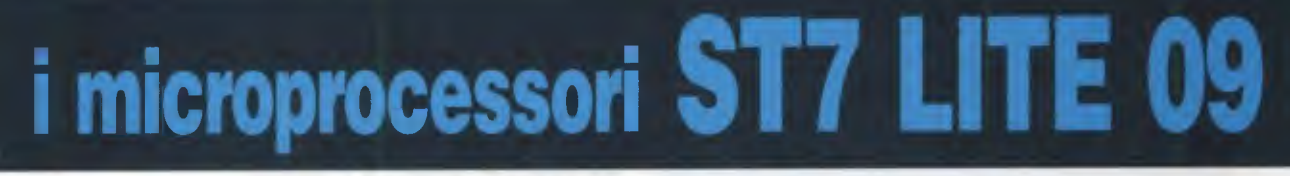

# Una PRECISAZIONE sulle modalità IMMEDIATE e DIRECT

Quando, nella rivista N.217, abbiamo affrontato l'indirizzamento IMMEDIATE, abbiamo precisato che utilizza come operando un valore numerico compreso tra 0 e 255 (00h e FFh). L'istruzione:

#### ld a,#38h

carica il valore 38h nell'accumulatore A. Analizzando poi l'indirizzamento **DIRECT**, abbiamo sottolineato che viene coinvolto il valore contenuto all'indirizzo di memoria di definizione dell'operando, pertanto l'istruzione: L'op-code dell'istruzione **Id a,38h** è invece **B638h** dove **B6** è la traduzione di "carica nell'accumulatore A il valore presente all'indirizzo indicato nell'operando", cioè all'indirizzo **38h**.

In questo caso, il valore non è immediatamente disponibile nell'op-code, ma deve essere **decodifi**cato in fase di esecuzione.

Infatti, quando il microcontrollore "arriverà" ad eseguire questa istruzione, dovrà prima posizionarsi all'indirizzo indicato nell'operando e solo dopo potrà muovere nell'accumulatore **A** il valore presente a quell'indirizzo di memoria.

Fatta questa doverosa precisazione, è ora venuto il momento di iniziare a parlare della prima modalità di indirizzamento.

# ld a,38h

| LE MODALITA' d'INDIRIZZAMENTO – PROMEMORIA degli Articoli Pubblicati                                                                                                    |            |               |  |  |  |  |
|----------------------------------------------------------------------------------------------------|------------|---------------|--|--|--|--|
| A tutti coloro che non sanno o non ricordano in quale numero di rivista abbiamo tratta-<br>to le diverse modalità di indirizzamento delle istruzioni Assembler per i micropro-<br>cessori della famiglia ST7, la tabella riassuntiva che proponiamo sarà sicuramente utile. |            |               |  |  |  |  |
| Indirizzamenti inerente, immediato, diretto e ad indice diretto                                                                                                    | 4° lezione | Rivista N.217 |  |  |  |  |
| Indirizzamento relativo                                                                                                    | 8° lezione | Rivista N.220 |  |  |  |  |
| Indirizzamenti indiretto e ad indice indiretto                                                                                                    | 9° lezione | Rivista N.221 |  |  |  |  |

### BIT DIRECT Indirizzamento Diretto di un Bit

Questa modalità coinvolge **uno** solo degli otto **bit** del valore contenuto nella variabile, il cui indirizzo di memoria è definito nell'operando.

A titolo di esempio realizziamo un programma che, in determinati momenti esegua una serie di "lampeggi" sul piedino 2 di porta A (PA2) e in altri momenti sul piedino 2 di porta B (PB2).

Nel listato d'esempio non abbiamo riportato la definizione dei registri e delle periferiche del micro e quindi neanche delle **porte A** e **B**, che per tutti i nostri programmi d'esempio, sono contenute nel file **ST72FL09.INC** (vedi rivista **N.216**). Qui ci basta ricordarvi che la porta **A** è definita a **00h**.

Vi ricordiamo inoltre che i valori **esadecimali** in corsivo e racchiusi tra parentesi indicano l'ipotetico indirizzo di Program Memory delle istruzioni.

| main  | clr<br>clr                           | PORT_A<br>PORT_B                                                                                                    |
|-------|--------------------------------------|----------------------------------------------------------------------------------------------------|
|       | call                                 | lampa                                                                                                    |
|       | call                                 | lampb                                                                                                    |
|       | jp                                   | inizio                                                                                                    |
| lampa | bset<br>bres<br>ret                  | PORT_A,#2<br>PORT_A,#2                                                                                                    |
|       |                                      | •••••                                                                                                    |
| lampb | bset                                 | PORT_B,#2                                                                                                    |
|       | bres                                 | PORT_B,#2                                                                                                    |
|       | ret                                  |                                                                                                    |
|       | main<br>inizio<br><br>lampa<br>lampb | main clr<br>clr<br>inizio call<br>call<br>call<br>call<br>inizio<br>inizio<br>call<br>call<br>inizio<br>call<br>inizio<br>call<br>ini<br>i<br>i<br>i<br>i<br>co<br>call<br>i<br>i<br>co<br>call<br>i<br>i<br>ca |

Le righe con l'istruzione clr servono ad azzerare nell'ordine **PORT\_A** e **PORT\_B**.

Quando con l'istruzione **call lampa** viene richiamata la sub-routine **lampa**:

| (FA5Bh) | lampa | bset | PORT A,#2 |
|---------|-------|------|-----------|
|---------|-------|------|-----------|

il comando **bset** setta, cioè pone a 1, il bit 2 di **porta** A e di conseguenza il **diodo led** collegato a questo piedino si **accende** se il suo terminale A è collegato al piedino 2 e il terminale K è a **massa**, o si **spegne** se il terminale A è collegato alla Vcc e il terminale K è collegato al piedino 2. Il simbolo **#** sta ad indicare che ciò che segue non è un indirizzo, bensì un **valore numerico** che corrisponde precisamente al **bit** da settare.

Qualcuno potrebbe dunque pensare di essere di fronte ad un'istruzione di tipo **immediate**, ma a ben guardare l'istruzione è **DIRECT** perché, come vi chiariremo, il microcontrollore non può eseguirla se prima non l'ha decodificata.

Ancora una volta, la spiegazione sta nell'**op-code** risultante dopo la sua compilazione.

L'op-code dell'istruzione in esame è 1400h dove 14 è la traduzione di "setta il bit 2" e 00h è l'indirizzo di **PORT\_A**.

**Nota:** per conoscere l'op-code di un **bit** da **settare**, il compilatore assembler utilizza questo algoritmo in **esadecimale 10 + (2 x nr. bit)**. Ecco perché, dovendo settare il bit 2, le prime cifre dell'opcode sono **14h**. Se, per ipotesi, il bit da settare fosse stato il bit **3 (bset PORT\_A,#3)**, le prime cifre dell'op-code sarebbero state **16h**.

Se ne deduce che il valore disponibile nell'op-code non è immediatamente utilizzabile, ma deve essere prima **decodificato** dal microcontrollore e successivamente applicato all'indirizzo della variabile indicata nell'operando, che nel nostro caso è **00h** essendo **PORT\_A** lì definita.

Poiché ad essere coinvolto è il **valore**, anche se di **un** solo **bit**, **contenuto** all'indirizzo di memoria dell'operando, siamo in presenza di una modalità **direct** anche se c'è il cancelletto **#**.

Inoltre, si tratta di una modalità **short**, perché permette di utilizzare nell'operando **indirizzi** di variabili definite da **00h** a **FFh**.

Chiarito anche questo punto, proseguiamo nella descrizione dell'esempio.

Avrete già intuito che con la successiva istruzione e cioè bres PORT\_A,#2, resettiamo il bit 2 di PORT\_A e di conseguenza il diodo led collegato a questo piedino si accende se il suo terminale A è collegato alla Vcc e il terminale K è collegato al piedino 2, o si spegne se il terminale A è collegato al piedino 2 e il terminale K è a massa.

Con i due soli comandi **bset** e **bres** abbiamo scritto una sub-routine che fa **lampeggiare** un **diodo led** collegato ad un piedino di **porta A**.

L'istruzione **ret** è l'istruzione di rientro dalla subroutine, che riporta al programma principale.

I comandi presenti nella seconda sub-routine, quella con etichetta **lampb**, sono esattamente identici, anche se coinvolgono **PORT\_B**. Considerando che le due sub-routine **lampa** e **lampb** hanno la stessa funzione, sebbene per due porte differenti, è venuto il momento di chiedersi, e forse qualcuno di voi lo ha già fatto, se non esiste la possibilità di unificarle in **una** sola **sub-routine**, e **indirizzare** di volta in volta la **porta** desiderata.

Ebbene, con la modalità di indirizzamento successiva vi mostriamo come ciò sia possibile.

#### BIT INDIRECT Indirizzamento Indiretto di un Bit

Per parlare di questa modalità abbiamo pensato di utilizzare il listato dell'esempio già analizzato, ovviamente con qualche modifica.

| (0086h) | PUNTAT | DS.B 1              |                            |
|---------|--------|---------------------|----------------------------|
| (FAOCh) | main   | clr<br>clr          | PORT_A<br>PORT_B           |
| 0.0     | inizio | ld                  | a #PORT A                  |
| 685     |        | ld                  | PUNTAT,a                   |
|         |        | call                | lampx                      |
|         |        | ld                  | a,#PORT_B                  |
|         |        | ld<br>call          | PUNTAT,a<br>lampx          |
| D       |        | <br>jp              | inizio                     |
| -       |        |                     |                            |
| (FA5Bh) | lampx  | bset<br>bres<br>ret | [PUNTAT],#2<br>[PUNTAT],#2 |

Con la prima istruzione, definiamo la variabile PUN-TAT all'ipotetico indirizzo di Data Ram 86h.

Con l'istruzione Id a,**#PORT\_A** ad indirizzamento immediato viene caricato nell'accumulatore A l'indirizzo di definizione del registro **PORT\_A**, che, come abbiamo spiegato nell'esempio precedente, è definito alla locazione **00h** di **Data Ram**.

Con l'istruzione successiva, Id PUNTAT,a, carichiamo nella variabile PUNTAT il valore contenuto nell'accumulatore A e cioè 00h.

Infine, con l'istruzione **call lampx**, lanciamo l'esecuzione della sub-routine con etichetta **lampx**:

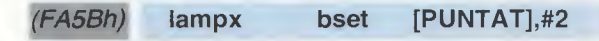

La variabile PUNTAT è racchiusa tra parentesi

quadre ad indicare che l'istruzione è ad indirizzamento Indirect.

In questa modalità non viene settato (bset) il bit 2 del valore contenuto nella variabile PUNTAT, ma il bit 2 del valore contenuto all'indirizzo di memoria a cui punta la variabile PUNTAT e cioè 00h, che corrisponde all'indirizzo di PORT\_A.

Per lo stesso motivo, con l'istruzione successiva e cioè bres [PUNTAT],#2, è sempre il bit 2 di **PORT\_A** a resettarsi.

La sub-routine si chiude con l'istruzione ret.

Il programma principale prosegue con questo gruppo di istruzioni:

| Contraction of the local division of the local division of the loc | ld   | a,#PORT_B |
|----------------------------------------------------------------------------------------------------|------|-----------|
|                                                                                                    | ld   | PUNTAT,a  |
| the second second second second second second second second second second second second second second second s                                                                                                    | call | lampx     |

Siccome il registro **PORT\_B** è definito all'indirizzo **03h** di **Data Ram**, prima di lanciare la sub-routine **lampx**, viene caricato nella variabile **PUNTAT** l'indirizzo di **PORT\_B** e cioè **03h**.

Quando si arriva all'istruzione **call lampx**, viene lanciata sempre la stessa sub-routine, ma questa volta, poiché la variabile **PUNTAT** contiene l'indirizzo di memoria di **PORT\_B**, le istruzioni della subroutine avranno come effetto il lampeggio del diodo led collegato al piedino **PB2**.

Infatti, come abbiamo precedentemente spiegato, l'istruzione:

| FA5Bh) | lampx | bset | [PUNTAT],#2 |
|--------|-------|------|-------------|
|--------|-------|------|-------------|

non setta il bit 2 del valore contenuto in **PUNTAT**, ma il bit 2 del valore contenuto all'indirizzo di memoria a cui punta la variabile **PUNTAT**, cioè 03h. Di conseguenza si setta il bit 2 di **PORT\_B**. Per lo stesso motivo con l'istruzione successiva:

bres [PUNTAT],#2

#### si resetta il bit 2 di PORT B.

Infine, con l'istruzione **ret** rientriamo nel programma principale.

Come avete visto, abbiamo utilizzato la stessa **sub**routine lampx per modificare lo stato del bit 2 "puntando" di volta in volta al registro della porta che ci interessava.

Qualcuno tra voi potrebbe a questo punto pensare di poter ridurre le istruzioni ad una sola:

bset [PUNTAT],NUMBIT

Dove **NUMBIT** è una variabile che contiene di volta in volta il bit da settare. In questo caso il compilatore segnalerà **errore**, in quanto il **numero** del **bit** da **settare** può essere indicato solamente ed espressamente nella forma numerica **#n**, dove **n** è appunto il **numero** del **bit** da modificare (da **0** a 7).

Date nuovamente un'occhiata al primo listato di esempio, quello cioè in cui abbiamo utilizzato le 2 sub-routine **lampa** e **lampb**.

Le istruzioni delle due sub-routine fanno lampeggiare gli ipotetici **diodi led** collegati ai piedini 2 delle porte **A** e **B**.

Per effettuare un lampeggio come si deve, è però necessario che il tempo di "acceso" sia ragione-volmente uguale al tempo di "spento".

Così come ve le abbiamo proposte, le due sub-routine non rispondono di certo a questo criterio, dal momento che il tempo di "acceso" è sicuramente più breve del tempo di "spento".

Potremmo inserire una serie di istruzioni calcolandone con attenzione i cicli di durata per effettuare un ritardo tale da rendere i due tempi circa uguali; ma credete, è una cosa sgradevolissima e a volte anche complicata (dipende naturalmente dal grado di difficoltà e dalla complessità del programma). Come fare? Per risolvere questo problema, ci viene in aiuto la prossima modalità di indirizzamento.

#### BIT RELATIVE DIRECT Indirizzamento Relativo Diretto di un Bit

Modifichiamo ulteriormente il nostro programma come segue:

(FA0Ch) main clr PORT A cir PORT\_B inizio ..... . . . . . . . . . . . ..... call lampa ..... ..... ..... ..... call lampb .... ..... ..... \*\*\*\*\*\*\*\*\*\* inizio jp (FA5Bh) lampa btjt PORT A,#2,la as bset PORT\_A,#2 ret la\_as bres PORT\_A,#2 ret (FA68h) lampb btjt PORT\_B,#2,la\_bs bset PORT B,#2 ret la\_bs bres PORT B,#2 ret

Quando il programma arriva a **call lampa**, salta alla sub-routine omonima ed esegue l'istruzione:

| 1 | (FA5Bh) | lampa         | btit | PORT | A.#2.la | as |
|---|---------|---------------|------|------|---------|----|
| 4 |         | Law La Law Av |      |      |         |    |

Il significato di questa istruzione è "salta all'etichetta Ia\_as se il bit 2 di porta A è a 1 (true)", altrimenti prosegui.

Quindi, nel caso in cui il **bit 2** di **porta A** sia a 1 (true) il programma salta all'etichetta **la\_as** dove, con l'istruzione **bres PORT\_A,#2** viene resettato (**0**) il **bit 2**. L'istruzione **ret** che segue riporta l'esecuzione al programma principale.

In caso contrario, cioè con il **bit 2** a **0**, il programma prosegue e, con l'istruzione **bset PORT\_A,#2**, setta (1) il **bit 2**. L'istruzione **ret** che segue riporta l'esecuzione al programma principale.

In questo modo siamo sicuri di ottenere un lampeggio ottimale, dal momento che il tempo che intercorre tra un'esecuzione della sub-routine lampa e la successiva è costante.

I comandi della seconda sub-routine, quella con etichetta **lampb**, servono per eseguire il lampeggio del led collegato al piedino 2 della **porta B**, secondo le modalità descritte per il **piedino 2** di **porta A**.

#### BIT RELATIVE INDIRECT Indirizzamento Relativo Indiretto di un Bit

Non ci rimane ora che analizzare l'ultima modalità, con la quale unifichiamo in un sola **sub-routine** (**lampx**) le sub-routine del paragrafo precedente. A questo scopo modifichiamo leggermente l'esempio che abbiamo già analizzato nel paragrafo dedicato all'indirizzamento **Bit Indirect**.

| (0086h) | PUNTAT | DS.B 1             |                                 |
|---------|--------|--------------------|---------------------------------|
| (FA0Ch) | main   | clr<br>clr<br>bset | PORT_A<br>PORT_B<br>PORT_B.#2   |
|         | inizio | ld<br>Id<br>call   | a,#PORT_A<br>PUNTAT,a<br>lampx  |
|         |        | ld<br>Id<br>call   | a,#PORT_B<br>PUNTAT,a<br>lampx  |
|         |        | <br>јр             | inizio                          |
| (FA5Bh) | lampx  | btjt<br>bset       | [PUNTAT],#2,la_x<br>[PUNTAT],#2 |
|         | la_x   | bres<br>ret        | [PUNTAT],#2                     |

Dopo quanto detto fin qui, dovreste aver capito che il comando btjt (vedi sub-routine con etichetta lampx) consente di ottenere un lampeggio con tempi uguali di accensione e spegnimento, testando il bit 2 al quale punta l'indirizzo contenuto nella variabile PUNTAT, che può essere di volta in volta l'indirizzo di PORT A o quello di PORT B.

Rispetto agli esempi finora riportati, abbiamo inoltre aggiunto un'istruzione per "movimentare" un po' questa lezione, anche se, in effetti, non centra con l'argomento in questione.

Infatti, all'inizio del programma, oltre ad azzerare con il comando cir entrambe le porte, abbiamo aqgiunto un'ulteriore istruzione:

| (FA0Ch)     | main | clr  | PORT_A    |
|-------------|------|------|-----------|
|             |      | clr  | PORT_B    |
| Toronto and |      | bset | PORT_B,#2 |

per settare (bset) il bit 2 di PORT B.

In questo modo abbiamo sincronizzato i tempi di accensione e spegnimento sfasando il lampeggio sulle due porte, così che quando un led è acceso, l'altro è spento e viceversa.

#### RIASSUMENDO

- BIT DIRECT e INDIRECT
- BIT RELATIVE DIRECT e INDIRECT

I quattro indirizzamenti argomento di questa lezione si utilizzano per modificare lo stato logico di un bit o per testare il bit e, se sono soddisfatte le condizioni, effettuare un salto relativo.

Per questa loro caratteristica, questi indirizzamenti vengono utilizzati esclusivamente con le istruzioni bres, bset, btjf, btjt (vedi a fianco la tabella N.1) e solo nella modalità short.

Questo significa che gli operandi devono sempre essere definiti nell'area di memoria compresa tra 00h e FFh.

Il bit contenuto nell'operando può essere indicato solamente nella forma #n, dove n è appunto il numero del bit da modificare (da 0 a 7).

Quando l'operando è racchiuso tra parentesi quadre [ ], l'indirizzamento è sempre indirect.

#### **NEI PROSSIMI NUMERI**

Nelle prossime lezioni cominceremo a proporvi esempi pratici di programmazione del micro con l'ausilio delle schede demo presentate sulla rivista N.215. Tra gli argomenti che affronteremo anche le routine per gestire le funzioni del micro, come il timer, la SPI e l'AD converter.

### TABELLA N.1 COMANDI E INDIRIZZAMENTI

| Mnemo   | Descrizione                              | Indirizzamenti |         |
|---------|------------------------------------------|----------------|---------|
| Comandi | Comandi                                  | short          | [short] |
| ADC     | Addition with Carry                      |                |         |
| ADD     | Addition                                 |                |         |
| AND     | Logical And                              |                |         |
| BCP     | Logical Bit compare                      |                |         |
| BRES    | Bit reset                                | •              | •       |
| BSET    | Bit set                                  | •              | •       |
| BTJF    | Bit test and Jump if false               | •              | •       |
| BTJT    | Bit test and Jump if true                | •              | •       |
| CALL    | Call subroutine                          |                |         |
| CALLR   | Call subroutine relative                 |                |         |
| CLR     | Clear                                    | _              |         |
| CP      | Compare                                  |                | _       |
| DEC     | One Complement                           |                |         |
| DEC     | Halt                                     | _              |         |
| INC     | Increment                                | -              | -       |
| IRET    | Interrupt routine return                 |                |         |
| JP      | Absolute Jump                            |                |         |
| JRA     | Jump relative always                     |                | _       |
| JRT     | Jump relative                            | _              |         |
| JRF     | Never Jump                               |                |         |
| JRIH    | Jump if Port INT pin = 1                 |                |         |
| JRIL    | Jump if Port INT pin = 0                 |                |         |
| JRH     | Jump if H = 1                            | -              |         |
| JRNH    | Jump if H = 0                            |                |         |
| JRM     | Jump if I = 1                            |                |         |
| JRNM    | Jump if I = 0                            |                |         |
| JRMI    | Jump if N = 1 (minus)                    |                |         |
| JRPL    | Jump if N = 0 (plus)                     |                |         |
| JREQ    | Jump if Z = 1 (equal)                    |                |         |
| JRNE    | Jump if Z = 0 (not equal)                |                | _       |
| JRC     | Jump if C = 1                            |                |         |
| JRNC    | Jump if C = 0                            |                |         |
| JRULI   | Jump if C = 1                            |                |         |
| JRUGE   | Jump  if  (C + 7 - 0)                    | -              |         |
| IBULE   | $ \lim_{x \to \infty} \inf (C + Z = 0) $ |                |         |
| LD      | Load                                     |                |         |
| MUL     | Multiply                                 |                |         |
| NEG     | Negate (2's complement)                  |                |         |
| NOP     | No operation                             |                |         |
| OR      | Or operation                             |                |         |
| POP     | Pop from the Stack                       |                |         |
| POP     | Pop CC                                   |                |         |
| PUSH    | Push onto the Stack                      |                |         |
| RCF     | Reset carry flag                         |                |         |
| RET     | Subroutine return                        |                | _       |
| RIM     | Enable Interrupts                        |                |         |
| RLC     | Hotate left true C                       |                |         |
| RRC     | Rotate right true C                      |                | _       |
| SPC     | Reset stack pointer                      |                |         |
| SEC     | Subtract with Carry                      | _              | _       |
| SIM     | Disable interrupte                       |                | -       |
| SLA     | Shift left Arithmetic                    |                |         |
| SLL     | Shift left Logic                         |                |         |
| SRA     | Shift right Arithmetic                   |                |         |
| SRL     | Shift right Logic                        |                |         |
| SUB     | Substraction                             |                |         |
| SWAP    | Swap nibbles                             |                |         |
| TNZ     | Test for Neg & Zero                      |                |         |
| TRAP    | S/W trap                                 |                |         |
| WFI     | Wait for interrupt                       |                |         |
| XOR     | Exclusive OR                             |                |         |

# Programmare in Assembler gli ST6 Teoria e Pratica in un solo Cd-Rom

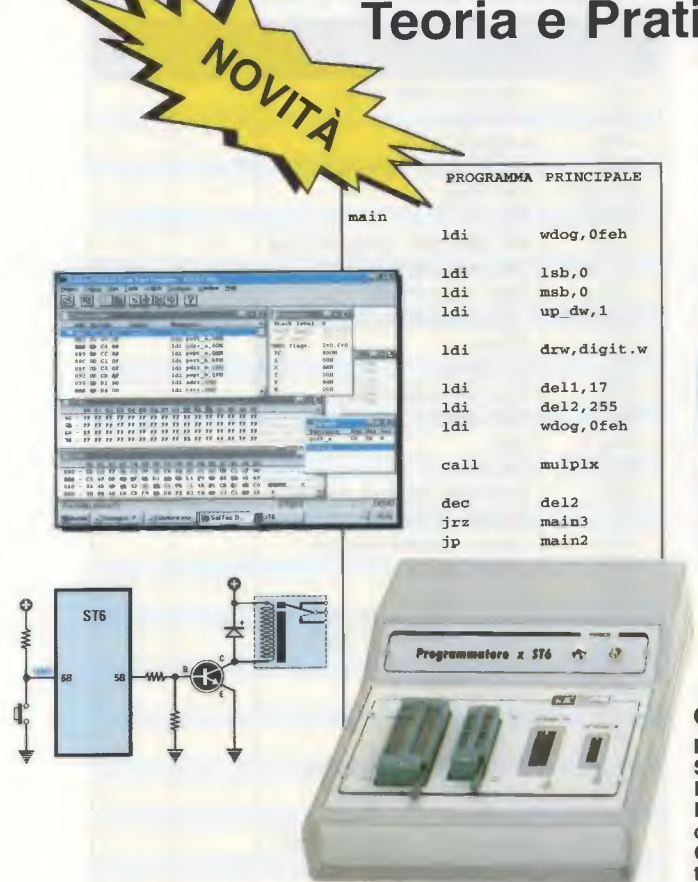

Configurazione minima del computerProcessore Pentium 90<br/>Scheda video Super VGA<br/>Lettore CD-Rom 8xRam 16 Megabyte<br/>Display 800x600 (16 bit)<br/>Windows 95 o Superiore<br/>Per il normale funzionamento occorre Internet Explorer<br/>o Netscape o Opera.Gli articoli si possono consultare anche su computer<br/>tipo MACINTOSH

**ELETTRONICA** 

ST6

In un unico CD-Rom la raccolta di tutti gli articoli sui microprocessori serie ST62/10-15-20-25-60-65 e ST6/C e sul linguaggio di programmazione Assembler da noi pubblicati negli ultimi anni: dai due programmatori in kit, ai circuiti di prova, dalla spiegazione teorica delle istruzioni del linguaggio Assembler, alla loro applicazione pratica in elettronica, dagli accorgimenti per utilizzare al meglio le istruzioni e la memoria dei micro, al corretto uso dei software emulatori.

Inoltre, nello stesso CD, un inedito sulla funzione Timer e tutti i programmi-sorgenti e i software emulatori per simulare i vostri programmi.

Nota: i sorgenti si trovano nella cartella **Dos** del CD **ST6 Collection** e vanno installati seguendo le istruzioni relative all'articolo in cui sono stati descritti. Vi ricordiamo che prima di **eseguire** o **simula**re i sorgenti dei programmi raccolti nel CD-Rom, è necessario **compilarli** seguendo le istruzioni descritte in maniera dettagliata nell'articolo **Opzioni del Compilatore Assembler**.

# Costo del CD-Rom ST6 Collection codice CDR05.1 ... Euro 10,30

Per ricevere il CD-Rom potete inviare un vaglia, un assegno o il CCP allegato a fine rivista a:

# NUOVA ELETTRONICA via Cracovia, n.19 40139 Bologna ITALY

o, se preferite, potete ordinarlo al nostro sito internet:

#### WWW.NUOVAELETTRONICA.IT

dove è possibile effettuare il pagamento anche con carta di credito.

Nota: dal costo sono ESCLUSE le sole spese di spedizione.